# Installation, Operation and Maintenance **RTAG Air-Cooled Helical Rotary Liquid Chillers**

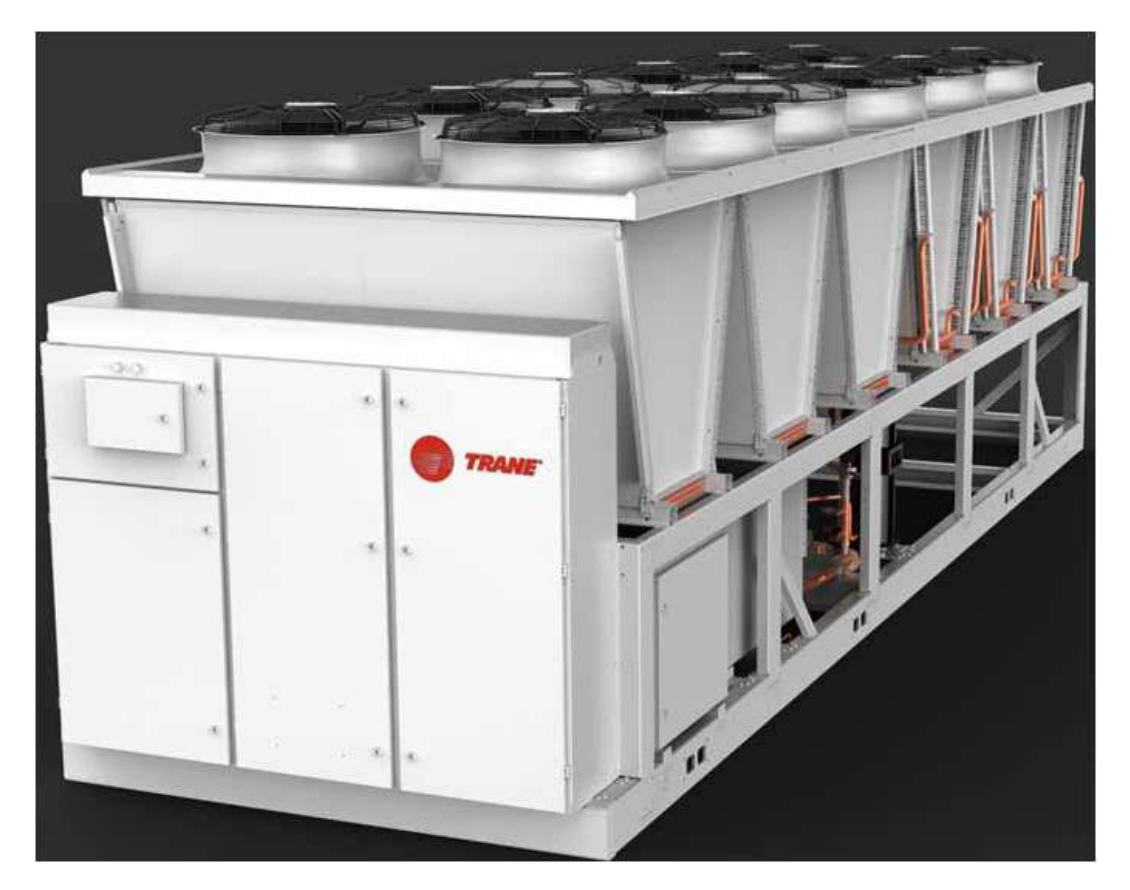

### Models: RTAG 225-500 ton units (60Hz)

572598690001

### SAFETY WARNING

Only qualified personnel should install and service the equipment. The installation, starting up, and servicing of heating, ventilating, and air-conditioning equipment can be hazardous and requires specific knowledge and training. Improperly installed, adjusted or altered equipment by an unqualified person could result in death or serious injury. When working on the equipment, observe all precautions in the literature and on the tags, stickers, and labels that are attached to the equipment.

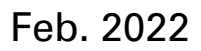

**RTAG-SVX001H-EN** 

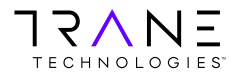

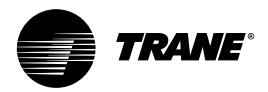

## Warnings, Cautions and Notices

Warnings, Cautions and Notices Note that warnings, cautions and notices appear at appropriate intervals throughout this manual. Warnings are provide to alert installing contractors to potential hazards that could result in death or personal injury. Cautions are designed to alert personnel to hazardous situations that could result in personal injury, while notices indicate a situation that could result in equipment or property-damage-only accidents.

Your personal safety and the proper operation of this machine depend upon the strict observance of these precautions.

Read this manual thoroughly before operating or servicing this unit.

**ATTENTION:** Warnings, Cautions and Notices appear at appropriate sections throughout this literature. Read these carefully:

A WARNING Indicates a potentially hazardous situation which, if not avoided, could result in death or serious injury.

▲ CAUTION Indicates a potentially hazardous situation which, if not avoided, could result in minor or moderate injury. It could also be used to alert against unsafe practices.

**NOTICE:** Indicates a situation that could result in equipment or property-damage only

### Important Environmental Concerns!

Scientific research has shown that certain man-made chemicals can affect the earth's naturally occurring stratospheric ozone layer when released to the atmosphere. In particular, several of the identified chemicals that may affect the ozone layer are refrigerants that contain Chlorine, Fluorine and Carbon (CFCs) and those containing Hydrogen, Chlorine, Fluorine and Carbon (HCFCs). Not all refrigerants containing these compounds have the same potential impact to the environment. Trane advocates the responsible handling of all refrigerants-including industry replacements for CFCs such as HCFCs and HFCs.

### **Responsible Refrigerant Practices!**

Trane believes that responsible refrigerant practices are important to the environment, our customers, and the air conditioning industry. All technicians who handle refrigerants must be certified. The Federal Clean Air Act (Section 608) sets forth the requirements for handling, reclaiming, recovering and recycling of certain refrigerants and the equipment that is used in these service procedures. In addition, some states or municipalities may have additional requirements that must also be adhered to for responsible management of refrigerants. Know the applicable laws and follow them.

### A WARNING

### Contains Refrigerant!

System contains oil and refrigerant under high pressure. Recover refrigerant to relieve pressure before opening the system. See unit nameplate for refrigerant type. Do not use non-approved refrigerants, refrigerant substitutes, or refrigerant additives.

Failure to follow proper procedures or the use of non-approved refrigerants, refrigerant substitutes, or refrigerant additives could result in death or serious injury or equipment damage.

### 

### USING PERSONAL PROTECTIVE EQUIP-MENT (PPE)!

Dealing with refrigerant, Please always refer to the appropriate safety data sheets (MSDS) and the occupational safety and health (OSHA) guidelines, use proper breathing apparatus, pay attention to the eyes and body protection.Otherwise may cause serious injury or death.

### A WARNING

## ELECTRICAL COMPONENTS MAY BE CHARGED!

Installation, testing, maintenance and fault disposal of this equipment may need to be charged.Must be licensed qualified electrician or other formal charged operation training of personnel to perform the task. If charged operation did not follow all electrical safety prevention measures, may result in serious injury or death.

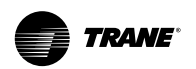

### NOTICE

Using towing hook for container transport

RTAG unit is shipped with container, there are towing hook on base at name plate side. Must using these tow hooks to pull the unit out of the container. Dragging the unit from somewhere else caused the breakdown of the unit. Trane is not responsible.

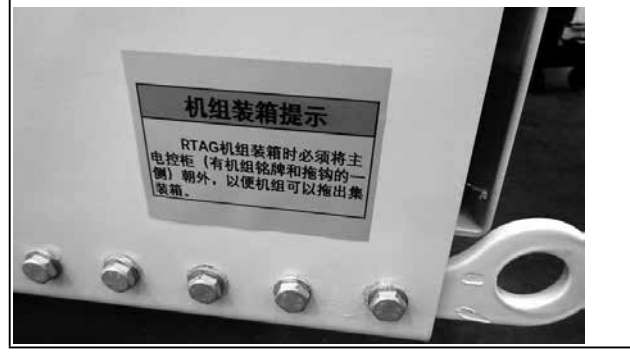

### **Literature History**

1. RTAG-SVX001H-EN (March 2022 ) New manual.

### Notice

Unchanging refrigerant before welding, filled with nitrogen for protection, and use cooling method to protecting the electron component. TRANE is not responsible for the equipment damage due to improper welding.

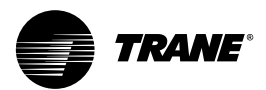

## Contents

| Warnings, Cautions and Notices1                                                                                                    |
|----------------------------------------------------------------------------------------------------|
| Unit Model Number7                                                                                                    |
| CHHP Compressor Model Number                                                                                                    |
| CHHW Compressor Model Number                                                                                                    |
| Overview10                                                                                                    |
| Preface 10                                                                                                    |
| Warranty 10                                                                                                    |
| Unit Description 10                                                                                                    |
| Inspection Checklist 10                                                                                                    |
| Storage10                                                                                                    |
| Unit Identification - Nameplates                                                                                                    |
| Unit Nameplate11                                                                                                    |
| Figure 1. Unit Nameplate 11                                                                                                    |
| Compressor nameplate11                                                                                                    |
| General Data 12                                                                                                    |
| Table 1. General data – 225 - 460 Ton 380<br>Volt -60Hz Premium efficiency (variable                                                 |
| speed compressor)12                                                                                                    |
| Table 2. General data — 225 - 460 Ton 460                                                                                            |
| speed compressor)                                                                                                    |
| Table 3. General data — 400 - 500 Ton 380                                                                                            |
| Volt -60Hz Premium efficiency (variable                                                                                              |
| Table 4 General data – 400 - 550 Ton 400                                                                                             |
| Volt -60Hz Premium efficiency (variable                                                                                              |
| speed compressor)                                                                                                    |
| Table 5.       General data — 400 - 550 Ton 460         Volt -60Hz Premium efficiency (variable         speed compressor)         16 |
| Dimension 17                                                                                                    |
| Figure 2 Dimension - BTAG 190/205/225 Ex-                                                                                            |
| tra/ Premium efficiency unit                                                                                                    |
| Figure 3. Dimension - RTAG 225 Extra effi-<br>ciency unit18                                                                          |
| Figure 4. Dimension - RTAG 255/285 High/<br>Premium efficiency unit                                                                  |
| Figure 5. Dimension - RTAG 255 Extra effici-<br>ency unit, 310/340 High/ Premium efficiency<br>unit                                  |
| Figure 6. Dimension - RTAG 375/400 High/<br>Premium efficiency unit                                                                  |
| Figure 7. Dimension - RTAG 375/400 Extra<br>efficiency unit, 440 High/ Premium efficiency<br>unit22                                  |

| Installation - Mechanical2                                  | 23        |
|-------------------------------------------------------------|-----------|
| Installation Responsibilities2                              | 23        |
| Table 6.         Installation Responsibilities              | 23        |
| Attention Items                                             | 23        |
| Figure 8. Installation clearance                            | 24        |
| Storage Requirement                                         | '4        |
| Clearances                                                  | 24<br>25  |
|                                                             | 20<br>NE  |
|                                                             | :5<br>) E |
| UNIT LIπING2<br>Figure 10 Unit lifting schematic (4 points) | 25<br>26  |
| Figure 11. Unit lifting schematic (4 points) 2              | 26        |
| Figure 12. Unit lifting schematic (8 points) 2              | 26        |
| Table 7. Lifting Weights and CG Dimensions                  | s.        |
|                                                             | 27        |
| Isolator Installation2                                      | 28        |
| Figure 13. Isolator location                                | <u>29</u> |
| Figure 14. Rubber Isolator dimension                        | 30<br>20  |
| Table 9 Unit Isolators Part Extension Num-                  | 50        |
| ber                                                         | 31        |
| Evaporator Water Piping3                                    | 32        |
| Figure 15. Water side heat exchanger typical                |           |
| piping connection schematic                                 | 32        |
| Entering Chilled Water Piping3                              | 33        |
| Leaving Chilled Water Piping3                               | 33        |
| System Minimum Water Volume                                 | 33        |
| Water Flow Switch                                           | 33        |
| Figure 16. Water flow switch installation sche matic        | -<br>33   |
| Table 10. Target slice length                               | 34        |
| Figure 23. Water flow- pressure drop curve 3                | 34        |
| Water Treatment3                                            | 6         |
| Table 11. Water quality requirements3                       | 36        |
| Freeze Protection3                                          | 5         |
| Installation - Electrical3                                  | 6         |
| General Recommendations3                                    | 6         |
| Table 12. General data — 400 - 500 Ton 380                  |           |
| speed compressor)                                           | 36        |
| Table 13. Electrical data – High Efficiency at              |           |
| all ambient operation                                       | 37        |
| Installer-Supplied Components                               | 8         |

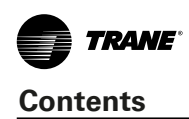

| Power Supply Wiring                                                    |
|------------------------------------------------------------------------|
| Figure 18. Power Entrance of fixed panel 39                            |
| Figure 19. Power Entrance of AFD panel 39                              |
| Control Power Supply 40                                                |
| Interconnecting Wiring 40                                              |
| Heater Power Supply40                                                  |
| Chilled Water Flow (Pump) Interlock40                                  |
| Chilled Water Pump Control40                                           |
| Table 14. Pump Relay Operation40                                       |
| Alarm and Status Relay Outputs (Program-                               |
| Table 15 Alarm and Status Belay Output Con-                            |
| figuration Table 41                                                    |
| Relay Assignments Using Tracer TU41                                    |
| Table 16. Default Assignments                                          |
| Low Voltage Wiring41                                                   |
| Emergency Stop 41                                                      |
| External Auto/Stop 41                                                  |
| External Chilled Water Setpoint (ECWS) Op-                             |
| tion                                                                   |
| External Current Limit Setpoint (ECLS) Op-<br>tion 42                  |
| Figure 20. Wiring Examples for ECLS and                                |
| ECWS 42                                                                |
| Chilled Water Reset (CWR) 43                                           |
| Communications Interface Options 44                                    |
| Optional Tracer Communications Interface44                             |
| Table 17. Wire Size    44                                              |
| LonTalk Communications Interface for<br>Chillers (LCI-C)44             |
| Installation Recommendations 44                                        |
| Table 18. LonTalk Points List                                          |
| BACnet Communications Interface for<br>Chillers (BCI-C)45              |
| BACnet Data Points and Configuration Prop-<br>erty Definitions45       |
| BACnet Protocol Implementation Confor-<br>mance Statement (PICS) 55    |
| Object Types 47                                                        |
| Table 19. Descriptions and configurations 47                           |
| BACnet Protocol50                                                      |
| Object Data Points and Diagnostic Data                                 |
| Points with Corresponding Chiller Models.50<br>Table 20. Analog Output |

| Table 21. Analog Input 51                           |
|-----------------------------------------------------|
| Table 22. Multistate Output 51                      |
| Table 23. Multistate Input                          |
| Table 24. Binary Output 53                          |
| Table 25. Binary Input53                            |
| Controls                                            |
| Overview54                                          |
| UC800 Specifications54                              |
| Figure 21. Wiring locations and connection ports 54 |
| Communication Interfaces55                          |
| Botary Switches 55                                  |
| LED Description and Operation 55                    |
| Figure 22 LED locations 55                          |
| Table 26 LED behavior 55                            |
| Tracer AdaptiView TD7 Display                       |
| Tracer Adaptiview TD7 Display                       |
| Operator Interface                                  |
| Figure 23. TD7 screens                              |
| Home Screen                                         |
| Figure 24. Home screen                              |
| Table 27. Home screen items                         |
| Viewing Operating Modes56                           |
| Figure 25. Chiller operating modes 56               |
| Table 28. Operating modes – chiller                 |
| Table 28. Operating modes – circuit                 |
| Table 30. Operating modes – compressor 59           |
| Alarms60                                            |
| Viewing the Alarms Screen60                         |
| Figure 26. Alarm screen60                           |
| Reports60                                           |
| Viewing the Reports Screen60                        |
| Figure 27. Report screen60                          |
| Editing a Custom Report60                           |
| Figure 28. Edit custom report screen 61             |
| Figure 29. Report evaporator screen                 |
| Table 31. Report evaporator screen items 61         |
| Figure 30. Report condenser screen61                |
| Table 32. Report condenser screen items 61          |
| Figure 21. Report compressor screen 61              |
| Table 33.    Report compressor screen items 62      |
| Figure 32. Report motor screen                      |
| Table 34.    Report motor screen items              |
| Equipment Settings62                                |

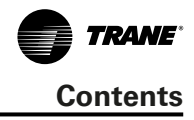

| Viewing the Settings Screen<br>Figure 33. Setting screen                                                                                                    | . 62<br>. 62                                                                                                    |
|----------------------------------------------------------------------------------------------------|----------------------------------------------------------------------------------------------------|
| Viewing and Changing Equipment Setting                                                                                                    | gs<br>. 62                                                                                                    |
| Figure 34. Equipment setting screen (Chille setting shown)                                                                                                    | r<br>63                                                                                                    |
| Figure 35. Chilled water reset type screen<br>Figure 36. Changed chilled water setpoint                                                                                                    | . 63                                                                                                    |
| screen                                                                                                    | . 63                                                                                                    |
| Keypad Features<br>Table 35 Settings screen items                                                                                                    | . 63<br>64                                                                                                    |
| Service Settings                                                                                                    | . 04<br>64                                                                                                    |
| Figure 37. Warning message                                                                                                    | . 64                                                                                                    |
| Figure 38. Service settings screen                                                                                                    | . 64                                                                                                    |
| Display Settings                                                                                                    | . 64                                                                                                    |
| Viewing and Changing Display Preference                                                                                                    | es<br>65                                                                                                    |
| Figure 39. Display preference screen                                                                                                    | . 65                                                                                                    |
| Figure 40. Date format page                                                                                                    | . 65                                                                                                    |
| Figure 41. Language page                                                                                                    | . 65                                                                                                    |
| Figure 42. Date and time screen                                                                                                    | . 66                                                                                                    |
| Cleaning the Display                                                                                                    | . 66                                                                                                    |
| Figure 43. Countdown screen                                                                                                    | . 66                                                                                                    |
|                                                                                                    |                                                                                                    |
| Security Settings                                                                                                    | . 66                                                                                                    |
| Security Settings<br>Disabling/Enabling Security                                                                                                    | . 66<br>. 66                                                                                                    |
| Security Settings<br>Disabling/Enabling Security<br>Figure 44. Security screen - disable                                                                                                    | . 66<br>. 66<br>. 67                                                                                                    |
| Security Settings<br>Disabling/Enabling Security<br>Figure 44. Security screen - disable<br>Figure 45. Security settings screen                                                                                                    | . 66<br>. 66<br>. 67<br>. 67                                                                                                 |
| Security Settings<br>Disabling/Enabling Security<br>Figure 44. Security screen - disable<br>Figure 45. Security settings screen<br>Logging In                                                                                                    | . 66<br>. 66<br>. 67<br>. 67<br>. 67                                                                                         |
| Security Settings<br>Disabling/Enabling Security<br>Figure 44. Security screen - disable<br>Figure 45. Security settings screen<br>Logging In<br>Figure 46. Log in screen                                                                                                    | . 66<br>. 66<br>. 67<br>. 67<br>. 67<br>. 67                                                                                 |
| Security Settings<br>Disabling/Enabling Security<br>Figure 44. Security screen - disable<br>Figure 45. Security settings screen<br>Logging In<br>Figure 46. Log in screen<br>Logging Out<br>Figure 47 Log out confirmation screen                                                                                                    | . 66<br>. 67<br>. 67<br>. 67<br>. 67<br>. 67<br>. 67                                                                         |
| Security Settings<br>Disabling/Enabling Security<br>Figure 44. Security screen - disable<br>Figure 45. Security settings screen<br>Logging In<br>Figure 46. Log in screen<br>Logging Out<br>Figure 47. Log out confirmation screen                                                                                                    | . 66<br>. 67<br>. 67<br>. 67<br>. 67<br>. 67<br>. 67                                                                         |
| Security Settings<br>Disabling/Enabling Security<br>Figure 44. Security screen - disable<br>Figure 45. Security settings screen<br>Logging In<br>Figure 46. Log in screen<br>Logging Out<br>Figure 47. Log out confirmation screen<br>Tracer TU<br>Figure 48. Tracer TU                                                                                                    | . 66<br>. 66<br>. 67<br>. 67<br>. 67<br>. 67<br>. 67<br>. 67                                                                 |
| Security Settings<br>Disabling/Enabling Security<br>Figure 44. Security screen - disable<br>Figure 45. Security settings screen<br>Logging In<br>Figure 46. Log in screen<br>Logging Out<br>Figure 47. Log out confirmation screen<br>Tracer TU<br>Figure 48. Tracer TU<br>Sequence of Operation                                                                                                    | . 66<br>. 67<br>. 67<br>. 67<br>. 67<br>. 67<br>. 67<br>. 68<br>. 68                                                         |
| Security Settings<br>Disabling/Enabling Security<br>Figure 44. Security screen - disable<br>Figure 45. Security settings screen<br>Logging In<br>Figure 46. Log in screen<br>Logging Out<br>Figure 47. Log out confirmation screen<br>Tracer TU<br>Figure 48. Tracer TU<br>Sequence of Operation<br>Software Operation Overview<br>Figure 49. Software operation overview                                                                                                    | . 66<br>. 66<br>. 67<br>. 67<br>. 67<br>. 67<br>. 67<br>. 67                                                                 |
| Security Settings<br>Disabling/Enabling Security<br>Figure 44. Security screen - disable<br>Figure 45. Security settings screen<br>Logging In<br>Figure 46. Log in screen<br>Logging Out<br>Figure 47. Log out confirmation screen<br>Tracer TU<br>Figure 48. Tracer TU<br>Sequence of Operation<br>Software Operation Overview<br>Figure 49. Software operation overview                                                                                                    | . 66<br>. 66<br>. 67<br>. 67<br>. 67<br>. 67<br>. 67<br>. 68<br>. 68<br>. 68<br>. 68<br>. 68<br>. 69<br>. 70                 |
| Security Settings<br>Disabling/Enabling Security<br>Figure 44. Security screen - disable<br>Figure 45. Security settings screen<br>Logging In<br>Figure 46. Log in screen<br>Logging Out<br>Figure 47. Log out confirmation screen<br>Tracer TU<br>Figure 48. Tracer TU<br>Sequence of Operation<br>Software Operation Overview<br>Figure 49. Software operation overview<br>Timelines<br>Power Up Diagram<br>Figure 50. Sequence of operation: power up                                                                                              | . 66<br>. 66<br>. 67<br>. 67<br>. 67<br>. 67<br>. 67<br>. 67                                                                 |
| Security Settings<br>Disabling/Enabling Security<br>Figure 44. Security screen - disable<br>Figure 45. Security settings screen<br>Logging In<br>Figure 46. Log in screen<br>Logging Out<br>Figure 47. Log out confirmation screen<br>Tracer TU<br>Figure 48. Tracer TU<br>Sequence of Operation<br>Software Operation Overview<br>Figure 49. Software operation overview<br>Timelines<br>Power Up Diagram<br>Figure 50. Sequence of operation: power up<br>diagram                                                                                   | . 66<br>. 67<br>. 67<br>. 67<br>. 67<br>. 67<br>. 67<br>. 68<br>. 68<br>. 68<br>. 68<br>. 68<br>. 68<br>. 69<br>. 70<br>. 70 |
| Security Settings<br>Disabling/Enabling Security<br>Figure 44. Security screen - disable<br>Figure 45. Security settings screen<br>Logging In<br>Figure 46. Log in screen<br>Logging Out<br>Figure 47. Log out confirmation screen<br>Tracer TU<br>Figure 48. Tracer TU<br>Sequence of Operation<br>Software Operation Overview<br>Figure 49. Software operation overview<br>Timelines<br>Power Up Diagram<br>Figure 50. Sequence of operation: power up<br>diagram<br>Power Up to Starting<br>Figure 51. Sequence of events: power up to             | . 66<br>. 67<br>. 67<br>. 67<br>. 67<br>. 67<br>. 67<br>. 67                                                                 |
| Security Settings<br>Disabling/Enabling Security<br>Figure 44. Security screen - disable<br>Figure 45. Security settings screen<br>Logging In<br>Figure 46. Log in screen<br>Logging Out<br>Figure 47. Log out confirmation screen<br>Tracer TU<br>Figure 48. Tracer TU<br>Sequence of Operation<br>Software Operation Overview<br>Figure 49. Software operation overview<br>Timelines<br>Power Up Diagram<br>Figure 50. Sequence of operation: power up<br>diagram<br>Power Up to Starting<br>Figure 51. Sequence of events: power up to<br>starting | . 66<br>. 67<br>. 67<br>. 67<br>. 67<br>. 67<br>. 67<br>. 67                                                                 |

| Figure 52. Sequence of events: stopped to starting                                                                                  |
|----------------------------------------------------------------------------------------------------|
| Running (Lead Compressor/Circuit Start and Run)73                                                                                   |
| Figure 53. Sequence of operation: running (lead compressor/circuit start and run)                                                   |
| Running (Lag Compressor/Circuit Start and Run)74                                                                                    |
| Figure 54. Sequence of operation: running (lag compressor/circuit start and run)                                                    |
| Satisfied Setpoint75<br>Figure 55. Sequence of events: satisfied set-<br>point                                                      |
| Unloading Unstaging76<br>Figure 56. Sequence of events: Unloading un-<br>staging                                                    |
| Normal Shutdown to Stopped or Run Inhibit                                                                                           |
| 77 Figure 57. Sequence of events: normal shut-<br>down to stopped or run inhibit                                                    |
| Immediate Shutdown to Stopped or Run<br>Inhibit78<br>Figure 58. Sequence of events: immediate<br>shutdown to stopped or run inhibit |
| Diagnostics 79                                                                                                    |
| Diagnostic Name (Text) and Source:                                                                                                  |
| AFD Diagnostics80<br>Table 40. AFD diagnostics80                                                                                    |
| Starter Diagnostics80                                                                                                    |
| Table 41. Starter diagnostics                                                                                                    |
| Main Processor Diagnostics                                                                                                    |
| Communication Diagnostics 90                                                                                                    |
| Table 43. Communications diagnostics         91                                                                                     |
| Operating Principles95                                                                                                    |
| Refrigerant Circuit95<br>Figure 65. System Schematic                                                                                |
| Refrigerant Cycle95<br>Figure 66. Pressure Enthalpy (P-h) diagram of<br>RTAG95                                                      |
| Figure 67. Pressure Enthalpy (P-h) diagram of RTAG with Economizer                                                                  |
| R134a Refrigerant96                                                                                                    |
| Compressor96<br>Figure 68. Compressor inner configuration . 97                                                                      |
|                                                                                                    |

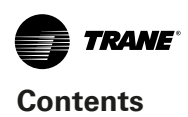

| Figure 69. Compressor with Auxiliary Inlet Po | ort<br>97 |
|-----------------------------------------------|-----------|
| Condenser and Fan                             | 97        |
| Evaporator                                    | 97        |
| Expansion Valve                               | 98        |
| Oil Separator                                 | 98        |
| Oil system                                    | 98        |
| Pre-Start Checkout                            | 99        |
| Installation Checklist                        | 99        |
| Check Procedure                               | 99        |
| Figure 70. Ball Valve Open/Close status       | 99        |
| Unit Voltage Power Supply1                    | 00        |
| Unit Voltage Imbalance1                       | 00        |
| Unit Voltage Phasing1                         | 00        |
| Water System Flow Rates1                      | 01        |
| Water System Pressure Drop1                   | 01        |
| Unit Start Up and Shut Off Procedures1        | 02        |
| Start Up1                                     | 02        |
| Table 44. Unit Running Status 1               | 02        |
| Seasonal Unit Startup Procedure1              | 02        |
| System Restart after Extended Shutdown 1      | 02        |
| Temporary Shutdown and Restart1               | 03        |
| Extended Shutdown Procedure1                  | 03        |
| Seasonal Unit Startup Procedure1              | 03        |
| Periodic Maintenance1                         | 04        |
| Weekly Maintenance1                           | 04        |
| Monthly Maintenance1                          | 04        |
| Annual Maintenance1                           | 04        |
| Table 45. RTAG Start-up Test Log              | 05        |
| Table 46. RTAG Unit Configuration 1           | 00        |
| Maintananaa Procedurea                        | 00        |
| Refrigerant and Oil Charge Management 1       | 03<br>Na  |
| R134a Field Charging Procedure                | 00<br>N9  |
| Vacuum Procedure                              | 00<br>09  |
| Factory (initial) Refrigerant Charging Proce  | -         |
| aure1                                         | 09<br>12  |
| Adding charge1                                | 10        |
| Retrigerant recovery1                         | 10        |
| Retrigerant Filter Replacement Procedure.1    | 10        |

| Co    | ompressor Oil 1                                                          | 11       |
|-------|--------------------------------------------------------------------------|----------|
|       | Oil Separator Oil Level Check                                            | 11<br>r  |
|       |                                                                          | 11       |
|       | Compressor Oil Charging1                                                 | 11       |
|       | Figure 72. Oil Charge of Compressor 1                                    | 12       |
|       | Draining Compressor oil1                                                 | 12       |
|       | Oil Loss Troubleshooting1                                                | 12       |
|       | Figure 73. Oil Filter Replacement 1                                      | 12       |
|       | Evaporator Oil Return Pipe Filter Replace-<br>ment1                      | 13       |
| Сс    | oil cleaning 1                                                           | 13       |
| W     | ater-side Heat Exchanger Maintenance. 1                                  | 13       |
|       | Chemical Cleaning of Water-side Heat Ex-<br>changer1                     | 13       |
|       | Figure 74. Chemical Cleaning                                             | 14       |
|       | Mechanical Cleaning of Water-side Heat Exchanger                         | <-<br>14 |
|       | Tubes Replacement of Water-side Heat Ex-<br>changer1                     | 14       |
| Co    | ompressor Replacement 1                                                  | 14       |
| Fa    | an Replacement 1                                                         | 15       |
|       | Coil Assembly or Single Coil Replacement                                 | <br>15   |
|       | Water side heat exchanger replacement1                                   | 16       |
| Drive | 1                                                                        | 18       |
| CA    | A300 series Drive Overview 1                                             | 18       |
|       | Nameplate and model description1                                         | 18       |
|       | Description of Parts1                                                    | 19       |
|       | Figure 75. AC drive components (160 kW) 1                                | 19       |
|       | Figure 76. AC drive components (200 kW) 1                                | 19       |
|       | Technical Specifications1<br>Table 48. Product models and electrical pa- | 20       |
|       | rameters1                                                                | 20       |
|       | Table 49. Technical specifications                                       | 20       |
|       | Outline Dimensions1                                                      | 22       |
|       | Figure 77. Outline dimensions (160 kW) 1                                 | 22<br>22 |
|       | Wiring 1                                                                 | 22<br>22 |
|       | Figure 79. Standard electrical wiring                                    | ∠3<br>23 |
|       | Panel Operation1                                                         | 25       |
|       | Figure 80. Details of the operating panel 1                              | 25       |
|       | rable by indicators on the operating panel                               | 20       |

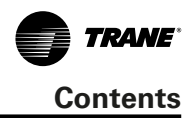

| Troubleshooting          | 127 |
|--------------------------|-----|
| Symptoms and Diagnostics | 131 |
| Maintenance              | 132 |
| Function code            | 133 |

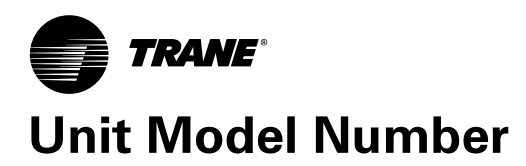

An example of a typical unit model number is:

## RTAG 190 C A 0 P 0 C S N D X F N L 2 S T X Z Z Z Z Z Z Z Z Z Z Z Z Z Z Z Z Z Z Z Z Z Z Z Z Z Z Z Z Z Z Z Z Z Z Z Z Z Z Z Z Z Z Z Z Z Z Z Z Z Z Z Z Z Z Z Z Z Z Z Z Z Z Z Z Z Z Z Z Z Z Z Z Z Z Z Z Z Z Z Z Z Z Z Z Z Z Z Z</t

Model number digits are selected and assigned in accordance with the following definitions using the model number example shown above.

Divit 16 Unit Application

#### Digit 1~4 - Unit Model

RTAG -Air cooled Screw Chiller

#### **Digit 5~7 – Unit Nominal Tons**

- 225 = 225 Nominal Tons
- 230 = 230 Nominal Tons
- 285 = 285 Nominal Tons
- 310 = 310 Nominal Tons
- 340 = 340 Nominal Tons
- 375 = 375 Nominal Tons
- 400 = 400 Nominal Tons
- 440 = 440 Nominal Tons
- 460 = 460 Nominal Tons
- 500 = 500 Nominal Tons

### **Digit 8 - Unit Power Supply**

- E = 380V/60Hz/3Ph
- F = 460V/60Hz/3Ph
- G = 400V/60Hz/3Ph

### **Digit 09- Manufacturing Location**

C = Taicang, China

### Digit 10, 11- Design Sequence

A0 = Factory Assigned

#### **Digit 12 - Efficiency**

- H = High Efficiency
- P = Premium Seasonal Efficiency
- **Digit 13-Safety Agency Listing**
- 0 = No Safety Agency Listing

#### Digit 14-Pressure Vessel Code

A = ASME Pressure Vessel Code

### **Digit 15- Sound Treatment**

- S = Standard
- X = Medium low noise ( compressor or tube sound attenuation )
- L = Low noise(compressor +tube sound wrap)
- M = Low noise + night noise set back

| N<br>H                 | = Standard Ambient $14^{\circ}F \sim 114.8^{\circ}F(-10^{\circ}C \sim 46^{\circ}C)$<br>= High Ambient $14^{\circ}F \sim 125^{\circ}F(-10^{\circ}C \sim 52^{\circ}C)$ |
|------------------------|----------------------------------------------------------------------------------------------------|
| <b>Digit</b><br>S<br>D | <b>17- Relief Valve Option</b><br>= Single Relief Valve<br>= Dual Relief Valve With 3 Way Valve                                                                      |
| <b>Digit</b><br>X<br>F | 18 - Flow Switch<br>= No Flow Switch<br>= Field Installed Flow Switch                                                                                                |
| <b>Digit</b><br>F      | 19-Water Connection<br>= Flange                                                                                                    |
| <b>Digit</b><br>N      | <b>20-Evaporator Application</b><br>= Standard Cooling(4°C~20°C)                                                                                                    |
| <b>Digit</b><br>L      | <b>21- Evaporator Water Pressure</b><br>= 150psi                                                                                                    |
| <b>Digit</b><br>2<br>1 | <b>22-Evaporator Configurations</b><br>= 2 Pass Evaporator<br>= 1 Pass Evaporator                                                                                    |
| <b>Digit</b><br>S      | <b>23-Thermal Insulation</b><br>= Standard Thermal Insulation                                                                                                    |
| <b>Digit</b><br>B<br>C | <b>24-Condenser Options</b><br>= Copper tube/Al Fin Coil, with Black Coated<br>= Copper tube/Copper Fin Coil                                                         |
| Digit<br>X             | <b>25-Heat Recovery</b><br>= No Heat Recovery                                                                                                    |
| Digit<br>X             | <b>26 - Pump Package</b><br>= Pump Signal On/Off                                                                                                    |
| Digit<br>X             | 27-Free Cooling<br>= None                                                                                                    |
| <b>Digit</b><br>E      | 28-Unit Operator Interface Language<br>= English                                                                                                    |
| Digit<br>X             | <b>29-Remote Communications Options</b><br>= None                                                                                                    |
| B<br>M                 | = BACnet Interface<br>= Modbus Interface                                                                                                    |

L = Lontalk Interface

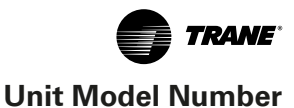

### **Digit 30-Easy Remote Controller**

0 = Without

### Digit 31 – External Set Points & Capacity Outputs

- X = None
- S = Rapid restart-NoUPS
- A = External Set Points & Capacity Outputs
- B = Rpd rst-NoUPS, Ext.Set Pts & Cap.Output

### Digit 32 – Refrigerant Charge

- F = Full Charge (R134a)
- N = Nitrogen (R134a)
- P = 12kg Charge (R134a)

### **Digit 33-Factory Tests**

- R = Standard Functional Test
- P = Non-witnessed Performance Test, With Report
- W = Customer-witnessed Performance Test, With

### Report

### **Digit 34-Compressor Motor Starter Type**

- V = VFD
- Y = Wye-delta closed transition

### **Digit 35-Harmonic Filter**

0 = None

### **Digit 36-Power Line Connection Type**

- T = Terminal Block Connection
- D = Mech Disconnect Switch
- C = Circuit Breaker

### Digit 37-Incoming Power Line

- 1 = Single Point Power Connection
- 2 = Dual Point Power Connection

### **Digit 38-Control Output Accessories Options**

A = Alarm Relay Outputs

### **Digit 39-Appearance Options**

N = No Appearance Options

### **Digit 40-Unit Isolation Installation Accessory**

- X = None
- = Neoprene Isolators

### **Digit 41- High Static Pressure**

X = None

#### Digit 42 -Free cooling Glycol Charge

N = None glycol charge in factory

Model number discretion here only list RTAG standard units available option. There will be more option in future.

Main options implementation scheme:

Medium low noise option of Sound Treatment use sound wrap depends compressor configuration: N5, N6

use tube sound wrap, N6E2 use compressor sound box. this option is only for unit nominal tonnage >225.

Low noise option of Sound Treatment use sound wrap to reduce the compressor, suction and discharge line, oil separator noise; low noise with night noise setback is implement with both sound wrap and variable speed fan, adjust fan speed.

For Unit Application, High Ambient option is added with oil cooler base on Standard ambient configuration. But units with VFD or economizer always have oil cooler.

Alarm relay outputs can be connected to the sound & light alarm warning elements. It is highly recommended that users install the corresponding alarm elements with this function, so that when the unit encounters a fault, they can get the information in time and go to the troubleshooting.

### **CHHP Compressor Model Number**

### Digit 1~4

CHHP = GP2 compressor series

### Digit 5~7 Size Designation

- 0N2 = 120 TON
- 0N1 = 100 TON
- 0M2 = 85 TON
- 0M1 = 70 TON
- 0L2 = 60 TON 0L1 = 50 TON 0K2 = 40 TON
- 0K1 = 35 TON

### **Digit 8 Motor Voltage**

- = 200-60-3 А
- = 220-50-3 R
- С = 230-60-3
- D = 380-60-3
- = 575-60-3н
- Т = 460-60-3 OR 400-50-3

### **Digit 9 Internal Relief**

= 450 psid К

### Digit 10~11 Design Sequence

= Factory assigned

### **Digit 12 Capacity Limit**

= Standard Capacity Controls Ν

### Digit 13~15 Motor KW Rating

- 112 = 112 kW (N2/50 Hz)
- 093 = 093 kW (N1/50 Hz)
- 077 = 077 kW (M2/50Hz)
- 065 = 065 kW (M1/50 Hz)
- 058 = 058 kW (L2/50Hz)
- 048 = 048 kW (L1/50Hz)
- 041 = 041 kW (K2/50Hz)
- 036 = 036 kW (K1/50Hz)

### **Digit 16 volume Ratio**

- = High Volume Ratio Α
- Ν = Low Volume Ratio

### **CHHW Compressor Model Number**

#### Diaits 1-4

CHHW = GP2.5 Compressor Family

### Diait 5

= All compressors 0

#### **Digit 6 Frame Size**

N = N Frame

### **Digit 7 Compressor Capacity**

- = GP2.5 Smaller capacity (minor) 5
- = GP2.5 Larger capacity (major) 6

### Digit 8 Motor Voltage

- = 400/460-50/60-3 used for 380-50-3 Т
- = 460-60-3 (N6 only) Κ

### Digit 9 Internal Relief

К = 450 psid

### **Digits 10-11 Design Sequence**

\*\* = Factory assigned

### **Digit 12 Capacity Limit**

= Standard capacity Ν

### Digits 13-15 Motor kW Rating

- 093 = N5 50Hz
- 112 = N5 60Hz
- 112 = N6 50Hz
- 134 = N6 60Hz

### **Digit 16 Volume Ratio**

= HighVolume Ratio А

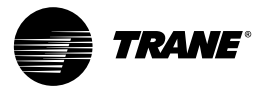

## Overview

### Preface

This manual includes RTAG air cooled screw chiller installation, operation and maintenance.Related services shall be done by a qualified professional and technical personnel.

### Warranty

Warranty scope is suitable for the TRANE company's general terms and conditions. If without Trane's written authorization, any equipment repair, modification, or operation beyond the operating limits of equipment, or modification of the equipment control system, and electrical wiring, the consequences are out of place in the warranty. User's wrong operation, lack of maintenance and the guidance of the TRANE company breach will lose the warranty rights.

### **Unit Description**

RTAG air cooled screw chiller (60Hz) have models: premium seasonal efficiency 225, 230, 285, 310, 340, 375, 400, 440 and 460; high efficiency 400 and 500. All models have dual refrigerant cycle, which shares one water loop 460 Ton PSE unit is two 230 Ton PSE units put together.

RTAG Units are helical-rotary type, air-cooled liquid chillers, with efficient brass finned air side heat exchanger, TRANE patent CHIL water side heat exchanger, and TRANE proprietary UC800 control. The compressor circuits are completely assembled, hermetic packages that are factory-piped, wired, leak-tested, dehydrated, and tested for proper control operation before shipment.

Chilled water inlet and outlet openings are covered for shipment. Each compressor has a separate compressor motor starter. The RTAG series features Trane's exclusive Adaptive Control<sup>™</sup> logic, which monitors the control variables that govern the operation of the chiller unit.

For fixed speed compressor unloaders are solenoid actuated and oil pressure operated. For variable speed compressor has one more VFD unloader. Each refrigerant circuit is provided with filter, electronic expansion valve, and charging valves.

Variable speed compressor installation has requirement about elevation, temperature and relative humidity. Elevation should be lower than 1000meter; temperature should be within the range of  $-18^{\circ}$ C ~  $+52^{\circ}$ C; relative humidity should be smaller than 95%RH, no water condenses, the detail measurement for the application of exceed these limitation and other information please refer to the drive section. And variable speed unit Total Harmonic Distortion of Current at rating point full load < 40%. The shell-and-tube type evaporator is manufactured in accordance with ASME standards. Each evaporator is fully insulated and is equipped with water drain and vent connections. Packaged units have heat tape and plug-in heater protection to -20°C as standard.

### **Inspection Checklist**

In order to avoid the unnecessary losses in the transport process of goods, please complete the following check when the arrival of the Unit:

- when the unit arrival, please make sure the unit nameplate is consistent with order.
- check the appearance of arrival goods and packaging materials have obvious damage or not. If there is damage, notify the carrier immediately, and indicate unit damaged status on carriers shipping records.
- Before storage, please check whether the unit is internal damage as soon as possible. deliver written report to the carrier about the discovered internal damage within 15 days from arrival of the goods.
- If discover the inner damage, please stop to remove the packing, also don't move away the damage the parts from the scene, try to take photos of the related damage. At the same time provide actively evidence that damage is not occurred after the arrival of the goods.
- Notify carriers immediately about founded damage, check the damage with combination of the carrier. Inform TRANE local office at the same time.Please DON'T repair or install any damaged units before carriers check it.
- The attachment check. Follow the delivery list, check the accessories and detachable parts, including specifications and other documents, and other options which are placed in electrical control cabinet. If found any missing or damaged, please notify the carrier and TRANE local offices.

### Storage

Extended storage of the outdoor unit prior to installation requires the following pre-cautionary measures:

- Store the outdoor unit in a secure area.
- At least every three months (quarterly), check the pressure in the refrigerant circuits to verify that the refrigerant charge is intact. If it is not, contact a qualified service organization and the appropriate Trane sales office.

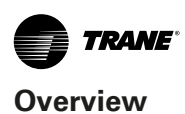

### **Unit Identification - Nameplates**

RTAG nameplates: unit nameplate, compressor nameplate, evaporator nameplate and oil separator nameplate.

RTAG nameplate stick on the outer surface of the control panel, compressor nameplate stick on the compressor housing, evaporator nameplate stick on the heat exchanger shell, where its insulation has been open to look at it, oil separator nameplate stick on oil separator shell.

### **Unit Nameplate**

Unit nameplate include following information, as Figure 1 Unit Nameplate:

- Model number
- Serial number
- Nominal tonnage
- Compressor quantity
- Fan quantity
- Rated Voltage / frequency / phase
- Rated power
- Refrigerant charge and type
- Oil charge and type
- Unit weight
- Unit dimension

| 6                                          |                                  |                     |                                       |
|--------------------------------------------|----------------------------------|---------------------|---------------------------------------|
|                                            | PRODUCT NAME                     | ADDITIONAL FUNCTION | SERWL NUMBER                          |
|                                            | Air cooled Rolary Liquid Chiller |                     |                                       |
| MODEL NUMBER DI                            | EVICE MODEL                      |                     |                                       |
|                                            |                                  |                     |                                       |
| RATED CAPACITY RATED UNIT POWER            | RATED COP                        | IPLV                | MAX AMPS UNIT STARTING<br>CURRENT     |
|                                            |                                  |                     | xti                                   |
| SELECTED CAPACITY SELECTED UNIT POWER      | SELECTED COP                     | RATED VOLTAGEIHZIPH |                                       |
|                                            |                                  | c                   | кт2                                   |
| VOLTAC                                     | Z PH RLA Y LRA                   | X-L LRA             | VOLT-AC HZ PH VA                      |
| MTR 1A                                     | 3                                | EVAP H              |                                       |
| CPRSR<br>MTR 18                            | 3                                |                     | CHARGED                               |
| CPRSR                                      | 3                                | TYPE/NUMBER         | REFRIGERANT CHG OIL CHG               |
| CPRSR                                      | 3                                | OKT 1               | ig L                                  |
| FANMTRS                                    | 3 OTY HP EA                      | RLA EA CKT2         | ig L                                  |
| INSTALLATION, OPERATION, & MAINTENANCE MAN | UAL WIRING BOOK                  | DESIGN PRESSURES    | SHIPPING WEIGHT MANUFACTURING<br>DATE |
|                                            |                                  | KGH SIDE LOW SIDE   |                                       |
| TRANE AIR CONDITIONING SYSTE               | MS (CHINA) CO., LTD              | MADE IN CHINA       | 572517420002                          |

### Figure 1. Unit Nameplate

### **Compressor nameplate**

- Compressor model number.
- Compressor serial number.
- Compressor electrical characteristics.
- Utilization range.
- Recommended refrigerant.

### **General Data**

|                               |          |                         |                        | -                      |                          |                            | •                        | -                         |                                       |                                           |
|-------------------------------|----------|-------------------------|------------------------|------------------------|--------------------------|----------------------------|--------------------------|---------------------------|---------------------------------------|-------------------------------------------|
| Model                         | RTAG     | 225                     | 230                    | 285                    | 310                      | 340                        | 375                      | 400                       | 440                                   | 460                                       |
| Refrigerant                   |          |                         |                        |                        |                          | R134a                      |                          |                           |                                       |                                           |
| Compressor                    |          |                         |                        |                        |                          |                            |                          |                           |                                       |                                           |
| Model                         |          | CHHW<br>(N6E2,<br>N6E2) | CHHW<br>(N6E2,<br>N6E2 | CHHW<br>(N5+N5,<br>N6) | CHHW<br>(N6+N5,<br>N6E2) | CHHW<br>(N6E2+<br>N5,N6E2) | CHHW<br>(N5+N5,<br>N5+N5 | CHHW<br>(N6+N5,<br>N6+N5) | CHHW<br>(N6E2+<br>N5,<br>N6E2+<br>N5) | CHHW<br>(N6E2+<br>N6E2;<br>N6E2+<br>N6E2) |
| Туре                          |          |                         |                        | Horizonta              | l semienclos             | sed screw cor              | npressor                 |                           | - /                                   | - /                                       |
| Starter                       |          |                         |                        |                        | VF                       | =D                         | •                        |                           |                                       |                                           |
| Circuits                      |          | 2                       | 2                      | 2                      | 2                        | 2                          | 2                        | 2                         | 2                                     | 2                                         |
| Min load                      | %        | 18%                     | 18%                    | 12%                    | 12%                      | 12%                        | 9%                       | 9%                        | 9%                                    | 9%                                        |
| Must hold cur-<br>rent(1A/1B) | А        | 253/-                   | 253/-                  | 212/243                | 253/243                  | 253/243                    | 212/243                  | 253/243                   | 253/243                               | 253/253                                   |
| Must hold cur-<br>rent(2A/2B) | А        | 253/-                   | 253/-                  | 253/-                  | 253/-                    | 253/-                      | 212/243                  | 253/243                   | 253/243                               | 253/253                                   |
| Evaporator                    |          |                         |                        |                        |                          |                            |                          |                           |                                       |                                           |
| Туре                          |          |                         |                        |                        | Shell & Tu               | be (CHIL)                  |                          |                           |                                       |                                           |
| Rating flow                   | gpm      | 511                     | 524                    | 664                    | 735                      | 764                        | 864                      | 926                       | 1012                                  | 1047.6                                    |
| Rating WPD                    | psid     | 4.7                     | 4.2                    | 5.4                    | 5.3                      | 5.7                        | 5.7                      | 5.4                       | 4.3                                   | 4.2                                       |
| Min flow                      | gpm      | 256                     | 262                    | 332                    | 367                      | 382                        | 432                      | 463                       | 506                                   | 524                                       |
| Max flow                      | gpm      | 767                     | 786                    | 995                    | 1102                     | 1146                       | 1295                     | 1390                      | 1518                                  | 1571                                      |
| Water storage                 | lb       | 263                     | 289                    | 265                    | 301                      | 301                        | 332                      | 369                       | 455                                   | 578                                       |
| tube size                     | inch     |                         |                        | 6"                     |                          |                            |                          | 8                         | 3"                                    | 6"                                        |
|                               |          |                         |                        |                        |                          |                            |                          |                           |                                       |                                           |
| Fan type                      |          |                         |                        |                        | Axia                     | al flow                    |                          |                           |                                       |                                           |
| Quantity                      |          | 12                      | 14                     | 14                     | 16                       | 16                         | 18                       | 18                        | 20                                    | 28                                        |
| power                         |          | 1                       | ,5                     |                        |                          | 1                          | .65                      |                           |                                       | 1,5                                       |
| Fan speed                     | RPM      | 910,                    | /200                   |                        |                          | 970                        | /200                     |                           |                                       | 910/200                                   |
| Single fan Airflow            | CFM      | 100                     | 036                    |                        |                          | 11                         | 772                      |                           |                                       | 10036                                     |
| Fan current                   | А        | 3,8                     | 3,8                    | 4.7                    | 4.7                      | 4.7                        | 4.7                      | 4.7                       | 4.7                                   | 3.8                                       |
| Unit Max RLA(M                | lax Com  | pr+Fan+Co               | ntrol)                 |                        |                          |                            |                          |                           |                                       |                                           |
| Control panel 1               | А        | 534.1                   | 541,7                  | 496.9                  | 540.2                    | 540.2                      | 496.9                    | 530.8                     | 535.5                                 | 541.7                                     |
| Control panel 2               | А        | -                       | -                      | 269                    | 269                      | 269                        | 496.9                    | 530.8                     | 535.5                                 | 541.7                                     |
| Unit start up an              | nps      |                         |                        |                        |                          |                            |                          |                           |                                       |                                           |
| Control panel 1               | А        | 534.1                   | 541.7                  | 677.9                  | 721.2                    | 721.2                      | 677.9                    | 711.8                     | 716.5                                 | 541.7                                     |
| Control panel 2               | А        | -                       | -                      | 269                    | 269                      | 269                        | 677.9                    | 711.8                     | 716.5                                 | 541.7                                     |
| Refrigerant cha               | rge      |                         |                        |                        |                          |                            |                          |                           |                                       |                                           |
| ckt 1                         | Lb       | 216                     | 229                    | 309                    | 348                      | 384                        | 326                      | 326                       | 403                                   | 458                                       |
| ckt 2                         | Lb       | 216                     | 229                    | 152                    | 165                      | 165                        | 326                      | 326                       | 403                                   | 458                                       |
| Oil charge (the               | oil type | show on un              | it namepla             | ite)                   |                          |                            |                          |                           |                                       |                                           |
| ckt 1                         | gal      | 2.1                     | 2.1                    | 4.2                    | 4.2                      | 4.2                        | 4.2                      | 4.2                       | 4.2                                   | 4.2                                       |
| ckt 2                         | gal      | 2.1                     | 2.1                    | 2.1                    | 2.1                      | 2.1                        | 4.2                      | 4.2                       | 4.2                                   | 4.2                                       |
| Dimension                     |          |                         |                        |                        |                          |                            |                          |                           |                                       |                                           |
| Length                        | inch     | 296                     | 344                    | 364                    | 410                      | 410                        | 456                      | 456                       | 467,5                                 | 698                                       |
| width                         | inch     | 88.4                    | 88.4                   | 88.4                   | 88.4                     | 88.4                       | 88.4                     | 88.4                      | 88.4                                  | 88.4                                      |
| height                        | inch     | 98,5                    | 98.5                   | 98,5                   | 98,5                     | 98,5                       | 98.5                     | 98,5                      | 98,5                                  | 98,5                                      |
| Shipping weight               | lb       | 12642                   | 14134                  | 16956                  | 18470                    | 18506                      | 21080                    | 21410                     | 22922                                 | 28268                                     |
| Operation weight              | lb       | 12904                   | 14423                  | 17221                  | 18772                    | 18808                      | 21413                    | 21779                     | 23376                                 | 28846                                     |

Table 1. General data - 225 - 460 Ton 380 Volt -60Hz premium seasonal efficiency (variable speed fan)

Note: 1. Date Containing: Temperature of Inlet/outlet: 54/44°F, Ambient Temperature: 95°F, Scaling factor: 0.001 ft<sup>2</sup> °F h/Btu.

2. Minimum start-up / operating ambient based on a 5 mph wind across the condenser.

3. Detail components structure / location please see Dimension sector.

4. Electric type could selected according unit voltage, but the current value in table is base on 380V/60HZ/3Ph.

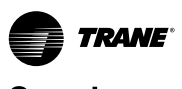

### Overview

Table 2. General data - 225 - 460 Ton 460 Volt -60Hz premium seasonal efficiency (variable speed fan)

| Model                         | RTAG       | 225                     | 230                    | 285                    | 310                      | 340                        | 375                      | 400                       | 440                                   | 460                                       |
|-------------------------------|------------|-------------------------|------------------------|------------------------|--------------------------|----------------------------|--------------------------|---------------------------|---------------------------------------|-------------------------------------------|
| Refrigerant                   |            |                         |                        |                        |                          | R134a                      |                          |                           |                                       |                                           |
| Compressor                    |            |                         |                        |                        |                          |                            |                          |                           |                                       |                                           |
| Model                         |            | CHHW<br>(N6E2,<br>N6E2) | CHHW<br>(N6E2,<br>N6E2 | CHHW<br>(N5+N5,<br>N6) | CHHW<br>(N6+N5,<br>N6E2) | CHHW<br>(N6E2+<br>N5,N6E2) | CHHW<br>(N5+N5,<br>N5+N5 | CHHW<br>(N6+N5,<br>N6+N5) | CHHW<br>(N6E2+<br>N5,<br>N6E2+<br>N5) | CHHW<br>(N6E2+<br>N6E2;<br>N6E2+<br>N6E2) |
| Туре                          |            |                         |                        | Horizonta              | I semienclos             | ed screw cor               | npressor                 |                           |                                       |                                           |
| Starter                       |            |                         |                        |                        | VF                       | Ð                          |                          |                           |                                       |                                           |
| Circuits                      |            | 2                       | 2                      | 2                      | 2                        | 2                          | 2                        | 2                         | 2                                     | 2                                         |
| Min load                      | %          | 18%                     | 18%                    | 12%                    | 12%                      | 12%                        | 9%                       | 9%                        | 9%                                    | 9%                                        |
| Must hold cur-<br>rent(1A/1B) | А          | 253/-                   | 253/-                  | 212/201                | 253/201                  | 253/201                    | 212/201                  | 253/201                   | 253/201                               | 253/253                                   |
| Must hold cur-<br>rent(2A/2B) | A          | 253/-                   | 253/-                  | 253/-                  | 253/-                    | 253/-                      | 212/201                  | 253/201                   | 253/201                               | 253/253                                   |
| Evaporator                    |            |                         |                        |                        |                          |                            |                          |                           |                                       |                                           |
| Туре                          |            |                         |                        |                        | Shell & Tu               | be (CHIL)                  |                          |                           |                                       |                                           |
| Rating flow                   | gpm        | 511                     | 524                    | 664                    | 735                      | 764                        | 864                      | 926                       | 1012                                  | 1047.6                                    |
| Rating WPD                    | psid       | 4.7                     | 4.2                    | 5.4                    | 5.3                      | 5.7                        | 5.7                      | 5.4                       | 4.3                                   | 4.2                                       |
| Min flow                      | gpm        | 256                     | 262                    | 332                    | 367                      | 382                        | 432                      | 463                       | 506                                   | 524                                       |
| Max flow                      | gpm        | 767                     | 786                    | 995                    | 201                      | 1146                       | 1295                     | 1390                      | 1518                                  | 1571                                      |
|                               | inch       | 203                     | 209                    | 205                    | 301                      | 301                        | 332                      | 209                       | 455                                   | 576                                       |
|                               | IIICII     |                         |                        | 0                      |                          |                            |                          | c                         | )                                     | 0                                         |
| Fan type                      |            |                         |                        |                        | Δχία                     | lflow                      |                          |                           |                                       |                                           |
| Ouantity                      |            | 12                      | 14                     | 14                     | 16                       | 16                         | 18                       | 18                        | 20                                    | 28                                        |
| power                         |            | 1                       | ,5                     |                        |                          | 1.                         | 65                       |                           |                                       | 1,5                                       |
| Fan speed                     | RPM        | 910                     | /200                   |                        |                          | 970                        | /200                     |                           |                                       | 910/200                                   |
| Single fan Airflow            | CFM        | 10                      | 036                    |                        |                          | 10036                      |                          |                           |                                       |                                           |
| Fan current                   | А          | 3,8                     | 3,8                    | 4.7                    | 4.7                      | 4.7                        | 4.7                      | 4.7                       | 4.7                                   | 3.8                                       |
| Unit Max RLA(M                | lax Comp   | or+Fan+Co               | ntrol)                 |                        |                          |                            |                          |                           |                                       |                                           |
| Control panel 1               | А          | 441                     | 447                    | 410                    | 446                      | 446                        | 410                      | 438                       | 442                                   | 447                                       |
| Control panel 2               | А          | -                       | -                      | 222                    | 222                      | 222                        | 410                      | 438                       | 442                                   | 447                                       |
| Unit start up an              | nps        |                         |                        |                        |                          |                            |                          |                           |                                       |                                           |
| Control panel 1               | A          | 441                     | 447                    | 560                    | 596                      | 596                        | 560                      | 588                       | 592                                   | 447                                       |
| Control panel 2               | Α          | -                       | -                      | 222                    | 222                      | 222                        | 560                      | 588                       | 592                                   | 447                                       |
| Refrigerant cha               | rge        |                         |                        |                        |                          |                            |                          |                           |                                       |                                           |
| ckt 1                         | Lb         | 216                     | 229                    | 309                    | 348                      | 384                        | 326                      | 326                       | 403                                   | 458                                       |
| ckt 2                         | Lb         | 216                     | 229                    | 152                    | 165                      | 165                        | 326                      | 326                       | 403                                   | 458                                       |
| Oil charge (the               | oil type s | show on ur              | it namepla             | ate)                   |                          |                            |                          |                           |                                       |                                           |
| ckt 1                         | gal        | 2.1                     | 2.1                    | 4.2                    | 4.2                      | 4.2                        | 4.2                      | 4.2                       | 4.2                                   | 4.2                                       |
| CKT 2                         | gai        | 2.1                     | 2.1                    | 2.1                    | 2.1                      | 2.1                        | 4.2                      | 4.2                       | 4.2                                   | 4.2                                       |
| Dimension                     | in als     | 200                     | 244                    | 264                    | 410                      | 410                        | 450                      | 450                       | 467.5                                 |                                           |
| width                         | inch       | 296                     | 344<br>۵۶ ۸            | 304                    | 410                      | 41U                        | 450<br>89.4              | 450<br>89 4               | 407,5                                 | 88 V                                      |
| hoight                        | inch       | 00.4                    | 00.4                   | 00.4                   | 00.4                     | 00.4                       | 00.4                     | 00.4                      | 00.4                                  | 00.4                                      |
| Shinning weight               | lb         | 12642                   | 14124                  | 16056                  | 18/70                    | 18506                      | 21020                    | 21/10                     | 2,02                                  | 28268                                     |
| Operation weight              | lb         | 12042                   | 14472                  | 17221                  | 18772                    | 18808                      | 21000                    | 21770                     | 22322                                 | 28846                                     |
| operation weight              | IU III     | 12904                   | 14423                  | 1/221                  | 10//2                    | 10000                      | 21410                    | 21//3                     | 23370                                 | 20040                                     |

Note: 1. Date Containing: Temperature of Inlet/outlet: 54/44°F, Ambient Temperature: 95°F, Scaling factor: 0.001 ft<sup>2</sup> °F h/Btu.

2. Minimum start-up / operating ambient based on a 5 mph wind across the condenser.

- 3. Detail components structure / location please see Dimension sector.
- 4. Electric type could selected according unit voltage, but the current value in table is base on 460V/60HZ/3Ph.

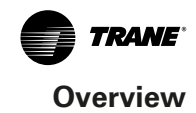

### Table 3. General data - 400 - 500 Ton 380 Volt -60Hz high efficiency (fixed speed fan)

| Model                      | RTAG                   | 400                  | 500                   |
|----------------------------|------------------------|----------------------|-----------------------|
| Refrigerant                | R134a                  | R134a                | R134a                 |
| Compressor                 |                        |                      |                       |
| Model                      |                        | CHHW                 | СННѠ                  |
|                            |                        | (N5+N5, N5+N5)       | (N6E+N6E;N6E+N6E)     |
| Туре                       |                        | Horizontal semiencle | osed screw compressor |
| Starter                    |                        | YDEL                 | YDEL                  |
| Circuits                   |                        | 2                    | 2                     |
| Min load                   | %                      | 7,50%                | 7,50%                 |
| Must hold current(1A/1B)   | A                      | 243/243              | 318/318               |
| Must hold current(2A/2B)   | A                      | 243/243              | 318/318               |
| Evaporator                 |                        |                      |                       |
| Туре                       |                        | Shell & Tube (CHIL)  | Shell & Tube (CHIL)   |
| Rating flow                | gpm                    | 1154                 | 944                   |
| Rating WPD                 | psid                   | 5,6                  | 5,6                   |
| Min flow                   | gpm                    | 577                  | 472                   |
| Max flow                   | gpm                    | 1730                 | 1416                  |
| Water storage              | lb                     | 369                  | 455                   |
| tube size                  | inch                   | 8"                   | 8"                    |
| Air side heat exchanger    |                        |                      |                       |
| Fan type                   |                        | Axial flow           | Axial flow            |
| Quantity                   |                        | 18                   | 20                    |
| Power                      | kW/per                 | 2                    | 2                     |
| Fan speed                  | RPM                    | 860                  | 860                   |
| Single fan Airflow         | CFM                    | 11478                | 11478                 |
| Fan current                | A                      | 4,7                  | 4,7                   |
| Unit Max RLA(Max Comp      | r+Fan+Control)         |                      |                       |
| Control panel 1            | A                      | 530,8                | 685,5                 |
| Control panel 2            | A                      | 530,8                | 685,5                 |
| Unit start up amps         |                        |                      |                       |
| Control panel 1            | A                      | 711,8                | 791,5                 |
| Control panel 2            | A                      | 711,8                | 791,5                 |
| Refrigerant charge         |                        |                      |                       |
| _ckt 1                     | Lb                     | 326,3                | 406,0                 |
| ckt 2                      | Lb                     | 326,3                | 406,0                 |
| Oil charge (the oil type s | how on unit nameplate) |                      |                       |
| ckt 1                      | gal                    | 4,2                  | 4,2                   |
| _ckt 2                     | gal                    | 4,2                  | 4,2                   |
| Dimension                  |                        |                      |                       |
| Length                     | inch                   | 456                  | 467,5                 |
| Width                      | inch                   | 88,4                 | 88,4                  |
| Height                     | inch                   | 97,6                 | 97,6                  |
| Shipping weight            | lb                     | 20640                | 22481                 |
| Operation weight           | lb                     | 21008                | 22935                 |

Note: 1. Date Containing: Temperature of Inlet/outlet: 54/44°F, Ambient Temperature: 95°F, Scaling factor: 0.001 ft<sup>2</sup> °F h/Btu.

2. Minimum start-up / operating ambient based on a 5 mph wind across the condenser.

3. Detail components structure / location please see Dimension sector.

4. Electric type could selected according unit voltage, but the current value in table is base on 380V/60Hz/3Ph.

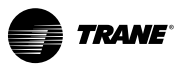

### Overview

### Table 4. General data - 400 - 500 Ton 400 Volt -60Hz high efficiency (fixed speed fan)

| Model                      | RTAG             | 400                    | 500                 |
|----------------------------|------------------|------------------------|---------------------|
| Refrigerant                | R134a            | R134a                  | R134a               |
| Compressor                 |                  |                        |                     |
| Model                      |                  | CHHW                   | CHHW                |
|                            |                  | (N5+N5, N5+N5)         | (N6E+N6E;N6E+N6E)   |
| Туре                       |                  | Horizontal semienclose | ed screw compressor |
| Starter                    |                  | YDEL                   | YDEL                |
| Circuits                   |                  | 2                      | 2                   |
| Min load                   | %                | 7,50%                  | 7,50%               |
| Must hold current(1A/1B)   | A                | 231/231                | 302/302             |
| Must hold current(2A/2B)   | А                | 231/231                | 302/302             |
| Evaporator                 |                  |                        |                     |
| Туре                       |                  | Shell & Tube (CHIL)    | Shell & Tube (CHIL) |
| Rating flow                | gpm              | 1154                   | 944                 |
| Rating WPD                 | psid             | 5,6                    | 5,6                 |
| Min flow                   | gpm              | 577                    | 472                 |
| Max flow                   | gpm              | 1730                   | 1416                |
| Water storage              | lb               | 369                    | 455                 |
| tube size                  | inch             | 8"                     | 8"                  |
| Air side heat exchanger    |                  |                        |                     |
| Fan type                   |                  | Axial flow             | Axial flow          |
| Quantity                   |                  | 18                     | 20                  |
| Power                      | kW/per           | 2                      | 2                   |
| Fan speed                  | RPM              | 860                    | 860                 |
| Single fan Airflow         | CFM              | 11478                  | 11478               |
| Fan current                | Α                | 4,7                    | 4,7                 |
| Unit Max RLA(Max Comp      | r+Fan+Control)   |                        |                     |
| Control panel 1            | A                | 504                    | 651                 |
| Control panel 2            | A                | 504                    | 651                 |
| Unit start up amps         |                  |                        |                     |
| Control panel 1            | Α                | 676                    | 752                 |
| Control panel 2            | Α                | 676                    | 752                 |
| Refrigerant charge         |                  |                        |                     |
| _ckt 1                     | Lb               | 326,3                  | 406,0               |
| ckt 2                      | Lb               | 326,3                  | 406,0               |
| Oil charge (the oil type s | how on unit name | plate)                 |                     |
| ckt 1                      | gal              | 4,2                    | 4,2                 |
| ckt 2                      | gal              | 4,2                    | 4,2                 |
| Dimension                  |                  |                        |                     |
| Length                     | inch             | 456                    | 467,5               |
| Width                      | inch             | 88,4                   | 88,4                |
| Height                     | inch             | 97,6                   | 97,6                |
| Shipping weight            | lb               | 20640                  | 22481               |
| Operation weight           | lb               | 21008                  | 22935               |

Note: 1. Date Containing: Temperature of Inlet/outlet: 54/44°F, Ambient Temperature: 95°F, Scaling factor: 0.001 ft<sup>2</sup> °F h/Btu.

2. Minimum start-up / operating ambient based on a 5 mph wind across the condenser.

3. Detail components structure / location please see Dimension sector.

4. Electric type could selected according unit voltage, but the current value in table is base on 400V/60HZ/3Ph.

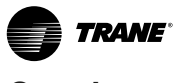

### Overview

### Table 5. General data - 400 - 500 Ton 460 Volt -60Hz high efficiency (fixed speed fan)

| Model                      | RTAG                   | 400                  | 500                  |
|----------------------------|------------------------|----------------------|----------------------|
| Refrigerant                | R134a                  | R134a                | R134a                |
| Compressor                 |                        |                      |                      |
| Model                      |                        | CHHW                 | CHHW                 |
|                            |                        | (N5+N5, N5+N5)       | (N6E+N6E;N6E+N6E)    |
| Туре                       |                        | Horizontal semienclo | sed screw compressor |
| Starter                    |                        | YDEL                 | YDEL                 |
| Circuits                   |                        | 2                    | 2                    |
| Min load                   | %                      | 7,50%                | 7,50%                |
| Must hold current(1A/1B)   | A                      | 201/201              | 263/263              |
| Must hold current(2A/2B)   | A                      | 201/201              | 263/263              |
| Evaporator                 |                        |                      |                      |
| Туре                       |                        | Shell & Tube (CHIL)  | Shell & Tube (CHIL)  |
| Rating flow                | gpm                    | 1154                 | 944                  |
| Rating WPD                 | psid                   | 5,6                  | 5,6                  |
| Min flow                   | gpm                    | 577                  | 472                  |
| Max flow                   | gpm                    | 1730                 | 1416                 |
| Water storage              | lb                     | 369                  | 455                  |
| tube size                  | inch                   | 8"                   | 8"                   |
| Air side heat exchanger    |                        |                      |                      |
| Fan type                   |                        | Axial flow           | Axial flow           |
| Quantity                   |                        | 18                   | 20                   |
| Power                      | kW/per                 | 2                    | 2                    |
| Fan speed                  | RPM                    | 860                  | 860                  |
| Single fan Airflow         | CFM                    | 11478                | 11478                |
| Fan current                | A                      | 4,7                  | 4,7                  |
| Unit Max RLA(Max Comp      | r+Fan+Control)         |                      |                      |
| Control panel 1            | A                      | 438                  | 566                  |
| Control panel 2            | A                      | 438                  | 566                  |
| Unit start up amps         |                        |                      |                      |
| Control panel 1            | Α                      | 588                  | 654                  |
| Control panel 2            | Α                      | 588                  | 654                  |
| Refrigerant charge         |                        |                      |                      |
| ckt 1                      | Lb                     | 326,3                | 406,0                |
| ckt 2                      | Lb                     | 326,3                | 406,0                |
| Oil charge (the oil type s | how on unit nameplate) |                      |                      |
| ckt 1                      | gal                    | 4,2                  | 4,2                  |
| ckt 2                      | gal                    | 4,2                  | 4,2                  |
| Dimension                  |                        |                      |                      |
| Length                     | inch                   | 456                  | 467,5                |
| Width                      | inch                   | 88,4                 | 88,4                 |
| Height                     | inch                   | 97,6                 | 97,6                 |
| Shipping weight            | lb                     | 20640                | 22481                |
| Operation weight           | lb                     | 21008                | 22935                |

Note: 1. Date Containing: Temperature of Inlet/outlet: 54/44°F, Ambient Temperature: 95°F, Scaling factor: 0.001 ft<sup>2</sup> °F h/Btu.

2. Minimum start-up / operating ambient based on a 5 mph wind across the condenser.

3. Detail components structure / location please see Dimension sector.

4. Electric type could selected according unit voltage, but the current value in table is base on 460V/60HZ/3Ph.

5. 400Ton HE unit with 460V/60Hz/3Ph is not available now in Trane Select Assist (TSA).

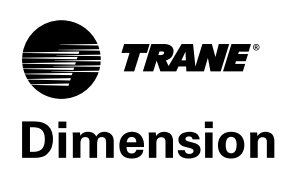

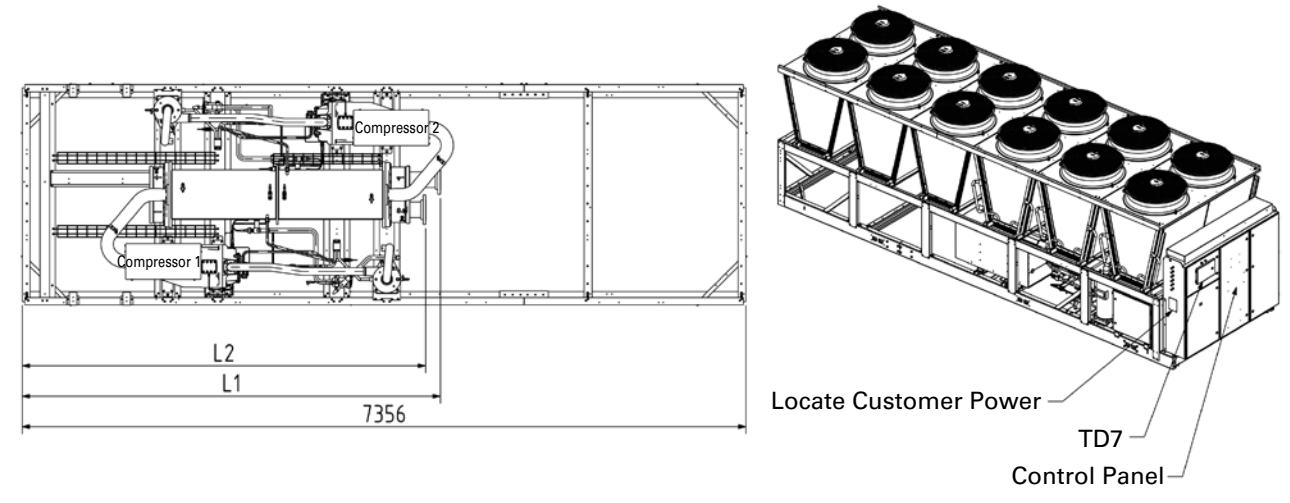

Top View (With fan/coil removed)

**ISO View** 

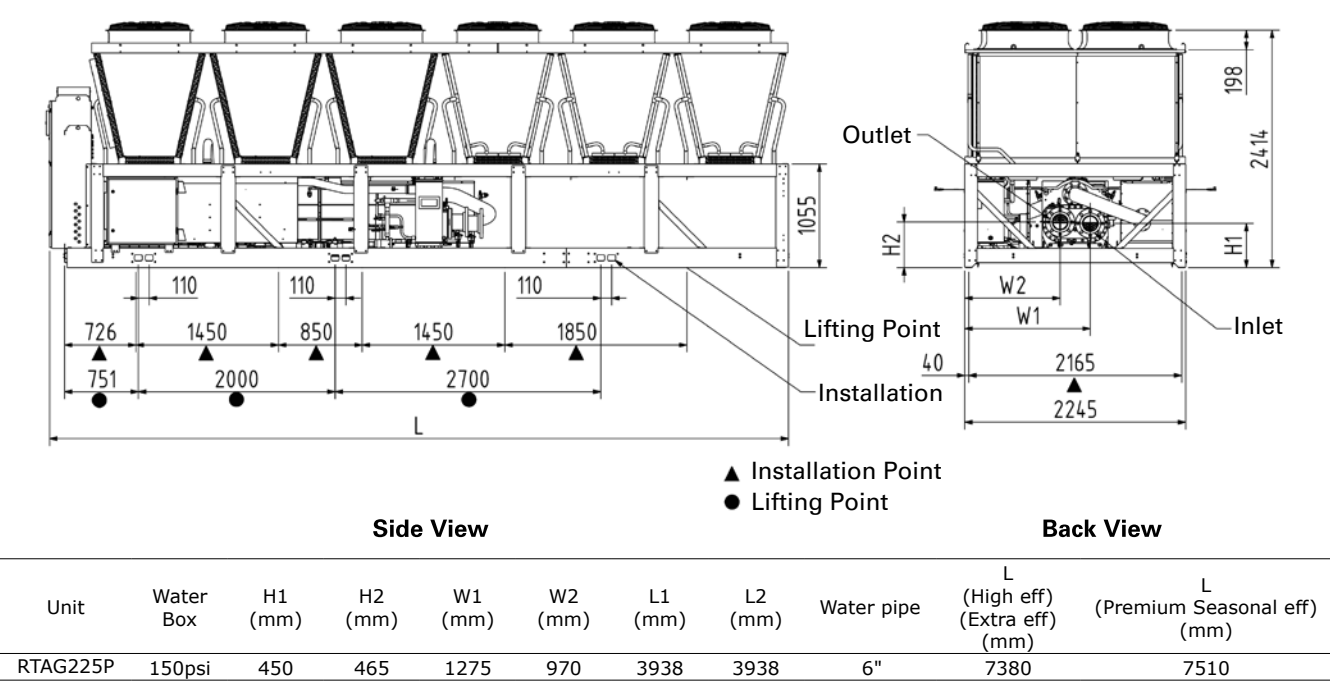

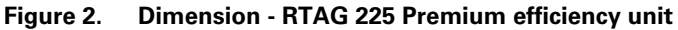

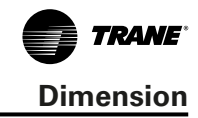

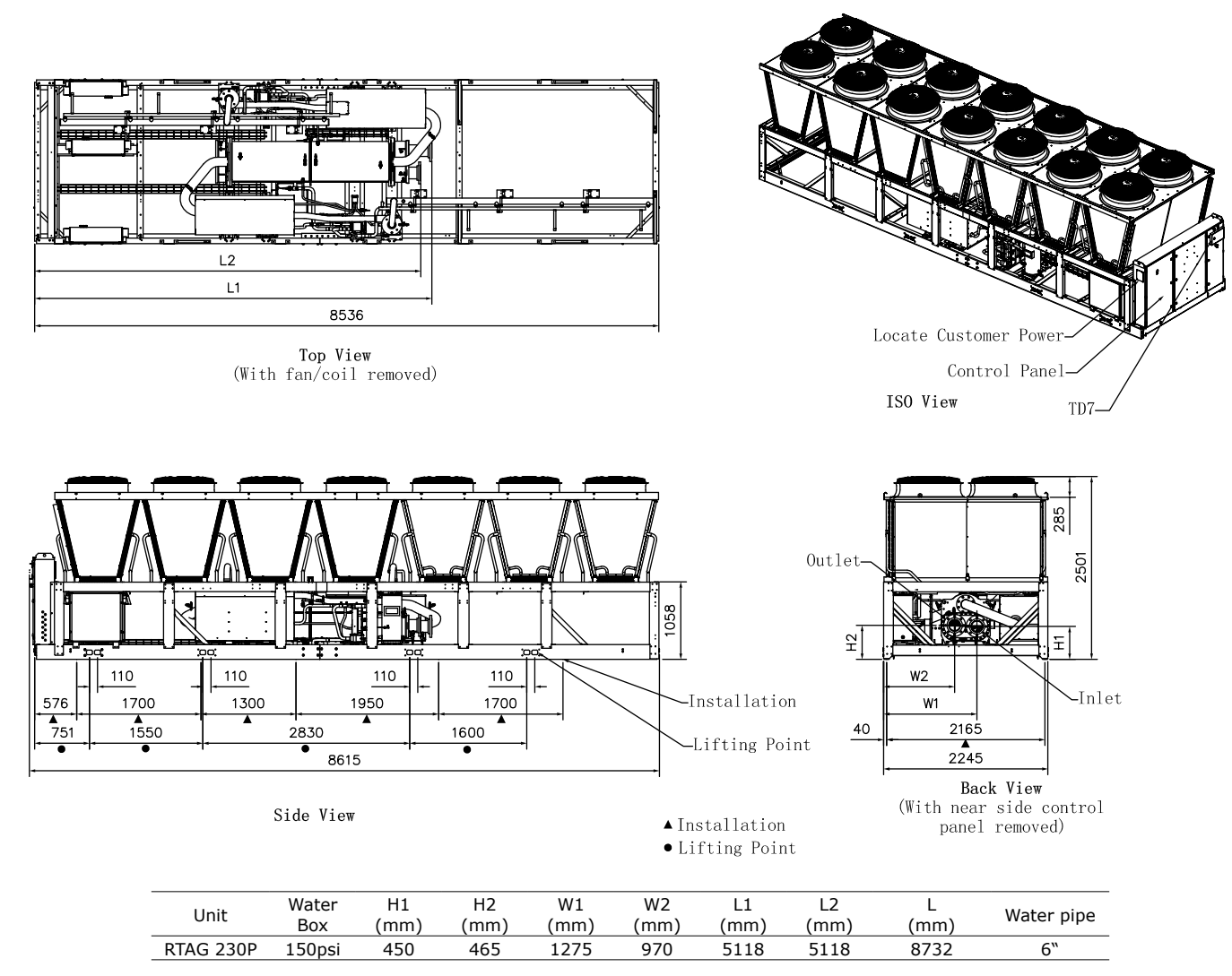

Figure 3. Dimension - RTAG 230 Premium efficiency unit

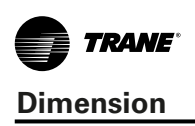

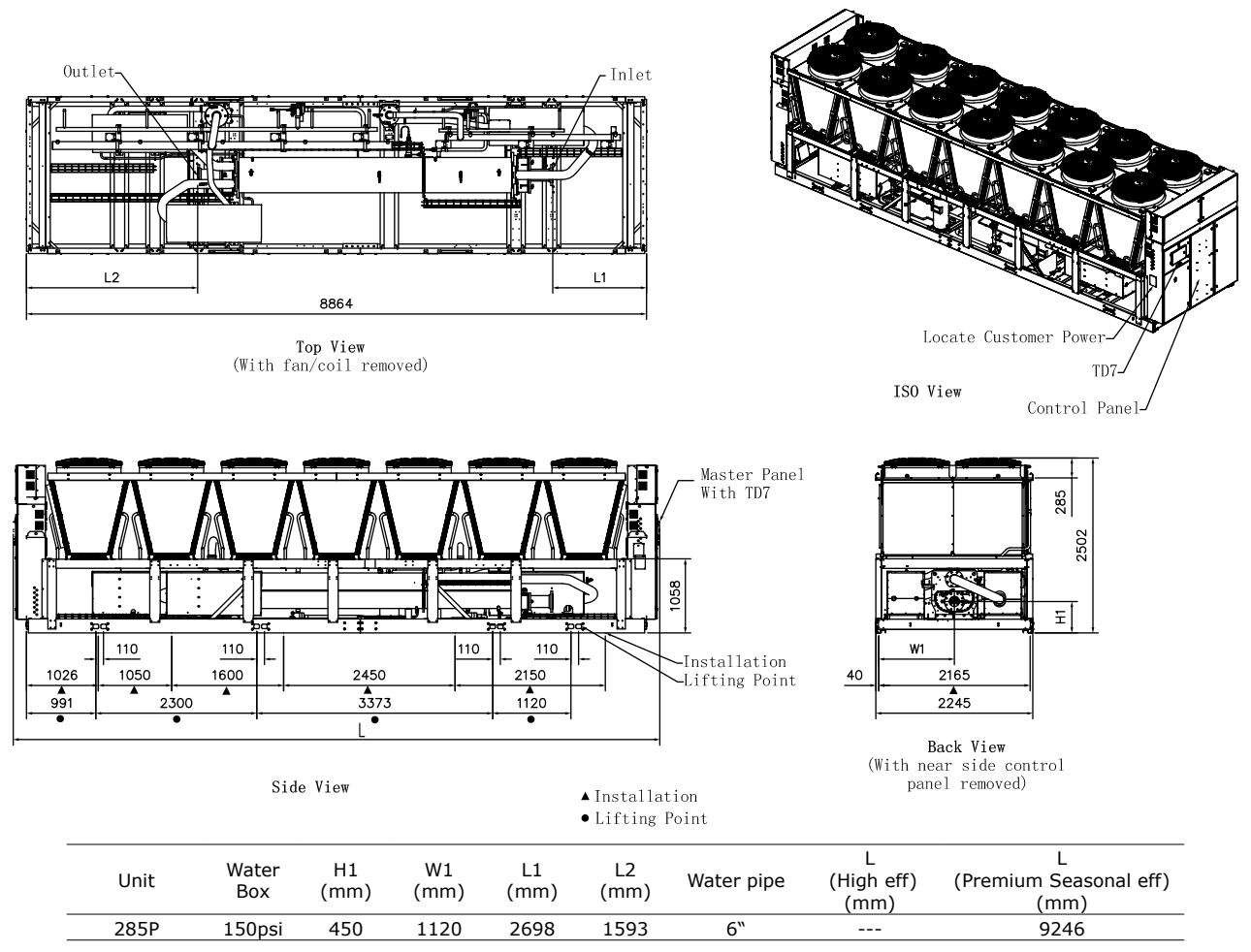

Figure 4. Dimension - RTAG 285 Premium efficiency unit

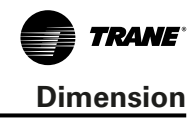

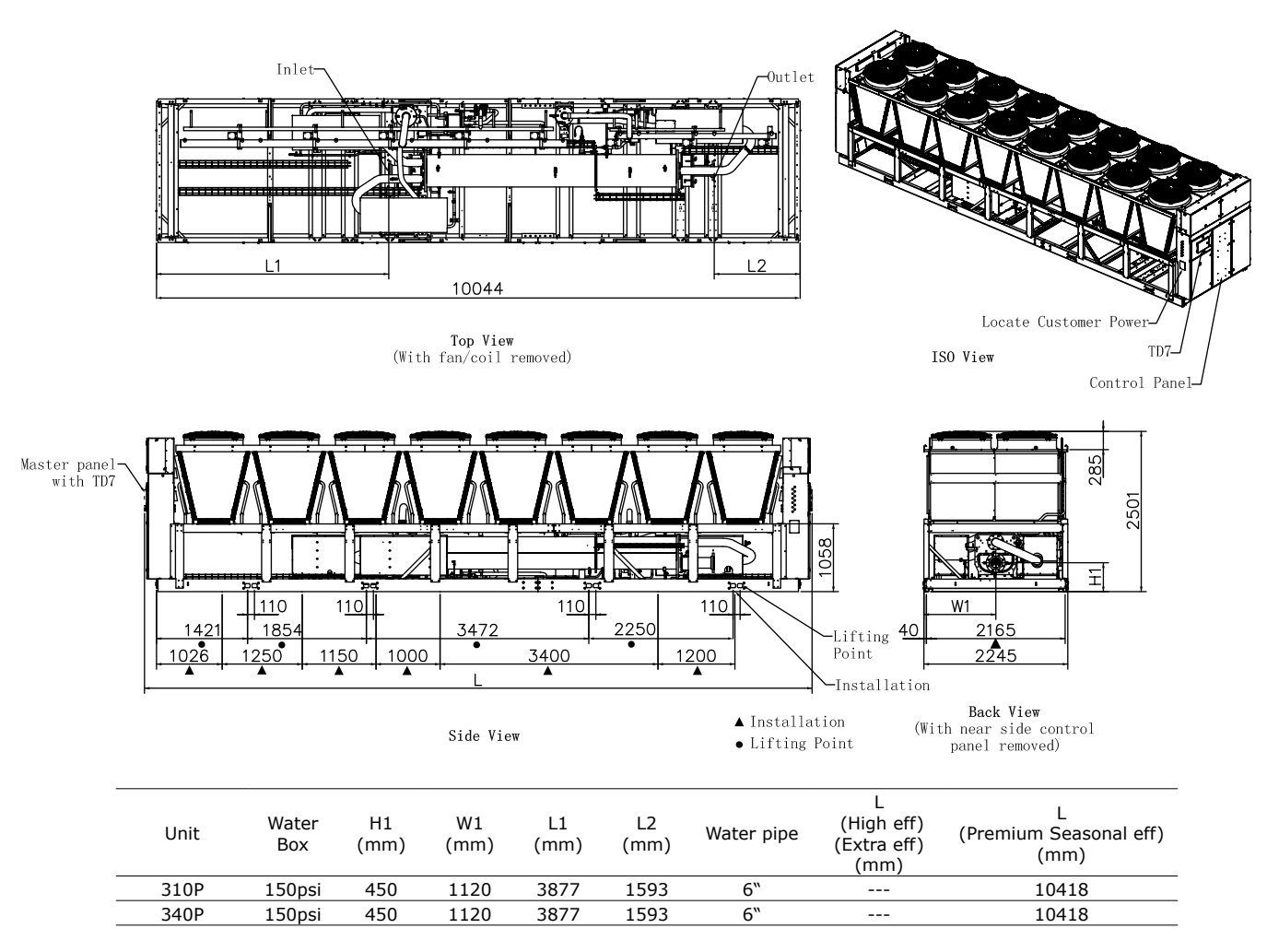

Figure 5. Dimension - RTAG 310/340 Premium efficiency unit

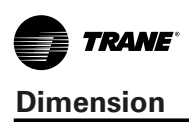

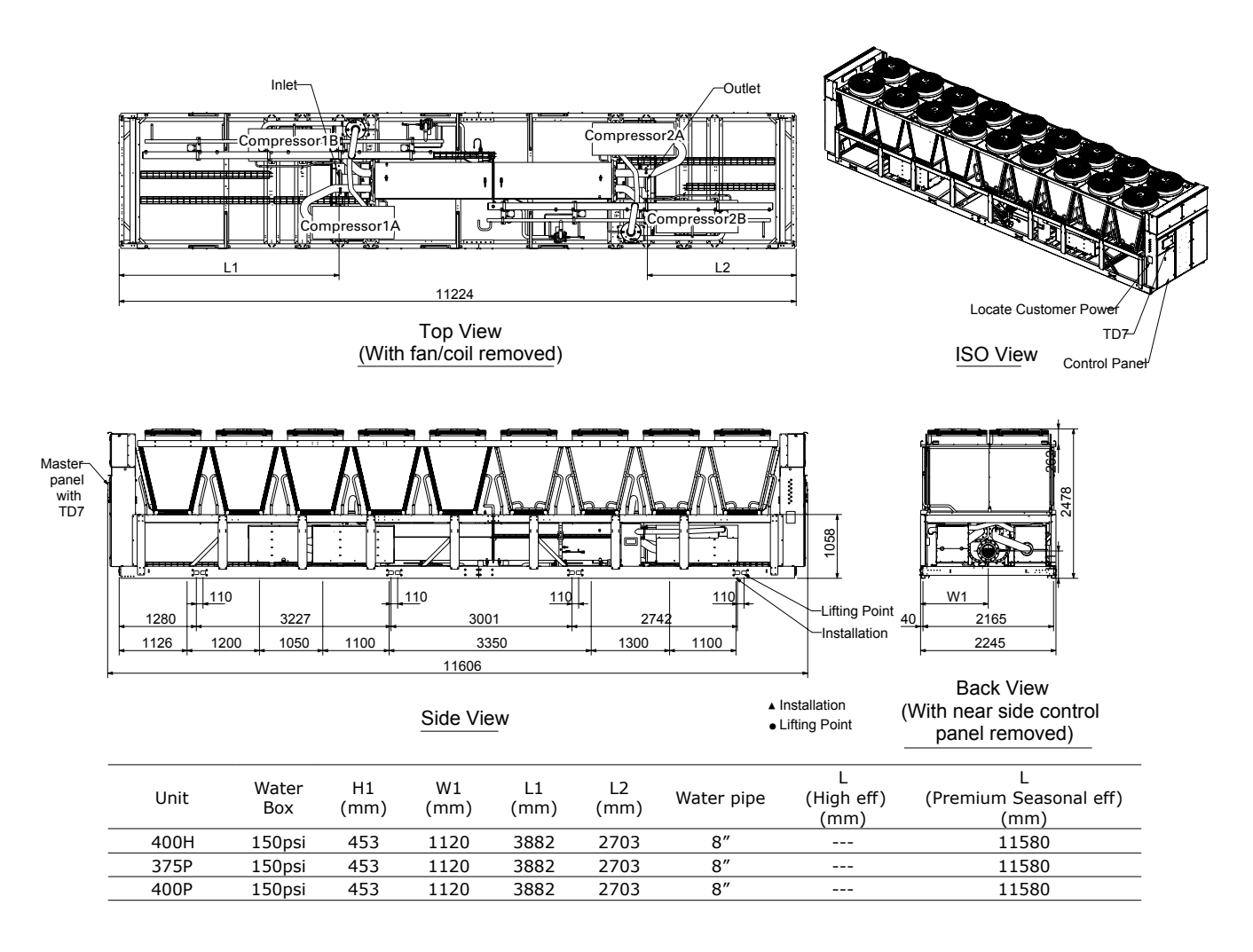

Figure 6. Dimension - RTAG 375/400 High/ Premium efficiency unit

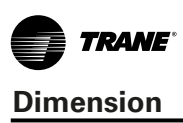

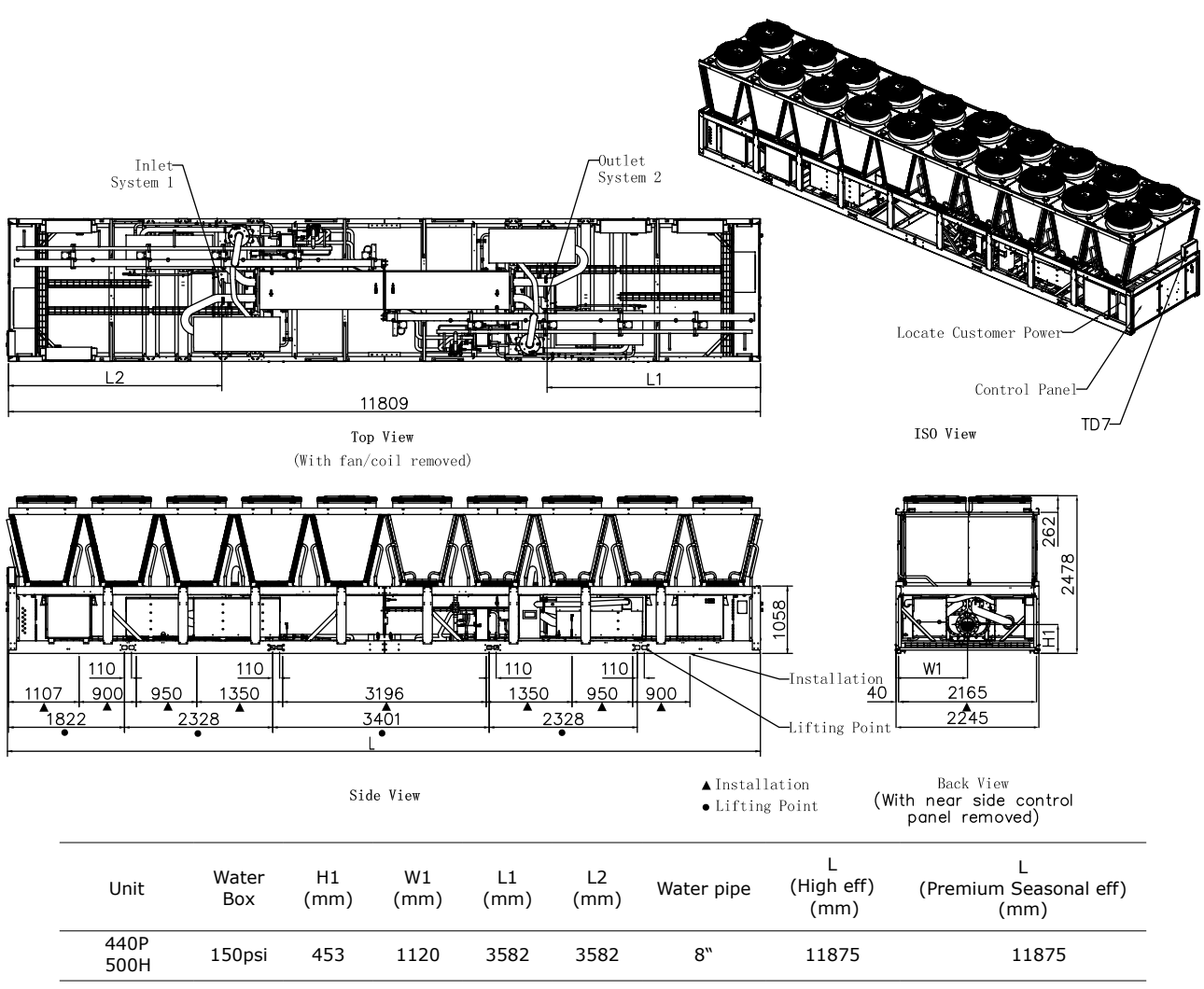

Figure 7. Dimension - RTAG 440/500 High/ Premium efficiency unit

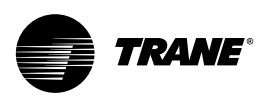

### Installation Responsibilities

#### Table 6. Installation Responsibilities

| Туре         | Trane Provide<br>Trane install                                                                                                    | Trane Provide<br>field install                               | Field Provide<br>Field install                                                                                                    |
|--------------|----------------------------------------------------------------------------------------------------|--------------------------------------------------------------|----------------------------------------------------------------------------------------------------|
| Base         |                                                                                                    |                                                              | Meet the requirements of installation base                                                                                                    |
| Lifting      |                                                                                                    |                                                              | <ul> <li>Safety chain, u -joint adapter, hanging beam</li> </ul>                                                                                                    |
| Isolator     |                                                                                                    | <ul> <li>Rubber isolator(option)</li> </ul>                  |                                                                                                    |
| Electrical   | <ul> <li>Terminal block connection,mech disconnect switch and circuit breaker(option,premium unit only have last two type)</li> <li>Control panel</li> </ul> |                                                              | <ul> <li>The circuit breaker or fuse way switch (option)</li> <li>Electric line to connect the unit starter</li> <li>Wire specifications follow the requirement of NEC standard and unit attachments</li> <li>Terminal box</li> <li>Ground wire</li> <li>Bas wiring (optional)</li> <li>The control voltage wiring</li> <li>Chilled water pump contactor and wiring, including interlock</li> <li>Optional relay and wiring</li> </ul> |
| Water pipe   | <ul> <li>Vend point and purge valve on water box</li> </ul>                                                                                                  | <ul> <li>Water flow switch<br/>(option, attached)</li> </ul> | <ul> <li>Pressure gauge and coupling on water pipe</li> <li>Temperature sensor</li> <li>Filter</li> <li>Hose</li> <li>Globe valve and balance valve on water pipe</li> <li>Drain pipe:connect to water box</li> <li>Water pipe insulation</li> <li>Water pipe support</li> </ul>                                                                                                    |
| Relief valve | <ul> <li>Dual-relief valve or sin-<br/>gle relief valve(option)</li> </ul>                                                                                   |                                                              |                                                                                                    |
| Insulation   | Unit insulation                                                                                                    |                                                              | External water pipe insulation                                                                                                    |

### **Attention Items**

Pre-installation, the contractor must realize the following items:

- Build a sufficient bearing rigidity, smooth installation platform as Figure 8, to support the equipment operation weight.
- If unit is shipped by container, unit will be equipped with several nylon pads under the base, which can protect the base from wear during transportation. Be sure to remove these nylon pads before installation.
- After the unit is in place, adjust the levelness of unit, the levelness deviation must be controlled within 6.0 mm (1/4 "). Trane company is not responsible for the equipment problem caused by the unreasonable foundation design.
- Suggest to leave enough space for coil cleaning.
- Install the attached sensor and connect to UC800.
- Contractor must provide flow switch or differential pressure switch which could interlock with water pump to make sure system water flow.
- Install drain valve at bottom of evaporator water box.
- Install vent valve at top of evaporator water box.
- Install filter and flow switch at inlet of water pump and evaporator.

- Provide all connection electric wire.
- Install evaporator heater and separated water pipe and other parts, make sure unit can run at low ambient temperature.

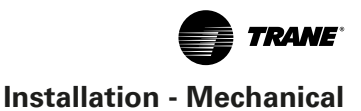

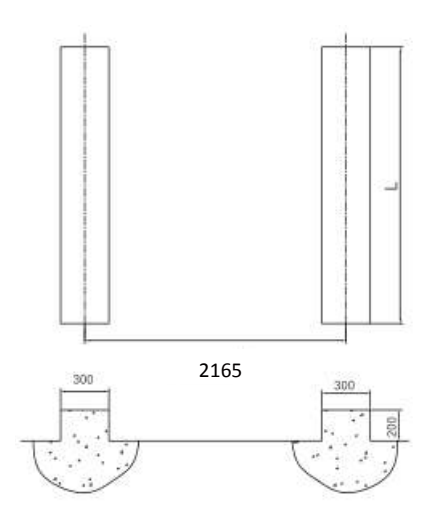

| Unit Tonnage | Efficiency | L (mm) |
|--------------|------------|--------|
| 225          | Premium    | 7550   |
| 230          | Premium    | 8772   |
| 285          | Premium    | 9240   |
| 310; 340     | Premium    | 10420  |
| 275. 400     | High       | 11350  |
| 375; 400     | Premium    | 11600  |
| 440          | Premium    | 11850  |
| 500          | High       | 11850  |
|              |            |        |

Figura 8. Installation clearance

### **Storage Requirement**

If unit will be stored before installation,please follow requirement below:

- Store the outdoor unit in a secure area.
- At least every three months (quarterly), check the pressure in the refrigerant circuits to verify that the refrigerant charge is intact. If it is not, contact a qual ified service organization and the appropriate Trane sales office.
- Close the discharge and liquid line isolation valves.
- Note: Report any damage incurred during handling or installation to the Trane sales office immediately.

### Clearances

Provide enough space around the outdoor unit to allow the installation and maintenance personnel unrestricted access to all service points. Refer to submittal drawings for the unit dimensions. A minimum of 4 feet (1.2 m) is recommended for compressor service. Provide sufficient clearance for the opening of control panel doors. Refer to Figure 9 for minimum clearances. In all cases, local codes which require additional clearances will take precedence over these recommendations.

Unobstructed flow of condenser air is essential to maintain chiller capacity and operating efficiency. When determining unit placement, give careful consideration to assuring a sufficient flow of air across the condenser heat transfer surface. Two detrimental conditions are possible

and must be avoided if optimum performance is to be achieved: warm air recirculation and coil starvation.

Warm air recirculation occurs when discharge air from the condenser fans is recycled back to the condenser coil inlet. Coil starvation occurs when free airflow to (or from) the condenser is restricted.

Both warm air recirculation and coil starvation cause reduction in unit efficiency and capacity due to the increased head pressures.

Debris, trash, supplies etc. should not be allowed to accumulate in the vicinity of the unit. Supply air movement may draw debris into the condenser coil, blocking spaces between coil fins and causing coil starvation. Special consideration should be given to low ambient units. Condenser

coils and fan discharge must be kept free of snow or other obstructions to permit adequate airflow for satisfactory unit operation.

In situations where equipment must be installed with less clearance than recommended, such as frequently occurs in retrofit and rooftop applications, restricted air flow is common. The Main Processor will direct the unit to make as much chilled water as possible given the actual installed conditions. Consult your Trane sales engineer for more details.

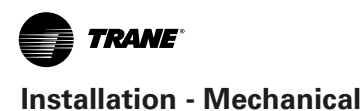

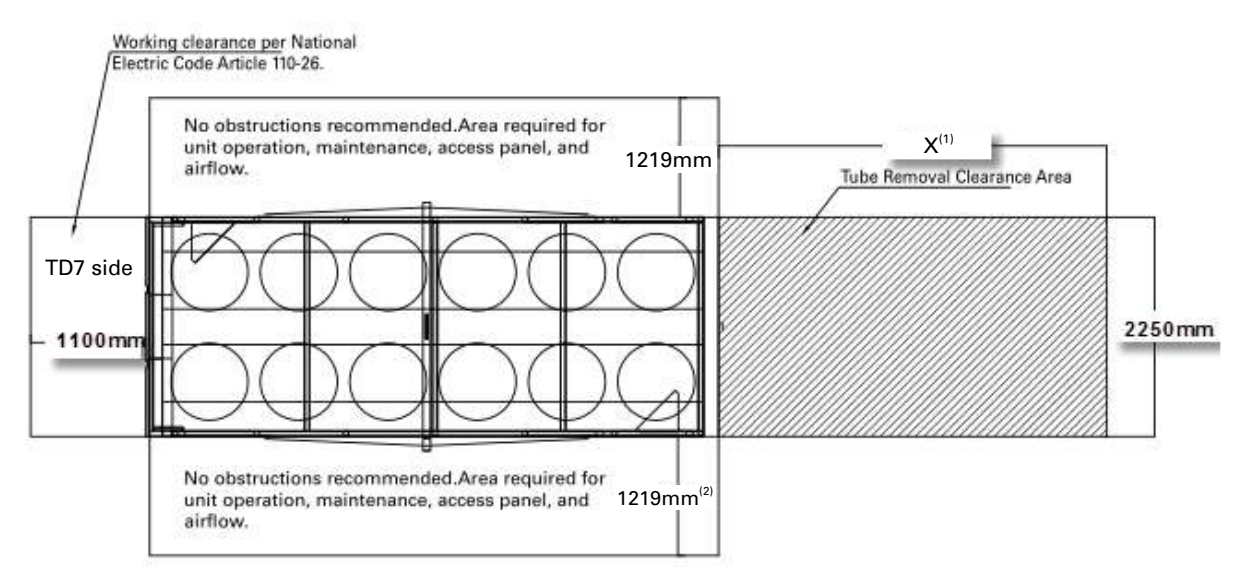

#### Note:

- 1. Tube removal clearance area (recommend the side far from operation interface), please keep enough space for tube removal:
- NTON<=225ton tech tube length is 2200mm, NTON> 225ton tech tube length is 4000mm, and need remove the control panel at this side. 2. if coil box need hoisted out from the side for maintenance, please leave a space of 2250mm for maintenance.

#### Figura 9. Installation clearance

### NOTICE

No block above unit vent and no ventilating duct. Make sure there isn't any heat source within 5 meter distance of the unit, such as air compressor exhaust duct, boiler and so on. the inlet air temperature shall not exceed the unit selection of condenser temperature range.

If the installation filed is limited, can not meet the minimum service room, or the unit surrounding and top have wall or other blocks, please contract Trane local agency, to make sure it is feasible.

### Drainage

Provide a large capacity drain for water vessel draindown during shutdown or repair. The evaporator is provided with a drain connection. All local and national codes apply. The vent on the top of the evaporator waterbox is provided to prevent a vacuum by allowing air into the evaporator for complete drainage.

### 

### Electrical Dangerous!

No ponding in installation field, make sure the drain pipe is unobstructed to avoid water entering the control panel, and damage the unit or lead to electric leakage, and people injury or death.

In heavy snowflow region or long-term ambient temperature below 0°C region, must raise the unit to avoid the snows.

### **Unit Lifting**

Please read unit lifting label before any operation:

- Only lifting unit at unit marked position, Do not fork lift unit.Lifting must use the corresponding appliance, refer to Figure 10 ~ Figure 12.
- Lifting chains/cables will not be the same length. Adjust to keep unit level while lifting. The minimum lifting Angle (Angle between the sling and the horizontal plane) is 60°. follow the Figure 10, Figure 11, Figure 12 and Table 9.
- 3. Make sure each cord and lifting plug capability is bigger than unit shipping weight.
- 4. Protect the coil surface to avoid fin damage during lifting
- 5. Lifting carefully, raising unit slowly and stable, no vibration and tilt.
- 6. Remove the lifting instrument after unit take its the place.

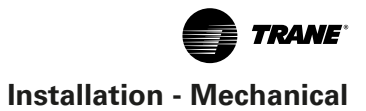

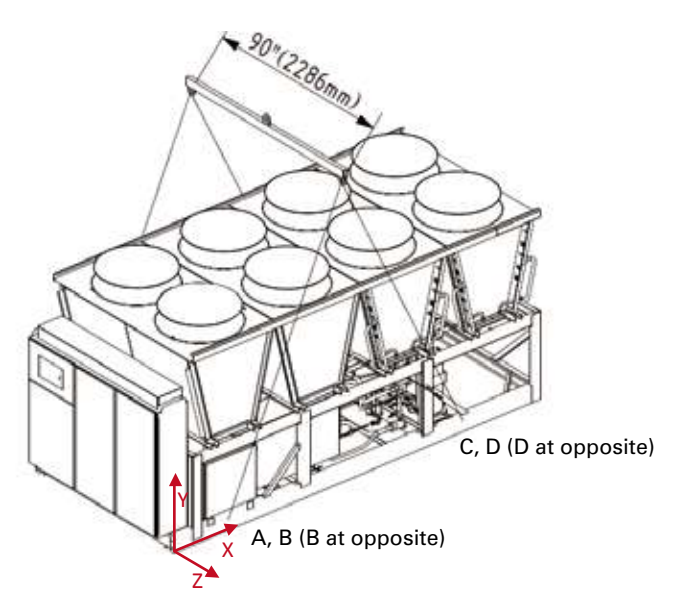

Figura 10. Unit lifting schematic (4 points)

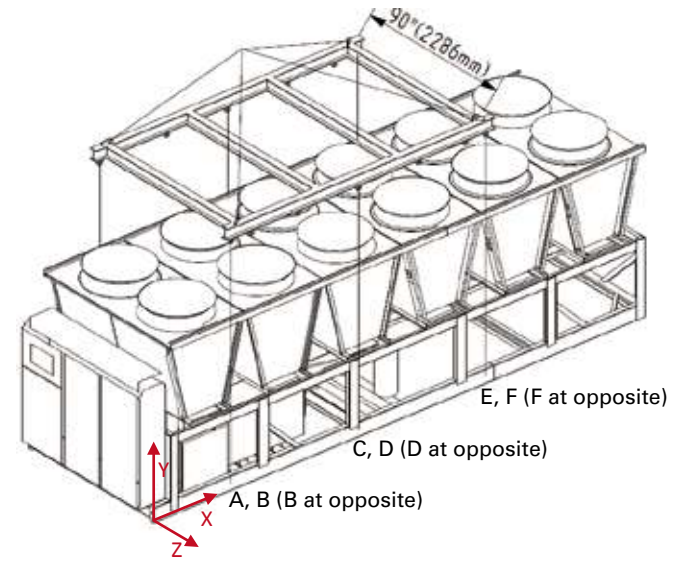

Figura 11. Unit lifting schematic (6 points)

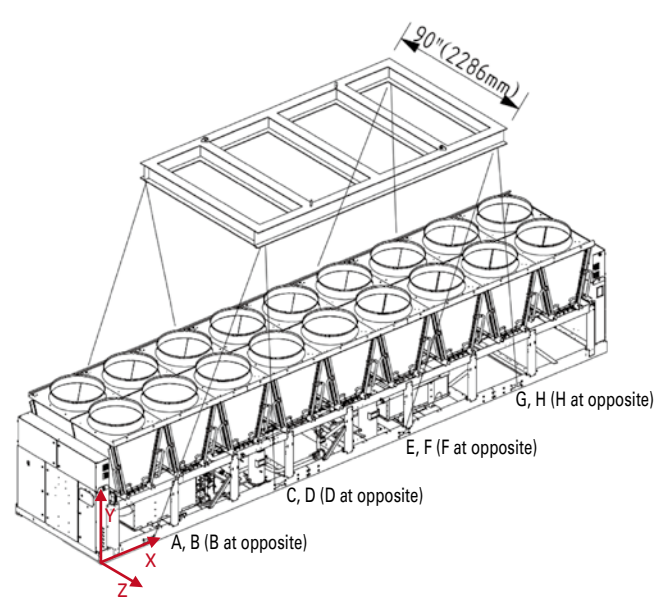

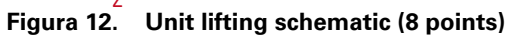

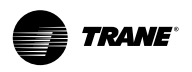

Table 7. Lifting Weights and CG Dimensions

| Tonnage | Efficiency | A<br>(kg) | B<br>(kg) | C<br>(kg) | D<br>(kg) | E<br>(kg) | F<br>(kg) | G<br>(kg) | H<br>(kg) | Shipping<br>weight (kg) | Xcg<br>(mm) | Ycg<br>(mm) | Zcg<br>(mm) |
|---------|------------|-----------|-----------|-----------|-----------|-----------|-----------|-----------|-----------|-------------------------|-------------|-------------|-------------|
| 400     | High       | 934       | 1178      | 1449      | 1344      | 1018      | 1205      | 1255      | 980       | 9362                    | 5885        | 933         | -1126       |
| 500     | High       | 1205      | 1530      | 1330      | 1140      | 1159      | 1306      | 1507      | 1219      | 10397                   | 5893        | 964         | -1120       |
| 225     | Premium    | 1036      | 805       | 1140      | 1293      | 717       | 744       | -         | -         | 5734                    | 2840        | 982         | -1110       |
| 230     | Premium    | 308       | 350       | 1239      | 952       | 954       | 1268      | 440       | 419       | 5931                    | 3858        | 988         | -1129       |
| 285     | Premium    | 960       | 1255      | 1213      | 1079      | 650       | 903       | 684       | 946       | 7691                    | 4304        | 912         | -1217       |
| 310     | Premium    | 712       | 860       | 1494      | 1477      | 774       | 901       | 913       | 1249      | 8378                    | 5136        | 943         | -1198       |
| 340     | Premium    | 714       | 862       | 1496      | 1479      | 776       | 903       | 915       | 1251      | 8394                    | 5136        | 943         | -1198       |
| 375     | Premium    | 1029      | 1277      | 1386      | 1313      | 1000      | 1159      | 1342      | 1057      | 9562                    | 5871        | 930         | -1126       |
| 400     | Premium    | 1036      | 1283      | 1435      | 1331      | 1007      | 1194      | 1353      | 1074      | 9712                    | 5875        | 924         | -1126       |
| 440     | Premium    | 1205      | 1530      | 1330      | 1140      | 1159      | 1306      | 1507      | 1219      | 10397                   | 5893        | 964         | -1120       |

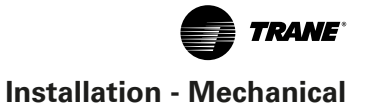

### **Isolator Installation**

The most effective form of isolation is to locate the unit away from any sound sensitive area. Structurally transmitted sound can be reduced by elastomeric vibration eliminators. Spring isolators are not recommended. Consult an acoustical engineer in critical sound applications. For maximum isolation effect, isolate water lines and electrical conduit.Wall sleeves and rubber isolated piping hangers can be used to reduce the sound transmitted through water piping.To reduce the sound transmitted through electrical conduit, use flexible electrical conduit. State and local codes on sound emissions should always be considered. Since the environment in which a sound source is located affects sound pressure, unit placement must be carefully evaluated.

The optional isolator is rubber isolator, follow following installation steps:

- 1. According Figure 13 location to install the isolator.
- 2. Secure the isolators to the mounting surface using the mounting slots in the isolator base plate. Do not fully tighten the isolator mounting bolts at this time.
- 3. Align the mounting holes in the base of the unit with the threaded positioning pins on the top of the isolators.
- Lower the unit onto the isolators and secure the isolator to the unit with a nut. Maximum isolator deflection should be 1/4 inch (6 mm).
- 5. Level the unit carefully. Fully tighten the isolator mounting bolts.

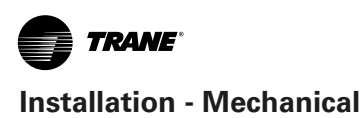

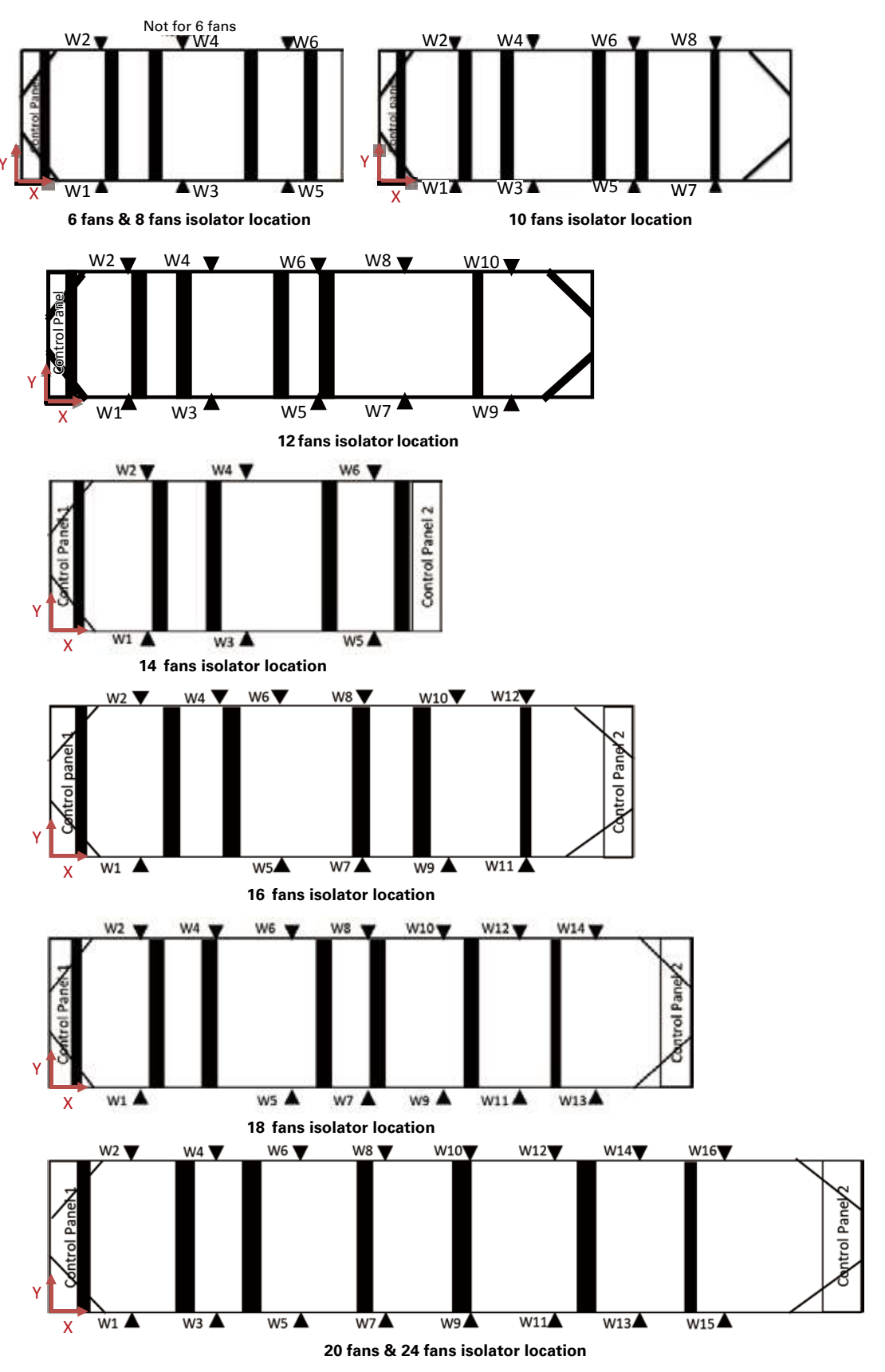

Figura 13. Isolator location

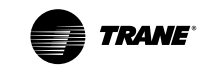

### Detail dimension of rubber isolator:

| Part number  | Α    | В    | С     | D    | E    | Н    | L     | м         | w     | Color     |
|--------------|------|------|-------|------|------|------|-------|-----------|-------|-----------|
|              | (mm) | (mm) | (mm)  | (mm) | (mm) | (mm) | (mm)  | (mm)      | (mm)  |           |
| X10140305630 | 76.2 | 12.7 | 127.0 | 14.2 | 9.7  | 69.9 | 158.8 | 40.6±6.35 | 117.6 | Lime      |
| X10140305620 | 76.2 | 12.7 | 127.0 | 14.2 | 9.7  | 69.9 | 158.8 | 40.6±6.35 | 117.6 | Brick Red |
| X10140305610 | 76.2 | 12.7 | 127.0 | 14.2 | 9.7  | 69.9 | 158.8 | 40.6±6.35 | 117.6 | Brown     |

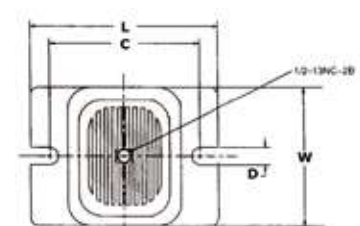

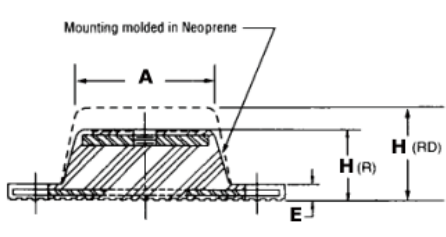

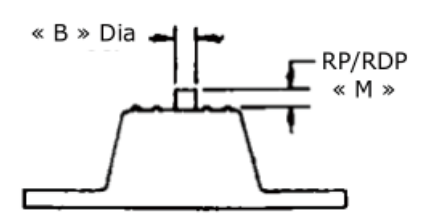

### Figura 14. Rubber isolator dimension

#### Table 8. Unit Isolators

| Unit Type          | Fan   | Isolator location at X axis (mm) |       |       |       |        |         |         |         |          |  |
|--------------------|-------|----------------------------------|-------|-------|-------|--------|---------|---------|---------|----------|--|
| onit type          | count | W1, 2                            | W3, 4 | W5, 6 | W7, 8 | W9, 10 | W11, 12 | W13, 14 | W15, 16 | Quantity |  |
| 225P               | 12    | 700                              | 2150  | 3000  | 4450  | 6300   |         |         |         | 10       |  |
| 230P               | 14    | 550                              | 2250  | 3550  | 5500  | 7200   |         |         |         | 10       |  |
| 285P               | 14    | 1000                             | 2050  | 3650  | 6100  | 8250   |         |         |         | 10       |  |
| 310P; 340P         | 16    | 1000                             | 2250  | 3400  | 4400  | 7800   | 9000    |         |         | 11       |  |
| 375P; 400H<br>400P | 18    | 1100                             | 2300  | 3350  | 4450  | 7800   | 9100    | 10200   |         | 13       |  |
| 440P               | 20    | 1100                             | 2000  | 2950  | 4300  | 7496   | 8846    | 9796    | 10696   | 14       |  |
| 500H               | 20    | 1100                             | 2000  | 2950  | 4300  | 7496   | 8846    | 9796    | 10696   | 14       |  |

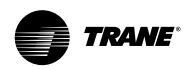

#### Table 9. Unit Isolators Part Extension Number

| Unit          | nit Isolator color at each location Is |              |              |              |              |              |              |              |              |              | Isolator     |              |              |       |       |       |          |
|---------------|----------------------------------------|--------------|--------------|--------------|--------------|--------------|--------------|--------------|--------------|--------------|--------------|--------------|--------------|-------|-------|-------|----------|
| Туре          | W1                                     | W2           | W3           | W4           | W5           | W6           | W7           | W8           | W9           | W10          | W11          | W12          | W13          | W14   | W15   | W16   | Quantity |
| 225P          | Brick<br>red                           | Brick<br>red | Brick<br>red | Brown        | Brown        | Brick<br>red | Brown        | Brown        | Brown        | Brown        | -            | -            | -            | -     | -     | -     | 10       |
| 230P          | Brown                                  | Brown        | Brick<br>red | Brown        | Brick<br>red | Brick<br>red | Brick<br>red | Brick<br>red | Brown        | Brown        | -            | -            | -            | -     | -     | -     | 10       |
| 285P          | Brown                                  | Brick<br>red | Brick<br>red | Brick<br>red | Brown        | Brown        | Brick<br>red | Brick<br>red | Brick<br>red | Brick<br>red | -            | -            | -            | -     | -     | -     | 10       |
| 310P;<br>340P | Brick<br>red                           | Brown        |              | Brown        | Brick<br>red | Brown        | Brick<br>red | Brick<br>red | Brick<br>red | Brick<br>red | Brick<br>red | Brick<br>red | -            | -     | -     | -     | 11       |
| 400H          | Brown                                  | Brown        |              | Brown        | Brick<br>red | Brick<br>red | Brick<br>red | Brick<br>red | Brick<br>red | Brick<br>red | Brick<br>red | Brick<br>red | Brick<br>red | Brown | -     | -     | 13       |
| 375P;<br>400P | Brick<br>red                           | Brown        |              | Brown        | Brick<br>red | Brick<br>red | Brick<br>red | Brick<br>red | Brick<br>red | Brick<br>red | Brick<br>red | Brick<br>red | Brick<br>red | Brown | -     | -     | 13       |
| 440P          | Brown                                  | Brown        |              | Brown        | Brick<br>red | Brick<br>red | Brick<br>red | Brick<br>red | Brick<br>red | Brick<br>red | Brick<br>red | Brick<br>red | Brown        |       | Brown | Brown | 14       |
| 500H          | Brown                                  | Brown        |              | Brown        | Brick<br>red | Brick<br>red | Brick<br>red | Brick<br>red | Brick<br>red | Brick<br>red | Brick<br>red | Brick<br>red | Brown        |       | Brown | Brown | 14       |

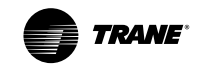

### **Evaporator Water Piping**

Thoroughly flush all water piping to the unit before making the final piping connections to the unit.

### NOTICE

### **Evaporator Damage!**

The chilled water connections to the evaporator are to be"Flange"type connections. Do not attempt to weld these connections, as the heat generated from welding can cause microscopic and macroscopic fractures on the cast iron waterbox that can lead to premature failure of the waterbox.

### NOTICE

### **Use Piping Strainers!**

To prevent evaporator damage, pipe strainers must be installed in the water supplies to protect components from water born debris. Trane is not responsible for equipment-only-damage caused by water born debris.

### NOTICE

### Unit Damage!

Before complete the external water pipe leak detection, cleaning, do not connect to unit water side heat exchanger, so as to avoid impurities into the unit interior and cause damage.

Water side heat exchanger typical piping connection schematic, Figure 15:

 Pressure gauges should be installed on both inlet and outlet water pipe to monitor water inlet/outlet pressure; which should located on straight line and keep away from elbow, keep at same level as possible as could, to reduce the error due to installation height; Or bridge joint single gage, through the valve opening and closing to select pressure measure points.

- **Note:** For multiple units installation, please install pressure gauge for each units inlet/outlet pipe.
- 2. The vibration-proof hose can prevent the vibration propagation along the water pipe.
- 3. Install temperature sensor on inlet/outlet water pipe to monitor filed inlet /outlet water temperature.
- Inlet water pipe must install filter to avoid impurity entering into system. Filters screen shall not be less than 20 meshes.
- 5. install balance valve on outlet water pipe to adjust water flow rate, and install service valve to switch off water flow during maintenance.
- 6. Install flow switch on inlet water pipe to avoid low flow rate. See installation notes in Water Flow Switch
- 7. Install vent valve on water box top to discharge air in water loop; install purge valve on bottom of water box, the purge piping arranged in site. Evaporator the drain valve is open when it leaves the factory. Please make sure to close the drain valve before starting at first time.
- 8. install automatic vent valve on the highest point of water loop.
- 9. All external water pipe should complete leakage detection, cleaning, insulating and fixed support.

### NOTICE

### Unit Damage!

To avoid the damage of equipment, water side leakage detecting pressure must not exceed the tube side design pressure which is indicated on heat exchanger nameplate.

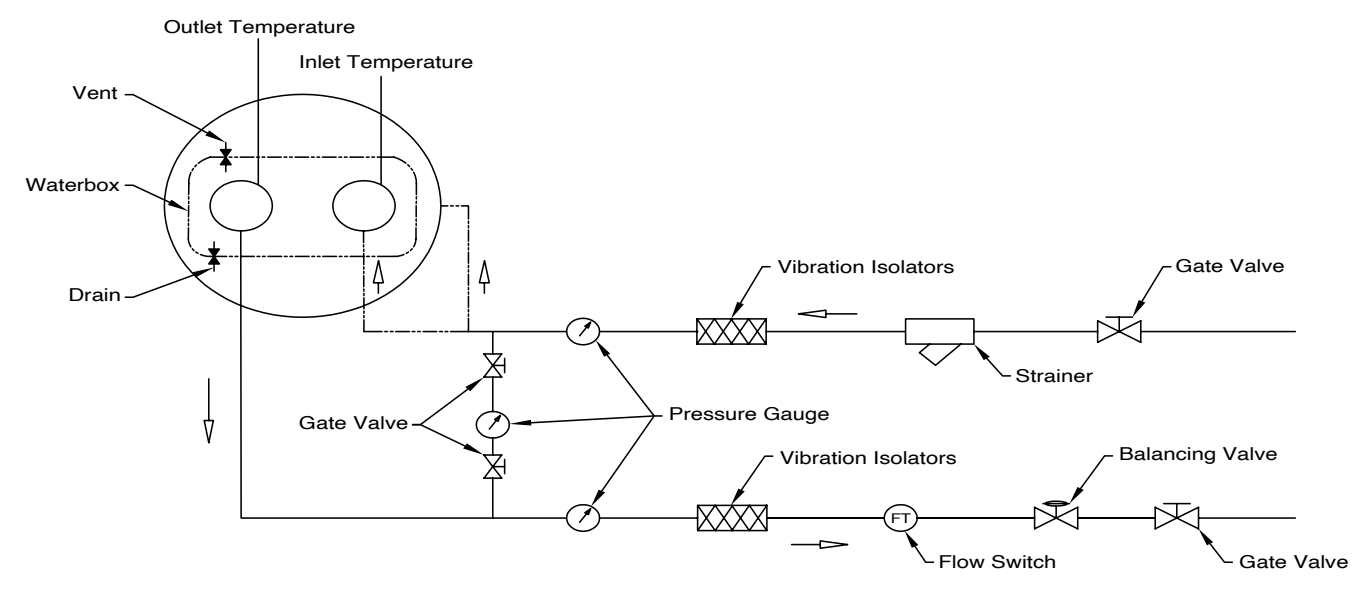

Figure 15. Water side heat exchanger typical piping connection schematic

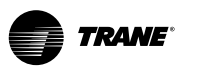

### **Entering Chilled Water Piping**

- Air vents (to bleed air from system).
- Water pressure gauges with shutoff valves.
- Vibration eliminators.
- Shutoff (isolation) valves. Thermometers (if desired).
- Clean-out tees.
- Pipe strainer.

### Leaving Chilled Water Piping

- Air vents (to bleed air from system).
- Water pressure gauges with shutoff valves. Vibration eliminators.
- Shutoff (isolation) valves.
- Thermometers.
- Clean-out tees.
- Balancing valve.
- Flow Switch

### System Minimum Water Volume

Water loop systems minimum volume, include chiller, water piping and indoor unit, all these water flow should not less than 9L/kW, in order to keep the unit steady operation and accurate controlled water temperature. If the volume is lower than this minimum value, should install a water tank with similar volume, which have build-in baffle to get well mixed water.

### Water Flow Switch

To protect the unit, water loop must be installed flow switch and interlocked with water pump. To interlock the water pump, please refer to Field Wiring Diagram (line 194 and 346). once the the water flow of heat exchanger was below Table 1 required minimum flow, water flow switch can stop the compressor operation.Water flow switch is accessories, its general installation requirements outlined below, see Figure 16:

- Shall be vertically installed in horizontal pipelines or installed on the vertical tube upward flow direction.
- Please keep away from the elbow, orifice or valve, before and after the switch keep at least 5 times the pipe diameter of straight pipe.
- Flow switch target slice should be selected and cut according Table 10. Target slice length before usage.
- Water bypass cannot be installed between water flow switch and evaporator, Otherwise, switch can't protect evaporator and evaporator may be freeze if the evaporator inlet water flow is too small.
- Control the screw-in depth of the water flow switch, make sure the arrow on the switch is consistent with the direction of flow.
- To prevent switch vibrate, no air in water loop.
- To make sure the flow switch could cutoff at flow smaller than minimum water flow, according Figure 17.
- Water flow switch should be interlocked with water pump control.

For the other type flow switch, the specific installation and maintenance requirements can be found in the flow switch instructions, which is attached with the unit.

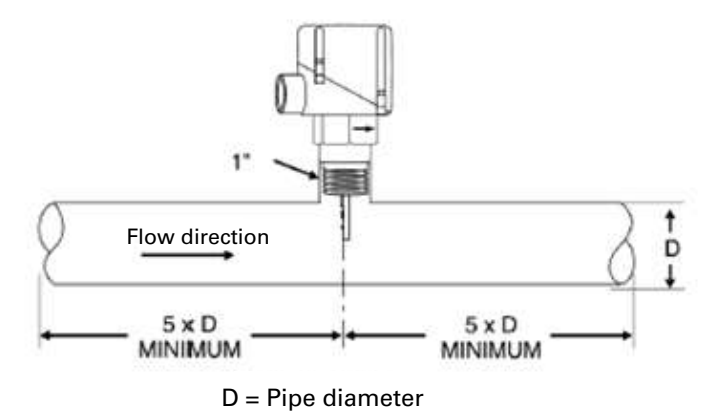

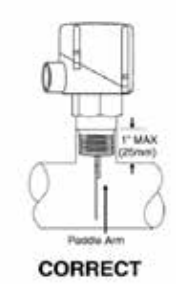

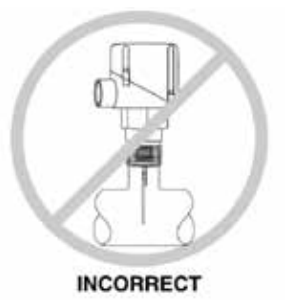

Figure 16. Water flow switch installation schematic

### Table 10. Target slice length

| UNIT            | Water<br>pipe | Slice length A<br>(mm) |  |  |  |  |
|-----------------|---------------|------------------------|--|--|--|--|
| 225; 230        | 6″            | 31                     |  |  |  |  |
| 285<br>310; 340 | 6″            | 30                     |  |  |  |  |
| 375             |               | 46                     |  |  |  |  |
| 400             | - 0″          | 40                     |  |  |  |  |
| 440             | ð             | 34                     |  |  |  |  |
| 500             |               | 34                     |  |  |  |  |
|                 |               |                        |  |  |  |  |

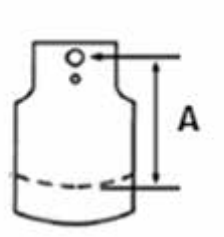

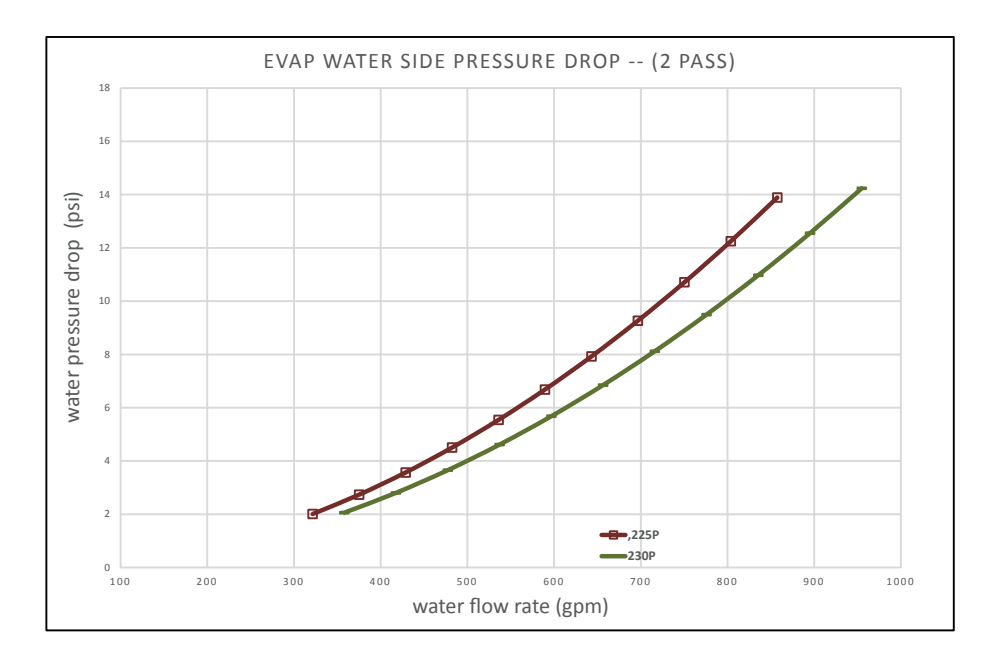

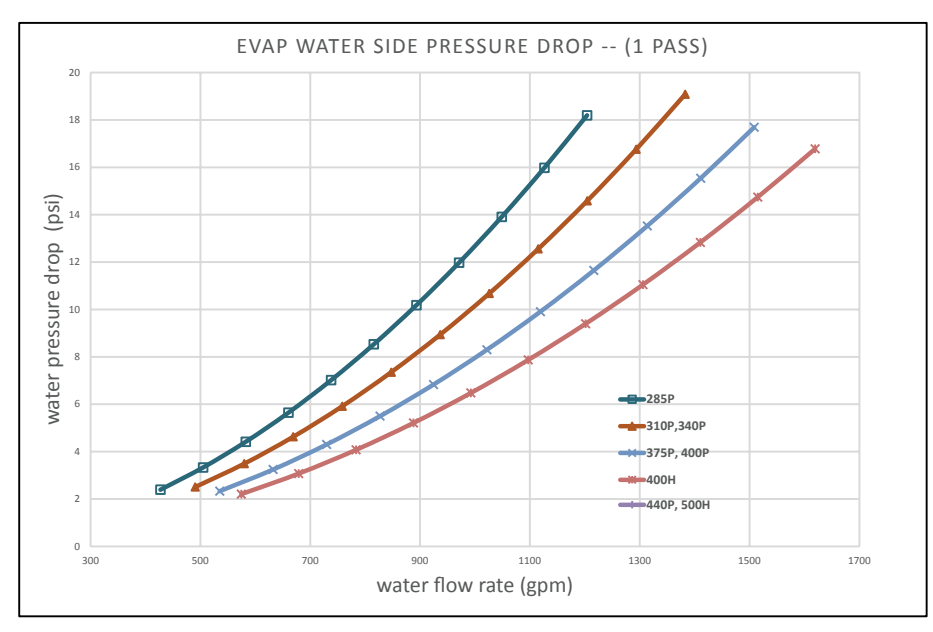

Figure 17. Water flow switch installation schematic
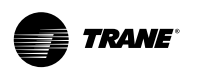

## **Installation - Mechanical**

## NOTICE

#### Water flow protection!

TRANE chiller UC800 controller with has 6 seconds delay responds to water flow switch cutout before unit turn off. If unit has abnormal downtime, please contact the TRANE air conditioning maintenance organization.

# Water Treatment

Water side heat exchanger must apply with treated and filted water, water property quality should within the range Table 11 water quality requirements, to avoid the damage of unit. Detail method please consulting experts in water treatment.

#### Table 11. Water quality requirements

| Water property                     | requirements                      |
|------------------------------------|-----------------------------------|
| NH <sub>3</sub>                    | <2 ppm                            |
| NH <sup>4+</sup>                   | <2 ppm                            |
| Cl <sub>2</sub>                    | <1 ppm                            |
| CI-                                | < 300 ppm                         |
| H <sub>2</sub> S*                  | <0.05 ppm                         |
| S04 <sup>2-</sup>                  | < 70 ppm                          |
| CO <sub>2</sub> †                  | <5 ppm                            |
| Fe <sup>2+</sup> /Fe <sup>3+</sup> | <0.2 ppm                          |
| 02                                 | < 5 ppm                           |
| NO <sub>3</sub>                    | <100 ppm                          |
| Si                                 | < 0.1 ppm                         |
| Al                                 | <0.2 ppm                          |
| Mn                                 | <0.1 ppm                          |
| hardness                           | 71.2<<151.3mg/l CaCO <sub>3</sub> |
| resistance                         | >3000ohm.cm                       |
| conductivity                       | 200<<600µS/cm                     |
| рН                                 | 7.5<<9                            |

# NOTICE

## Unit damage!

Using improper handling or untreated water may cause unit on fouling, wear, corrosion, moss and damage. TRANE company is not responsible for the equipment damage due to improper handling or untreated water or salt water.

# Freeze Protection

If the unit will remain operational at subfreezing ambient temperatures, the chilled water system must be protected from freezing.

- water box and shell surface are factory-installed heaters and insulated on the packaged unit evaporator and will help protect it from freezing in ambient temperatures down to -20°F (-29°C).
- control panel does not check the electric heater operation status, which need to be made by qualified technical. Manually inspect electric heating power, and confirm the performance of the electric heater, to avoid catastrophic damage to the water side heat exchanger. User could install optional electric heating failure alarm device, when there is a electric heater disconnecting, it will send out sound and light alarm.
- Install heat tape on all water piping, pumps, water box nozzles and other components that may be damaged if exposed to freezing temperatures. Heat tape must be designed for low ambient temperature applications. Heat tape selection should be based on the lowest expected ambient temperature.

# NOTICE

## Water side heater damage!

Water side electric heater is separated power supply in field, which needs 230V single phase.

# NOTICE

## Water side heater damage!

Electric heater could only be engaged after water heat exchanger is filled with water, if heat exchanger is drain away water, must switch off the electric heater, to avoid damage of heater.

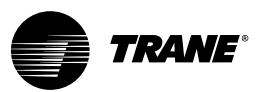

# **General Recommendations**

All wiring must comply with local codes. Typical field wiring diagrams are included at the end of the manual. Minimum current ampacities and other unit electrical data are on the unit nameplate and Table 12 & Table 13. See the unit order specifications for actual electrical data. Specific electrical schematic diagram is shipped with the unit.

### 

#### Hazardous Voltage!

Disconnect all electric power, including remote disconnects before servicing. Follow proper lockout / tagout (LOTO) procedures to ensure the power can't be inadvertently energized. Failure to disconnect power before servicing could result in death or serious injury.

## **▲** CAUTION

# Use Copper Conductors Only!

Unit terminals are not designed to accept other types of conductors. Failure to use copper conductors may result in equipment damage.

### NOTICE

Any change of the protection set points might result the loss of related guarantee rights without the authorization or approval from Trane Company.

#### Important!

Do not allow conduit to interfere with other components, structural members or equipment. Control voltage (115V) wiring in conduit must be separate from conduit carrying low voltage (<30V) wiring. To prevent control malfunctions, do not run low voltage wiring (<30V) in conduit with conductors carrying more than 30 volts.

#### Table 12. Electrical data -High Efficiency at all ambient operation

|              |                  |                     | Motor Data |                                        |                                             |                                        |                       |       |     |  |
|--------------|------------------|---------------------|------------|----------------------------------------|---------------------------------------------|----------------------------------------|-----------------------|-------|-----|--|
|              |                  |                     |            |                                        | Compressor(Each)                            |                                        | Fan(                  | Each) | )   |  |
| Unit<br>Size | Rated<br>Voltage | Unit Power<br>Conns | Qty.       | RLA<br>Comp1A,Comp1B/<br>Comp2A,Comp2B | XLRA Comp1A,Com-<br>p1B/ Comp2A,Com-<br>p2B | YLRA Comp1A,Com-<br>p1B/ Comp2A,Comp2B | Qty.<br>Ckt1/<br>Ckt2 | kW    | FLA |  |
| 400          | 380/60/3         | 2                   | 4          | 203,203/203,203                        | 1306,1306/1306,1306                         | 424,424/424,424                        | 9/9                   | 2     | 4.7 |  |
| 400          | 400/60/3         | 2                   | 4          | 192,192/192,192                        | 1240,1240/1240,1240                         | 402,402/402,402                        | 9/9                   | 2     | 4.7 |  |
| 400          | 460/60/3         | 2                   | 4          | 168,168/168,168                        | 1065,1065/1065,1065                         | 346,346/346,346                        | 9/9                   | 2     | 4.7 |  |
| 500          | 380/60/3         | 2                   | 4          | 255,255/255,255                        | 1306,1306/1306,1306                         | 424,424/424,424                        | 10/10                 | 2     | 4.7 |  |
| 500          | 400/60/3         | 2                   | 4          | 243,243/243,243                        | 1240,1240/1240,1240                         | 402,402/402,402                        | 10/10                 | 2     | 4.7 |  |
| 500          | 460/60/3         | 2                   | 4          | 211,211/211,211                        | 1065,1065/1065,1065                         | 346,346/346,346                        | 10/10                 | 2     | 4.7 |  |
|              |                  |                     |            |                                        |                                             |                                        |                       |       |     |  |

#### Table 13. Electrical data -PSE at all ambient operation

|                            |          |                                  | Motor Data       |                                        |                                             |                                        |                       |       |     |
|----------------------------|----------|----------------------------------|------------------|----------------------------------------|---------------------------------------------|----------------------------------------|-----------------------|-------|-----|
|                            |          |                                  | Compressor(Each) |                                        |                                             |                                        |                       | Each) |     |
| Unit Rated<br>Size Voltage |          | ited Unit Power<br>itage Conns ( |                  | RLA<br>Comp1A,Comp1B/<br>Comp2A,Comp2B | XLRA Comp1A,Com-<br>p1B/ Comp2A,Com-<br>p2B | YLRA Comp1A,Com-<br>p1B/ Comp2A,Comp2B | Qty.<br>Ckt1/<br>Ckt2 | kW    | FLA |
| 225                        | 380/60/3 | 1                                | 2                | 203/203                                | 1306/1306                                   | 424/424                                | 6/6                   | 1.5   | 3.8 |
| 225                        | 460/60/3 | 1                                | 2                | 168/168                                | 1065/1065                                   | 346/346                                | 6/6                   | 1.5   | 3.8 |
| 230                        | 380/60/3 | 1                                | 2                | 203/203                                | 1306/1306                                   | 424/424                                | 7/7                   | 1.5   | 3.8 |
| 230                        | 460/60/3 | 1                                | 2                | 168/168                                | 1065/1065                                   | 346/346                                | 7/7                   | 1.5   | 3.8 |
| 285                        | 380/60/3 | 2                                | 4                | 170,203/203                            | 1306,1306/1306                              | 424,424/424                            | 9/5                   | 1.65  | 4.7 |
| 285                        | 460/60/3 | 2                                | 4                | 141,168/168                            | 1065,1065/1065                              | 346,346/346                            | 9/5                   | 1.65  | 4.7 |
| 310                        | 380/60/3 | 2                                | 4                | 203,203/203                            | 1306,1306/1306                              | 424,424/424                            | 11/5                  | 1.65  | 4.7 |
| 310                        | 460/60/3 | 2                                | 4                | 168,168/168                            | 1065,1065/1065                              | 346,346/346                            | 11/5                  | 1.65  | 4.7 |
| 340                        | 380/60/3 | 2                                | 4                | 203,203/203                            | 1306,1306/1306                              | 424,424/424                            | 11/5                  | 1.65  | 4.7 |
| 340                        | 460/60/3 | 2                                | 4                | 168,168/168                            | 1065,1065/1065                              | 346,346/346                            | 11/5                  | 1.65  | 4.7 |
| 375                        | 380/60/3 | 2                                | 4                | 170,203/170,203                        | 1306,1306/1306,1306                         | 424,424/424,424                        | 9/9                   | 1.65  | 4.7 |
| 375                        | 460/60/3 | 2                                | 4                | 141,168/141,168                        | 1065,1065/1065,1065                         | 346,346/346,346                        | 9/9                   | 1.65  | 4.7 |
| 400                        | 380/60/3 | 2                                | 4                | 203,203/203,203                        | 1306,1306/1306,1306                         | 424,424/424,424                        | 9/9                   | 1.65  | 4.7 |
| 400                        | 460/60/3 | 2                                | 4                | 168,168/168,168                        | 1065,1065/1065,1065                         | 346,346/346,346                        | 9/9                   | 1.65  | 4.7 |
| 440                        | 380/60/3 | 2                                | 4                | 203,203/203,203                        | 1306,1306/1306,1306                         | 424,424/424,424                        | 10/10                 | 1.65  | 4.7 |
| 440                        | 460/60/3 | 2                                | 4                | 168,168/168,168                        | 1065,1065/1065,1065                         | 346,346/346,346                        | 10/10                 | 1.65  | 4.7 |
| 460                        | 380/60/3 | 2                                | 4                | 203,203/203,203                        | 1306,1306/1306,1306                         | 424,424/424,424                        | 14/14                 | 1.65  | 4.7 |
| 460                        | 460/60/3 | 2                                | 4                | 168,168/168,168                        | 1065,1065/1065,1065                         | 346,346/346,346                        | 14/14                 | 1.65  | 4.7 |

#### Notes:

1. RLA-Rated load amps

2. XLRA-Locked rotor amps are based on full winding starts

YLRA-Locked rotor amps in Wye configuration
 YLRA-Locked rotor amps in Wye configuration
 Customer need to provide an isolated power 230V/60Hz/1 to heat the Evaporator. For single circuit chiller, there are three heaters and heaters total power is 1200W; For dual circuit chiller, there are four heaters and heaters total power is 1600W.

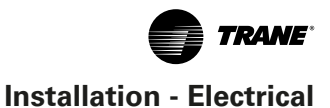

# Installer-Supplied Components

Customer wiring interface connections are shown in the electrical schematics and connection diagrams that are shipped with the unit. The installer must provide the following components if not ordered with the unit:

- Power supply wiring (in conduit) for all field-wired connections.
- All control (interconnecting) wiring (in conduit) for field supplied devices.
- Fused-disconnect switches or circuit breakers.

# **Power Supply Wiring**

## A WARNING

#### **Ground Wire!**

All field-installed wiring must be completed by qualified personnel. All field-installed wiring must comply with local codes. Failure to follow this instruction could result in death or serious injuries.

All power supply wiring must be sized and selected accordingly by the project engineer in accordance with local codes.

## A WARNING

## Hazardous Voltage!

Disconnect all electric power, including remote disconnects before servicing. Follow proper lockout / tagout procedures to ensure the power can not be inadvertently energized. Failure to disconnect power before servicing could result in death or serious injury. All wiring must comply with local codes. The installing (or electrical) contractor must provide and install the system interconnecting wiring, as well as the power supply wiring. It must be properly sized and equipped with the appropriate fused disconnect switches.

The type and installation location(s) of the fused disconnects must comply with all applicable codes.

# **▲ CAUTION**

## Use Copper Conductors Only!

Unit terminals are not designed to accept other types of conductors. Failure to use copper conductors may result in equipment damage.

Entrance for income power wiring is located on the left side of the control panel. The wiring is passed through this entrance and connected to the terminal blocks, optional unit mounted disconnects, or circuit breakers. Refer to Figure 18 & Figure 19.

To provide proper phasing of 3-phase input, make connections as shown in field wiring diagrams and as stated on the WARNING label in the starter panel. For additional information on proper phasing, refer to "Unit Voltage Phasing." Proper equipment ground must be provided to each ground connection in the panel (one for each customer supplied conductor per phase).

115/230 VAC field-provided connections (either control or power) are made through knockouts on the right/left side of the panel . Additional grounds may be required for each 115/230 VAC power supply to the unit. Green lugs are provided for 115/230 VAC customer wiring.

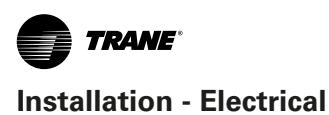

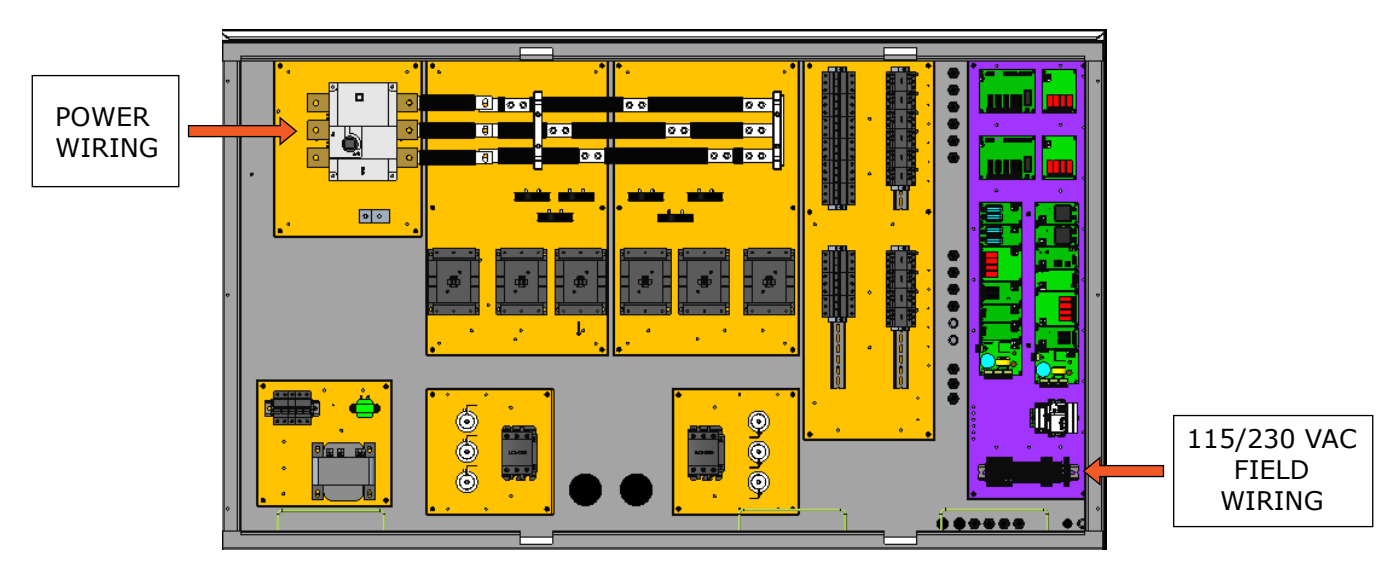

Figure 18. Power Entrance of fixed panel

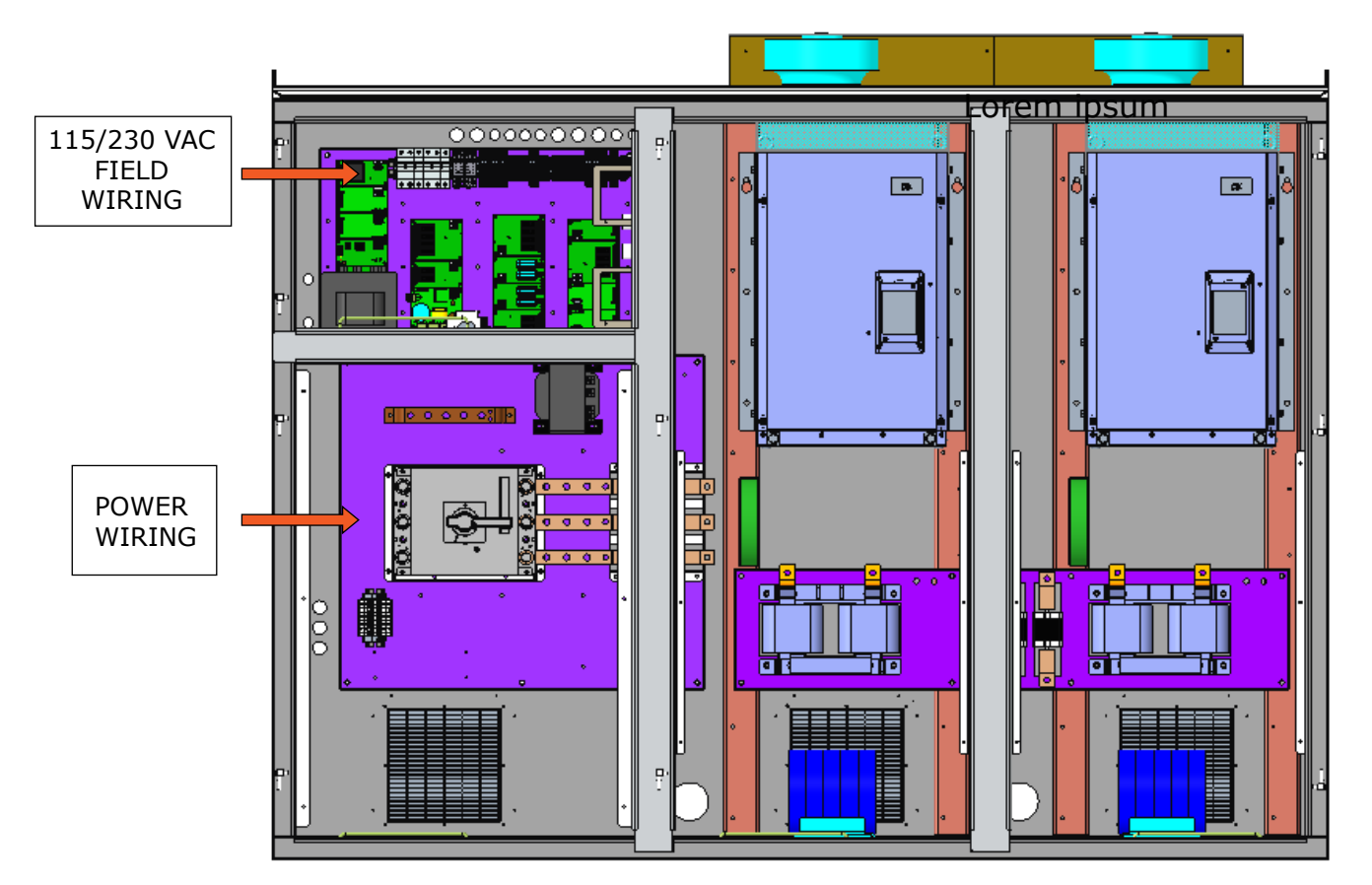

Figure 19. Power Entrance of AFD panel

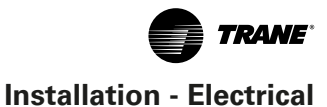

# **Control Power Supply**

The unit is equipped with a control power transformer, it is not necessary to provide additional control power voltage to the unit.

All units are factory-connected for appropriate labeled voltages.

# Interconnecting Wiring

# **Heater Power Supply**

The evaporator shell is insulated from ambient air and protected from freezing temperatures by two thermostatically-controlled immersion heaters and two strip heaters .Whenever the water temperatures drops to approximately  $37^{\circ}F(2.8^{\circ}C)$ , the thermostat energized the heaters .The heaters will provide protection from ambient temperatures down to  $-4^{\circ}F(-20^{\circ}C)$ .

It is required to provide an independent power source (230V 60Hz -15amp) ,with a fused-disconnect.

## 

#### Heater Tape!

Control panel main controller UC800 does not check for loss of power to the heat tape nor does it verify thermostat operation .A qualified technician must verify power to the heat tape and confirm operation of the heat tape thermostat to avoid catastrophic damage to the evaporator.

# **Chilled Water Flow (Pump) Interlock**

The Model RTAG Series chiller requires a field-supplied control voltage contact input through a flow proving switch 5B5 and an auxiliary contact 5K9 AUX. Connect the proving switch and auxiliary contact to 1K14 J2-1 and 1X5-27. Refer to the field wiring for details.

The auxiliary contact can be BAS signal, starter contactor auxiliary or any signal which indicates the pump is running. A flow switch is still required and cannot be omitted.

# **Chilled Water Pump Control**

An evaporator water pump output relay closes when the chiller is given a signal to go into the Auto mode of operation from any source. The contact is opened to turn off the pump in the event of most machine level diagnostics to prevent the build up of pump heat.

The relay output from 1K16 is required to operate the Evaporator Water Pump (EWP) contactor. Contacts should be compatible with 115/230 VAC control circuit. The EWP relay operates in different modes depending on UC800 or Tracer commands, if available. Normally, the EWP relay follows the AUTO mode of the chiller. Whenever the chiller has no diagnostics and is in the AUTO mode, regardless of where the auto command is coming from, the normally open relay is energized. When the chiller exits the AUTO mode, the relay is timed open for an adjustable (using Tracer TU) 0 to 30 minutes. The non-AUTO modes in which the pump is stopped, include Reset (88), Stop (00), External Stop (100), Remote Display Stop (600), Stopped by Tracer (300), Low Ambient Run Inhibit (200).

When unit stops, if the evaporator inlet and outlet water temperature is lower than a certain protection set value, the controller of RTAG will command the water pump to start to prevent the evaporator from freezing. If customer does not allow RTAG unit to control the pump, the evaporator is at risk of freezing. It is the responsibility of the installation contractor or customer to ensure that the water pump is started on when is required by the chiller.

#### Table 14. Pump Relay Operation

| Chiller Mode    | <b>Relay Operation</b> |
|-----------------|------------------------|
| Auto            | Instant close          |
| Tracer Override | Close                  |
| Stop            | Timed Open             |
| Diagnostics     | Instant Open           |
|                 | -                      |

When going from Stop to Auto, the EWP relay is energized immediately. If evaporator water flow is not established in 4 minutes and 15 sec., the UC800 de-energizes the EWP relay and generates a non-latching diagnostic. If flow returns (e.g. someone else is controlling the pump), the diagnostic is cleared, the EWP is re-energized, and normal control resumed.

If evaporator water flow is lost once it had been established, the EWP relay remains energized and a non-latching diagnostic is generated. If flow returns, the diagnostic is cleared and the chiller returns to normal operation.

In general, when there is either a non-latching or latching diagnostic, the EWP relay is turned off as though there was a zero time delay. Exceptions (see above table) whereby the relay continues to be energized occur with:

A Low Chilled Water Temp. diagnostic (non-latching) (unless also accompanied by an evaporator Leaving Water Temperature Sensor Diagnostic) or

A starter contactor interrupts failure diagnostic, in which a compressor continues to draw current even after commanded to have shutdown or

A Loss of Evaporator Water Flow diagnostic (non-latching) and the unit is in the AUTO mode, after initially having proven evaporator water flow.

### Alarm and Status Relay Outputs (Programmable Relays)

A programmable relay concept provides for enunciation of certain events or states of the chiller, selected from a list of likely needs, while only using four physical output relays, as shown in the field wiring diagram. The four relays are provided (generally with a Quad Relay Output LLID) as part of the Alarm Relay Output Option. The

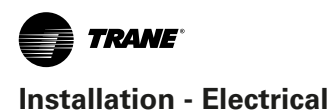

relay's contacts are isolated Form C (SPDT), suitable for use with 120 VAC circuits drawing up to 2.8 amps inductive, 7.2 amps resistive, or 1/3 HP and for 240 VAC circuits drawing up to 0.5 amp resistive.

The list of events/states that can be assigned to the programmable relays can be found in Table 15. The relay will be energized when the event/state occurs.

 Table 15. Alarm and Status Relay Output Configuration

 Table

|                                                    | Description                                                                                                    |
|----------------------------------------------------|----------------------------------------------------------------------------------------------------|
|                                                    |                                                                                                    |
| Alarm - Latching                                   | Inis output is true whenever there is any<br>active diagnostic that requires a manual<br>reset to clear, that affects the Chiller, or the<br>Circuit. This classification does not include<br>informational diagnostics.                                                                                                    |
| Alarm - Auto Reset                                 | This output is true whenever there is any<br>active diagnostic that could automatically<br>clear, that affects the Chiller, or the Circuit.<br>This classification does not include informa-<br>tional diagnostics.                                                                                                    |
| Alarm                                              | This output is true whenever there is any<br>diagnostic affecting any component, wheth-<br>er latching or automatically clearing. This<br>classification does not include informational<br>diagnostics                                                                                                    |
| Alarm Ckt 1                                        | This output is true whenever there is any diagnostic effecting Refrigerant Circuit 1, whether latching or automatically clearing, including diagnostics affecting the entire chiller. This classification does not include informational diagnostics.                                                                                                    |
| Chiller Limit Mode<br>(with a 20 minute<br>filter) | This output is true whenever the chiller has<br>been running in one of the Unloading types<br>of limit modes (Condenser, Evaporator,<br>Current Limit or Phase Imbalance Limit)<br>continuously for the last 20 minutes.                                                                                                    |
| Circuit 1 Running                                  | This output is true whenever compressor<br>is running (or commanded to be running)<br>on Refrigerant Circuit 1, and false when no<br>compressor is commanded to be running on<br>that circuit.                                                                                                    |
| Chiller Running                                    | This output is true whenever compressor is<br>running (or commanded to be running) on<br>the chiller and false when no compressor is<br>commanded to be running on the chiller.                                                                                                    |
| Maximum Capacity                                   | This output is true whenever the chiller has<br>reached maximum capacity or had reached<br>its maximum capacity and since that time<br>has not fallen below 70% average current<br>relative to the rated ARI current for the<br>chiller. The output is false when the chiller<br>falls below 70% average current and, since<br>that time, had not reestablished maximum<br>capacity. |

# Relay Assignments Using Tracer TU

UC800 Service Tool (Tracer TU) is used to install the Alarm and Status Relay Option package and assign any of the above list of events or status to each of the four relays provided with the option. The relays to be programmed are referred to by the relay's terminal numbers on the LLID board 1K17.

The default assignments for the four available relays of the RTAG Alarm and Status Package Option are:

#### Table 16. Default Assignments

| Relay                           |                  |
|---------------------------------|------------------|
| Relay 1 Terminals J2 -12,11,10: | Alarm            |
| Relay 2 Terminals J2 - 9,8,7:   | Chiller Running  |
| Relay 3 Terminals J2-6,5,4:     | Maximum Capacity |
| Relay 4 Terminals J2-3,2,1:     | Chiller Limit    |

If any of the Alarm/Status relays are used, provide electrical power, 115 VAC with fused disconnect to the panel and wire through the appropriate relays (terminals on 1K17). Provide wiring (switched hot, neutral, and ground connections) to the remote annunciation devices. Do not use power from the chiller's control panel transformer to power these remote devices. Refer to the field diagrams which are shipped with the unit.

# Low Voltage Wiring

### **▲ WARNING**

#### Ground Wire!

All field-installed wiring must be completed by qualified personnel. All field-installed wiring must comply with applicable local codes. Failure to follow this instruction could result in death or serious injuries.

The remote devices described below require low voltage wiring. All wiring to and from these remote input devices to the Control Panel must be made with shielded, twisted pair conductors. Be sure to ground the shielding wire only at the panel.

**Note:** To prevent control malfunctions, do not run low voltage wiring (<30 V) in conduit with conductors carrying more than 30 volts.

# **Emergency Stop**

UC800 provides auxiliary control for a customer specified/installed latching trip out .When this customer-furnished remote contact 5K24 is provided ,the chiller will run normally when the contact is closed .When the contact opens ,the unit will trip on a manually resettable diagnostic .This condition requires manual reset at the chiller switch on the front of the control panel.

Connect low voltage leads to terminal strip locations on 1K18 J2-3 and 4. Refer to the field diagrams that are shipped with the unit.

Sliver or gold-plated contacts are recommended .These customer-furnished contacts must be compatible with 24VDC. 12 mA resistive load.

# **External Auto/Stop**

If the unit requires the external Auto/Stop function, the installer must provide leads from the remote contacts 5K23 to the proper terminals on 1K18 J2-1 and 2. The chiller will run normally when the contacts are closed. When either contact opens, the compressor(s), if operating, will go to the RUN: UNLOAD operating mode and

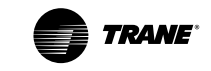

cycle off. Unit operation will be inhibited. Closure of the contacts will permit the unit to return to normal operation.

Field-supplied contacts for all low voltage connections must be compatible with dry circuit 24 VDC for a 12 mA resistive load. Refer to the field diagrams that are shipped with the unit.

# External Chilled Water Setpoint (ECWS) Option

The UC800 provides inputs that accept either 4-20 mA or 2-10 VDC signals to set the external chilled water setpoint (ECWS). This is not a reset function. The input defines the set point. This input is primarily used with generic BAS (building automation systems). The chilled water setpoint set via the UC800 or through digital communication with Tracer. The arbitration of the various chilled water setpoint sources is described in the flow charts at the end of the section.

The chilled water setpoint may be changed from a remote location by sending either a 2-10 VDC or 4-20 mA signal to the 1K19, J2-5 and 6. The 2 VDC(4 mA)and 10VDC(20mA)each correspond to a-12 and 18°C (10 and 65°F) external chilled water setpoint.

The following equations apply:

|                            | Voltage Signal               | Current Signal             |
|----------------------------|------------------------------|----------------------------|
| As generated from external | VDC=0.1455*(ECWS)<br>+0.5454 | mA=0.2909(ECWS)<br>+1.0909 |
| source                     |                              |                            |
| As processed               | ECWS=6.875*(VDC)-3.75        | ECWS=3.4375(mA)            |
| by UC800                   |                              | -3.75                      |

If the ECWS input develops an open or short, the LLID will report either a very high or very low value back to the main processor. This will generate an informational diagnostic and the unit will default to using the Front Panel (TD7) Chilled Water Setpoint.

Tracer TU Service Tool is used to set the input signal type from the factory default of 2-10 VDC to that of 4-20 mA. Tracer TU is also used to install or remove the External Chilled Water Setpoint option as well as a means to enable and disable ECWS.

# External Current Limit Setpoint (ECLS) Option

Similar to the above, the UC800 also provides for an optional External Current Limit Setpoint that will accept either a 2-10 VDC (default) or a 4-20 mA signal. The Current Limit Setting can also be set via the Tracer TU or through digital communication with Tracer (Comm 3). The arbitration of the various sources of current limit is described in the flow charts at the end of this section. The External Current Limit Setpoint may be changed from a remote location by hooking up the analog input signal to the 1K19, J2-2 and 3. Refer to the following paragraph on Analog Input Signal Wiring Details. The following equations apply for ECLS:

|                                   | Voltage Signal    | Current Signal    |
|-----------------------------------|-------------------|-------------------|
| As generated from external source | VDC+0.133*(%)-6.0 | mA=0.266*(%)-12.0 |
| As processed by<br>UC800          | %=7.5*(VDC)+45.0  | %=3.75*(mA)+45.0  |

If the ECLS input develops an open or short, the LLID will report either a very high or very low value back to the man processor. This will generate an informational diagnostic and the unit will default to using the Front Panel (TD7) Current Limit Setpoint.

The Tracer TU Service Tool must be used to set the input signal type from the factory default of 2-10 VDC to that of 4-20 mA current. Tracer TU must also be used to install or remove the External Current Limit Setpoint Option for field installation, or can be used to enable or disable the feature (if installed).

ECLS and ECWS Analog Input Signal Wiring Details:

Both the ECWS and ECLS can be connected and setup as either a 2-10 VDC (factory default), 4-20 mA, or resistance input (also a form of 4-20mA) as indicated below. Depending on the type to be used, the Tracer TU Service Tool must be used to configure the LLID and UC800 for the proper input type that is being used. This is accomplished by a setting change on the Custom Tab of the Configuration View within Tracer TU.

The J2-3 and J2-6 terminal is chassis grounded and terminal J2-1 and J2-4 can be used to source 12 VDC. The ECLS uses terminals J2-2 and J2-3. ECWS uses terminals J2-5 and J2-6. Both inputs are only compatible with high-side current sources.

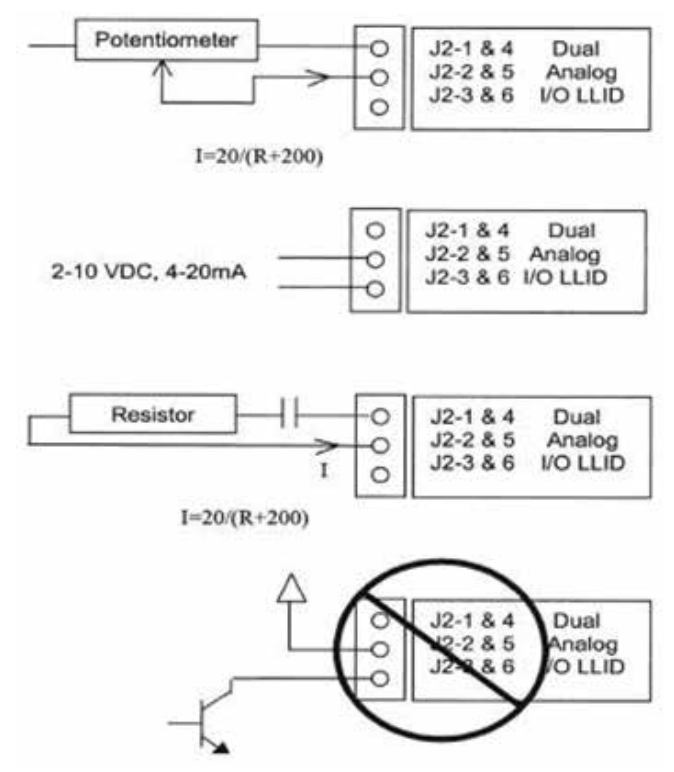

Figure 20. Wiring Examples for ECLS and ECWS

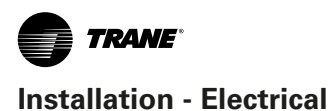

# **Chilled Water Reset (CWR)**

UC800 resets the chilled water temperature setpoint based on return water temperature. Return Reset is standard.

The following shall be selectable:

- One of three Reset Types: None, Return Water Temperature Reset, or Constant Return Water Temperature Reset.
- Reset Ratio Set Points.
- Start Reset Set Points.
- Maximum Reset Set Points.

The equations for each type of reset are as follows:

#### Return

CWS' = CWS + RATIO (START RESET - (TWE - TWL))

and CWS' > or = CWS

and CWS' - CWS < or = Maximum Reset

#### where

 $\mathsf{CWS'}$  is the new chilled water set point or the "reset  $\mathsf{CWS"}$ 

CWS is the active chilled water set point before any reset has occurred, e.g. normally Front Panel, Tracer, or ECWS

RESET RATIO is a user adjustable gain

START RESET is a user adjustable reference

TWE is evaporator entering water temperature

TWL is evaporator leaving water temperature

MAXIMUM RESET is a user adjustable limit providing the maximum amount of reset.

For all types of reset, CWS' - CWS < or = Maximum Reset.

| The values | for "RESET | RATIO" for | each of the | reset types | are |
|------------|------------|------------|-------------|-------------|-----|
|            |            |            |             |             |     |

| Reset Type                                                    | Reset Ratio Range | Increment English Units | Increment SI Units | Factory Default Value |  |  |
|---------------------------------------------------------------|-------------------|-------------------------|--------------------|-----------------------|--|--|
| Return                                                        | 10 to 120%        | 1%                      | 1%                 | 50%                   |  |  |
| The values for "START RESET" for each of the reset types are: |                   |                         |                    |                       |  |  |

| Reset Type | Reset Ratio Range         | Increment English Units | Increment SI Units | Factory Default Value |
|------------|---------------------------|-------------------------|--------------------|-----------------------|
| Return     | 2.2 to 16.67 C (4 to 30F) | 0.1 F                   | 0.1 C              | 5.56 C (10 F)         |
|            |                           |                         |                    |                       |

The values for "MAXIMUM RESET" for each of the reset types are:

| Reset Type | Reset Ratio Range          | Increment English Units | Increment SI Units | Factory Default Value |
|------------|----------------------------|-------------------------|--------------------|-----------------------|
| Return     | 0.0 to 11.11 C (0 to 20 F) | 0.1 F                   | 0.1 C              | 2.78 C (5 F)          |

In addition to Return, the MP provides a menu item for the operator to select a Constant Return Reset. Constant Return Reset will reset the leaving water temperature set point so as to provide a constant entering water temperature. The Constant Return Reset equation is the same as the Return Reset equation except on selection of Constant Return Reset, the MP will automatically set Ratio, Start Reset, and Maximum Reset to the following.

RATIO = 100%

START RESET = Design Delta Temp.

MAXIMUM RESET = Design Delta Temp.

The equation for Constant Return is then as follows:

CWS' = CWS + 100% (Design Delta Temp. - (TWE - TWL))

and CWS' > or = CWS

and CWS' - CWS < or = Maximum Reset

When any type of CWR is enabled, the MP will step the Active CWS toward the desired CWS' (based on the above equations and setup parameters) at a rate of 1 degree F every 5 minutes until the Active CWS equals the desired CWS'. This applies when the chiller is running.

When the chiller is not running the CWS is reset immediately (within one minute) for Return Reset and at a rate of 1 degree F every 5 minutes for Outdoor Reset. The chiller will start at the Differential to Start value above a fully reset CWS or CWS' for both Return and Outdoor Reset.

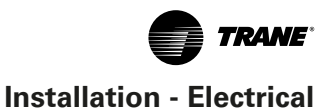

# Communications Interface Options

# **Optional Tracer Communications Interface**

This option allows the Tracer UC800 controller to exchange information (e.g. operating setpoints and Auto/ Standby commands) with a higher-level control device, such as a Tracer Summit or a multiple-machine controller. A shielded, twisted pair connection establishes the bi-directional communications link between the Tracer UC800 and the building automation system.

**Note:** To prevent control malfunctions, do not run low voltage wiring (<30 V) in conduit with conductors carrying more than 30 volts.

# **△** WARNING

### Ground wiring!

All field -installed wiring must be completed by qualified-personnel. All field-installed wiring must comply with NEC and applicable local codes. Failure to follow this instruction could result in death or serious injuries.

Field wiring for the communication link must meet the following requirements:

- All wiring must be in accordance with the NEC and local codes.
- Communication link wiring must be shielded, twisted pair wiring (Belden 8760 or equivalent). See the table below for wire size selection:

#### Table 17. Wire Size

| Wire Size                     | Maximum Length of Communica-<br>tion Wire |
|-------------------------------|-------------------------------------------|
| 14 AWG (2.5 mm <sup>2</sup> ) | 5,000 FT (1525 m)                         |
| 16 AWG (1.5 mm <sup>2</sup> ) | 2,000 FT (610 m)                          |
| 18 AWG (1.0 mm <sup>2</sup> ) | 1,000 FT (305 m)                          |

- The communication link cannot pass between buildings.
- All units on the communication link can be connected in a "daisy chain" configuration.

# LonTalk Communications Interface for Chillers (LCI-C)

UC800 provides an optional LonTalk Communication Interface (LCI-C) between the chiller and a Building Automation System (BAS). An LCI-C LLID shall be used to provide "gateway" functionality between a LonTalk compatible device and the Chiller. The inputs/outputs include both mandatory and optional network variables as established by the LonMark Functional Chiller Profile 8040.

# Installation Recommendations

- 22 AWG Level 4 unshielded communication wire recommended for most LCI-C Installations
- LCI-C link limits: 4500 feet, 60 devices
- Termination resistors are required
- 105 ohms at each end for Level 4 wire
- 82 ohms at each end for Trane "purple" wire
- LCI-C topology should be daisy chain
- Zone sensor communication stubs limited to 8 per link, 50 feet each (maximum)
- One repeater can be used for an additional 4500 feet, 60 devices, 8 communication stubs

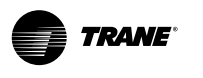

#### Table 18. LonTalk Points List

| LonTalk Communications Interface                                                                                                    |               |                  |                  |
|----------------------------------------------------------------------------------------------------|---------------|------------------|------------------|
| Inputs                                                                                                    | Variable type |                  | SNVT_Type        |
| Chiller Enable/Disable                                                                                                    | binary        | start(1)/stop(0) | SNVT_switch      |
| Chilled Water Setpoint                                                                                                    | analog        | temperature      | SNVT_temp_p      |
| Current Limit Setpoint                                                                                                    | analog        | % current        | SNVT_lev_percent |
| Chiller Mode                                                                                                    |               |                  | SNVT_hvac_mode   |
| Outputs                                                                                                    | Variable type |                  | SNVT_Type        |
| Chiller On/Off                                                                                                    | binary        | on(1)/off(0)     | SNVT_switch      |
| Active Chilled Water Setpoint                                                                                                    | analog        | temperature      | SNVT_temp_p      |
| Percent RLA                                                                                                    | analog        | % current        | SNVT_lev_percent |
| Active Current Limit Setpoint                                                                                                    | analog        | % current        | SNVT_lev_percent |
| Leaving Chilled Water Temperature                                                                                                    | analog        | temperature      | SNVT_temp_p      |
| Entering Chilled Water Temperature                                                                                                    | analog        | temperature      | SNVT_temp_p      |
| Entering Condenser Water Temperature                                                                                                    | analog        | temperature      | SNVT_temp_p      |
| Leaving Condenser Water Temperature                                                                                                    | analog        | temperature      | SNVT_temp_p      |
| Alarm Description                                                                                                    | Note 1        |                  | SNVT_str_asc     |
| Chiller Status                                                                                                    | Note 2        |                  | SNVT_chlr_status |
| <b>Note 1.</b> Alarm Description denotes alarm severity and target.<br>Severity: no alarm, warning, normal shutdown, immediate shutdown<br>Target: Chiller, Platform, Ice Building (Chiller is refrigerant circuit and Platform is control circuit) |               |                  |                  |

Note 2. Chiller Status describes Chiller Run Mode and Chiller Operating Mode.
 Run Modes: Off, Starting, Running, Shutting Down
 Operating Modes: Cool, Ice Build
 States: Alarm, Run Enabled, Local Control, Limited, CHW Flow, Cond Flow

# BACnet Communications Interface for Chillers (BCI-C)

The RTAG controller UC800 has an BACnet Communication Interface for Chillers (BCI-C), It is a non-programmable communications module that allows the RTAG unit to communicate on a BACnet communications network.

## BACnet Data Points and Configuration Property Definitions

The BCI-C device allows certain models of Trane chillers with UC800 controls to communicate with

BACnet systems and devices using BACnet MS/TP. This section includes information about:

- BACnet protocol implementation conformance statement (PICS)
- Object types: descriptions and configuration (refer to Table 3.8)
- BACnet protocol: data link layers, device address binding, networking options, and character sets
- Object data points and configurations

# BACnet Protocol Implementation Conformance Statement (PICS)

#### **Standardized Device Profile (Annex L)**

| Profile Description                            | Supported<br>Profile |
|------------------------------------------------|----------------------|
| BACnet Advanced Application Controller (B-AAC) |                      |
| BACnet Application Specific Controller (B-ASC) | $\checkmark$         |
| BACnet Building Controller (B-BC)              |                      |
| BACnet Operator Workstation (B-OWS)            |                      |
| BACnet Smart Actuator (B-SA)                   |                      |
| BACnet Smart Sensor (B-SS)                     |                      |

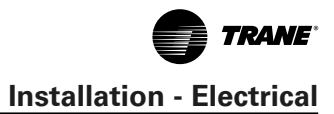

# Interoperability Building Blocks (Annex K)

| Data Sharing Description                                         | Supported<br>BIBB |
|------------------------------------------------------------------|-------------------|
| Data Sharing-COV-B (DS-COV-B)                                    |                   |
| Data Sharing-ReadProperty-A (DS-RP-A)                            | $\checkmark$      |
| Data Sharing-ReadProperty-B (DS-RP-B)                            | $\checkmark$      |
| Data Sharing-ReadPropertyMultiple-B (DS-RPM-B)                   | $\checkmark$      |
| Data Sharing-WriteProperty-A (DS-WP-A)                           | $\checkmark$      |
| Data Sharing-WriteProperty-B (DS-WP-B)                           | $\checkmark$      |
| Data Sharing-WritePropertyMultiple-B (DS-WPM-B)                  | $\checkmark$      |
| Alarm and Event Management Description                           | Supported<br>BIBB |
| Alarm and Event-ACKI-B (AE-ACK-B)                                | $\checkmark$      |
| Alarm and Event-Alarm Summary-B (AE-ASUM-B)                      | $\checkmark$      |
| Alarm and Event-Enrollment Summary-B (AE-ES-<br>UM-B)            | $\checkmark$      |
| Alarm and Event-Information-B (AE-INFO-B)                        | $\checkmark$      |
| Alarm and Event-Notification Internal-B (AE-N-I-B)               | $\checkmark$      |
| Trending Description                                             | Supported<br>BIBB |
| Trending-Automated Trend Retrieval-B (T-ATR-B)                   | $\checkmark$      |
| Trending-viewing and Modifying Trends Internal-B<br>(T-VMT-I-B)  | $\checkmark$      |
| Device Management Description                                    | Supported<br>BIBB |
| Device Management-Backup and Restore-B (DM-<br>BR-B)             | $\checkmark$      |
| Device Management-Device Communication Con-<br>trol-B (DM-DCC-B) | $\checkmark$      |
| Device Management-Dynamic Device Binding-A<br>(DM-DDB-A)         | $\checkmark$      |
| Device Management-Dynamic Device Binding-B<br>(DM-DDB-B)         | $\checkmark$      |
| Device Management-Dynamic Object Binding-B<br>(DM-DOB-B)         | $\checkmark$      |
| Device Management-List Manipulation-B (DM-LM-B)                  | $\checkmark$      |
| Device Management-Object Creation and Deletion-B<br>(DM-OCD-B)   | $\checkmark$      |
| Device Management-Private Transfer-A (DM-PT-A)                   | $\checkmark$      |
| Device Management-Private Transfer-B (DM-PT-B)                   | $\checkmark$      |
| Device Management-Reinitialize Device-B (DM-<br>RD-B)            | $\checkmark$      |
| Device Management-TimeSynchronization-B (DM-<br>TS-B)            | $\checkmark$      |

# **Segmentation Capability**

| Segmentation Description            | Supported<br>Segment |  |
|-------------------------------------|----------------------|--|
| Segmented Requests/ Window Size: 1  | $\checkmark$         |  |
| Segmented Responses/ Window Size: 1 | $\checkmark$         |  |

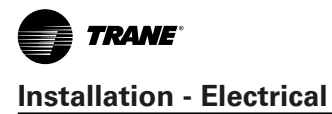

# **Object Types**

Table 19. Descriptions and configurations

| Object Type      | <b>Required Properties Read</b>                                                                                                    | Properties Written <sup>(a)</sup>                                                                                                    | <b>Optional Properties Read</b>                                                                                                    | Ability to<br>Create | Ability to<br>Delete              |
|------------------|----------------------------------------------------------------------------------------------------|----------------------------------------------------------------------------------------------------|----------------------------------------------------------------------------------------------------|----------------------|-----------------------------------|
| Analog<br>Input  | Object_Identifier<br>Object_Name<br>Object_Type<br>Present_Value<br>Status_Flags<br>Event_State<br>Out_Of_Service<br>Units                                         | <ul> <li>Object_Name</li> <li>Description</li> <li>Out_Of_Service</li> <li>Present_Value</li> <li>Reliability</li> <li>Min_Pres_Value</li> <li>ax_Pres_Value</li> <li>COV_Increment</li> <li>Time_Delay</li> <li>Notification_Class</li> <li>High_Limit</li> <li>Low_Limit</li> <li>Deadband</li> <li>Limit_Enable</li> <li>Event_Enable</li> <li>Notify Type</li> </ul>                                                  | <ul> <li>Description</li> <li>Reliability</li> <li>Min_Pres_Value</li> <li>Max_Pres_Value</li> <li>COV_Increment</li> <li>Time_Delay</li> <li>Notification _Class</li> <li>High_Limit</li> <li>Low_Limit</li> <li>Deadband</li> <li>Limit_Enable</li> <li>Event_Enable</li> <li>Acked_Transitions</li> <li>Notify_Type</li> <li>Event_Time_Stamps</li> </ul>                                              | Yes                  | Yes, only user<br>created objects |
| Analog<br>Output | Object_Identifier<br>Object_Name<br>Object_Type<br>Present_Value<br>Status_Flags<br>Event_State<br>Out_Of_Service<br>Units<br>Priority_Array<br>Relinquish_Default | <ul> <li>Object_Name</li> <li>Object_Name</li> <li>Description</li> <li>Out_Of_Service</li> <li>Present_Value</li> <li>Reliability</li> <li>Min_Pres_Value</li> <li>ax_Pres_Value</li> <li>Relinquish_Default</li> <li>COV_Increment</li> <li>Time_Delay</li> <li>Notification_Class</li> <li>High_Limit</li> <li>Low_Limit</li> <li>Deadband</li> <li>Limit_Enable</li> <li>Event_Enable</li> <li>Notify Type</li> </ul> | <ul> <li>Description</li> <li>Reliability</li> <li>Min_Pres-Value</li> <li>Max_Pres_Value</li> <li>COV_Increment</li> <li>Time_Delay</li> <li>Notification _Class</li> <li>High_Limit</li> <li>Low_Limit</li> <li>Deadband</li> <li>Limit_Enable</li> <li>Event_Enable</li> <li>Acked_Transitions</li> <li>Notify_Type</li> <li>Event_Time_Stamps</li> </ul>                                              | Yes                  | Yes, only user<br>created objects |
| Analog<br>Value  | Object_Identifier<br>Object_Name<br>Object_Type<br>Present_Value<br>Status_Flags<br>Event_State<br>Out_Of_Service<br>Units                                         | <ul> <li>Object_Name</li> <li>Description</li> <li>Out_Of_Service</li> <li>Present_Value</li> <li>Reliability</li> <li>Relinquish_Default</li> <li>COV_Increment</li> <li>Time_Delay</li> <li>Notification_Class</li> <li>High_Limit</li> <li>Low_Limit</li> <li>Deadband</li> <li>Limit_Enable</li> <li>Event_Enable</li> <li>Notify_Type</li> </ul>                                                                     | <ul> <li>Description</li> <li>Reliability</li> <li>Priority_Array</li> <li>Relinquish_Default</li> <li>COV_Increment</li> <li>Time_Delay</li> <li>Notification_Class</li> <li>High_Limit</li> <li>Low_Limit</li> <li>Deadband</li> <li>Limit_Enable</li> <li>Event_Enable</li> <li>Acked_Transitions</li> <li>Notify_Type</li> <li>Event_Time_Stamps</li> </ul>                                           | Yes                  | Yes, only user<br>created objects |
| Binary<br>Input  | Object_Identifier<br>Object_Name<br>Object_Type<br>Present_Value<br>Status_Flags<br>Event_State<br>Out_Of_Service<br>Polarity                                      | <ul> <li>Object_Name</li> <li>Description</li> <li>Out_Of_Service</li> <li>Inactive_Text</li> <li>Active_Text</li> <li>Present_Value</li> <li>Reliability</li> <li>Change_Of_State_Count</li> <li>Elapsed_Active_Time</li> <li>Time_Delay</li> <li>Notification_Class</li> <li>Alarm_Value</li> <li>Event_Enable</li> <li>Acked_Transitions</li> <li>Notify_Type</li> </ul>                                               | <ul> <li>Description</li> <li>Inactive_Text</li> <li>Active_Text</li> <li>Change_Of_State_Time</li> <li>Change_Of_State_Count</li> <li>Time_Of_State_Count_Reset</li> <li>Elapsed_Active_Time_Reset</li> <li>Time_Delay</li> <li>Notification_Class</li> <li>Alarm_Value</li> <li>Event_Enable</li> <li>Acked_Transitions</li> <li>Notify_Type</li> <li>Event_Time_Stamps</li> <li>Reliability</li> </ul> | Yes                  | Yes, only user<br>created objects |

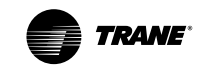

| Object Type      | <b>Required Properties Read</b>                                                                                                    | Properties Written <sup>(a)</sup>                                                                                                    | <b>Optional Properties Read</b>                                                                                                    | Ability to<br>Create | Ability to<br>Delete              |
|------------------|----------------------------------------------------------------------------------------------------|----------------------------------------------------------------------------------------------------|----------------------------------------------------------------------------------------------------|----------------------|-----------------------------------|
| Binary<br>Output | <ul> <li>Object_Identifier</li> <li>Object_Name</li> <li>Object_Type</li> <li>Present_Value</li> <li>Status_Flags</li> <li>Event_State</li> <li>Out_Of_Service</li> <li>Polarity</li> <li>Priority_Array</li> <li>Relinquish_Default</li> </ul>                                                                                                    | <ul> <li>Object_Name</li> <li>Description</li> <li>Out_Of_Service</li> <li>Inactive_Text</li> <li>Active_Text</li> <li>Present_Value</li> <li>Reliability</li> <li>Change_Of_State_Count</li> <li>Elapsed_Active_Time</li> <li>Minimum_On_Time</li> <li>Minimum_Off_Time</li> <li>Relinquish_Default</li> <li>Time_Delay</li> <li>Notification_Class</li> <li>Event_Enable</li> <li>Acked_Transitions</li> <li>Notify_Type</li> </ul>                      | <ul> <li>Description</li> <li>Inactive_Text</li> <li>Active_Text</li> <li>Change_Of_State_Time</li> <li>Change_Of_State_Count</li> <li>Time_Of_State_Count_Reset</li> <li>Elapsed_Active_Time</li> <li>Time_Of_Active_Time_Reset</li> <li>Minimum_Of_Time</li> <li>Minimum_Off_Time</li> <li>Time_Delay</li> <li>Notification_Class</li> <li>Feedback_Value</li> <li>Event_Enable</li> <li>Acked_Transitions</li> <li>Notify_Type</li> <li>Event_Time_Stamps</li> <li>Reliability</li> </ul>                                                  | Yes                  | Yes, only user<br>created objects |
| Binary<br>Value  | <ul> <li>Object_Identifier</li> <li>Object_Name</li> <li>Object_Type</li> <li>Present_Value</li> <li>Status_Flags</li> <li>Event_State</li> <li>Out_Of_Service</li> <li>Polarity</li> </ul>                                                                                                    | <ul> <li>Object_Name</li> <li>Description</li> <li>Out_Of_Service</li> <li>Inactive_Text</li> <li>Active_Text</li> <li>Present_Value</li> <li>Reliability</li> <li>Change_Of_State_Count</li> <li>Elapsed_Active_Time</li> <li>Minimum_On_Time</li> <li>Minimum_Off_Time</li> <li>Relinquish_Default</li> <li>Time_Delay</li> <li>Notification_Class</li> <li>Alarm_Value</li> <li>Event_Enable</li> <li>Acked_Transitions</li> <li>Notify_Type</li> </ul> | <ul> <li>Description</li> <li>Inactive_Text</li> <li>Active_Text</li> <li>Change_Of_State_Time</li> <li>Change_Of_State_Count</li> <li>Time_Of_State_Count_Reset</li> <li>Elapsed_Active_Time</li> <li>Time_Of_Active_Time_Reset</li> <li>Priority_Array</li> <li>Relinquish_Default</li> <li>Minimum_On_Time</li> <li>Minimum_Off_Time</li> <li>Time_Delay</li> <li>Notification_Class</li> <li>Alarm_Value</li> <li>Event_Enable</li> <li>Acked_Transitions</li> <li>Notify_Type</li> <li>Event_Time_Stamps</li> <li>Reliability</li> </ul> | Yes                  | Yes, only user<br>created objects |
| Device           | <ul> <li>Object_Identifier</li> <li>Object_Name</li> <li>Object_Type</li> <li>System_Status</li> <li>Vendor_Name</li> <li>Vendor_Identifier</li> <li>Model_Name</li> <li>Firmware_Revision</li> <li>Application_Software_Version</li> <li>Protocol_Version</li> <li>Protocol_Services_Supported</li> <li>Protocol_Object_Types_</li> <li>Supported</li> <li>Object_List</li> <li>Max_APDU_Length_Accepted</li> <li>Segmentation_Supported</li> <li>APDU_Timeout</li> <li>Number_Of_APDU_Retries</li> <li>Device_Address_Binding</li> <li>Database_Revision</li> </ul> | <ul> <li>Object_Name</li> <li>Location</li> <li>Description</li> <li>APDU_Segment_Timeout</li> <li>APDU_Timeout</li> <li>Number_Of_APDU_Retries</li> <li>Backup_Failure_Timeout</li> </ul>                                                                                                    | <ul> <li>Location</li> <li>Description</li> <li>Max_Segments_Accepted</li> <li>APDU_Segment_Timeout</li> <li>Max_Master</li> <li>Max_Info_Frames</li> <li>Local_Time</li> <li>Local_Date</li> <li>Configuration_Files</li> <li>Last_Restore_Time</li> <li>Backup_Failure_Timeout</li> <li>Active_COV_Subscriptions</li> </ul>                                                                                                    | None                 | None                              |

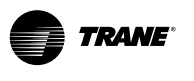

| Object Type                  | <b>Required Properties Read</b>                                                                                                    | Properties Written <sup>(a)</sup>                                                                                                    | <b>Optional Properties Read</b>                                                                                                    | Ability to<br>Create | Ability to<br>Delete              |
|------------------------------|----------------------------------------------------------------------------------------------------|----------------------------------------------------------------------------------------------------|----------------------------------------------------------------------------------------------------|----------------------|-----------------------------------|
| Event Enroll-<br>ment Object | <ul> <li>Object_Identifier</li> <li>Object_Name</li> <li>Object_Type</li> <li>Event_Type</li> <li>Notify_Type</li> <li>Event_Parameters</li> <li>Object_Property_Reference</li> <li>Event_State</li> <li>Event_Enable</li> <li>Acked_Transitions</li> <li>Notification_Class</li> <li>Event Time Stamps</li> </ul> | <ul> <li>Object_Name</li> <li>Notify_Type</li> <li>Event_Parameters</li> <li>Object_Property_Reference</li> <li>Event_Enable</li> <li>Notification_Class</li> </ul>                                                                                                    | None<br>e                                                                                                    | Yes                  | Yes, only user<br>created objects |
| Multistate<br>Input          | <ul> <li>Object_Identifier</li> <li>Object_Name</li> <li>Object_Type</li> <li>Present_Value</li> <li>Status_Flags</li> <li>Event_State</li> <li>Out_Of_Service</li> <li>Number_Of_States</li> </ul>                                                                                                    | <ul> <li>Object_Name</li> <li>Description</li> <li>State_Text</li> <li>Out_Of_Service</li> <li>Present_Value</li> <li>Reliability</li> <li>Time_Delay</li> <li>Notification_Class</li> <li>Alarm_Values</li> <li>Fault_Values</li> <li>Event_Enable</li> <li>Notify Type</li> </ul>                                                              | <ul> <li>State_Text</li> <li>Reliability</li> <li>Time_Delay</li> <li>Notification_Class</li> <li>Alarm_Values</li> <li>Fault_Values</li> <li>Event_Enable</li> <li>Acked_Transitions</li> <li>Notify_Type</li> <li>Event_Time_Stamps</li> </ul>                                                                                                    | Yes                  | Yes, only user<br>created objects |
| Multistate<br>Output         | <ul> <li>Object_Identifier</li> <li>Object_Name</li> <li>Object_Type</li> <li>Present_Value</li> <li>Status_Flags</li> <li>Event_State</li> <li>Out_Of_Service</li> <li>Number_Of_States</li> <li>Priority_Array</li> <li>Relinquish Default</li> </ul>                                                            | Object_Name<br>Description<br>State_Text<br>Out_Of_Service<br>Present_Value<br>Reliability<br>Time_Delay<br>Notification_Class<br>Event_Enable<br>Notify_Type                                                                                                    | <ul> <li>State_Text</li> <li>Reliability</li> <li>Relinquish_Default</li> <li>Time_Delay</li> <li>Notification_Class</li> <li>Feedback_Values</li> <li>Event_Enable</li> <li>Acked_Transitions</li> <li>Notify_Type</li> <li>Event_Time_Stamps</li> </ul>                                                                                                    | Yes                  | Yes, only user<br>created objects |
| Multistate<br>Value          | <ul> <li>Object_Identifier</li> <li>Object_Name</li> <li>Object_Type</li> <li>Present_Value</li> <li>Status_Flags</li> <li>Event_State</li> <li>Out_Of_Service</li> <li>Number_Of_States</li> </ul>                                                                                                    | <ul> <li>Object_Name</li> <li>Description</li> <li>State_Text</li> <li>Out_Of_Service</li> <li>Present_Value</li> <li>Reliability</li> <li>Priority_Array</li> <li>Relinquish_Default</li> <li>Time_Delay</li> <li>Notification_Class</li> <li>Alarm_Values</li> <li>Fault_Values</li> <li>Event_Enable</li> <li>Notify Type</li> </ul>          | <ul> <li>State_Text</li> <li>Reliability</li> <li>Relinquish_Default</li> <li>Time_Delay</li> <li>Notification_Class</li> <li>Alarm_Values</li> <li>Fault_Values</li> <li>Event_Enable</li> <li>Acked_Transitions</li> <li>Notify_Type</li> <li>Event_Time_Stamps</li> </ul>                                                                                   | Yes                  | Yes, only user<br>created objects |
| Notification<br>Class        | <ul> <li>Object_Identifier</li> <li>Object_Name</li> <li>Object_Type</li> <li>Notification_Class</li> <li>Priority</li> <li>Ack_Required</li> <li>Recipient List</li> </ul>                                                                                                    | <ul> <li>Object_Name</li> <li>Priority</li> <li>Ack_Required</li> <li>Recipient_List</li> </ul>                                                                                                    | None                                                                                                    | Yes                  | Yes, only user created objects    |
| Trend                        | <ul> <li>Object_Identifier</li> <li>Object_Name</li> <li>Object_Type</li> <li>Log_Enable</li> <li>Stop_When_Full</li> <li>Buffer_Size</li> <li>Log_Buffer</li> <li>Record_Count</li> <li>Total_Record_Count</li> <li>Event_State</li> </ul>                                                                        | <ul> <li>Object_Name</li> <li>Log_Enable</li> <li>Start_Time</li> <li>Stop_Time</li> <li>Log_DeviceObjectProperty</li> <li>Log_Interval</li> <li>Stop_When_Full</li> <li>Buffer_Size</li> <li>Log_Buffer</li> <li>Record_Count</li> <li>Notification_Threshold</li> <li>Notification_Class</li> <li>Event_Enable</li> <li>Notify Type</li> </ul> | <ul> <li>Start_Time</li> <li>Stop_Time</li> <li>Log_DeviceObjectProperty</li> <li>Log_Interval</li> <li>Stop_When_Full</li> <li>Buffer_Size</li> <li>Notification_Threshold</li> <li>Records_Since_Notification</li> <li>Last_Notify_Record</li> <li>Notification_Class</li> <li>Event_Enable</li> <li>Acked_Transitions</li> <li>Event_Time_Stamps</li> </ul> | Yes                  | Yes, only user<br>created objects |

(a) Properties written for Present\_Value and Reliability only if Out\_of\_Service is TRUE.

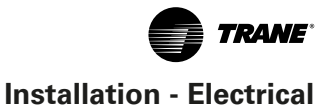

# **BACnet Protocol**

#### **Data Link Layer Options**

| Data Link Layer Description Option                                                                   | Supported Option |
|----------------------------------------------------------------------------------------------------|------------------|
| ANSI/ATA 878.1, 2.5 Mb ARCNET (Clause 8)                                                             |                  |
| ANSI/ATA 878.1, RS-485 ARCNET (Clause 8), Baud Rate(s)                                               |                  |
| BACnet IP, (Annex J)                                                                                 |                  |
| BACnet IP, (Annex J), Foreign Device                                                                 |                  |
| ISO 8802-3, Ethernet (Clause 7)(10Base2, 10Base5, 10BaseT, Fiber)                                    |                  |
| LonTalk, (Clause 11), Medium                                                                         |                  |
| MS/TP Master (Clause 9), Baud Rate(s): 9600, 19200, 38400, 76800, and 115200 @1.5% Nominal Baud Rate | $\checkmark$     |
| MS/TP Slave (Clause 9), Baud Rate(s)                                                                 |                  |
| Other                                                                                                |                  |
| Point-to-Point, EIA 232 (Clause 10), Baud Rate(s): 9600, 19200, 38400                                |                  |
| Point-to-Point, Modem (Clause 10), Baud Rate(s): 9600, 19200, 38400                                  |                  |
|                                                                                                    |                  |

#### **Device Address Binding**

| Device Address Binding          | Supported?   |
|---------------------------------|--------------|
| Static Device Binding Supported | $\checkmark$ |

#### **Networking Options**

| Networking Descriptions                                 | Supported Option |
|---------------------------------------------------------|------------------|
| Annex H, BACnet Tunneling                               | $\checkmark$     |
| BACnet/IP Broadcast Management Device (BBMD)            | $\checkmark$     |
| Does the BBMD Support Registrations by Foreign Devices? | $\checkmark$     |
| Router                                                  | $\checkmark$     |

#### **Character Sets**

Indicates support for multiple characters sets, but does not imply that all character sets are supported simultaneously. Maximum supported string length is 64 bytes (any character set).

| Character Set Descriptions | Supported    |
|----------------------------|--------------|
| ANSI X3.4                  | $\checkmark$ |
| IBM/Microsoft DBCS         |              |
| ISO 10646 (UCS-4)          |              |
| ISO 10646 (UCS2)           | $\checkmark$ |
| ISO 8859-1                 | $\checkmark$ |
| JIS C 6226                 |              |

# **Object Data Points and Diagnostic Data Points with Corresponding Chiller Models**

For quick reference, the following tables are listed two different ways. Table 20. through Table 25. are listed by input/ output type and sorted by object identifier. These tables provide the user with the units type for each object type. Not all points are available to the user. The available data points are defined during self-configuration and are dependent on the type of equipment.

**Note:** The last four columns in each table identify which chiller model corresponds with each object name.

#### Table 20. Analog Output

| <b>Object Identifier</b> | Object Name            | Description                                                      | Units | Valid Range | Default |
|--------------------------|------------------------|------------------------------------------------------------------|-------|-------------|---------|
| Analog Output 1          | Chilled Water Setpoint | Desired leaving water temperature if chiller is in cooling mode. | °F    | 0°F to 75°F | 44°F    |
| Analog Output 2          | Current Limit Setpoint | Sets the maximum capacity that the chiller can use               | %     | 0% to 120%  | 100%    |

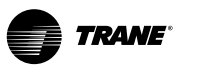

#### Table 21. Analog Input

| <b>Object Identifier</b> | Object Name                                         | Description                                                       | Units |
|--------------------------|-----------------------------------------------------|-------------------------------------------------------------------|-------|
| Analog Input 1           | Active Cool Setpoint Temperature                    | Active chiller water setpoint                                     | ٩F    |
| Analog Input 2           | Active Current Limit<br>Setpoint                    | Active capacity current limit setpoint.                           | %     |
| Analog Input 5           | Actual Running Capacity                             | Level of capacity that the chiller is currently running at        | %     |
| Analog Input 7           | Suction Pressure- Ckt 1                             | Circuit 1 suction pressure.                                       | PSI   |
| Analog Input 12          | Evaporator Saturated Refrigerant Temperature- Ckt 1 | Circuit 1 evaporator refrigerant temperature.                     | ٩F    |
| Analog Input 16          | Condenser Refrigerant Pressure- Ckt 1               | Circuit 1 condenser refrigerant pressure                          | PSI   |
| Analog Input 20          | Condenser Saturated Refrigerant Temperature- Ckt 1  | Circuit 1 . Condenser refrigerant temperature.                    | ٩F    |
| Analog Input 25          | Local Atmosphere pressure                           | Local Atmosphere pressure                                         | PSI   |
| Analog Input 26          | Starter-compressor-1A                               | Number of starts for compressor-1A                                | None  |
| Analog Input 27          | Starter-compressor-1B                               | Number of starts for compressor-1B                                | None  |
| Analog Input 34          | Run Time –Compressor 1A                             | Total run time of compressor 1A                                   | Hours |
| Analog Input 35          | Run Time –Compressor 1B                             | Total run time of compressor 1B                                   | Hours |
| Analog Input 44          | Evaporator Entering Water Temp                      | Temperature of the water entering the evaporator                  | ٩F    |
| Analog Input 45          | Evaporator Leaving Water Temp                       | Temperature of the water leaving the evaporator                   | ٩F    |
| Analog Input 46          | Condenser Entering Water Temp                       | Temperature of the water entering the condenser                   | ٩F    |
| Analog Input 47          | Condenser Leaving Water Temp                        | Temperature of the water leaving the condenser                    | ٩F    |
| Analog Input 48          | High Side Oil Pressure-Compressor 1A                | Pressure of the oil at the high side of the compressor 1A         | PSI   |
| Analog Input 49          | High Side Oil Pressure-Compressor 1B                | Pressure of the oil at the high side of the compressor 1B         | PSI   |
| Analog Input 56          | Discharge Temp-Compressor 1A                        | Discharge temperature of compressor 1A                            | ٩F    |
| Analog Input 58          | Condenser Control Output                            | Percentage of condenser water flow being requested by the chiller | %     |
| Analog Input 59          | Phase AB Voltage-Compressor 1A                      | Phase AB voltage compressor 1A                                    | volts |
| Analog Input 71          | Line 1 Current (in Amps)-Compressor 1A              | Line 1 Current (in Amps)-Compressor 1A                            | Amps  |
| Analog Input 72          | Line 2 Current (in Amps)-Compressor 1A              | Line 2 Current (in Amps)-Compressor 1A                            | Amps  |
| Analog Input 73          | Line 3 Current (in Amps)-Compressor 1A              | Line 3 Current (in Amps)-Compressor 1A                            | Amps  |
| Analog Input 74          | Line 1 Current (in Amps)-Compressor 1B              | Line 1 Current (in Amps)-Compressor 1B                            | Amps  |
| Analog Input 75          | Line 2 Current (in Amps)-Compressor 1B              | Line 2 Current (in Amps)-Compressor 1B                            | Amps  |
| Analog Input 76          | Line 3 Current (in Amps)-Compressor 1B              | Line 3 Current (in Amps)-Compressor 1B                            | Amps  |
| Analog Input 83          | Line 1 Current (%RLA)-Compressor 1A                 | Line 1 Current (%RLA)-Compressor 1A                               | %     |
| Analog Input 84          | Line 2 Current (%RLA)-Compressor 1A                 | Line 1 Current (%RLA)-Compressor 1A                               | %     |
| Analog Input 85          | Line 3 Current (%RLA)-Compressor 1A                 | Line 2 Current (%RLA)-Compressor 1A                               | %     |
| Analog Input 86          | Line 1 Current (%RLA)-Compressor 1B                 | Line 1 Current (%RLA)-Compressor 1B                               | %     |
| Analog Input 87          | Line 2 Current (%RLA)-Compressor 1B                 | Line 1 Current (%RLA)-Compressor 1B                               | %     |
| Analog Input 88          | Line 3 Current (%RLA)-Compressor 1B                 | Line 2 Current (%RLA)-Compressor 1B                               | %     |
| Analog Input 95          | Number of Circuits                                  | Number of Circuits                                                | None  |
| Analog Input 96          | Number of Compressors Ckt 1                         | Number of Compressors, Ckt 1                                      | None  |

#### Table 22. Multistate Output

| <b>Object Identifier</b> | Object Name          | Description                      | Relinquish Default | <b>Object States</b> |
|--------------------------|----------------------|----------------------------------|--------------------|----------------------|
| Multi-StateOutput 1      | Chiller Mode Command | Mode of operation of the chiller | 1=cooling          | 1=HVAC_Heat          |
|                          |                      |                                  |                    | 4=Not Used           |

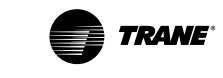

#### Table 23. Multistate Input

| BCI-C Object        | Object Name             | Description                                         | Object States                                                                                                    |
|---------------------|-------------------------|-----------------------------------------------------|----------------------------------------------------------------------------------------------------|
| Multi-State Input 1 | Running Mode            | Indicates the primary running mode of the chiller   | 1=Chiller Off<br>2=Chiller in Start Mode<br>3=Chiller in Run Mode<br>4=Chiller in Pre-shutdown Mode<br>5=Chiller in Service Mode                                                                                                    |
| Multi-State Input 2 | Operation Mode          | Indicates the primary operation mode of the chiller | 1=HVAC_Heat<br>2=HVAC_Cool<br>3=HVAC_Ice<br>4=Not Used                                                                                                    |
| Multi-State Input 3 | MP Communication Status | Communication status                                | 1=R-22<br>2= Communication<br>3= Communication Lost<br>4= Failed to Established<br>5= Waiting to Establish                                                                                                    |
| Multi-State Input 4 | Refrigerant Type        | Refrigerant Type                                    | 1=R-11<br>2=R-12<br>3=R-22<br>4=R-123<br>5=R-134a<br>6=R-407C<br>7=R-410A                                                                                                    |
| Multi-State Input 5 | Model Information       | Indicates the model type of the chiller             | 1=RTA<br>2=CVH<br>3=CVG<br>4=CVR<br>5=CDH<br>6=RTH<br>7=CGW<br>8=CGA<br>9=CCA<br>10=RTW<br>11=RTX<br>12=RTU<br>13=CCU<br>14=CXA<br>15=CGC<br>16=RAU                                                                                                    |
| Multi-State Input 6 | Cooling Type            | Cooling type of the condenser                       | 1=Water Cooled<br>2=Air Cooled                                                                                                    |
| Multi-State Input 7 | Manufacturing Location  | Location where chiller was manu-<br>facture         | 1=Field Applied<br>2=La Crosse<br>3=Pueblo<br>4=Charmes<br>5=Rushville<br>6=Macon<br>7=Waco<br>8=Lexington<br>9=Forsyth<br>10=Clarksville<br>11=Ft.Smith<br>12=Penang<br>13=Colchester<br>14=Curitiba<br>15=Taicang<br>16=Taiwan<br>17=Epinal<br>18=Golbey |

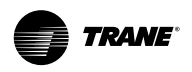

#### Table 24. Binary Output

| <b>Object Identifier</b> | Object Name                        | Description                                                  | Relinquish<br>Default | <b>Object States</b>                                  |
|--------------------------|------------------------------------|--------------------------------------------------------------|-----------------------|-------------------------------------------------------|
| Binary Output 1          | Chiller Auto Stop Command          | Allows the chiller to run if conditions for running are met. | True                  | Inactive = Stop<br>Active = Auto                      |
| Binary Output 2          | Remote Diagnostic Reset<br>Command | Resets remotely diagnostics that can be reset.               | False                 | Inactive = No Reset Request<br>Active = Reset Request |
| Binary Output 4          | Noise Reduction Request            | Request chiller enter mode to reduce noise.                  | False                 | Inactive = Normal<br>Active = Reduced Noise           |

# Table 25. Binary Input

| <b>Object Identifier</b> | Object Name                        | Description                                                                                                    | Object States                                       |
|--------------------------|------------------------------------|----------------------------------------------------------------------------------------------------|-----------------------------------------------------|
| Binary Input 1           | Run Enabled                        | Indicates if the chiller is available to run or is cur-<br>rently running.                                              | Inactive = Stop<br>Active = Auto                    |
| Binary Input 2           | Local Setpoint Control             | Indicates if the chiller is being controlled by local setpoints instead of BAS setpoints.                               | Inactive = Remote Control<br>Active = Local Control |
| Binary Input 3           | Capacity Limited                   | Indicates if conditions may exist that prevent the chiller from reaching setpoint.                                      | Inactive = Not Limited<br>Active = Limited          |
| Binary Input 4           | Chiller Running State              | Indicates if the chiller is running or stopped                                                                          | Inactive = Off<br>Active = On                       |
| Binary Input 5           | Condenser Water Flow Status        | Condenser water flow status (not used in RTAG)                                                                          | Inactive = Normal<br>Active = Reduced Noise         |
| Binary Input 6           | Chiller Auto Stop Command          | Allows the chiller to run if conditions for running are met.                                                            | Inactive = No Flow<br>Active = Flow                 |
| Binary Input 7           | Head Relief Request                | Indicates if the chiller is asking an outside system<br>to provide more heat rejection from the condenser<br>water loop | Inactive = Off<br>Active = On                       |
| Binary Input 9           | Compressor 1A Running              | Indicates if compressor 1A is running                                                                                   | Inactive = Off<br>Active = Running                  |
| Binary Input 10          | Compressor 1B Running              | Indicates if compressor 1B is running                                                                                   | Inactive = Off<br>Active = Running                  |
| Binary Input 17          | Evaporator Water Pump Re-<br>quest | Indicates a request form the chiller to turn on the evaporator water pump                                               | Inactive = Off<br>Active = On                       |
| Binary Input 19          | Condenser Water Pump Re-<br>quest  | Indicates a request form the chiller to turn on the<br>condenser water pump                                             | Inactive = Off<br>Active = On                       |
| Binary Input 23          | Alarm Present                      | Indicates if an alarm is active                                                                                         | Inactive = No Alarm<br>Active = Alarm               |
| Binary Input 24          | Shutdown Alarm Present             | Indicates if a shutdown alarm is active                                                                                 | Inactive = No Alarm<br>Active = None                |
| Binary Input 25          | Last Diagnostic                    | Indicates last diagnostic for the chiller                                                                               | Inactive = Off<br>Active = On                       |

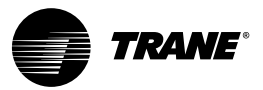

# Controls

# **Overview**

RTAG chillers utilize the following control/ interface components:

- Tracer<sup>™</sup> UC800 Controller
- Tracer AdaptiView<sup>™</sup> TD7 Operator Interface

# **UC800 Specifications**

This section covers information pertaining to the UC800 controller hardware.

Wiring and Port Descriptions

Figure 21 illustrates the UC800 controller ports, LEDs, rotary switches, and wiring terminals. The numbered list following Figure 21 corresponds to the numbered callouts in the illustration.

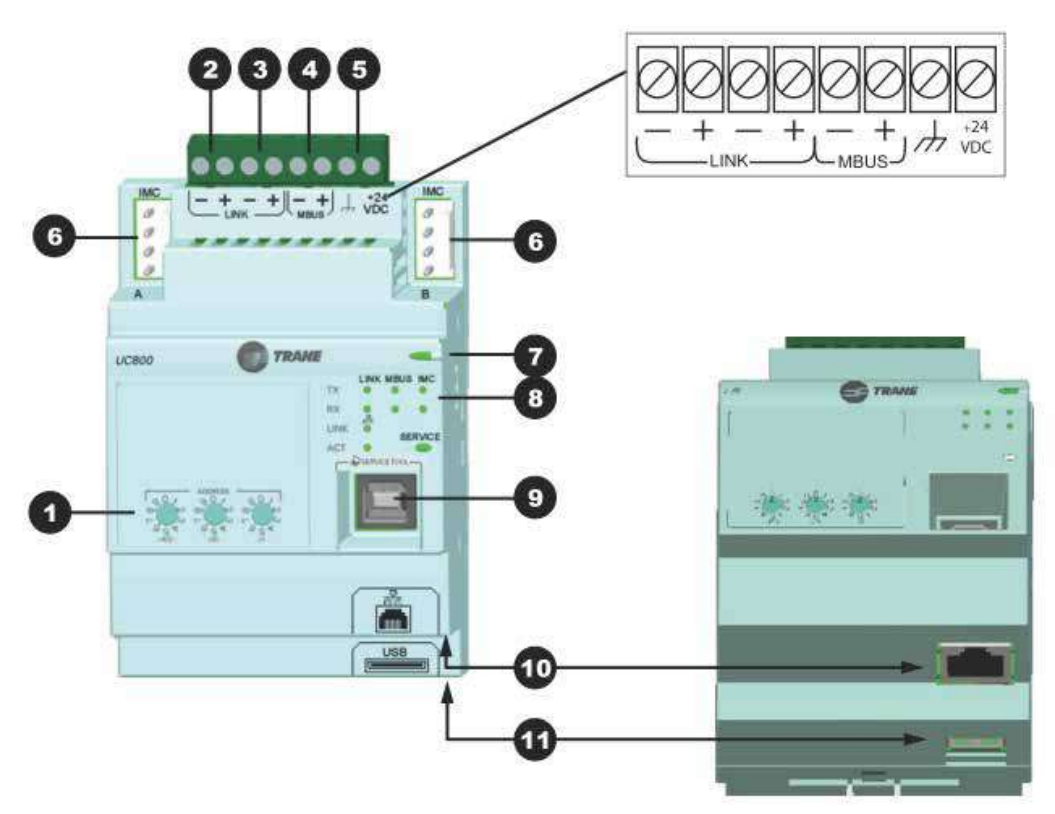

#### **Front view**

- 1. Rotary Switches for setting BACnet® MAC address or MODBUS ID.
- 2. LINK for BACnet MS/TP, or MODBUS Slave (two terminals, ±). Field wired if used.
- 3. LINK for BACnet MS/TP, or MODBUS Slave (two terminals, ±). Field wired if used.
- Machine bus for existing machine LLIDs (IPC3 Tracer bus 19.200 baud). IPC3 Bus: used for Comm4 using TCl or LonTalk<sup>®</sup> using LCl-C.
- 5. Power (210 mA at 24 Vdc) and ground terminations (same bus as item 4). Factory wired.

Figure 21. Wiring locations and connection ports

#### **Bottom View**

- 6. IMC for MODBUS Master (two terminals, ±). Field wired if used.
- 7. Marquee LED power and UC800 Status indicator (Table 26, P 55.).
- 8. Status LEDs for the BAS link, MBus link, and IMC link.
- 9. USB device type B connection for the service tool (Tracer TU).
- 10. The Ethernet connection can only be used with the Tracer AdaptiView display.
- 11. USB Host (not used).

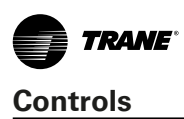

# **Communication Interfaces**

There are four connections on the UC800 that support the communication interfaces listed. See Figure 17 for the locations of each of these ports.

- BACnet<sup>®</sup> MS/TP
- MODBUS<sup>™</sup> Slave
- LonTalk<sup>™</sup> using LCI-C (from the IPC3 bus)
- Comm 4 using TCI (from the IPC3 bus)

# **Rotary Switches**

There are three rotary switches on the front of the UC800 controller. Use these switches to define a three-digit address when the UC800 is installed in a BACnet or MOD-BUS system (e.g., 107, 127, etc.).

**Note:** Valid addresses are 001 to 127 for BACnet and 001 to 247 for MODBUS.

# **LED Description and Operation**

There are 10 LEDs on the front of the UC800. Figure 22 shows the locations of each LED and Table 26 describes their behavior in specific instances.

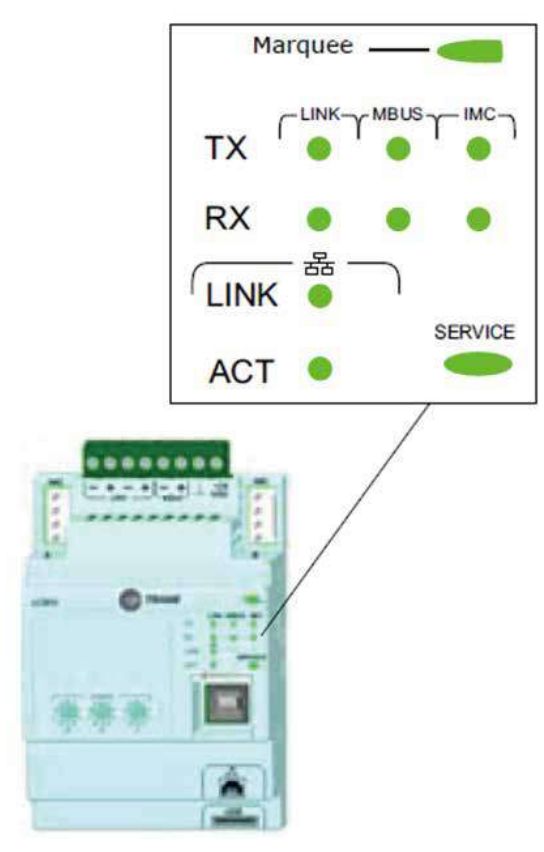

Figure 22. Wiring locations and connection ports

#### Table 26. LED behavior

| LED             | UC800 Status                                                                                                    |
|-----------------|----------------------------------------------------------------------------------------------------|
| Marquee LED     | Powered. If the Marquee LED is green solid,<br>the UC800 is powered and no problems exist.                              |
|                 | Low power or malfunction. If the Marquee LED is red solid, the UC800 is powered, but there are problems present.        |
|                 | Alarm. The Marquee LED blinks Red when an alarm exists.                                                                 |
| LINK, MBUS, IMC | The TX LED blinks green at the data transfer rate when the UC800 transfers data to other devices on the link.           |
|                 | The Rx LED blinks yellow at the data trans-<br>fer rate when the UC800 receives data from<br>other devices on the link. |
| Ethernet Link   | The LINK LED is solid green if the Ethernet link is connected and communicating.                                        |
| _               | The ACT LED blinks yellow at the data trans-<br>fer rate when data flow is active on the link.                          |
| Service         | The Service LED is solid green when pressed.<br>For qualified service technicians only. Do not<br>use.                  |
|                 |                                                                                                    |

**Important:** Maintain at least 6 inches between low- voltage (<30V) and high voltage circuits. Failure to do so could result in electrical noise that could distort the signals carried by the low-voltage wiring, including IPC.

# Tracer AdaptiView TD7 Display

# **Operator Interface**

Information is tailored to operators, service technicians, and owners. When operating a chiller, there is specific information you need on a day-to-day basis—setpoints, limits, diagnostic information, and reports. Day-to-day operational information is presented at the display. Logically organized groups of information — chiller modes of operation, active diagnostics, settings and reports put information conveniently at your fingertips.

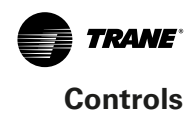

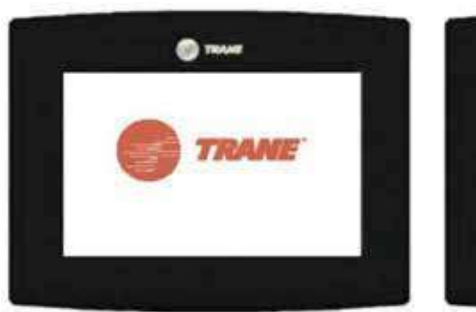

Operator Display Boot Screen

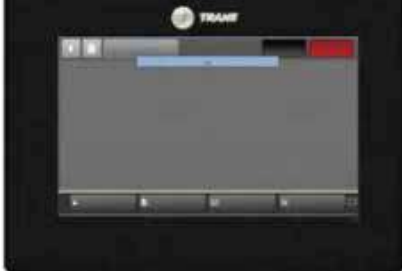

**Display Loading Data** 

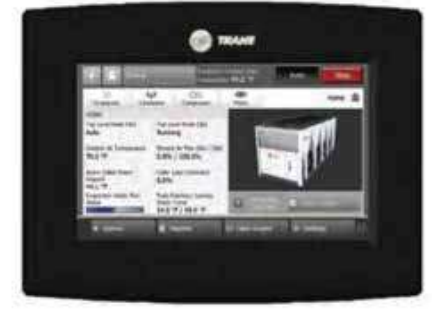

Home Screen, Auto Mode

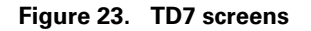

# **Home Screen**

The home screen (Figure 24) provides the most frequently needed chiller status information on "touch targets" (the entire white rectangular areas) for each chiller component. Touching any touch target displays a screen containing more chiller status information related to each component.

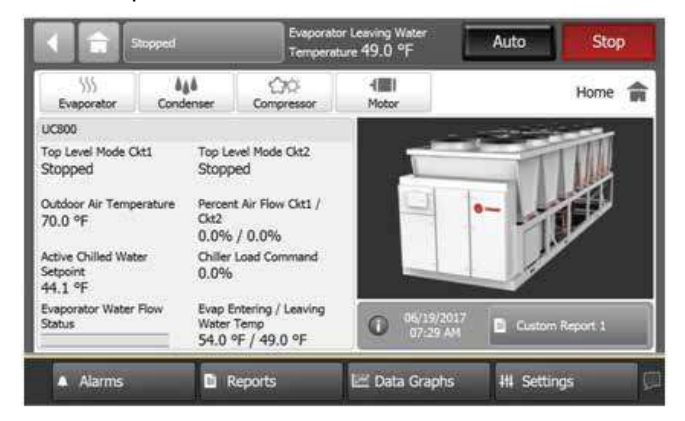

Figure 24. TD7 screens

#### Table 27. Home screen items

| Description                      | Resolution   | Units  |
|----------------------------------|--------------|--------|
| Top Level Mode Ckt1              |              |        |
| Top Level Mode Ckt 2             |              |        |
| Outdoor Air Temperature          | XXX.X        | °F /°C |
| Percent Air Flow Ckt1/Ckt2       | XXX.X/XXX.X  | %      |
| Active Chilled Water Setpoint    | XXX.X        | °F /°C |
| Chiller Load Command             | X.X          | %      |
| Evaporator Water Flow Status     | Flow/No Flow |        |
| Evap Entering/Leaving Water Temp | XXX.X/XXX.X  | °F /°C |

# **Viewing Operating Modes**

On the Reports screen, touch Operating Modes to view the current operating status of the chiller in terms of the top- level operating mode and submodes.

**Note:** You can also access the Chiller Operating Modes screen from the chiller status button in the upper left: corner of the screen.

|            | Stopped                                                 | Evapore   | ator Leaving Water<br>rature 49.0 °F | Auto       | Stop       |
|------------|---------------------------------------------------------|-----------|--------------------------------------|------------|------------|
|            |                                                         |           |                                      | Operati    | ng Modes 📑 |
|            | Chiller: Stopped<br>Chilled Water Control<br>Local Stop |           |                                      |            |            |
| Circuit 1: | : Stopped                                               |           | Circuit 2: Stopper                   | 1          |            |
| Chille     | r Circuit 1                                             | Circuit 2 |                                      |            |            |
| 🔺 Ala      | orms 🗈 R                                                | teports   | 🗠 Data Graphs                        | III Settin | ngs 💭      |

Figure 25. Chiller operating modes

Touch Circuit 1 or Circuit 2 on Operating Modes screen to view circuit and compressor modes and sub modes.

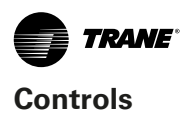

#### Table 28. Operating modes — chiller

| Chiller Modes                                       | Description                                                                                                    |
|-----------------------------------------------------|----------------------------------------------------------------------------------------------------|
| MP Resetting                                        | The main processor is going through reset                                                                                                    |
|                                                     | No chiller sub-modes.                                                                                                    |
| Stopped                                             | The chiller is not running either circuit and cannot run without intervention. Fur-<br>ther information is provided by the sub-mode:                                                                                                    |
| Local Stop                                          | Chiller is stopped by TD7 Stop button command- cannot be remotely overridden.                                                                                                    |
| Immediate Stop                                      | Chiller is stopped by the TD7 Panic Stop (by pressing Stop then Immediate Shutdown in succes-<br>sion) - previous shutdown was manually commanded to shutdown immediately.                                                                                                    |
| No Circuits Available                               | The entire chiller is stopped by circuit diagnostics or lockouts that may automatically clear.                                                                                                    |
| Diagnostic Shutdown- Manual Reset                   | The chiller has been shut down on a latching diagnostic that requires manual intervention to reset.                                                                                                    |
| Chilled Water Control                               | Chiller is running to provide a chilled water temperature per the active chilled water setpoint (may be as arbitrated from various sources). (For cooling only units, this mode may be suppressed.)                                                                                                    |
| Starting is Inhibited by Low Ambient<br>Temperature | The chiller is inhibited based on the outdoor air temperature.                                                                                                    |
| Starting is Inhibited by External<br>Source         | The chiller is inhibited from starting or running by the "external stop" hardwired input.                                                                                                    |
| Power Up Delay Inhibit: min:sec                     | On power up, the chiller will wait for the Power Up Delay Timer to expire.                                                                                                    |
| Run Inhibit                                         | The chiller is currently being inhibited from starting (and running), but may be allowed to start if the inhibiting or diagnostic condition is cleared. Further information is provided by the submode:                                                                                                    |
| No Circuits Available                               | The entire chiller is stopped by circuit diagnostics or lockouts that may automatically clear.                                                                                                    |
| Start Inhibited by BAS                              | The chiller is stopped by Tracer® or other Building Automation System (BAS).                                                                                                    |
| Starting is Inhibited by External<br>Source         | The chiller is inhibited from starting or running by the "external stop" hardwired input.                                                                                                    |
| Diagnostic Shutdown - Auto Reset                    | The entire chiller is stopped by a diagnostic that may automatically clear.                                                                                                    |
| Starting is Inhibited by Low Ambient<br>Temperature | The chiller is inhibited based on the outdoor air temperature.                                                                                                    |
| Power Up Delay Inhibit: min:sec                     | On power up, the chiller will wait for the Power Up Delay Timer to expire.                                                                                                    |
| Chilled Water Control                               | Chiller is running to provide a chilled water temperature per the active chilled water setpoint (may be as arbitrated from various sources). (For cooling only units, this mode may be suppressed.)                                                                                                    |
| Auto                                                | The chiller is not currently running but can be expected to start at any moment given that the proper conditions and interlocks are satisfied. Further information is provided by the submode:                                                                                                    |
| Waiting For Evaporator Water Flow                   | The chiller will wait up to 20 minutes in this mode for evaporator water flow to be established per the flow switch hardwired input.                                                                                                    |
| Waiting for A Need to Cool                          | The chiller will wait indefinitely in this mode, for an evaporator leaving water temperature higher than the Chilled Water Setpoint plus some control dead-band.                                                                                                    |
| Chilled Water Control                               | Chiller is running to provide a chilled water temperature per the active chilled water setpoint (may be as arbitrated from various sources). (For cooling only units, this mode may be suppressed.)                                                                                                    |
| Waiting to Start                                    | The chiller is not currently running and there is a call for cooling but lead circuit start is delayed by certain interlocks or proofs.                                                                                                    |
|                                                     | No chiller sub-modes.                                                                                                    |
| Running                                             | The chiller, circuit, and compressor are currently running. Further information is provided by the sub-mode:                                                                                                    |
| Chilled Water Control                               | Chiller is running to provide a chilled water temperature per the active chilled water setpoint (may be as arbitrated from various sources). (For cooling only units, this mode may be suppressed.)                                                                                                    |
| Maximum Capacity                                    | The chiller is operating at its maximum capacity.                                                                                                    |
| Capacity Control Softloading                        | The control is limiting the chiller loading due to capacity based softloading settings.                                                                                                    |
| Demand Limit Softloading                            | The chiller is running, and loading of individual compressors may be limited by a gradual filter of<br>the chiller's softloading demand limit setpoint. The starting demand limit and the settling time of<br>this filter is user adjustable as part of the demand limit softload feature. The mode will be dis-<br>played as long as the Demand Limit Softloading is ramping or "settling". |
|                                                     | At least one circuit on the chiller is currently running, but the operation of any of                                                                                                    |
|                                                     | the circuits on the chiller is being actively limited by a chiller level limit. Other sub                                                                                                    |
| Running - Limited                                   | modes that apply to the Chiller Running top level modes may also be displayed<br>here. Refer to the list of circuit limit modes for circuit limits that will cause display<br>of this Chiller Level Running Limit mode.                                                                                                    |
| Demand Limit                                        | The chiller is running and the compressor capacity is unloaded or restricted to load slowly or not at all to keep the chiller from exceeding the demand limit set by the customer.                                                                                                    |
| Demand Limit Softloading                            | The chiller is running, and loading of individual compressors may be limited by a gradual filter of the chiller's softloading demand limit setpoint. The starting demand limit and the settling time of this filter is user adjustable as part of the demand limit softload feature. The mode will be displayed as long as the Demand Limit Softloading is ramping or "settling".            |

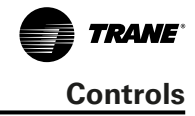

| Chiller Modes                                | Description                                                                                                    |
|----------------------------------------------|----------------------------------------------------------------------------------------------------|
| Shutting Down                                | The chiller is still running but shutdown is imminent. The chiller is going through a compressor run-unload or extended operational pumpdown of the lag circuit/compressor (or all circuits simultaneously).                                                                                                    |
| Evaporator Water Pump Off Delay<br>min:sec   | The evaporator water pump is continuing to run past the shutdown of the compressors, executing the pump off delay timer.                                                                                                    |
| Local Stop, Maximum Capacity                 | Chiller is in the process of being stopped by TD7 Stop button command                                                                                                    |
| Misc                                         | These sub-modes may be displayed in most of the top level circuit modes.                                                                                                    |
| Manual Evaporator Pump Override              | The evaporator water pump relay is on due to a manual command.                                                                                                    |
| Diagnostic Evaporator Water Pump<br>Override | The evaporator water pump relay is on due to a diagnostic.                                                                                                    |
| Manual Compressor Control Signal             | Chiller capacity control is being controlled by Operator Display or Service Tool.                                                                                                    |
| Noise Reduction Request                      | The Noise Reduction Request feature has been activated. If the unit is running, fans will be running at lower speed.                                                                                                    |
| Evaporator Water Pump X Locked Out           | Evaporator Water Pump X has been locked out by manual override from TD7 or TU.                                                                                                    |
| Waiting for BAS Communications               | The chiller has not detected communication with the BAS. This mode is only supported by LonTalk systems. Depending on configurations and Setpoint source setting, lack of communication may cause the chiller to shut down and or become inhibited from starting, but if so, the "Starting is Inhibited by BAS" mode will also occur. |

#### Table 29. Operating modes — circuit

| Circuit Level Modes                                          | Description                                                                                                    |
|--------------------------------------------------------------|----------------------------------------------------------------------------------------------------|
| Stopped                                                      | The circuit is not running, and cannot run without intervention.                                                                                                    |
| Front Panel Circuit Lockout                                  | The circuit is manually locked out by the circuit lockout setting - the nonvolatile lockout setting is accessible through either the Operator Display or Service Tool.                                                                                                    |
| External Circuit Lockout                                     | The respective circuit is locked out by the external circuit lockout binary input.                                                                                                    |
| No Compressors Available                                     | The circuit cannot run because necessary compressors are being prevented from running.                                                                                                    |
| Diagnostic Shutdown - Manual Reset                           | The circuit has been shut down on a latching diagnostic that requires manual intervention to reset.                                                                                                    |
| Run Inhibit                                                  | The given circuit is currently being inhibited from starting (and running), but may be allowed to start if the inhibiting or diagnostic condition is cleared.                                                                                                    |
| Diagnostic Shutdown - Auto Reset                             | The circuit has been shutdown on a diagnostic that may clear automatically.                                                                                                    |
| No Compressors Available                                     | The circuit cannot run because necessary compressors are being prevented from running.                                                                                                    |
| Auto                                                         | The circuit is not currently running but can be expected to start at any moment given that the proper conditions are satisfied.                                                                                                    |
| Calibrating EXV                                              | This submode is displayed when the EXV is performing a calibration. A calibration is only performed when the chiller is not running and never more frequently than once every 24 hours.                                                                                                    |
| Waiting to Start                                             | The chiller is going through the necessary steps to allow the lead circuit to start.                                                                                                    |
| Start Inhibited Waiting For Oil                              | The compressor (and thus its circuit) will wait up to 2 minutes in this mode for oil level to appear in the oil tank.                                                                                                    |
| Waiting For EXV Preposition                                  | The circuit will wait for the time it takes the EXV to get to its commanded pre-position prior to starting the compressor. This is typically a relatively short delay and no countdown timer is necessary (less than 15 seconds)                                                                                    |
| Running                                                      | A compressor on the given circuit is currently running.                                                                                                    |
| Running - Limit                                              | The circuit, and compressor are currently running, but the operation of the chiller/<br>compressor is being actively limited by the controls. Further information is provid-<br>ed by the sub-mode.* See the section below regarding criteria for annunciation of<br>limit modes                                    |
| Condenser Pressure Limit                                     | The circuit is experiencing condenser pressures at or near the condenser limit setting. Compressors on the circuit will be unloaded to prevent exceeding the limits.                                                                                                    |
| Evaporator Temperature Limit                                 | The circuit is experiencing saturated evaporator temperatures at or near the Low Refrigerant Tem-<br>perature Cutout setting. Compressors on the circuit will be unloaded to prevent tripping.                                                                                                    |
| EXV Capacity Limit                                           | The EXV is near or beyond 95% wide open, and the capacity of the circuit (compressor speed) is being held or reduced in order to prevent loss of oil return or insufficient drive cooling.                                                                                                    |
| Establishing Minimum Capacity - Low<br>Differential Pressure | For circuits with manifolded compressors only, the compressor(s) are being loaded to meet re-<br>quested capacity. See Low Compressor Differential Pressure Limit spec. Note: This mode can be<br>displayed at a Compressor level as well.                                                                          |
| Shutting Down                                                | The circuit is preparing to de-energize the compressor.                                                                                                    |
| Operational Pumpdown                                         | The circuit is in the process shutting down by performing an operational pumpdown just prior to stopping the last running compressor. The EXV is commanded closed. Pumpdown will terminate when both the liquid level and the evap pressure are low (below specific criteria) or after a specific time has expired. |
| Misc.                                                        | These sub modes may be displayed in most of the top level circuit modes.                                                                                                    |
| Diagnostic Shutdown - Manual Reset                           | The circuit has been shut down on a latching diagnostic that requires manual intervention to reset.                                                                                                    |

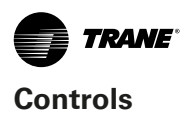

#### Table 30. Operating modes — compressor

| Compressor Level Modes                                       | Description                                                                                                    |
|--------------------------------------------------------------|----------------------------------------------------------------------------------------------------|
| Stopped                                                      | The compressor is not running, and cannot run without intervention.                                                                                                    |
| Diagnostic Shutdown - Manual Reset                           | The compressor has been shut down on a latching diagnostic that requires manual intervention to reset.                                                                                                    |
| Front Panel Compressor Lockout                               | Compressor is manually locked out by the compressor lockout setting - the nonvolatile lockout setting is accessible through either the Operator Display or Service Tool.                                                                                                    |
| Low Oil Flow Cool Down Time min:sec                          | See oil flow protection spec.                                                                                                    |
| Run Inhibit                                                  | The given compressor is currently being inhibited from starting (and running), but may be allowed to start if the inhibiting or diagnostic condition is cleared.                                                                                                    |
| Diagnostic Shutdown - Auto Reset                             | The compressor has been shut down on a diagnostic that may clear automatically.                                                                                                    |
| Auto                                                         | The compressor is not currently running but can be expected to start at any mo-<br>ment given that the proper conditions are satisfied.                                                                                                    |
| Running                                                      | A compressor on the given circuit is currently running.                                                                                                    |
| Minimum Capacity - High Discharge<br>Temperature             | The compressor is running with high discharge temperatures and is being forced loaded to its step<br>load point, without regard to the leaving water temperature control, to prevent tripping on high<br>compressor discharge temperature.                                                                                                    |
| Establishing Minimum Capacity - High<br>Oil Temperature      | The compressor is running with high oil temperatures and is being force loaded to its step load point, without regard to the leaving water temperature control, to prevent tripping on high compressor oil temperature.                                                                                                    |
| Running - Limit                                              | The compressor is currently running, but the operation of the chiller/compressor is being actively limited by the controls. Further information is provided by the sub-<br>mode. See the section below regarding criteria for annunciation of limit modes                                                                                                    |
| Current Limit                                                | The compressor is running and its capacity is being limited by high currents. The current limit setting is 120% RLA (to avoid overcurrent trips) or lower as set by the compressor's "share" of the active current limit (demand limit) setting for the entire chiller.                                                                                                    |
| Hot Start Limit                                              | This mode will occur if the compressor's suction saturated temperature exceeds the Hot Start<br>Threshold Temperature at the point at which the step load for the respective circuit would be de-<br>sired. This is often the case in a high water temperature pulldown. While in this mode, the com-<br>pressor will not be allowed to load past its minimum load capacity step, but it will not inhibit other<br>compressors from staging on. This mode is necessary to prevent nuisance trips due to compressor<br>overcurrent or high pressure cutout. Reasonable pulldown rates can still be expected despite this<br>limit, since the compressor's capacity even at partial load is much greater at high suction saturated<br>temperatures. |
| Compressor Differential Pressure Limit                       | The compressor is running and is inhibited to load or unload in order to prevent conditions that would exceed safety trip points. See High Compressor Differential Pressure Limitation spec.                                                                                                    |
| Compressor Pressure Ratio Limit                              | The compressor is running and is inhibited to load or unload in order to prevent conditions that would exceed safety trip points. See High Compressor Differential Pressure Limitation spec.                                                                                                    |
| Establishing Minimum Capacity - Low<br>Differential Pressure | For manifolded compressors only, the Compressor's Low Differential Pressure Protection Integral has risen to 30% of its trip value. This will force load the female load step on that circuit's compressor. Note: This mode can be displayed at a Circuit level as well.                                                                                                    |
| Oil Return Limit                                             | A compressor is in this limit due to low discharge superheat. The oil return solenoid valve will be cycled closed/open which allows the discharge gas temperature and the corresponding discharge superheat to increase, improving oil quality to the compressor.                                                                                                    |
| Shutting Down                                                | The circuit is preparing to de-energize the compressor.                                                                                                    |
| Compressor Unloading                                         | The compressor is in its run unload time. The run unload time must expire before the compressor will shut down. (The unload time is typically about 5 seconds.)                                                                                                    |
| Misc.                                                        | The circuit is preparing to de-energize the compressor.                                                                                                    |
| Service Pumpdown                                             | The compressor is currently performing a service pumpdown.                                                                                                    |
| Restart Inhibit min:sec                                      | If there is accumulated Restart Inhibit Time, it must expire before a compressor is allowed to start.                                                                                                    |

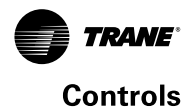

# Alarms

You can use the display to view alarms and to reset them. Alarms are communicated to the display immediately upon detection.

# Viewing the Alarms Screen

Touch the Alarms button in the home screen menu to view the Alarms screen. A table of active alarms appears that is organized chronologically with the most recent at the top of the list, as shown in Figure 26. This example shows the default view, which appears each time you return to the screen. List can be sorted by any of the other columns if desired.

**Note:** A page number appears in the lower right corner of the screen. If a screen contains more than one page, up/down arrows also appear for viewing the other pages.

| ( 💼 🔤         | speed                                                                                                    | Evaporator Le<br>Temperature | arving Water  | Auto              | Stop                       |   |
|---------------|----------------------------------------------------------------------------------------------------|------------------------------|---------------|-------------------|----------------------------|---|
| React Alarma  |                                                                                                    |                              |               | Act<br>2 A        | ive Alarms<br>ctive Alarms | Ą |
| Treget        | See Tr                                                                                                    | Bate and I                   | - Ottariation |                   |                            |   |
| A Oiler       | Normal Shutdown                                                                                                | 06/19/2017<br>09:18 AM       | Comm Loss: B  | iep Leeving Wate  | r Temp                     |   |
| Coller        | Normal Shutdown                                                                                                | 06/19/2017<br>09:18 AM       | Comm Losa: E  | rap Entering Wate | er Temp                    | 1 |
|               |                                                                                                    |                              |               |                   |                            |   |
|               |                                                                                                    |                              |               |                   |                            |   |
|               | Historic Alarma                                                                                                |                              |               |                   |                            |   |
| Active Alerma | the second second second second second second second second second second second second second second second s |                              |               |                   |                            |   |

#### Figure 26. Alarm screen

The Alarms screen is accessible by depressing the Alarms enunciator. A verbal description will be provided.

A scrollable list of the last active Alarms is presented. Performing a "Reset Alarms" will reset all active Alarms regardless of type, machine or circuit. The scrollable list will be sorted by time of occurrence.

"Alarms" Key Behavior:

- Alarm Shutdown (immediate) has occurred: Flash red
- Alarm Shutdown (normal) has occurred: Flash yellow
- Informational warning is present: Flash blue
- No alarms present: Default button color, not flashing

### Reports

You can use the Tracer display to view a variety of reports and to create and edit a custom report. All reports contain live data that refreshes every 2-5 seconds.

# **Viewing the Reports Screen**

Touch the Reports button in the main menu area (Figure 23) to view the Reports screen. The Reports screen contains the following buttons:

- Custom Report1
- Custom Report2
- Custom Report3
- Evaporator
- Condenser
- Compressor
- Motor About
- Operating Modes
- Log Sheet
- ASHRAE Chiller Log

Each button links to the report named on the button.

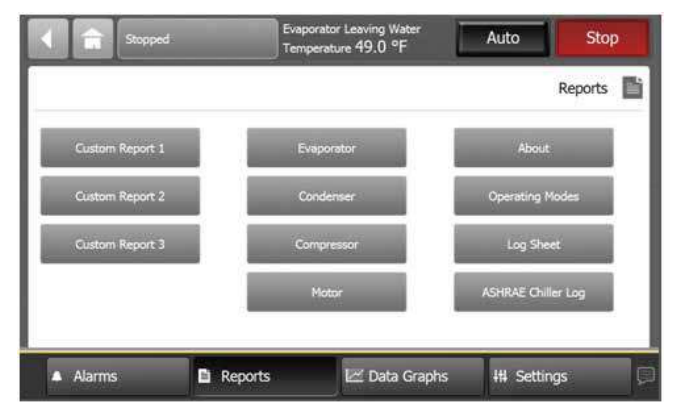

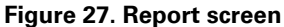

The Reports tab allows a user to select from a list of reports headings. Each report will generate a list of status items as defined in the tables that follow.

## **Editing a Custom Report**

You can edit the custom report by adding, removing, or reorder data as follows:

- 1. On the Custom Report screen, touch Edit. The Edit Custom Report screen appears.
- 2. Add, remove, or re-order as follows:
  - a. To add an item to the custom report, touch it. It responds by changing to blue. You can use the arrows to scroll through the rest of the items that can be added to the custom report. Then touch Add to move the selected item to the box on the right side of the screen.
  - b. To remove an item from the custom report, touch it. It responds by changing to blue. You can use the arrows to scroll through the rest of the items that can be removed from the custom report. Then touch Remove to move the selected item to

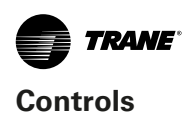

the box on the left side of the screen.

- c. To re-order items in the custom report, touch it. It responds by changing to blue. Use the arrows to change the order of a highlighted item.
- 3. To save and view your edited custom report, touch Save.

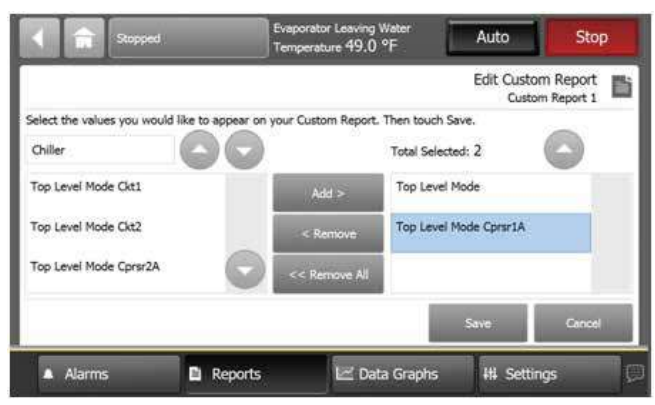

Figure 28. Edit custom report screen

| < <b>a</b>                          | icopped           | Evaporet                                | tor Leaving Water<br>cure 49.0 °F | Auto                                        | Stop                       |
|-------------------------------------|-------------------|-----------------------------------------|-----------------------------------|---------------------------------------------|----------------------------|
| SSS<br>Eveporator                   | åjjå<br>Condenser | Compressor                              | 4001<br>Mater                     | E                                           | vaporator ()))<br>Grevit 1 |
| Active Chilled Wa<br>44.1 °F        | iter Selpoint     | Evaporator Enb<br>Temperature<br>54.0 % | ering Water                       | Evaporator Leavin<br>Temperature<br>49.0 °F | ig Water                   |
| Evaporator Water<br>Auto            | r Pump Override   | Evaporator Wat<br>No Flow               | ter Flow Status                   | Evaporator Approx<br>Temperature Citt       | ach                        |
| Evaporator Refrig<br>Ck1<br>40.0 °F | perant Pool Temp  | Eveporator Ref<br>Cki1<br>S0.0 PSIA     | rigerant Pressure                 | Evaporator Satura<br>Cit1<br>40.2 °F        | ited Rigt Temp             |
| Grout 1                             | Circuit           | 2                                       |                                   | Page 1 of                                   | 2 🕞                        |
| Alarms                              | D R               | eports                                  | 🛃 Data Grapi                      | hs Hi Settir                                | us C                       |

#### Figure 29. Report evaporator screen Lorem ipsum

Table 31. Report evaporator screen items

| Description                                | Resolution   | Units  |
|--------------------------------------------|--------------|--------|
| Active Chilled Water Setpoint              | XXX.X        | °F /°C |
| Evaporator Entering Water Tempera-<br>ture | XXX.X        | °F /°C |
| Evaporator Leaving Water Tempera-<br>ture  | XXX.X        | °F /°C |
| Evaporator Water Pump Override             | Auto/On      |        |
| Evaporator Water Flow Status               | Flow/No Flow |        |
| Evaporator Approach Temperature<br>CktX    | XXX.X        | °F /°C |
| Evaporator Refrigerant Pool Temp<br>CktX   | XXX.X        | °F /°C |
| Evaporator Refrigerant Pressure CktX       | XXX.X        | °F /°C |
| Evaporator Saturated Rfgt Temp CktX        | XXX.X        | °F /°C |
| Oil return Solenoid Valve CprsrXA          | Open/Closed  |        |
| Oil return Solenoid Valve CprsrXB          | Open/Closed  |        |
| EXV Percent Open CktX                      | XXX.X        | %      |

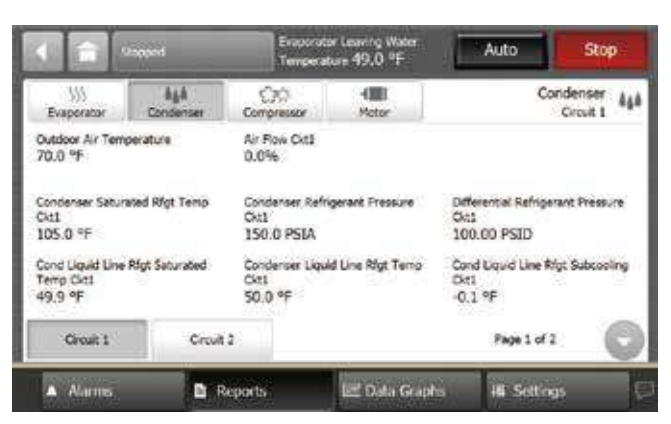

Figure 30. Report condenser screen

#### Table 32. Report condenser screen items

| Description                                   | Resolution  | Units         |
|-----------------------------------------------|-------------|---------------|
| Outdoor Air Temperature                       | XXX.X       | °F /°C        |
| Percent Air Flow Ckt1/Ckt2                    | XXX.X       | %             |
| Condenser Saturated Rfgt Temp CktX            | XXX.X       | °F/°C         |
| Condenser Refrigerant Pressure CktX           | XXX.X       | PSI/kPa       |
| Differential Refrigerant Pressure CktX        | XXX.X       | PSID/<br>kPaD |
| Cond Liquid Line Rfgt Saturated Temp<br>CktX  | XXX.X       | °F /°C        |
| Condenser Liquid Line Rfgt Temp CktX          | XXX.X       | °F /°C        |
| Condenser Liquid Line Rfgt Subcooling<br>CktX | XXX.X       | °F/°C         |
| EXV Percent Open CktX                         | XXX.X       | %             |
| Condenser Liquid Line Rfgt Pressure<br>CktX   | XXX.X       | PSI/kPa       |
| Condenser Refrigerant Tank Valve<br>CktX      | Open/Closed |               |

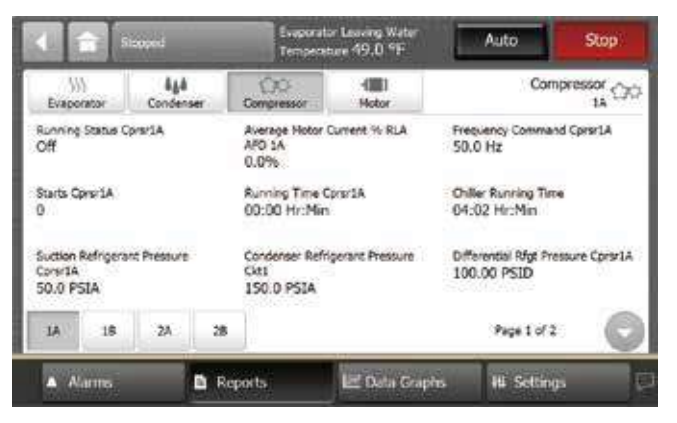

Figure 31. Report compressor screen

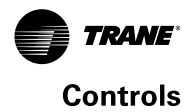

#### Table 33. Report compressor screen items

| Description                                 | Resolution | Units   |
|---------------------------------------------|------------|---------|
| Running Status                              | On/Off     |         |
| Average Line Current % RLA Starter XX       | XXX.X      | %       |
| Average Motor Current % RLA AFD XX          | XXX.X      | %       |
| Frequency Command CprsrXX                   | XX.X       | Hz      |
| Starts CprsrXX                              | XXXX       |         |
| Running Time CprsrXX                        | XXXX.XX    | Hr:Min  |
| Chiller Running Time                        | XXXX.XX    | Hr:Min  |
| Suction Refrigerant Pressure CpsrXX         | XXX.X      | PSI/kPa |
| Condenser Refrigerant Pressure CktX         | XXX.X      | PSI/kPa |
| Differential Rfgt Pressure Cprsr XX         | XXX.XX     | PSI/kPa |
| Oil Loss Level Sensor                       | Wet/Dry    |         |
| Discharge Temperature CprsrXX               | XXX.X      | °F /°C  |
| Discharge Superheat CprsrXX                 | XXX.X      | °F/°C   |
| Oil Pressure CprsrXX                        | XXX.X      | PSI/kPa |
| Oil Temperature CprsrXX                     | XXX.X      | °F/°C   |
| Economizer Valve Percent Open<br>CprsrXX    | XXX.X      | %       |
| Economizer Discharge Pressure<br>CprsrXX    | XX.X       | PSI/kPa |
| Economizer Discharge Temperature<br>CprsrXX | XXX.X      | □F/°C   |
| Economizer Superheat CprsrXX                | XXX.X      | □F/°C   |

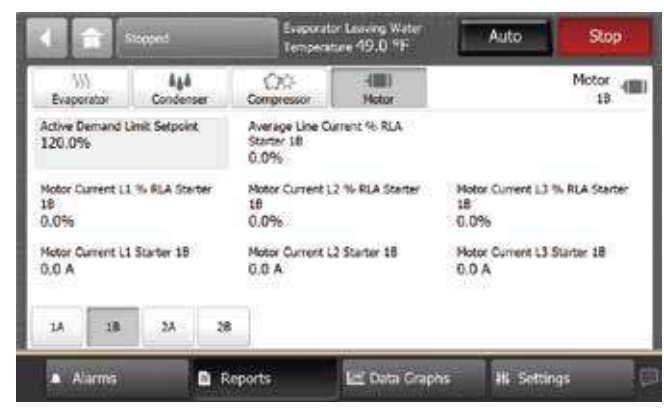

Figure 32. Report motor screen

#### Table 34. Report motor screen items

| Description                          | Resolution | Units |
|--------------------------------------|------------|-------|
| Active Demand Limit Setpoint         | XXX.X      | %     |
| Average Line Current %RLA Starter XX | XXX.X      | %     |
| Average Motor Current %RLA AFD XX    | XXX.X      | %     |
| Frequency Command Cprsr XX           | XX.X       | Hz    |
| Motor Current L1 % RLA Starter XX    | XXX.X      | %     |
| Motor Current L2 % RLA Starter XX    | XXX.X      | %     |
| Motor Current L3 % RLA Starter XX    | XXX.X      | %     |
| Motor Current L1 Starter XX          | XXX.X      | Amps  |
| Motor Current L2 Starter XX          | XXX.X      | Amps  |
| Motor Current L3 Starter XX          | XXX.X      | Amps  |
| Motor Voltage AB Starter XX          | XXXX.X     | Volts |
| Motor Voltage BC Starter XX          | XXXX.X     | Volts |
| Motor Voltage CA Starter XX          | XXXX.X     | Volts |

# **Equipment Settings**

You can use the TD7 display to monitor and change a variety of equipment settings.

#### Viewing the Settings Screen

Touch the Settings button in the main menu area to view the Settings screen. Equipment Settings identifies a column of buttons located on the screen (see the outlined column in Figure 33). The buttons are:

- Chiller Settings
- Feature Settings
- Chiller Water Reset
- Manual Control Settings
- Service Settings

Each of these buttons provide access to a screen that contains additional buttons related to each topic. This section provides detailed information about these screens.

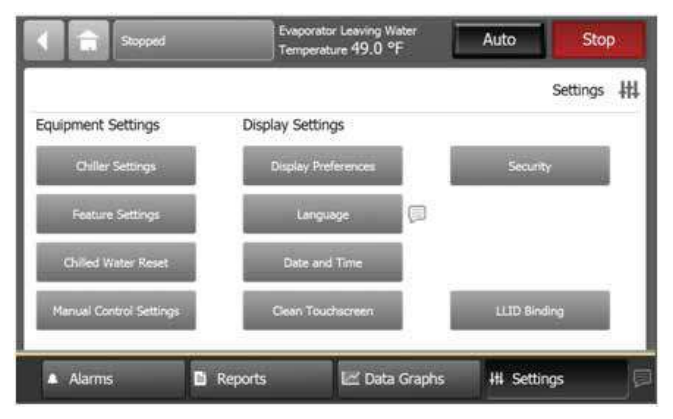

Figure 33. Setting screen

## Viewing and Changing Equipment Settings

Each button in the Equipment Settings column on the Settings screen takes you to a menu screen that contains a group of buttons. Each button displays the name of a setting and its current value (Figure 33). Touch any button to view a screen where you can change the setting for the feature shown on the button.

**Note:** A page number appears in the lower right corner of the screen. If a screen contains more than one page, up/down arrows also appear for viewing the other pages, as in Figure 34.

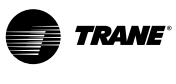

### Controls

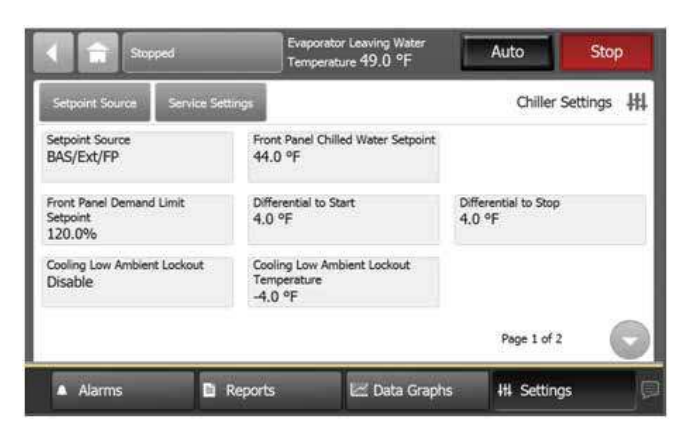

Figure 34. Equipment setting screen (Chiller setting shown)

To change an equipment setting, follow this procedure:

- Touch one of the button in the Equipment Settings column on the Settings screen, such as Chiller Settings. The corresponding screen appears (in this case, the Chiller Settings screen).
- 2. Touch the button that shows the equipment setting you want to change. A screen that allows you to change the equipment setting appears. There are two types of these screens:
  - a. For screens with button selections (Figure 34), touch the button that represents the setting you want. The button becomes shaded, and a Save button appears at the bottom of the screen.
  - b. For screens with numerical keypads (Figure 35), touch the appropriate numbers to change the current value. The new value appears above the keypad.
- Touch Save to complete the change. The current value is updated in the upper left side of the screen, demonstrating that the change has been communicated to the Tracer UC800 controller. The screen you were previously viewing appears.

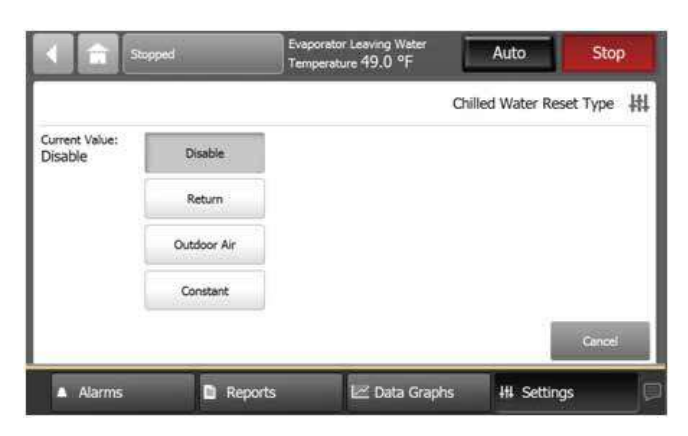

Figure 35. Chilled water reset type screen

|            | Stopped | _              | Evaporator L<br>Temperature | eaving Water<br>49.0 °F | Auto                | Stop       |
|------------|---------|----------------|-----------------------------|-------------------------|---------------------|------------|
|            |         |                |                             | Front                   | Panel Chilled Water | Setpoint 👭 |
| New Value: |         |                | 43                          |                         | Current Value:      |            |
|            | 1       | 2              | 3                           | +                       | 44.0 °F             |            |
|            | 4       | 5              | 6                           | с                       | Maximum:<br>68.0    |            |
|            | 7       | 8              | 9                           |                         | 41.0                |            |
|            | -       | 0              | 1                           |                         | Save                | Cancel     |
| A Alarms   | -       | 0<br>D. Report | s 1                         | r Data Gran             | Save                | Cancel     |

Figure 36. Changed chilled water setpoint screen

## **Keypad Features**

- When you enter a new number, the value in the New value field is deleted and replaced with the new entry.
- The backspace (arrow) key deletes the characters you previously entered.
- If the keypad is used to enter a setpoint that is out of range, an error dialog will appear when you touch the Save button.
- Keypads that allow negative numbers have positive and negative number (+/-) keys.

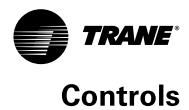

#### Table 35. Settings screen items

| Description                             |                               |
|-----------------------------------------|-------------------------------|
| Chiller Settings                        |                               |
| Setpoint Source                         |                               |
| Front Panel Chilled Water Setpoint      |                               |
| Auxiliary Chilled Water Setpoint        |                               |
| Front Panel Demand Limit Setpoint       |                               |
| Differential to Start                   |                               |
| Differential to Stop                    |                               |
| Cooling Low Ambient Lockout             |                               |
| Cooling Low Ambient Lockout Temperature |                               |
| Condenser Pressure Limit Setnoint       |                               |
| Evaporator Water Pump Off Delay         |                               |
| High Evaporator Water Temp Cutout       |                               |
| Low Evaporator Water Temp Cutout        |                               |
| Low Refrigerant Temperature Cutout      |                               |
| Demand Limit Startun Target             |                               |
| Demand Limit Softload Time              |                               |
| Capacity Control Softload Time          |                               |
| Front Panel Noise Reduction Request     |                               |
| Noise Reduction Cond Fan Speed Clamp    |                               |
| Power-Up Start Delay                    |                               |
| Chiller Power Demand Time Period        |                               |
| Local Atmospheric Pressure              |                               |
| Feature Settings                        |                               |
| External Chiller Water Setnoint Enable  |                               |
| External Demand Limit Setpoint Enable   |                               |
| Staging Sequence                        |                               |
| Chilled Water Reset Type                |                               |
| Return Water Reset Ratio                |                               |
| Return Water Start Patio                |                               |
| Return Water Maximum Poset              |                               |
| Outdoor Air Reset Ratio                 |                               |
| Outdoor Air Keset Ratio                 |                               |
| Outdoor Air Start Reset                 |                               |
| Mode Overrides                          |                               |
| Manual Capacity Control                 | Auto/Manual                   |
| Evaporator Water Rump Override          | Auto/Op                       |
| Evaporator Water Pump Lockout Pump 1    | Not Locked Out/               |
|                                         | Locked Out                    |
| Evaporator Water Pump Lockout Pump 2    | Not Locked Out/               |
|                                         | Locked Out                    |
| Front Panel Circuit Lockout Ckt1        | Not Locked Out/               |
|                                         | Locked Out                    |
| Front Panel Circuit Lockout Ckt2        | Not Locked Out/               |
|                                         | Locked Out                    |
| EXV Manual Control Override Ckt1        | Auto/Manual                   |
| EXV Manual Control Override Ckt2        | Auto/Manual                   |
| Front Panel Compressor Lockout Cprsr 1A | Not Locked Out/<br>Locked Out |
| Service Pumpdown Command Cprsr1A        | Abort/Start                   |
| Front Panel Compressor Lockout Cprsr 2A | Not Locked Out/               |
| · · ·                                   | Locked Out                    |
| Service Pumpdown Command Corsr2A        | Abort/Start                   |

#### **Service Settings**

Setpoints on the Service Settings screen are only intended for use by experienced service personnel. Setpoints include security, if enabled.

The Service Settings screen is found through Chiller Settings, and includes a warning message for the user.

|                                                 |       | Stopped                                            | Evapora<br>Temper                             | stor Leaving Water<br>ature 49.0 °F           | Au         | to                      | Stop   |
|-------------------------------------------------|-------|----------------------------------------------------|-----------------------------------------------|-----------------------------------------------|------------|-------------------------|--------|
| Chill<br>Fee<br>10C<br>Con<br>20C<br>Den<br>40. |       | Service Setti<br>These settings<br>You should only | ngs<br>are for experienc<br>y continue if you | ed service personnel.<br>are sure of what you | are doing. | Service Setti<br>Cancel | ngs ## |
|                                                 | Alarm | s DR                                               | eports                                        | 🗠 Data Grapi                                  | hs #t      | Settings                |        |

#### Figure 37. Warning message

| Stopped                                              | Evap<br>Tem           | orator Leaving Water<br>perature 49.0 °F | Auto                          | Stop          |
|------------------------------------------------------|-----------------------|------------------------------------------|-------------------------------|---------------|
|                                                      |                       |                                          | Service                       | Settings      |
| Chilled Water Control<br>Feedforward Gain<br>100.000 | Modulation<br>0.500   | Proportional Gain                        | Modulation Integr<br>60.0 Sec | al Time       |
| Control Staging Time<br>200 Sec                      | Stage On C<br>65.0%   | ontrol Level                             | Stage Off Control<br>-65.0%   | Level         |
| Demand Limit Startup Target<br>40.0%                 | Demand Lir<br>600 Sec | nit Softload Time                        | Capacity Control S<br>900 Sec | ioftload Time |
|                                                      |                       |                                          | Page 1 of                     | , 🕤           |
| 🔺 Alarms 🔛                                           | Reports               | 🖃 Data Grap                              | hs 🛛 👭 Settir                 | ngs 🖉         |

Figure 38. Service settings screen

## **Display Settings**

You can use the Tracer AdaptiView display to change the format of the information that appears on the display, and to clean the touch screen.

Touch the Settings button in the main menu area to view the Settings screen. Display Settings identifies a column of buttons located on the screen (see Figure 39). The buttons are:

- Display Preferences
- Language
- Date and Time
- Clean Display

Each button provide access to a screen that is related to the button name.

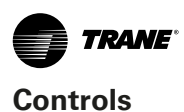

## Viewing and Changing Display Preferences

On the Settings screen, touch Display Preferences to view a screen containing these buttons (see Figure 39):

- Date Format
- Date Separator
- Time Format
- Unit System
- Pressure Units
- Number Format

|                             |                          |          | Display Pre                      | ferences       |
|-----------------------------|--------------------------|----------|----------------------------------|----------------|
| Date Format<br>MMDDYYYY     | Unit System<br>Inch-Poun | d        |                                  |                |
| Date Separator<br>Slash (/) | Pressure Un<br>psia      | its      |                                  |                |
| Time Format<br>12-Hour      | Number For<br>1000000.0  | mat<br>) | Data Graph Collect<br>30 Seconds | tion Frequency |

Figure 39. Display preference screen

Each of the buttons shows the name of a display preference and its format (current value). Touch any of these buttons to view a screen where you can change the format. The button representing the format currently used is shaded (see the "MMDDYYYY" button).

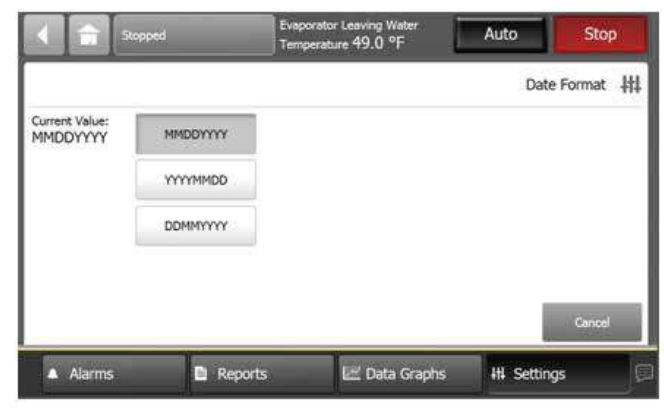

#### Figure 40. Date format page

To change the format:

- 1. Touch the button that shows that format you prefer.
- 2. Touch Save to confirm your selection and to return to the Display Preferences screen.

#### **Date Format**

Use the Date Format screen to choose from the following date formats:

- MMDDYYYY (default)
- YYYYMMDD
- DDMMYYYY

#### **Date Separator**

Use the Date Separator screen to choose from the following date formats:

- None
- Slash (default)
- Hyphen

#### **Time Format**

Use the Time Format screen to choose from the following time formats:

- 12 hour (default)
- 24 hour

#### **Units System**

Use the Display Units screen to choose from the following display units:

- SI
- Inch-Pounds (default)

#### **Pressure Units**

Use the Pressure Units screen to choose from the following pressure units:

- kPaA (default if "SI" is chosen for display units)
- kPaG
- PSIA (default if "Inch-Pound" is chosen for display units)
- PSIG

#### Number Format

- 1000000.0
- 1000000,0

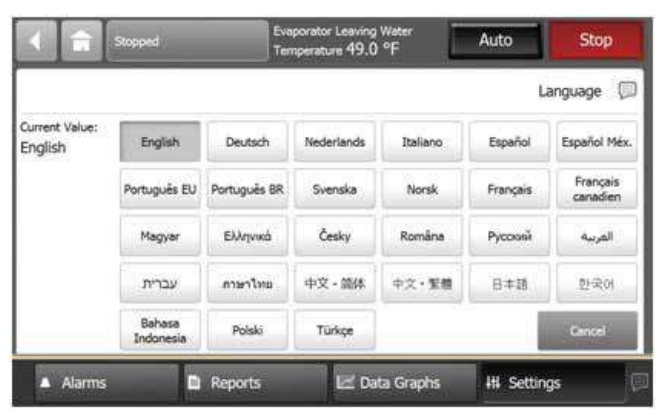

Figure 41. Language page

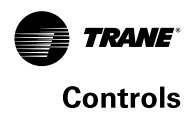

The language that is currently in use on the display is expressed as the current value on the Language screen. The button that displays the current value is shaded (see the "English" button in Figure 41<sup>th</sup>s an example).

To change the language:

- 1. Touch the button that identifies the language you prefer.
- 2. Touch Save to confirm your selection and to return to the Settings screen.

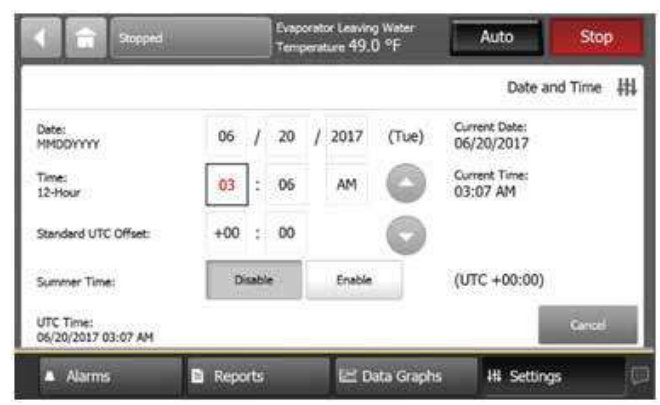

Figure 42. Date and time screen

The current date and time for the display is expressed as the current value. The current value appears below the center line on the screen.

Above the center line, the following date and time attributes appear:

- Month
- Day
- Year
- Hour
- Minute
- AM/PM

To change the date or time:

- 1. Touch the square presenting the attribute you want to change. The square becomes highlighted.
- Touch the up or down arrow key on the screen until the your desired selection appears. Repeat the process for any other attributes you want to change.
- 3. Touch Save to confirm your selection and return to the Settings screen.
- **Note:** Alternately, fields can be edited by touching the highlighted square a second time to access a keypad.

# **Cleaning the Display**

On the Settings screen, touch Clean Display to disable the Tracer AdaptiView display screen for 5 seconds after finger is removed. This process allows screen cleaning without it responding to touch. During this time, the screen is black with a number in the center that counts down the seconds. After 5 seconds, the Settings screen re-appears.

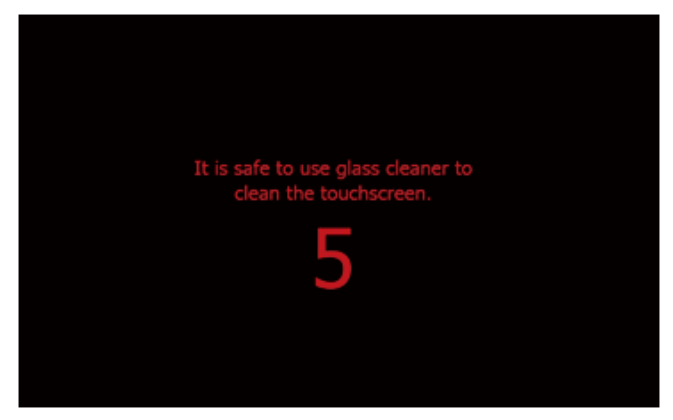

Figure 43. Countdown screen

# **Security Settings**

If security if enabled, the Tracer AdaptiView display requires that you log in with a four-digit security PIN to make setting changes that are protected by security. This feature prevents unauthorized personnel from doing so. There are two levels of security, each allowing specific changes to be made.

You can view all data without logging in. The log-in screen appears only when you try to change a setting that is protected by security, or when you touch the Log in button from the Settings screen.

# **Disabling/Enabling Security**

The Tracer AdaptiView display gives you the ability to disable or enable the security feature that allows a user to log in and log out.

To disable security, you must be logged in:

1. From the Settings screen, touch the Security button. The Security screen appears (Figure 45).

Note: If you are logged out, the Log in screen appears.

- 2. Touch the Disable button. The button becomes shaded.
- Touch Save. The Settings screen appears with only the Security button visible. The Log in/Logout button is gone.

To enable security:

- 1. From the Settings screen, touch the Security button. The Security screen appears (Figure 45).
- 2. Touch the Enable button. The button becomes shaded.

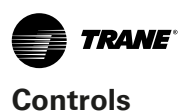

3. Touch Save. The Settings screen appears with a Log out button, in addition to the Security button.

| 4              |                  | Scoped   | Eveporator Leaving Wat<br>Temperature 49.0 °F | er Auto         | Stop       |
|----------------|------------------|----------|-----------------------------------------------|-----------------|------------|
| _              |                  |          |                                               |                 | Security 拱 |
| Curre<br>Disal | nt Value:<br>ble | Disable  |                                               |                 |            |
|                |                  | Enable   |                                               |                 |            |
|                |                  |          |                                               |                 |            |
|                |                  |          |                                               |                 |            |
|                |                  |          |                                               |                 | Gaven      |
|                | Alarms           | s. 🖸 Reg | xorts 🖃 Data O                                | Fraphs III Sett | ings 🖂     |

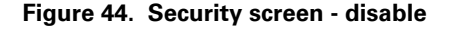

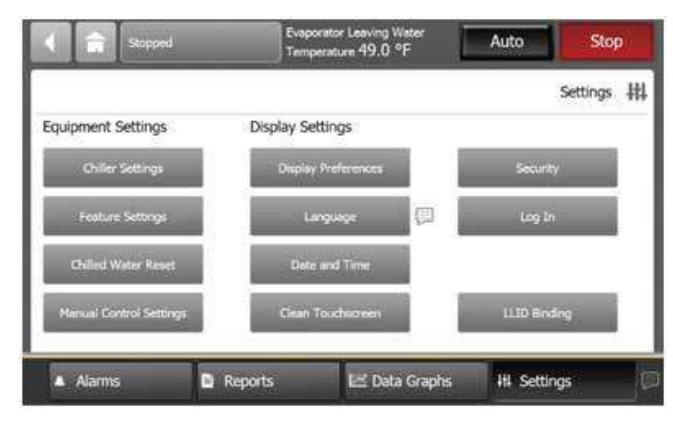

Figure 45. Security settings screen

## Logging In

There are two levels of security:

- Security Level 1 allows users to change a limited group of secure settings. The default security PIN is 1111.
- Security Level 2 allows users to change all secure settings. The default security PIN is 7123.

A technician must use the Tracer TU service tool to define a different PIN, or to recall a PIN that has been forgotten.

When defining a PIN in Tracer TU, the technician enters a 4-digit PIN that corresponds with the desired level of Security.

To log in:

- 1. Touch the Log in button. The Log in screen appears (Figure 46).
- 2. Use the keypad to enter your PIN.
  - a. The PIN is a four-digit number, which was configured for your system with the Tracer TU service tool.
  - b. As you enter the number, the PIN remains hidden

by asterisks.

- **Note:** If you enter an invalid PIN, an error message appears on the Log in screen.
- 3. Touch Save.
  - a. If you viewed the Log in screen from touching Log in on the Settings screen, the Settings screen appears with a Log out button on it.
  - b. If the Log in screen appeared when you tried to change a setting, you return to that setting screen.
- **Note:** The PIN is valid until 30 minutes of inactivity passes, or until you log out.

|        | Stopped |        | Evaporati<br>Tempera | or Leaving Water<br>ture 49.0 °F |      | Auto        | Stop   |    |
|--------|---------|--------|----------------------|----------------------------------|------|-------------|--------|----|
| -      |         |        |                      |                                  |      |             | Log In | ## |
|        |         | 1.4    | 11                   |                                  | Ente | inity code. |        |    |
|        | 1       | 2      | 3                    | - tr.                            | ļ.   |             |        |    |
|        | 4       | 5      | 6                    | c                                |      |             |        |    |
|        | 7       | 8      | 9                    |                                  |      |             |        |    |
|        |         | 0      |                      |                                  |      |             | Cancel |    |
| 🔺 Alar | ms      | Report | ts                   | 🖃 Data Gr                        | aphs | HI Setting  | js     |    |

Figure 46. Log in screen

# Logging Out

To log out:

- 1. Touch the Log out button. A confirmation screen appears (Figure 47).
- 2. Touch Yes to confirm that you want to log out. The Settings screen appears with a Log in button on it.

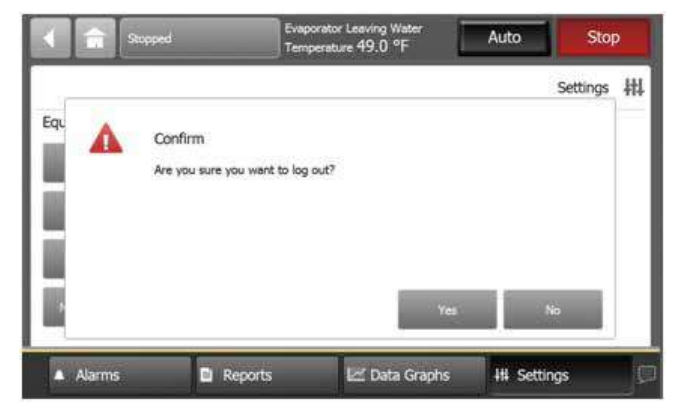

Figure 47. Log out confirmation screen

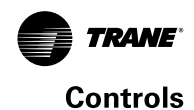

# Tracer TU

The AdaptiView<sup>™</sup> TD7 operator interface allows for daily operational tasks and setpoint changes. However, to adequately service RTAG chillers, Tracer<sup>®</sup> TU service tool is required. (Non-Trane personnel, contact your local Trane office for software purchase information.) Tracer TU adds a level of sophistication that improves service technician effectiveness and minimizes chiller downtime. This portable PC-based service-tool software supports service and maintenance tasks, and is required for software upgrades, configuration changes and major service tasks.

Tracer TU serves as a common interface to all Trane<sup>®</sup> chillers, and will customize itself based on the properties of the chiller with which it is communicating. Thus, the service technician learns only one service interface.

The panel bus is easy to troubleshoot using LED sensor verification. Only the defective device is replaced. Tracer TU can communicate with individual devices or groups of devices.

All chiller status, machine configuration settings, customizable limits, and up to 100 active or historic diagnostics are displayed through the service-tool software interface.

LEDs and their respective Tracer TU indicators visually confirm the availability of each connected sensor, relay, and actuator.

Tracer TU is designed to run on a customer's laptop, connected to the Tracer AdaptiView control panel with a USB cable. Your laptop must meet the following hardware and software requirements:

- 1 GB RAM (minimum)
- 1024 x 768 screen resolution
- Ethernet 10/100 LAN card
- Available USB 2.0 port
- Microsoft<sup>®</sup> Windows<sup>®</sup> 7 Enterprise or Professional operating system (32-bit or 64-bit) or Windows 8.1.

Important: Tracer TU V8.6 was the final release to support Windows XP. Beginning with Tracer TU V9.0, you will need to migrate to Windows 7 or Windows 8.1 operating system.

#### Notes:

- Tracer TU is designed and validated for this minimum laptop configuration. Any variation from this configuration may have different results. Therefore, support for Tracer TU is limited to only those laptops with the configuration previously specified.
- For more information, see TTU-SVN01\*-EN Tracer TU Getting Started Guide

# NOTICE

#### Equipment Damage!

Ensure that the compressor and oil sump heaters have been operating properly for a minimum of 24 hours before starting. Failure to do so could result in equipment damage.

| COLUMN & DESIGNATION OF TAXABLE PARTY.                                                                                                    | and the second second se                                                                                                    |                                                                                                    |                                                                                                    |  |  |
|----------------------------------------------------------------------------------------------------|----------------------------------------------------------------------------------------------------|----------------------------------------------------------------------------------------------------|----------------------------------------------------------------------------------------------------|--|--|
| Contraction of the local division of the local division of the loc |                                                                                                    |                                                                                                    |                                                                                                    |  |  |
| the second second second second second second second second second second second second second second second se                                                                                                    |                                                                                                    |                                                                                                    |                                                                                                    |  |  |
|                                                                                                    |                                                                                                    | and the second                                                                                                    | and the second second se                                                                                                    |  |  |
| man fair                                                                                                    | THE TAX COLUMNS                                                                                                    |                                                                                                    |                                                                                                    |  |  |
| *1.                                                                                                    | the loss in the                                                                                                    | and a second second sec | Justice of Second et al.                                                                                                    |  |  |
| 10.00                                                                                                    | Station Ten Ten Transmit                                                                                                    | 1414                                                                                                    | And Addressed of Teace                                                                                                    |  |  |
|                                                                                                    | Distance Test Tax Park                                                                                                    | 1.194                                                                                                    | the set level                                                                                                    |  |  |
|                                                                                                    | Line facting fight                                                                                                    |                                                                                                    | College Loss gene                                                                                                    |  |  |
|                                                                                                    | No. in Los Alexandre                                                                                                    |                                                                                                    | hartonikan.                                                                                                    |  |  |
|                                                                                                    |                                                                                                    |                                                                                                    |                                                                                                    |  |  |
| 675                                                                                                    | manufacture of the second second second second second second second second second second second second second s                                                                                                    |                                                                                                    |                                                                                                    |  |  |
| 100.00                                                                                                    | Contraction and the second second second second second second second second second second second second second                                                                                                    | 1.1.8.4.4.1.1                                                                                                    | The second second second second second second second second second second second second second second second se                                                                                                    |  |  |
| 1.1                                                                                                    | the second second second second second second second second second second second second second second second se                                                                                                    |                                                                                                    | The second second second second second second second second second second second second second second second se                                                                                                    |  |  |
|                                                                                                    |                                                                                                    | 1 (21)                                                                                                    |                                                                                                    |  |  |
|                                                                                                    | Annual Inc. of Contractory                                                                                                    | 1.1.1                                                                                                    | have been been as the                                                                                                    |  |  |
| in the second second                                                                                                    |                                                                                                    |                                                                                                    | in the second lines of                                                                                                    |  |  |
| Taket 1                                                                                                    |                                                                                                    | and a second                                                                                                    | Install Installed Install                                                                                                    |  |  |
| and 4                                                                                                    | Complex Transfer Tax 100                                                                                                    |                                                                                                    | contractor fragments of Programming                                                                                                    |  |  |
| Text ( )                                                                                                    | Index Instanty Multi-                                                                                                    | 10.00                                                                                                    | Comparison of the local division of the local division of the loca |  |  |
|                                                                                                    | Colline Traine The oil land Th                                                                                                    | 81.4                                                                                                    | Product frame Reflectment                                                                                                    |  |  |
| 24                                                                                                    | and the second second sec | 1.00                                                                                                    | an thursday tel.                                                                                                    |  |  |
|                                                                                                    | the constraint of the log of                                                                                                    | 1.00                                                                                                    | and the latter in the latter                                                                                                    |  |  |
| 1.0                                                                                                    |                                                                                                    |                                                                                                    |                                                                                                    |  |  |
| 0.11                                                                                                    | second lines and lines have a                                                                                                    |                                                                                                    |                                                                                                    |  |  |
|                                                                                                    |                                                                                                    |                                                                                                    |                                                                                                    |  |  |
|                                                                                                    |                                                                                                    |                                                                                                    |                                                                                                    |  |  |
|                                                                                                    | tom one and                                                                                                    |                                                                                                    | April and the loss of the loss of the loss |  |  |

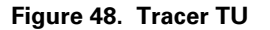

# **Sequence of Operation**

This section will provide basic information on chiller operation for common events. With microelectronic controls, ladder diagrams cannot show today's complex logic, as the control functions are much more involved than older pneumatic or solid state controls.

Adaptive control algorithms can also complicate the exact sequence of operations. This section illustrates common control sequences.

# **Software Operation Overview**

The Software Operation Overview shown in Figure 49 is a diagram of the five possible software states. This diagram can be thought of as a state chart, with the arrows and arrow text depicting the transitions between states.

- The text in the circles is the visible top level operating mode displayed on Tracer<sup>™</sup> AdaptiView.
- The shading of each software state circle corresponds to the shading on the time lines that show the state the chiller is in.

There are five generic states that the software can be in:

- Power Up
- Stopped
- Starting
- Running
- Stopping

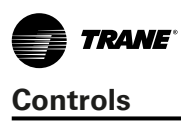

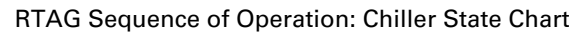

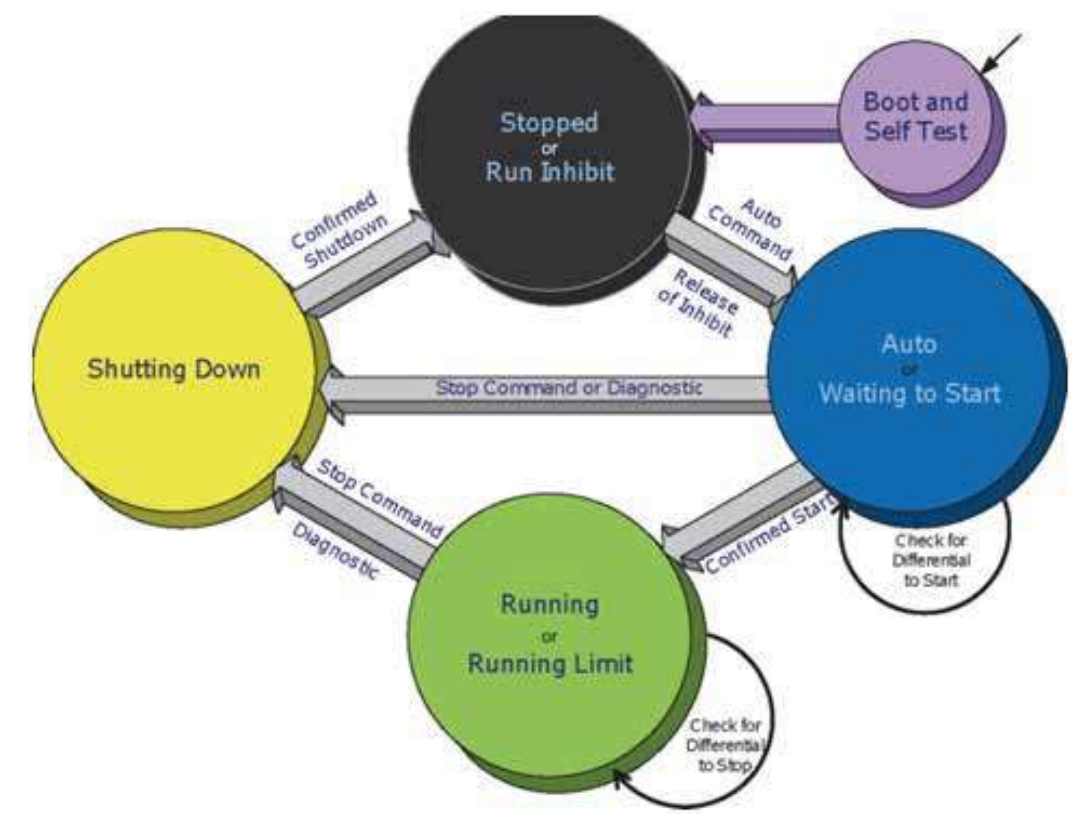

Figure 49. Software operation overview

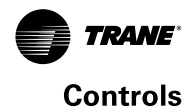

## Timelines

- The time line indicates the upper level operating mode, as it would be viewed on the Tracer AdaptiView.
- The shading color of the cylinder indicates the software state.
- Text in parentheses indicates sub-mode text as viewed on Tracer AdaptiView.
- Text above the time line cylinder is used to illustrate inputs to the Main Processor. This may include user input to the Tracer AdaptiView Touch screen, control inputs from sensors, or control inputs from a Generic BAS.
- Boxes indicate control actions such as turning on relays, or pulsing compressor load or unload solenoids.
- Smaller cylinders under the main cylinder indicate diagnostic checks.

- Text outside a box or cylinder indicates time based functions.
- Solid double arrows indicate fixed timers.
- Dashed double arrows indicate variable timers.
- *Important:* Sequence of events timelines include options that may not be available on specific unit configurations.

## **Power Up Diagram**

Figure 50 shows the respective TD-7 AdaptiView screens during a power up of the UC800 and display. This process takes 25 seconds for the UC800 and 90 seconds for the display. On all power ups, the software model always will transition through the 'Stopped' Software state independent of the last mode. If the last mode before power down was 'Auto', the transition from 'Stopped' to 'Starting' occurs, but it is not apparent to the user.

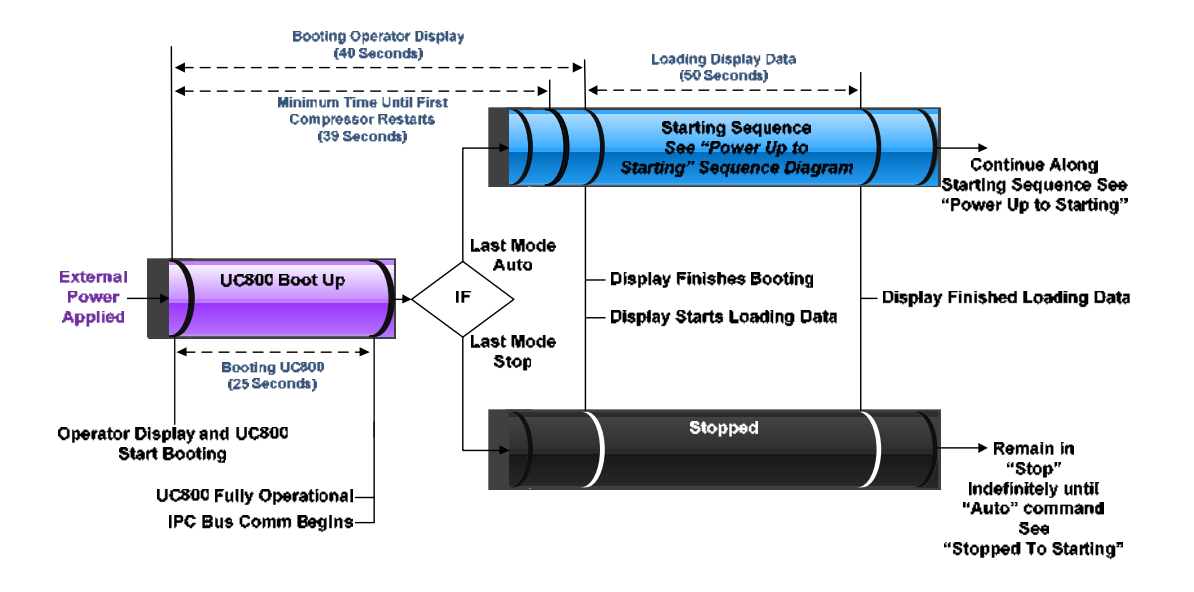

\*Display will show either Auto or Stop button active once it is fully loaded

#### Figure 50. Sequence of operation: power up diagram
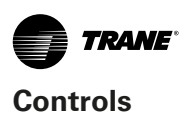

#### **Power Up to Starting**

Figure 51, diagram shows the timing from a power up event to energizing the first compressor. The shortest allowable time would be under the following conditions:

- No motor restart inhibit time left from subsequent starts
- · Evaporator Water flow occurs quickly with pump on command
- Power up Start Delay set to 0 minutes
- Need to cool (differential to start) already exists
- Oil level is detected immediately

The above conditions would allow for a minimum power up to starting the first compressor time of about 45 seconds (variations may exist due to options installed). Note that it is not advisable to start a chiller "cold" the oil heaters should be in operation for a sufficient length of time prior to first start. Consult the chiller's IOM for specifics.

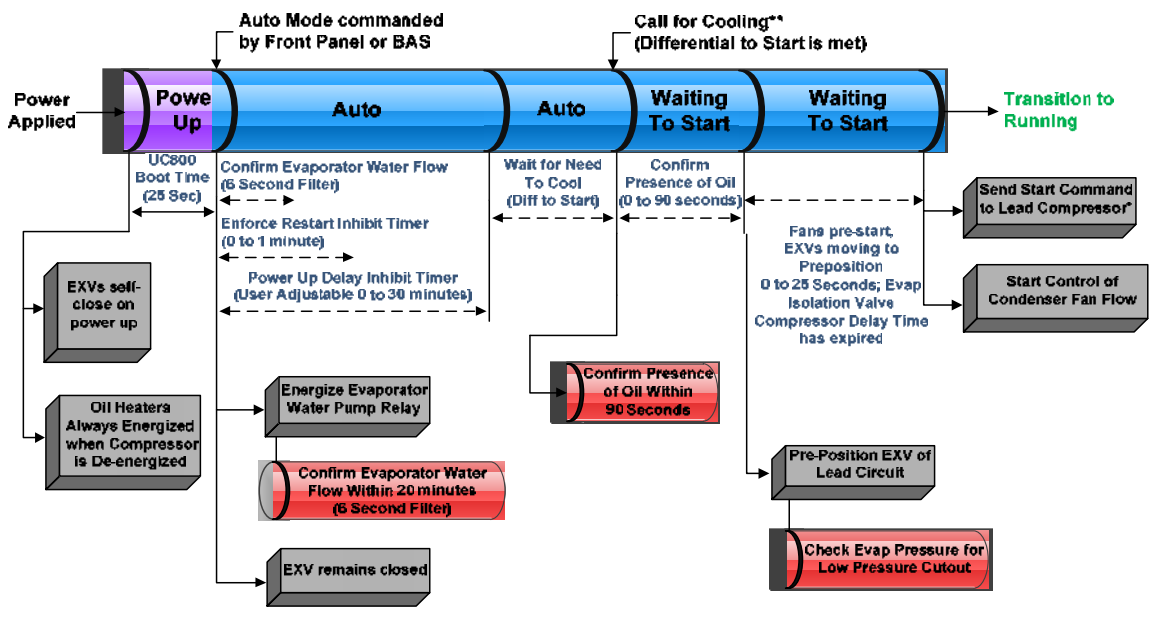

\* Lead Compressor (and its lead circuit) is determined by staging algorithm – "Balanced", "Circuit 1 Lead", or "Circuit 2 Lead" selection – also influenced by lockouts, restart inhibit, or diagnostics present

Figure 51. Sequence of events: power up to starting

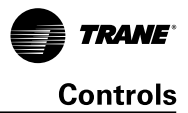

#### **Stopped to Starting**

Figure 52 shows the timing from a stopped mode to energizing the first compressor. The shortest allowable time would be under the following conditions:

- No motor restart inhibit time left from subsequent starts
- · Evaporator Water flow occurs quickly with pump on command
- Need to cool (differential to start) already exists

The above conditions would allow a compressor to start in about 20 seconds.

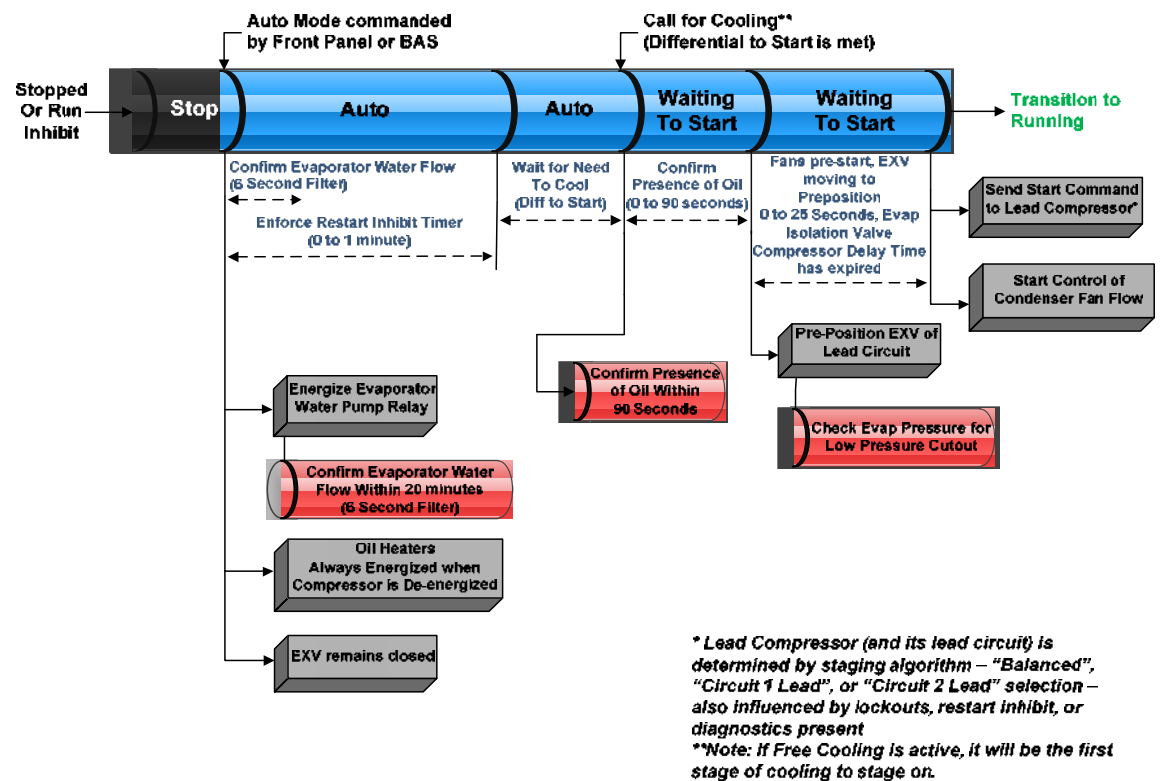

#### Figure 52. Sequence of events: stopped to starting

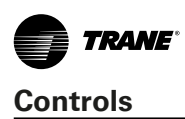

#### Running (Lead Compressor/Circuit Start and Run)

Figure 53 shows a typical start and run sequence for the lead compressor and its circuit.

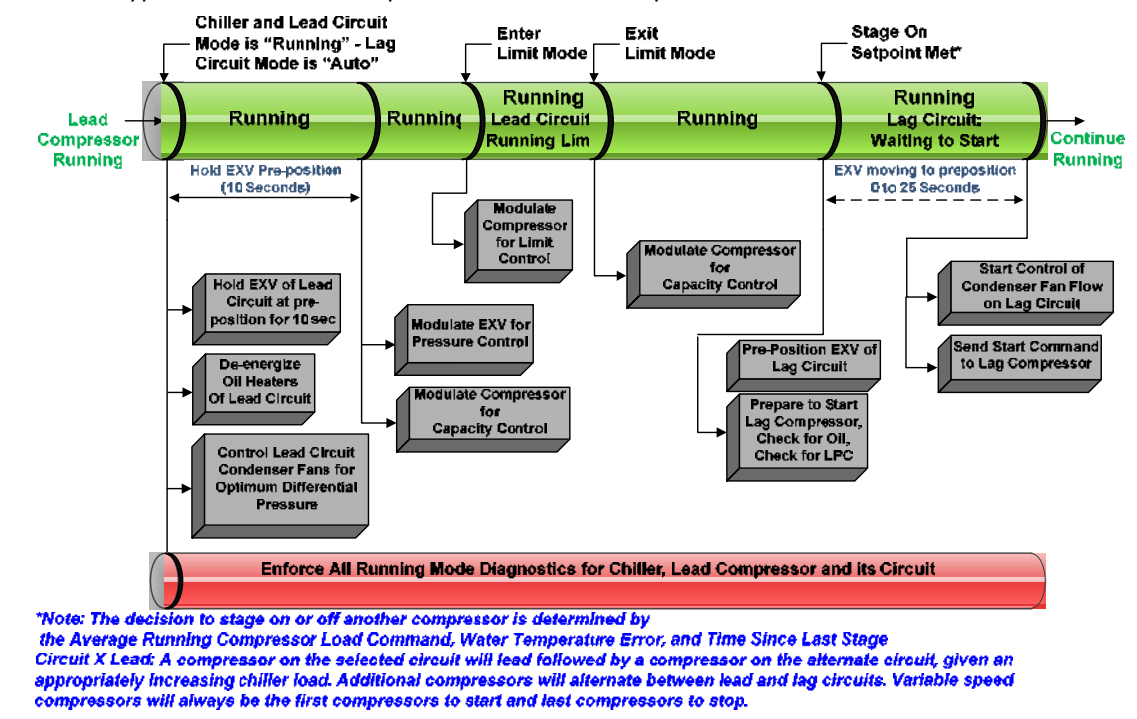

Figure 53. Sequence of operation: running (lead compressor/circuit start and run)

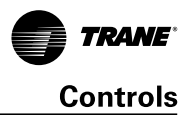

#### Running (Lag Compressor/Circuit Start and Run)

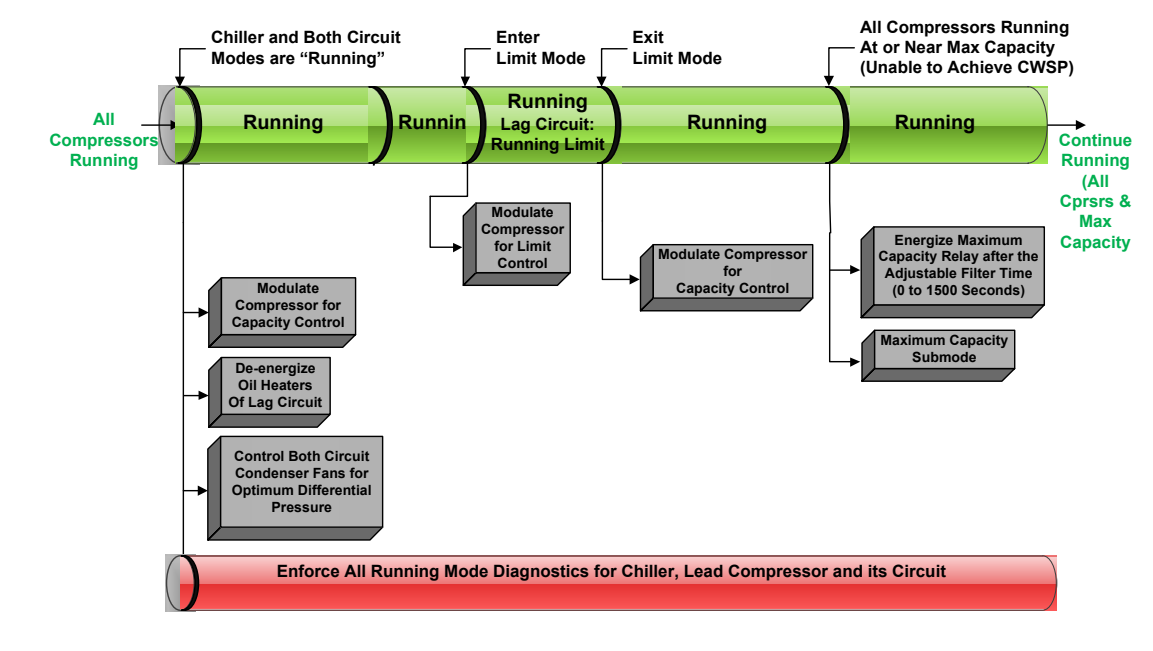

Figure 54 shows a typical start and run sequence for the lag compressor and its circuit.

\*Note: The decision to stage on or off another compressor is determined by the Average Running Compressor Load Command, Water Temperature Error, and Time Since Last Stage

Figure 54. Sequence of operation: running (lag compressor/circuit start and run)

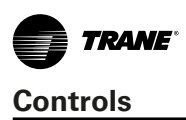

#### **Satisfied Setpoint**

Figure 55 shows the normal transition from Running to shutting down due to the Evap Leaving water temp falling below the differential to stop setpoint.

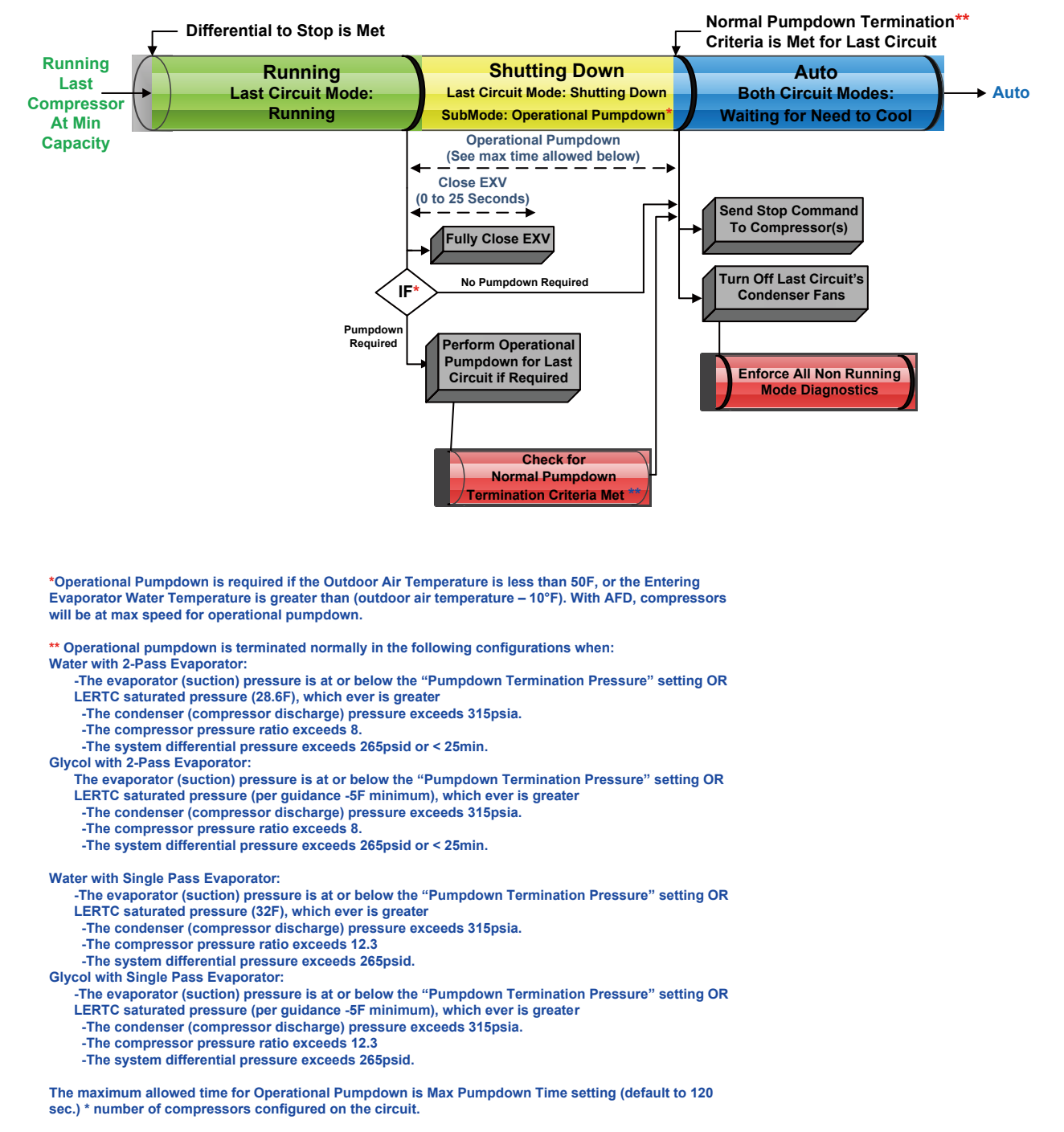

Figure 55. Sequence of events: satisfied setpoint

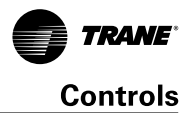

#### **Unloading Unstaging**

Figure 56 shows the normal transition from full load to minimum load while the chiller is running.

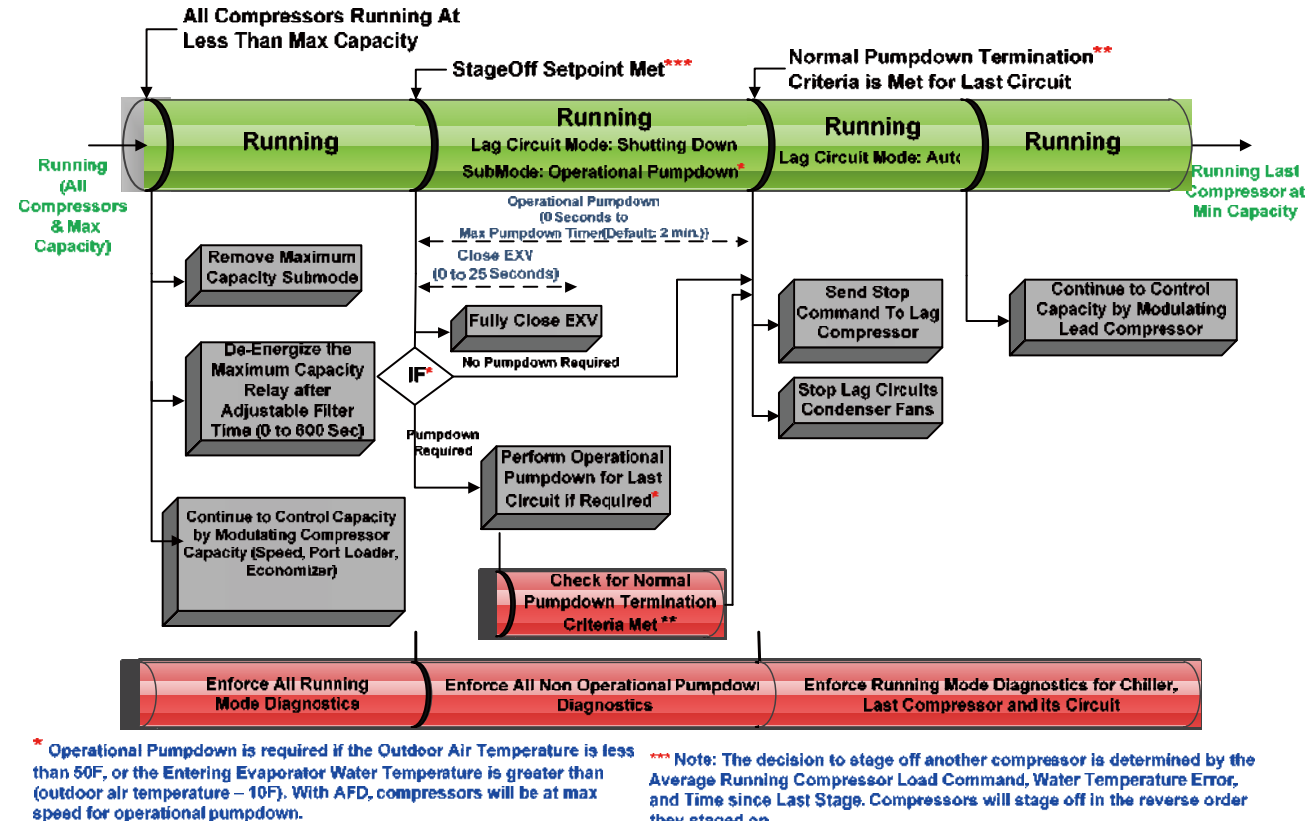

\*Operational Pumpdown - See Satisfied Setpoint Operational Pumpdown sequence diagram for specific criteria.

they staged on.

Figure 56. Sequence of events: Unloading unstaging

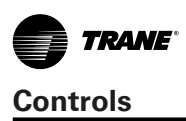

#### Normal Shutdown to Stopped or Run Inhibit

Figure 57 shows the transition from Running through a Normal (friendly) shutdown. The dashed lines on the top attempt to show the final mode if you enter the stop via various inputs.

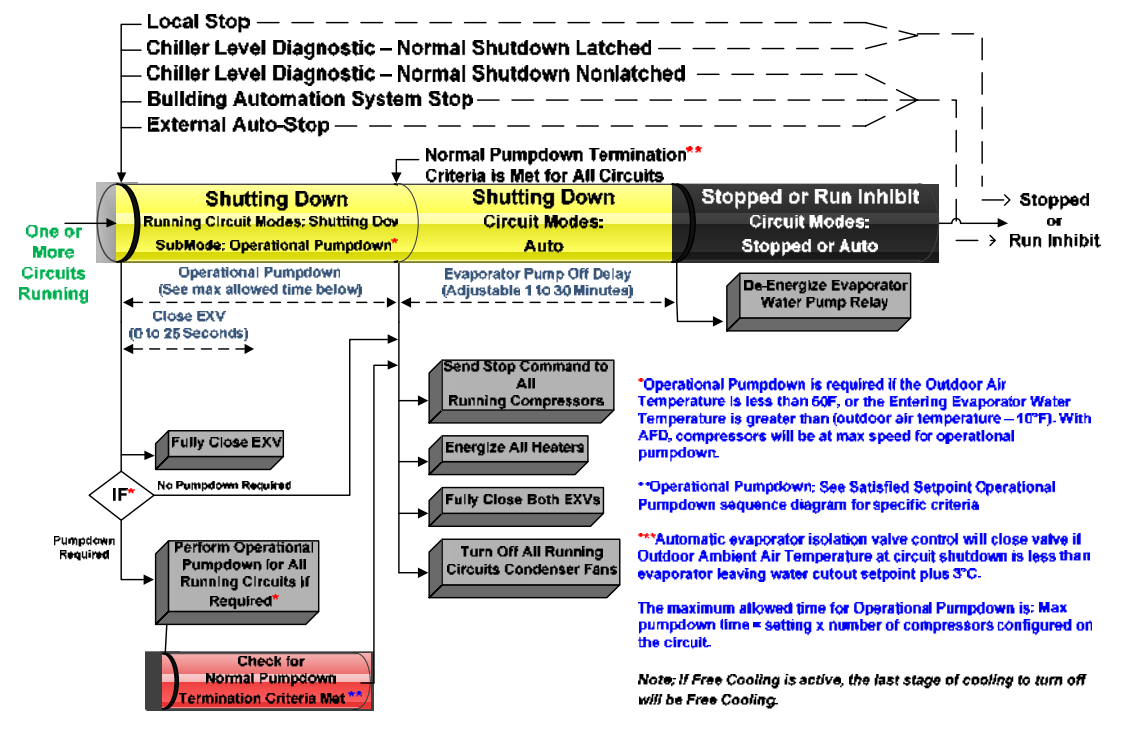

Figure 57. Sequence of events: normal shutdown to stopped or run inhibit

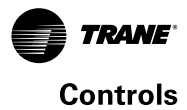

#### Immediate Shutdown to Stopped or Run Inhibit

Figure 58 shows the transition from Running through an immediate shutdown. The dashed lines on the top attempt to show the final mode if you enter the stop via various inputs.

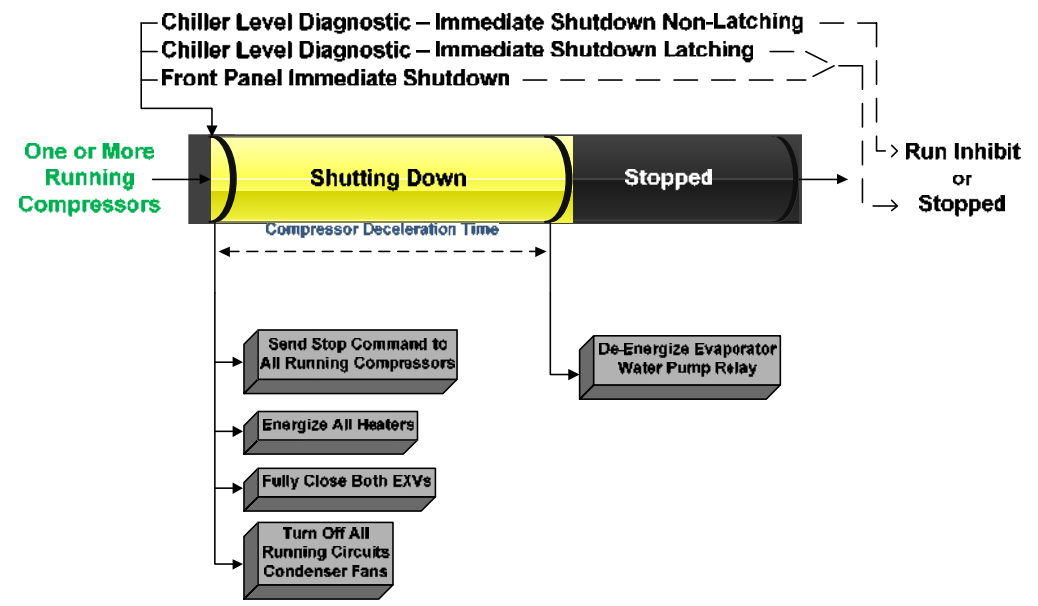

Figure 58. Sequence of events: immediate shutdown to stopped or run inhibit

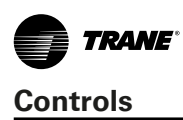

## Diagnostics

#### **Diagnostic Name (Text) and Source:**

**Diagnostic Name Source:** Diagnostics may be shown in the spec with a source of "xy"In this case, letter "x" can be either "1" or "2" (signifying which circuit) and letter "y" can be "A" or "B" (signifying which compressor on that circuit).

Affects Target: Defines the "target" or what is affected by the diagnostic. Usually either the entire Chiller, or a particular Circuit or Compressor is affected by the diagnostic (the same one as the source), but in special cases functions are modified or disabled by the diagnostic. None implies that there is no direct affect to the chiller, sub components or functional operation.

**Design Note:** TU does not support the display of certain targets on its Diagnostics pages although the functionality implied by this table is supported. Targets such as Evap Pump, Ice Mode, Heat Mode, Chilled Water Reset, External Setpoints etc. - are displayed as simply "Chiller" even though they do not imply a chiller shutdown - only a compromise of the specific feature.

Severity: Defines the severity of the above effect. Immediate means immediate shutdown of the affected portion; for AFD generated diagnostics, Immediate implies immediately de-energized compressor windings, while Immediate implies controlled deceleration to compressor stop. Normal means normal or friendly shutdown of the affected portion, Special Action means a special action or mode of operation (limp along) is invoked, but without shutdown, and Info means an Informational Note or Warning is generated. Design Note: TU does not support display of "Special Action" on its Diagnostics pages, so that if a diagnostic has a special action defined in the table below, it will be displayed only as "Informational Warning" as long as no circuit or chiller shutdown results. If there is a shutdown and special action defined in the table, then the TU Diagnostics Page display will indicate the shutdown type only.

**Persistence**: Defines whether or not the diagnostic and its effects are to be manually reset (Latched), or can be either manually or automatically reset when and if the condition returns to normal (Nonlatched).

Active Modes [Inactive Modes]: States the modes or periods of operation that the diagnostic is active in and, as necessary, those modes or periods that it is specifically "not active" in as an exception to the active modes. The inactive modes are enclosed in brackets, []. Note that the modes used in this column are internal and not generally annunciated to any of the formal mode displays.

**Criteria**: Quantitatively defines the criteria used in generating the diagnostic and, if nonlatching, the criteria for auto reset. If more explanation is necessary a hot link to the Functional Specification is used.

Reset Level: Defines the lowest level of manual diagnos-

tic reset command which can clear the diagnostic. The manual diagnostic reset levels in order of priority are: Local or Remote. For example, a diagnostic that has a reset level of Remote, can be reset by either a remote diagnostic reset command or by a local diagnostic reset command.

**Help Text:** Provides for a brief description of what kind of problems might cause this diagnostic to occur. Both control system component related problems as well as chiller application related problems are addressed (as can possibly be anticipated). These help messages will be updated with accumulated field experience with the chillers.

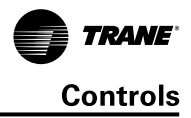

#### **AFD Diagnostics**

#### Table 36. AFD diagnostics

| Diagnostic Name<br>and Source      | Affects<br>Target | Severity                                       | Persistence | Active Modes<br>[Inactive Modes] | Criteria                                                                                                    | Reset<br>Level |
|------------------------------------|-------------------|------------------------------------------------|-------------|----------------------------------|----------------------------------------------------------------------------------------------------|----------------|
| AFD Fault - xA                     | Cprsr             | Immediate                                      | NonLatch    | All                              | AFD Fault. Numerous drive faults can<br>cause this general fault including High<br>Pressure Cutout for AFD compressors.<br>See Service Literature xxxx for a list of<br>fault codes and description.              | Local          |
| AFD Motor Current<br>Overload - xA | Circuit           | Immediate                                      | Latch       | All                              | Compressor current exceeded overload<br>time vs. trip characteristic. Must trip =<br>132% RLA, Must hold=125%                                                                                                    | Local          |
| AFD Interrupt Fail-<br>ure - xA    | Chiller           | Immediate<br>Shutdown<br>and Special<br>Action | Latch       | AFD Intended to be<br>OFF        | Respective AFD is reporting that it is still<br>running the compressor when the MP<br>has commanded the drive/compressor<br>to be Off. Detection time shall be 10<br>seconds minimum and 15 seconds maxi-<br>mum. | Local          |

#### **Starter Diagnostics**

#### Table 37. Starter diagnostics

| Diagnostic Name<br>and Source      | Affects<br>Target | Severity  | Persistence | Active Modes<br>[Inactive Modes]                                        | Criteria                                                                                                    | Reset<br>Level |
|------------------------------------|-------------------|-----------|-------------|-------------------------------------------------------------------------|----------------------------------------------------------------------------------------------------|----------------|
| Starter Did Not<br>Transition - xy | Cprsr             | Immediate | Latch       | On the first check after transition.                                    | The Starter Module did not receive a transition complete signal in the des-<br>ignated time from its command to transition. The Must Hold time from the Starter Module transition command is 1 second. The Must Trip time from the transition command is 6 seconds. Actual design is 2.5 seconds. This diagnostic is active only for Y-Delta, Auto-Transformer, Primary Reactor, and X-Line Starters.                                                                                                    | Local          |
| Phase Reversal - xy                | Cprsr             | Immediate | Latch       | Compressor ener-<br>gized to transition<br>command [All Other<br>Times] | A phase reversal was detected on the incoming current. On a compressor startup, the phase reversal logic must detect and trip in a maximum of .3 second from compressor start.                                                                                                    | Local          |
| Starter Dry Run Test<br>- xy       | Cprsr             | Immediate | Latch       | Starter Dry Run<br>Mode                                                 | While in the Starter Dry Run Mode either<br>50 % Line Voltage was sensed at the<br>Potential Transformers or 10 % RLA Cur-<br>rent was sensed at the Current Trans-<br>formers.                                                                                                    | Local          |
| Phase Loss - xy                    | Cprsr             | Immediate | Latch       | Start Sequence and<br>Run modes                                         | <ul> <li>a. No current was sensed on one or<br/>two of the current transformer in-<br/>puts while running or starting (See<br/>Non-latching Power Loss Diagnostic<br/>for all three phases lost while run-<br/>ning). Must hold = 20% RLA. Must<br/>trip = 5% RLA. Time to trip shall<br/>be longer than guaranteed reset on<br/>Starter Module at a minimum, 3 sec-<br/>onds maximum. Actual design trip<br/>point is 10%. The actual design trip<br/>time is 2.64 seconds.</li> <li>b. If Phase reversal protection is en-<br/>abled and current is not sensed on<br/>one or more current transformer<br/>inputs. Logic will detect and trip in a<br/>maximum of 0.3 seconds from com-<br/>pressor start.</li> </ul> | Local          |

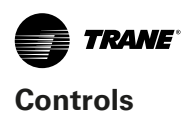

| Diagnostic Name<br>and Source             | Affects<br>Target | Severity  | Persistence | Active Modes<br>[Inactive Modes]                                                             | Criteria                                                                                                    | Reset<br>Level |
|-------------------------------------------|-------------------|-----------|-------------|----------------------------------------------------------------------------------------------|----------------------------------------------------------------------------------------------------|----------------|
| Power Loss - xy                           | Cprsr             | Immediate | NonLatch    | All compressor run-<br>ning modes<br>[all compres-<br>sor starting and<br>non-running modes] | The compressor had previously estab-<br>lished currents while running and then<br>all three phases of current were lost.<br>Design: Less than 10% RLA, trip in 2.64<br>seconds. This diagnostic will preclude<br>the Phase Loss Diagnostic and the Tran-<br>sition Complete Input Opened Diagnos-<br>tic from being called out. To prevent<br>this diagnostic from occurring with the<br>intended disconnect of main power, the<br>minimum time to trip must be greater<br>than the guaranteed reset time of the<br>Starter module. Note: This diagnostic<br>prevents nuisance latching diagnos-<br>tics due to a momentary power loss –<br>It does not protect motor/compressor<br>from uncontrolled power reapplication.<br>See Momentary Power Loss Diagnostic<br>for this protection. This diagnostic is<br>not active during the start mode before<br>the transition complete input is proven.<br>Thus a random power loss during a start<br>would result in either a "Starter Fault<br>Type 3" or a "Starter Did Not Transition"<br>latching diagnostic. | Remote         |
| Severe Current<br>Imbalance - xy          | Circuit           | Immediate | Latch       | All Running Modes                                                                            | A 30% Current Imbalance has been<br>detected on one phase relative to the<br>average of all 3 phases for 90 continu-<br>ous seconds.                                                                                                    | Local          |
| Starter Failed to<br>Arm/Start - xy       | Cprsr             | Immediate | Latch       | All                                                                                          | Starter failed to arm or start within the allotted time (15 seconds).                                                                                                    | Local          |
| Starter Fault Type I<br>- xy              | Cprsr             | Immediate | Latch       | Starting - Y Delta<br>Starters Only                                                          | This is a specific starter test where<br>1M(1K1) is closed first and a check is<br>made to ensure that there are no cur-<br>rents detected by the CT's. If currents<br>are detected when only 1M is closed first<br>at start, then one of the other contac-<br>tors is shorted.                                                                                                    | Local          |
| Starter Fault Type II<br>- xy             | Cprsr             | Immediate | Latch       | Starting All types<br>of starters                                                            | <ul> <li>a. This is a specific starter test where the Shorting Contactor (1K3) is individually energized and a check is made to ensure that there are no currents detected by the CT's. If current is detected when only S is energized at Start, then 1M is shorted.</li> <li>b. This test in a. above applies to all forms of starters (Note: It is understood that many starters do not connect to the Shorting Contactor.).</li> </ul>                                                                                                    | Local          |
| Starter Fault Type<br>III - xy            | Cprsr             | Immediate | Latch       | Starting<br>[Adaptive Frequency<br>Starter Type]                                             | As part of the normal start sequence<br>to apply power to the compressor, the<br>Shorting Contactor (1K3) and then the<br>Main Contactor (1K1) were energized.<br>1.6 seconds later there were no currents<br>detected by the CT's for the last 1.2<br>Seconds on all three phases. The test<br>above applies to all forms of starters<br>except Adaptive Frequency Drives.                                                                                                    | Local          |
| Transition Complete<br>Input Shorted - xy | Cprsr             | Immediate | Latch       | Pre-Start                                                                                    | The Transition Complete input was found<br>to be shorted before the compressor was<br>started. This is active for all electrome-<br>chanical starters.                                                                                                    | Local          |
| Transition Complete<br>Input Opened - xy  | Cprsr             | Immediate | Latch       | All running modes                                                                            | The Transition Complete input was found<br>to be opened with the compressor motor<br>running after a successful completion of<br>transition. This is active only for Y-Delta,<br>Auto-Transformer, Primary Reactor, and<br>X-Line Starters. To prevent this diagnos-<br>tic from occurring as the result of a pow-<br>er loss to the contactors, the minimum<br>time to trip must be greater than the<br>trip time for the power loss diagnostic.                                                                                                    | Local          |

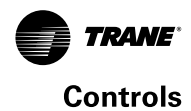

Reset

Level

| Latch | Cprsr Energized                                                          | Compressor current exceeded overload<br>time vs. trip characteristic. Must trip =<br>140% RLA, Must hold=125%, nominal<br>trip 132.5% in 30 seconds                                                                                                    | Local |
|-------|--------------------------------------------------------------------------|----------------------------------------------------------------------------------------------------|-------|
| Latch | Starter Contac-<br>tor not Energized<br>[Starter Contactor<br>Energized] | Detected compressor currents great-<br>er than 10% RLA on any or all phases<br>when the compressor was commanded<br>off. Detection time shall be 5 second<br>minimum and 10 seconds maximum.<br>On detection and until the controller is<br>manually reset: generate diagnostic, en-<br>ergize the appropriate alarm relay, con-<br>tinue to energize the Evap Pump Output,<br>and continue to command the affected<br>compressor off, fully unload the effected<br>compressor and command a normal stop<br>to all other compressors. For as long as<br>current continues, perform liquid level,<br>oil return, and fan control on the circuit | Local |

Criteria

|                                               |         |           |          |                                     | oil return, and fan control on the circuit<br>effected. During contactor interrupt fail-<br>ure, circuit will not be confirmed off, so<br>THR unit sequence should continue run-<br>ning. If THR turns off due to a diagnostic<br>or lockout during contactor interrupt<br>failure, the circuit reverts to air-cooled<br>condenser fan control within 1 second. |        |
|-----------------------------------------------|---------|-----------|----------|-------------------------------------|----------------------------------------------------------------------------------------------------|--------|
| Over Voltage                                  | Chiller | Normal    | NonLatch | Pre-Start and Any<br>Ckt(s) Energzd | Nom. trip: 60 seconds at greater than 112.5%, $\pm$ 2.5%, Auto Reset at 110% or less for 10 continuous seconds.                                                                                                    | Remote |
| Under Voltage                                 | Chiller | Normal    | NonLatch | Pre-Start and Any<br>Ckt(s) Energzd | Nom. trip: 60 seconds at less than $87.5\%$ , $\pm 2.8\%$ at 200V $\pm 1.8\%$ at 575V, Auto Reset at 90% or greater for 10 continuous seconds.                                                                                                    | Remote |
| Starter Comm Loss:<br>Main Processor - xy     | Cprsr   | Immediate | Latch    | All                                 | The Starter module detected a continual loss of communication with the main processor for greater than the Communications Loss Time bound setpoint.                                                                                                    | Local  |
| Starter Module<br>Memory Error Type<br>1 - xy | Cprsr   | Warning   | Latch    | All                                 | Checksum on RAM copy of the Starter<br>LLID configuration failed. Configuration<br>recalled from EEPROM.                                                                                                    | Local  |
| Starter Module<br>Memory Error Type<br>2 - xy | Cprsr   | Immediate | Latch    | All                                 | Checksum on EEPROM copy of the Start-<br>er LLID configuration failed. Default<br>configuration loaded into RAM and EE-<br>PROM.                                                                                                    | Local  |

Persistence Active Modes

[Inactive Modes]

#### **Main Processor Diagnostics**

Diagnostic Name Affects

Target

Circuit

Chiller

and Source

load - xy

ху

Motor Current Over-

Starter Contactor

Interrupt Failure -

Severity

Immediate

Immediate

and Special Action

#### Table 38. Main processor diagnostics

| Diagnostic Name                     | Affects<br>Target | Severity | Persistence | Active Modes<br>[Inactive Modes]                                                | Criteria                                                                                                    | Reset<br>Level |
|-------------------------------------|-------------------|----------|-------------|---------------------------------------------------------------------------------|----------------------------------------------------------------------------------------------------|----------------|
| MP: Reset Has Oc-<br>curred         | Platform          | Warning  | NonLatch    | All                                                                             | The main processor has successfully<br>come out of a reset and built its appli-<br>cation. A reset may have been due to<br>a power up, installing new software or<br>configuration. This diagnostic is imme-<br>diately and automatically cleared and<br>thus can only be seen in the Historic<br>Diagnostic List in Tracer TU.                                            | Remote         |
| Unexpected Starter<br>Shutdown - xy | Cprsr             | Normal   | NonLatch    | All Cprsr Running<br>modes, Starting,<br>Running and Pre-<br>paring to Shutdown | The Starter module status reported back<br>that it is stopped when the MP thinks<br>it should be running and no Starter<br>diagnostic exist. This diagnostic will<br>be logged in the active buffer and then<br>automatically cleared. This diagnostic<br>could be caused by intermittent com-<br>munication problems from the Starter to<br>the MP, or due to mis-binding | Local          |

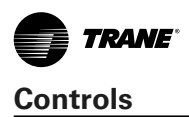

| Diagnostic Name                                         | Affects<br>Target | Severity                           | Persistence | Active Modes<br>[Inactive Modes]                | Criteria                                                                                                    | Reset<br>Level |
|---------------------------------------------------------|-------------------|------------------------------------|-------------|-------------------------------------------------|----------------------------------------------------------------------------------------------------|----------------|
| High Motor Winding<br>Temperature – xA                  | Cprsr             | Immediate                          | Latch       | All                                             | The respective compressor's motor<br>winding thermostat is detected to be<br>open. The compressor shall stop within<br>5 seconds of this diagnostic.                                                                                                    | Local          |
| AFD %RLA Feed-<br>back - xA                             | Cprsr             | Normal                             | Latch       | All                                             | Out-Of-Range Low or Hi or bad LLID                                                                                                    | Remote         |
| Low Refrigerant<br>Temperature                          | Circuit           | Immediate                          | Latch       | All Ckt Running<br>Modes                        | The warmer of either the either the<br>Evaporator Refrigerant Pool Tempera-<br>ture or Active Rfgt Sat Temp for the<br>respective circuit dropped below the Low<br>Refrigerant Temperature Cutout Set-<br>point for 2250°F-sec (12°F-sec max rate<br>for early circuit startup period) while<br>the circuit was running. The minimum<br>LRTC setpoint is -5°F the point at which<br>oil separates from the refrigerant. The<br>integral is held nonvolatile though power<br>down, is continuously calculated, and<br>can decay or build during the circuit off<br>cycle as conditions warrant. | Remote         |
| Low Oil Flow - xy                                       | Cprsr             | Immediate                          | Latch       | Cprsr Energized and<br>Delta P above 15<br>Psid | The intermediate oil pressure sensor for<br>this compressor was out of the accept-<br>able pressure range for 15 seconds,<br>while the Delta Pressure was greater<br>than 15 Psid (172.4 kPa).: Acceptable<br>range is 0.50 > (PC-PI) / (PC-PE) for<br>the first 2.5 minutes of operation, and<br>0.28 > (PC-PI) / (PC-PE) thereafter.                                                                                                    | Local          |
| Loss of Oil for Com-<br>pressor (Running)               | Circuit           | Immediate                          | Latch       | Starter Contactor<br>Energized                  | In running modes, Oil Loss Level Sensor<br>detects lack of oil in the oil sump feeding<br>the compressor (distinguishing a liquid<br>flow from a vapor flow).                                                                                                    | Local          |
| Loss of Oil for Com-<br>pressor (Stopped)               | Circuit           | Immediate<br>and Special<br>Action | Latch       | Compressor Pre-<br>start [all other<br>modes]   | Oil Loss Level Sensor detects a lack of<br>oil in the oil sump feeding the compres-<br>sor for 90 seconds after EXV preposition<br>is completed (and before EXV equal-<br>ization, if applicable) on an attempted<br>circuit start. Note: Compressor start is<br>delayed pending oil detection during that<br>time, but not allowed once the diagnos-<br>tic occurs.                                                                                                    | Local          |
| No Differential Re-<br>frigerant Pressure -<br>xy       | Cprsr             | Immediate                          | NonLatch    | Compressor running<br>on Circuit                | The system differential pressure was<br>below 7.7 Psid (53 kPa) for 6 seconds<br>after the 11 seconds ignore time relative<br>to cprsr/circuit startup had expired. In a<br>two compressor circuit, the lower of the<br>two suction pressure is used for circuit<br>DP.<br>Note: This diagnostic will be cleared<br>automatically within 10s.                                                                                                    | Remote         |
| No Differential<br>Refrigerant Pressure<br>Lockout - xy | Cprsr             | Immediate                          | Latch       | Compressor running on Circuit                   | Diagnostic No Differential Refrigerant<br>Pressure is triggered 3 times with one<br>hour.                                                                                                    | Remote         |
| Low Differential<br>Refrigerant Pressure<br>- xy        | Cprsr             | Immediate                          | Latch       | Cprsr Energized                                 | For startup, please refer to oil flow<br>protection spec. For running, the system<br>differential pressure for the respective<br>circuit was below the greater of 25 psid<br>(240.5 kPa) or the pressure ratio listed<br>in the table in GP2 Compressor Type<br>Function specification while the com-<br>pressor is running for a period of time<br>dependent on the deficit (15 sec ignore<br>time from circuit start) – refer to the Oil<br>Flow Protection specification for the time<br>to trip function.                                                                                  | Remote         |
| High Differential<br>Refrigerant Pressure<br>- xy       | Cprsr             | Normal                             | Latch       | Cprsr Energized                                 | GP2 Cprsr: The differential pressure<br>for the respective circuit was above 275<br>Psid (1890 kPa) for 2 consecutive sam-<br>ples 5 seconds apart.                                                                                                    | Remote         |

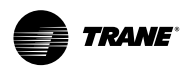

| Diagnostic Name                                                     | Affects<br>Target | Severity                         | Persistence | Active Modes<br>[Inactive Modes]                                 | Criteria                                                                                                    | Reset<br>Level |
|---------------------------------------------------------------------|-------------------|----------------------------------|-------------|------------------------------------------------------------------|----------------------------------------------------------------------------------------------------|----------------|
| High Refrigerant<br>Pressure Ratio - xy                             | Cprsr             | Immediate                        | Latch       | Cprsr Energized                                                  | The pressure ratio for the respective<br>circuit exceeded 12.3 for 1 contiguous<br>minute while any compressor is running<br>or in service pumpdown. This pressure<br>ratio is a fundamental limitation of the<br>HiVi compressor. The pressure ratio is<br>defined as Pcond (abs)/Pevap(abs).                                                                                                    | Remote         |
| High Oil Tempera-<br>ture - xy                                      | Cprsr             | Immediate                        | Latch       | All<br>[compressor run<br>unload or compres-<br>sor not running] | The oil temperature entering the com-<br>pressor exceeded 199.4°F.                                                                                                    | Remote         |
| Oil Temperature<br>Sensor - xy                                      | Cprsr             | Normal                           | Latch       | All                                                              | Bad Sensor or LLID                                                                                                    | Remote         |
| High Compressor<br>Refrigerant Dis-<br>charge Temp - xy             | Cprsr             | Immediate                        | Latch       | All<br>[compressor run<br>unload or compres-<br>sor not running] | The compressor discharge temperature<br>exceeded 199.4°F (without oil cooler) or<br>230°F (with oil cooler). This diagnostic<br>will be suppressed during Stopping mode<br>or after the compressor has stopped.<br>Note: As part of the Compressor High<br>Temperature Limit Mode (aka Minimum<br>Capacity Limit), the compressor shall be<br>forced loaded as the filtered discharge<br>temperature reaches 190°F (without oil<br>coolers), or 220°F (with oil coolers).                                                                                                    | Remote         |
| Low Discharge Su-<br>perheat - xy                                   | Cprsr             | Normal                           | Latch       | Any Running Mode                                                 | While Running Normally, the Discharge<br>Superheat was less than the Low Dis-<br>charge Superheat Setpoint for more<br>than 7800 degree F seconds. At circuit<br>startup, the Discharge Superheat will be<br>ignored for 5 minutes.                                                                                                    | Remote         |
| Compressor Dis-<br>charge Refrigerant<br>Temperature Sensor<br>- xy | Cprsr             | Immediate                        | Latch       | All                                                              | Bad Sensor or LLID                                                                                                    | Remote         |
| Restart Inhibit In-<br>voked - xy                                   | Cprsr             | Warning                          | NonLatch    | All                                                              | When restart inhibit warning is enabled,<br>the warning exists when unit has been<br>inhibited from starting and is cleared<br>when a start of a compressor is possible<br>(Start-to-Start Timer expires)                                                                                                    | Remote         |
| BAS Failed to Estab-<br>lish Communication                          | Chiller           | Warning<br>and Special<br>Action | NonLatch    | At power-up                                                      | The BAS was setup as "installed" and<br>the BAS did not communicate with the<br>Lontalk LCIC within 15 minutes after<br>chiller controls power-up. Refer to Sec-<br>tion on Setpoint Arbitration to determine<br>how setpoints and operating modes may<br>be affected. Note that this diagnostic is<br>never operational for BACnet Communi-<br>cation interface (BCIC) and only oper-<br>ational with a LonTalk Communication<br>interface (LCIC) if so configured by the<br>BAS or Tracer system.                                                                                                    | Remote         |
| BAS Communication<br>Lost                                           | Chiller           | Warning<br>and Special<br>Action | NonLatch    | All                                                              | The BAS was setup as "installed" at the<br>MP and the Lontalk LCIC lost communi-<br>cations with the BAS for 15 contiguous<br>minutes after it had been established.<br>Refer to Section on Setpoint Arbitration<br>to determine how setpoints and operat-<br>ing modes may be affected by the comm<br>loss. The chiller follows the value of the<br>Tracer Default Run Command which<br>can be previously written by Tracer and<br>stored nonvolatile by the MP (either use<br>local or shutdown). Note that this di-<br>agnostic is never operational for BACnet<br>Communication interface (BCIC) and<br>only operational with a LonTalk Commu-<br>nication interface (LCIC) if so configured<br>by the BAS or Tracer system. | Remote         |

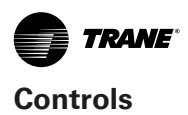

| Diagnostic Name                                                | Affects<br>Target | Severity                         | Persistence | Active Modes<br>[Inactive Modes]          | Criteria                                                                                                    | Reset<br>Level |
|----------------------------------------------------------------|-------------------|----------------------------------|-------------|-------------------------------------------|----------------------------------------------------------------------------------------------------|----------------|
| External Chilled<br>Water Setpoint                             | Chiller           | Warning                          | Latch       | All                                       | <ul> <li>a. Function Not "Enabled": no diagnostics.</li> <li>b. "Enabled ": Out-Of-Range Low or Hi or bad LLID, set diagnostic, default CWS to next level of priority (e.g. Front Panel SetPoint).</li> </ul>                                                                                                    | Remote         |
| External Demand<br>Limit Setpoint                              | Chiller           | Warning                          | Latch       | All                                       | <ul> <li>a. Not "Enabled": no diagnostics.</li> <li>b. "Enabled ": Out-Of-Range Low or Hi<br/>or bad LLID, set diagnostic, default<br/>CLS to next level of priority (e.g.<br/>Front Panel SetPoint.)</li> </ul>                                                                                                    | Remote         |
| Inverted Evaporator<br>Water Temperature                       | Chiller           | Warning                          | NonLatch    | Any Ckt Energized [<br>No Ckts Energized] | The entering evaporator water temp fell<br>below the leaving evaporator water temp<br>by more than 2°F for 180 °F-sec, min-<br>imum trip time 30 seconds. Diagnostic<br>will auto clear if the leaving water temp<br>– entering water temp < 2F. It can warn<br>of improper flow direction through the<br>evaporator, misbound water temperature<br>sensors, improper sensor installation,<br>partially failed sensors, or other system<br>problems. Note that either entering or<br>leaving water temp sensor or the water<br>system could be at fault.                                                                                                    | Remote         |
| Evaporator Entering<br>Water Temperature<br>Sensor             | Chiller           | Normal                           | Latch       | All                                       | Bad Sensor or LLID. Note: Entering Wa-<br>ter Temp Sensor is used in EXV pressure<br>control as well as ice making so it must<br>cause a unit shutdown even if ice or<br>CHW reset is not installed.                                                                                                    | Remote         |
| Evaporator Leaving<br>Water Temperature<br>Sensor              | Chiller           | Normal                           | Latch       | All                                       | Bad Sensor or LLID                                                                                                    | Remote         |
| Condenser Refriger-<br>ant Pressure Sensor                     | Circuit           | Immediate                        | Latch       | All                                       | Bad Sensor or LLID                                                                                                    | Remote         |
| Suction Refrigerant<br>Pressure Sensor -<br>xy                 | Cprsr             | Immediate                        | Latch       | All                                       | Bad Sensor or LLID                                                                                                    | Remote         |
| Evaporator Refrig-<br>erant Pool Tempera-<br>ture Sensor       | Circuit           | Warning<br>and Special<br>Action | Latch       | All                                       | Bad Sensor or LLID. Note: The Evap<br>Pool Temp Sensors are used for evap-<br>orator freeze protection (running and<br>non-running). Invalidate evaporator<br>pool temperature sensor measurement<br>if this diagnostic is active. If evaporator<br>isolation valves are installed, revert to<br>Evaporator Shell Refrigerant Saturated<br>Temperature for freeze protection func-<br>tions. If evaporator isolation valves are<br>not installed, revert to Evaporator Satu-<br>rated Temperature for freeze protection<br>functions.                                                                                                    | Remote         |
| Evaporator Refrig-<br>erant Pool Tempera-<br>ture Sensor Error | Circuit           | Warning<br>and Special<br>Action | Latch       | Ckt Energized [Ckt<br>Not Energized]      | This diagnostic can be triggered in two<br>ways:<br>1) The evaporator refrigerant pool tem-<br>perature measurement is larger than the<br>evaporator entering water temperature<br>by more than 4°C (7.2°F) for 5 contin-<br>uous minutes. The trip criteria is not<br>evaluated (and time above the threshold<br>is not counted) until the ignore time<br>passes.<br>2) If the absolute value of the Actual<br>Evap Pool Temp Correction CktX is great-<br>er than the 'Evap Pool Temp Diagnostic<br>Threshold CktX' AND the absolute value<br>of the Pool Temp Error is greater than<br>the 'Evap Pool Temp Diagnostic Thresh-<br>old CktX', the diagnostic will occur. There<br>is an ignore time of 2 minutes following<br>circuit startup.<br>Pool Temp Sensor may have failed due<br>to incorrect installation, improper insula-<br>tion, or an offset pool temperature mea-<br>surement typically caused by moisture<br>intrusion. | Local          |

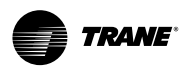

| Diagnostic Name                                | Affects<br>Target | Severity                           | Persistence | Active Modes<br>[Inactive Modes]                                                    | Criteria                                                                                                    | Reset<br>Level |
|------------------------------------------------|-------------------|------------------------------------|-------------|-------------------------------------------------------------------------------------|----------------------------------------------------------------------------------------------------|----------------|
| Liquid Line Tem-<br>perature Sensor            | Circuit           | Normal                             | Latch       | All                                                                                 | Bad Sensor or LLID. Note: This is the subcooled liquid line temp sensor.                                                                                                    | Remote         |
| Liquid Line Pressure<br>Sensor                 | Circuit           | Normal                             | Latch       | All                                                                                 | Bad Sensor or LLID. Note: This is the subcooled liquid line pressure sensor.                                                                                                    | Remote         |
| Evaporator Ap-<br>proach Error                 | Circuit           | Immediate                          | Latch       | Respective circuit<br>running                                                       | The Evaporator approach temperature<br>for the respective circuit (ELWT – Evap<br>Sat Temp Ckt x) is negative by more<br>than $10^{\circ}$ F for 1 minute continuously<br>while the circuit / compressor is oper-<br>ating. Either the Evap Leaving Water<br>Temp sensor or Evap Suction Rfgt Pres-<br>sure Sensor Ckt x is in error.                                                                                                    | Remote         |
| Oil Pressure Sensor<br>- xy                    | Cprsr             | Immediate                          | Latch       | All                                                                                 | Bad Sensor or LLID                                                                                                    | Remote         |
| Oil Flow Protection<br>Fault - xy              | Cprsr             | Immediate                          | Latch       | Starter Contactor<br>Energized [all Stop<br>modes]                                  | The Intermediate Oil Pressure Sensor<br>for this cprsr is reading a pressure either<br>above its respective circuit's Condenser<br>Pressure by 15 Psid or more, or be-<br>low its respective compressor Suction<br>Pressure 10 Psid or more for 30 seconds<br>continuously.                                                                                                    | Local          |
| Low Suction Refrig-<br>erant Pressure          | Circuit           | Immediate                          | Latch       | Cprsr Prestart and<br>Cprsr Energized                                               | <ul> <li>a. The Suction Pressure dropped below<br/>10 Psia just prior to compressor start<br/>(after EXV preposition).</li> <li>b. During Early Startup Period: the<br/>Suction Pressure fell below a pres-<br/>sure equal to Condenser Pressure ÷<br/>8 but as limited to not less than 6 or<br/>greater than10 psia.</li> <li>c. After Early Startup Period expires:<br/>The Suction Pressure fell below 16<br/>Psia.</li> </ul>                                                                                                    | Local          |
| Very Low Evapora-<br>tor Rfgt Pressure -<br>xy | Chiller           | Immediate                          | Latch       | All                                                                                 | The respective circuit's evaporator pres-<br>sure dropped below 80% of the current<br>Low Evap Refrigerant Press Cutout<br>setting (see above) or 8 psia, whichever<br>is less, regardless of the running state<br>of the circuit's compressor. Note: Unlike<br>previous products, even if the circuit<br>associated with the suction pressure<br>sensor is locked out, it will not defeat<br>the protection afforded by this diagnos-<br>tic.                                                                                                    | Local          |
| Low Evaporator Wa-<br>ter Temp (Unit On)       | Chiller           | Immediate<br>and Special<br>Action | NonLatch    | Any Ckt[s] Energzd<br>[No Ckt(s) Energzd]                                           | The evaporator entering or leaving<br>water temperature fell below the cutout<br>setpoint for 30 degree F Seconds while<br>the compressor was running. Automatic<br>reset occurs when both of the tempera-<br>ture rises 2 °F $(1.1^{\circ}C)$ above the cutout<br>setting for 2 minutes. This diagnostic<br>shall not de-energize the Evaporator<br>Water Pump Output.                                                                                                    | Remote         |
| Low Evaporator Wa-<br>ter Temp (Unit Off)      | Chiller           | Special Ac-<br>tion                | NonLatch    | Unit in Stop Mode,<br>or in Auto Mode and<br>No Ckt(s) Energzd<br>[Any Ckt Energzd] | Either the entering or leaving evapora-<br>tor water temp. fell below the leaving<br>water temp cutout setting for 30 degree<br>F seconds while the Chiller is in the Stop<br>mode, or in Auto mode with no compres-<br>sors running. Energize Freeze Avoidance<br>Request Relay and Evap Water Pump<br>Relay until diagnostic auto resets, then<br>de-energize the Freeze Avoidance Re-<br>quest Relay and return to normal evap<br>pump control. Automatic reset occurs<br>when both temps rise 2°F (1.1°C) above<br>the cutout setting for 5 minutes, or<br>either circuit starts. This diagnostic even<br>while active, does not prevent operation<br>of either circuit. | Remote         |

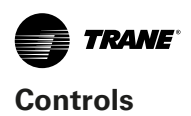

| Diagnostic Name                                    | Affects<br>Target | Severity                         | Persistence | Active Modes<br>[Inactive Modes]                                                        | Criteria                                                                                                    | Reset<br>Level |
|----------------------------------------------------|-------------------|----------------------------------|-------------|-----------------------------------------------------------------------------------------|----------------------------------------------------------------------------------------------------|----------------|
| Low Evaporator Rfgt<br>Temp Circuit 1: Unit<br>Off | Chiller           | Special Ac-<br>tion              | NonLatch    | Unit in Stop Mode,<br>or in Auto Mode and<br>No Ckt's Energzd<br>[Any Ckt Energzd]      | The respective circuit's LERTC Integral<br>was seen to be > 0 while the chiller is<br>in the Stop mode, or in Auto mode with<br>no compressors running for at least one<br>minute. The LERTC integral is increased<br>if the Evap Refrigerant Pool Temp is be-<br>low the value of the Low Evap Rfgt Temp<br>Cutout + 2°F. Energize Evap Water Pump<br>and Off-Cycle Freeze Avoidance Request<br>Relay until diagnostic auto resets, then<br>return to normal evap pump control and<br>de-energize the Freeze Avoidance Re-<br>quest. Automatic reset occurs when the<br>respective Evap Rfgt Pool Temp rises 4°F<br>(1.1°C) above the LERTC cutout setting<br>for 1 minute and the Chiller Off LERTC<br>Integral = 0 This diagnostic even while<br>active, does not prevent operation of<br>either circuit. | Remote         |
| Low Evaporator Rfgt<br>Temp Circuit 2: Unit<br>Off | Chiller           | Special Ac-<br>tion              | NonLatch    | Unit in Stop Mode,<br>or in Auto Mode and<br>No Ckt's Energzd<br>[Any Ckt Energzd]      | The respective circuit's LERTC Integral<br>was seen to be > 0 while the chiller is<br>in the Stop mode, or in Auto mode with<br>no compressors running for at least one<br>minute. The LERTC integral is increased<br>if the Evap Refrigerant Pool Temp is be-<br>low the value of the Low Evap Rfgt Temp<br>Cutout + 2°F. Energize Evap Water Pump<br>and Off-Cycle Freeze Avoidance Request<br>Relay until diagnostic auto resets, then<br>return to normal evap pump control and<br>de-energize the Freeze Avoidance Re-<br>quest. Automatic reset occurs when the<br>respective Evap Rfgt Pool Temp rises 4°F<br>(1.1°C) above the LERTC cutout setting<br>for 1 minute and the Chiller Off LERTC<br>Integral = 0 This diagnostic even while<br>active, does not prevent operation of<br>either circuit. | Remote         |
| Evaporator Water<br>Flow Overdue                   | Chiller           | Normal                           | NonLatch    | Estab. Evap. Water<br>Flow on going from<br>STOP to AUTO or<br>Evap Pump Over-<br>ride. | Evaporator water flow was not proven<br>within 20 minutes of the Evaporator<br>water pump relay being energized in<br>normal "Stop" to "Auto" transition. If<br>the pump is overridden to "On" for cer-<br>tain diagnostics, the delay on diagnostic<br>callout shall be only 255 seconds. The<br>pump command status will not be ef-<br>fected by this diagnostic in either case.                                                                                                    | Local          |
| Evaporator Water<br>Flow Overdue –<br>Pump 1       | Chiller           | Warning<br>and Special<br>Action | NonLatch    | All                                                                                     | After the pump request was activated,<br>the evaporator water flow overdue wait<br>time elapsed before water flow was es-<br>tablished. Special action is to keep the<br>evap pump request active in a diagnos-<br>tic override mode.                                                                                                    | Local          |
| Evaporator Water<br>Flow Overdue –<br>Pump 2       | Chiller           | Warning<br>and Special<br>Action | NonLatch    | All                                                                                     | After the pump request was activated,<br>the evaporator water flow overdue wait<br>time elapsed before water flow was es-<br>tablished. Special action is to keep the<br>evap pump request active in a diagnos-<br>tic override mode.                                                                                                    | Local          |
| Evaporator Water<br>Flow Lost                      | Chiller           | Immediate                        | NonLatch    | [All Stop modes]                                                                        | <ul> <li>a. The Evaporator water flow switch<br/>input was open for more than 6 con-<br/>tiguous seconds (or 20 seconds for<br/>thermal dispersion type flow switch).</li> <li>b. This diagnostic does not de-energize<br/>the evap pump output.</li> <li>c. 6 seconds of contiguous flow shall<br/>clear this diagnostic.</li> </ul>                                                                                                    | Local          |
| Evaporator Water<br>Flow Lost – Pump 1             | Chiller           | Warning<br>and Special<br>Action | NonLatch    | All                                                                                     | For dual evaporator pump configurations<br>only. Evaporator Water Flow Lost diag-<br>nostic occurred while Pump 1 was the<br>selected pump.                                                                                                    | Local          |

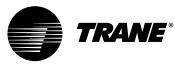

#### Controls

| Diagnostic Name                         | Affects<br>Target | Severity                                         | Persistence | Active Modes<br>[Inactive Modes] | Criteria                                                                                                    | Reset<br>Level |
|-----------------------------------------|-------------------|--------------------------------------------------|-------------|----------------------------------|----------------------------------------------------------------------------------------------------|----------------|
| Evaporator Water<br>Flow Lost – Pump 2  | Chiller           | Warning<br>and Special<br>Action                 | NonLatch    | All                              | For dual evaporator pump configurations<br>only. Evaporator Water Flow Lost diag-<br>nostic occurred while Pump 2 was the<br>selected pump.                                                                                                    | Local          |
| Evaporator Pump 1<br>Fault              | Chiller           | Immediate<br>or Warning<br>and Special<br>Action | NonLatch    | All                              | For systems with no evaporator pump,<br>a single evaporator pump, or a single<br>inverter driving dual evaporator pumps,<br>an immediate shutdown shall be per-<br>formed. For multiple pump systems,<br>detection of a pump fault will generally<br>cause pump control to switch to the re-<br>dundant pump. For single inverter, dual<br>pump configuration, switching to the<br>redundant pump can only happen after<br>the fault is cleared.                                                                                                    | Local          |
| Evaporator Pump 2<br>Fault              | Chiller           | Immediate<br>or Warning<br>and Special<br>Action | NonLatch    | All                              | For systems with no evaporator pump,<br>a single evaporator pump, or a single<br>inverter driving dual evaporator pumps,<br>an immediate shutdown shall be per-<br>formed. For multiple pump systems,<br>detection of a pump fault will generally<br>cause pump control to switch to the re-<br>dundant pump. For single inverter, dual<br>pump configuration, switching to the<br>redundant pump can only happen after<br>the fault is cleared.                                                                                                    | Local          |
| Evap Pump 1 Starts<br>Run Time Written  | Chiller           | Warning                                          | NonLatch    | All                              | Diagnostic is triggered when the Evap<br>Pump 1 Starts Run Time is manually<br>over written. Diagnostic automatically<br>clears and is immediately placed into the<br>Historic Diagnostic Log.                                                                                                    | Local          |
| Evap Pump 2 Starts<br>Run Time Written  | Chiller           | Warning                                          | NonLatch    | All                              | Diagnostic is triggered when the Evap<br>Pump 2 Starts Run Time is manually<br>over written. Diagnostic automatically<br>clears and is immediately placed into the<br>Historic Diagnostic Log.                                                                                                    | Local          |
| High Evaporator<br>Refrigerant Pressure | Chiller           | Immediate                                        | NonLatch    | All                              | The evaporator refrigerant pressure of<br>either circuit has risen above 190 psig.<br>The evaporator water pump relay will be<br>de-energized to stop the pump regard-<br>less of why the pump is running. The<br>diagnostic will auto reset and the pump<br>will return to normal control when all of<br>the evaporator pressures fall below 185<br>psig. The primary purpose is to stop the<br>evaporator water pump and its associat-<br>ed pump heat from causing refrigerant<br>side pressures, close to the evaporator<br>relief valve setting, when the chiller is<br>not running, such as could occur with<br>Evap Water Flow Overdue or Evaporator<br>Water Flow Loss Diagnostics. | Remote         |

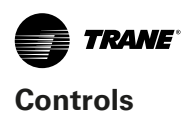

| Diagnostic Name                             | Affects<br>Target | Severity                         | Persistence | Active Modes<br>[Inactive Modes]                                                                                                    | Criteria                                                                                                    | Reset<br>Level |
|---------------------------------------------|-------------------|----------------------------------|-------------|----------------------------------------------------------------------------------------------------|----------------------------------------------------------------------------------------------------|----------------|
| High Evaporator<br>Water Temperature        | Chiller           | Warning<br>and Special<br>Action | NonLatch    | Only effective if<br>either<br>1) Evap Wtr Flow<br>Overdue,<br>2) Evap Wtr Flow<br>Loss, or 3) Low<br>Evap Rfgt Temp,-<br>Unit Off, diagnostic<br>is active. | Either the leaving or the entering water<br>temperature exceeded the high evap<br>water temp limit (TU service menu<br>settable -default 105F (65.55C), range<br>80F (26.67C)-150F(65.55C) for 15 con-<br>tinuous seconds. The evaporator water<br>pump relay will be de-energized to stop<br>the pump but only if it is running due<br>one of the diagnostics listed on the left.<br>The diagnostic will auto reset and the<br>pump will return to normal control when<br>both the entering and leaving tempera-<br>tures fall 5°F below the trip setting. The<br>primary purpose is to stop the evapora-<br>tor water pump and its associated pump<br>heat from causing excessive waterside<br>temperatures and waterside pressures<br>when the chiller is not running but the<br>evap pump is on due to either Evap<br>Water Flow Overdue, Evaporator Water<br>Flow Loss , or Low Evap Temp – Unit<br>Off Diagnostics. This diagnostic will not<br>auto clear solely due to the clearing of<br>the enabling diagnostic. | Remote         |
| High Pressure Cut-<br>out - xy              | Cprsr             | Immediate                        | Latch       | All                                                                                                    | A high pressure cutout was detected;<br>trip at $315 \pm 5$ PSIG. For AFD compres-<br>sor configurations, the HPC is connected<br>directly to the AFD and the UC800 will<br>get an AFD Fault – xA diagnostic when<br>the HPC is tripped.                                                                                                    | Local          |
| Excessive Condens-<br>er Pressure           | Circuit           | Immediate                        | Latch       | All                                                                                                    | The condenser pressure sensor of this circuit has detected a condensing pressure in excess of the design high side pressure as limited by the particular compressor type.                                                                                                    | Remote         |
| Emergency Stop<br>Feedback Input            | Chiller           | Immediate                        | Latch       | All                                                                                                    | a. Emergency stop feedback input is<br>open. An external interlock has<br>tripped. Time to trip from input open-<br>ing to unit stop shall be 0.1 to 1.0<br>seconds.                                                                                                    | Local          |
| Outdoor Air Tem-<br>perature Sensor         | Chiller           | Normal                           | Latch       | All                                                                                                    | Bad Sensor or LLID.                                                                                                    | Remote         |
| Pumpdown Termi-<br>nated By Time            | Circuit           | Warning                          | Latch       | Service Pumpdown                                                                                                    | <ul> <li>Service Pumpdown cycle for this circuit<br/>was terminated abnormally due to ex-<br/>cessive time. Reference Service Pump-<br/>down spec for maximum time allowed</li> </ul>                                                                                                    |                |
| Chiller Service Rec-<br>ommended            | Chiller           | Warning                          | Latch       | Service Messages<br>Enabled                                                                                                    | Chiller service interval time has elapsed.<br>Chiller service is recommended.                                                                                                    | Remote         |
| Evap Water Pump 1<br>Svc Recommended        | Chiller           | Warning                          | Latch       | Service Messages<br>Enabled                                                                                                    | Pump service recommended as service interval hours have elapsed.                                                                                                    | Remote         |
| Evap Water Pump 2<br>Svc Recommended        | Chiller           | Warning                          | Latch       | Service Messages<br>Enabled                                                                                                    | Pump service recommended as service interval hours have elapsed.                                                                                                    | Remote         |
| Mfr Maintenance<br>Recommended - xy         | Cprsr             | Warning                          | Latch       | Service Messages<br>Enabled                                                                                                    | Compressor service recommended as service interval hours have elapsed.                                                                                                    | Remote         |
| Water System Dif-<br>ferential Pressure     | Chiller           | Warning                          | Latch       | All                                                                                                    | Bad Sensor or LLID                                                                                                    | Remote         |
| Evaporator Differen-<br>tial Water Pressure | Chiller           | Warning                          | Latch       | All                                                                                                    | While the water pumps are running,<br>the difference between the Evaporator<br>Entering Water Pressure and Evapora-<br>tor Leaving Water Pressure reading is<br>a negative number. A negative number<br>will trigger this diagnostic.                                                                                                    | Remote         |
| Evaporator Entering<br>Water Pressure       | Chiller           | Warning                          | Latch       | All                                                                                                    | Bad Sensor or LLID                                                                                                    | Remote         |
| Evaporator Leaving<br>Water Pressure        | Chiller           | Warning                          | Latch       | All                                                                                                    | Bad Sensor or LLID                                                                                                    | Remote         |
| MP: Invalid Configu-<br>ration              | N/A               | N/A                              | Latch       | All                                                                                                    | MP has an invalid configuration based on the current software installed.                                                                                                    | Remote         |

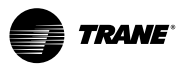

| Diagnostic Name                               | Affects<br>Target | Severity  | Persistence | Active Modes<br>[Inactive Modes] | Criteria                                                                                                    | Reset<br>Level |
|-----------------------------------------------|-------------------|-----------|-------------|----------------------------------|----------------------------------------------------------------------------------------------------|----------------|
| LCI-C Software<br>Mismatch: Use BAS<br>Tool   | Chiller           | Warning   | NonLatch    | All                              | The neuron software in the LCI-C<br>module does not match the chiller type.<br>Download the proper software into the<br>LCI-C neuron. To do this, use the Rover<br>service tool, or a LonTalk® tool capable<br>of downloading software to a Neuron<br>3150®.                                                                                                    | Remote         |
| Starts/Hours Modi-<br>fied - xy               | Cprsr             | Warning   | NonLatch    | All                              | The current value for the cumulative starts and or hours for the given com-<br>pressor have been modified by a write override from TU.                                                                                                    | Remote         |
| Software Error<br>1001: Call Trane<br>Service | Chiller           | Immediate | Latch       | All                              | A high level software watchdog has de-<br>tected a condition in which there was a<br>continuous 1 minute period of compres-<br>sor operation, with neither Evaporator<br>water flow nor a" contactor interrupt<br>failure" diagnostic active. The presence<br>of this software error message suggests<br>an internal software problem has been<br>detected. The events that led up to this<br>failure, if known, should be recorded and<br>transmitted to Trane Controls Engineer-<br>ing.                                                  | Local          |
| Software Error<br>1002: Call Trane<br>Service | Chiller           | Immediate | Latch       | All                              | Reported if state chart misalignment in<br>stopped or inactive state occurred while<br>a compressor was seen to be operating<br>and this condition lasted for at least 1<br>minute (cprsr operation due to Service<br>Pumpdown or with Contactor Interrupt<br>Failure diagnostic is excluded). The<br>presence of this software error message<br>suggests an internal software problem<br>has been detected. The events that led<br>up to this failure, if known, should be<br>recorded and transmitted to Trane Con-<br>trols Engineering. | Local          |
| Software Error<br>1003: Call Trane<br>Service | Chiller           | Immediate | Latch       | All                              | Reported if state chart misalignment<br>occurred inferred from the Capacity<br>Control, Circuit, or Compressor State<br>Machines remaining in the Stopping<br>state for more than 3 minutes. The<br>presence of this software error message<br>suggests an internal software problem<br>has been detected. The events that led<br>up to this failure, if known, should be<br>recorded and transmitted to Trane Con-<br>trols Engineering.                                                                                                   | Local          |

#### **Communication Diagnostics**

#### Notes:

- The following communication loss diagnostics will not occur unless that input or output is required to be present by the particular configuration and installed options for the chiller.
- Communication diagnostics (with the exception of "Excessive Loss of Comm" are named by the Functional name
  of the input or output that is no longer being heard from by the Main Processor. Many LLIDs, such as the Quad
  Relay LLID, have more than one functional output associated with it. A comm loss with such a multiple function
  board, will generate multiple diagnostics. Refer to the Chiller's wiring diagrams to relate the occurrence of multiple
  communication diagnostics back to the physical LLID boards that they have been assigned to (bound).
- Communication loss diagnostics shall be timed based on action (target status) and not annunciation on the operator display.

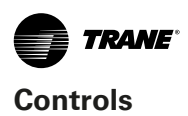

#### Table 39. Communications diagnostics

| Diagnostic Name                                                  | Affects<br>Target | Severity          | Persistence | Active Modes<br>[Inactive Modes] | Criteria                                                                                                    | Reset<br>Level |
|------------------------------------------------------------------|-------------------|-------------------|-------------|----------------------------------|----------------------------------------------------------------------------------------------------|----------------|
| Comm Loss: Exter-<br>nal Auto/Stop                               | Chiller           | Normal            | Latch       | All                              | Continual loss of communication be-<br>tween the MP and the Functional ID has<br>occurred for a 30 second period.                                                                                                    | Remote         |
| Comm Loss: Emer-<br>gency Stop Feed-<br>back Input               | Chiller           | Normal            | Latch       | All                              | Continual loss of communication be-<br>tween the MP and the Functional ID has<br>occurred for a 30 second period.                                                                                                    | Remote         |
| Comm Loss: Exter-<br>nal Ckt Lockout                             | Circuit           | Special<br>Action | Latch       | All                              | Continual loss of communication be-<br>tween the MP and the Functional ID has<br>occurred for a 30 second period. MP<br>will nonvolatile hold the lockout state<br>(enabled or disabled) that was in effect<br>at the time of comm loss.                                                                         | Remote         |
| Comm Loss: Out-<br>door Air Tempera-<br>ture                     | Chiller           | Normal            | Latch       | All                              | Continual loss of communication be-<br>tween the MP and the Functional ID has<br>occurred for a 30 second period.                                                                                                    | Remote         |
| Comm Loss: Evapo-<br>rator Leaving Water<br>Temperature          | Chiller           | Normal            | Latch       | All                              | Continual loss of communication be-<br>tween the MP and the Functional ID has<br>occurred for a 30 second period.                                                                                                    | Remote         |
| Comm Loss: Evapo-<br>rator Entering Water<br>Temperature         | Chiller           | Normal            | Latch       | All                              | Continual loss of communication be-<br>tween the MP and the Functional ID has<br>occurred for a 30 second period. Note:<br>Entering Water Temp Sensor is used<br>in EXV pressure control as well as ice<br>making & CHW reset, so it must cause a<br>unit shutdown even if Ice or CHW reset<br>is not installed. | Remote         |
| Comm Loss: Exter-<br>nal Chilled Water<br>Setpoint               | Chiller           | Special<br>Action | Latch       | All                              | Continual loss of communication be-<br>tween the MP and the Functional ID has<br>occurred for a 30 second period. Chiller<br>shall discontinue use of the External<br>Chilled Water Setpoint source and revert<br>to the next higher priority for setpoint<br>arbitration                                        | Remote         |
| Comm Loss: Exter-<br>nal Demand Limit<br>Setpoint                | Chiller           | Special<br>Action | Latch       | All                              | Continual loss of communication be-<br>tween the MP and the Functional ID has<br>occurred for a 30 second period. Chiller<br>shall discontinue use of the External<br>Demand limit setpoint and revert to the<br>next higher priority for Demand Limit<br>setpoint arbitration.                                  | Remote         |
| Comm Loss: Motor<br>Winding Thermostat<br>Compressor xA          | Circuit           | Normal            | Latch       | All                              | Continual loss of communication be-<br>tween the MP and the Functional ID has<br>occurred for a 30 second period.                                                                                                    | Remote         |
| Comm Loss: Evap-<br>orator Water Flow<br>Switch                  | Chiller           | Immediate         | Latch       | All                              | Continual loss of communication be-<br>tween the MP and the Functional ID has<br>occurred for a 30 second period.                                                                                                    | Remote         |
| Comm Loss: Suction<br>Refrigerant Pressure<br>- xy               | Cprsr             | Immediate         | Latch       | All<br>[Ckt/Cprsr lock out]      | Continual loss of communication be-<br>tween the MP and the Functional ID has<br>occurred for a 30 second period.                                                                                                    | Remote         |
| Comm Loss: Con-<br>denser Refrigerant<br>Pressure                | Circuit           | Immediate         | Latch       | All                              | Continual loss of communication be-<br>tween the MP and the Functional ID has<br>occurred for a 30 second period.                                                                                                    | Remote         |
| Comm Loss: Oil<br>Pressure - xy                                  | Cprsr             | Immediate         | Latch       | All                              | Continual loss of communication be-<br>tween the MP and the Functional ID has<br>occurred for a 30 second period.                                                                                                    | Remote         |
| Comm Loss: Oil<br>Temperature - xy                               | Cprsr             | Normal            | Latch       | All                              | Continual loss of communication be-<br>tween the MP and the Functional ID has<br>occurred for a 30 second period.                                                                                                    | Remote         |
| Comm Loss: Oil<br>Loss Level Sensor<br>Input                     | Circuit           | Normal            | Latch       | All                              | Continual loss of communication be-<br>tween the MP and the Functional ID has<br>occurred for a 30 second period.                                                                                                    | Remote         |
| Comm Loss: Oil Re-<br>turn Line Solenoid<br>Valve -xy            | Cprsr             | Normal            | Latch       | All                              | Continual loss of communication be-<br>tween the MP and the Functional ID has<br>occurred for a 30 second period.                                                                                                    | Remote         |
| Comm Loss: Com-<br>pressor Discharge<br>Rfgt Temperature -<br>xy | Cprsr             | Normal            | Latch       | All                              | Continual loss of communication be-<br>tween the MP and the Functional ID has<br>occurred for a 30 second period.                                                                                                    | Remote         |

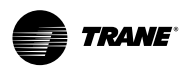

| Diagnostic Name                                                      | Affects<br>Target | Severity  | Persistence | Active Modes<br>[Inactive Modes] | Criteria                                                                                                    | Reset<br>Level |
|----------------------------------------------------------------------|-------------------|-----------|-------------|----------------------------------|----------------------------------------------------------------------------------------------------|----------------|
| Comm Loss: Slide<br>Valve Load - xy                                  | Cprsr             | Normal    | Latch       | All                              | Continual loss of communication be-<br>tween the MP and the Functional ID has<br>occurred for a 30 second period.                                                                                                    | Remote         |
| Comm Loss: Slide<br>Valve Unload - xy                                | Cprsr             | Normal    | Latch       | All                              | Continual loss of communication be-<br>tween the MP and the Functional ID has<br>occurred for a 30 second period.                                                                                                    | Remote         |
| Comm Loss: Step<br>Load - xy                                         | Cprsr             | Normal    | Latch       | All                              | Continual loss of communication be-<br>tween the MP and the Functional ID has<br>occurred for a 30 second period.                                                                                                    | Remote         |
| Comm Loss: Econo-<br>mizer Valve – xy                                | Cprsr             | Normal    | Latch       | All                              | Continual loss of communication be-<br>tween the MP and the Functional ID has<br>occurred for a 30 second period.                                                                                                    | Remote         |
| Comm Loss: Econ-<br>omizer Discharge<br>Pressure – xy                | Cprsr             | Normal    | Latch       | All                              | Continual loss of communication be-<br>tween the MP and the Functional ID has<br>occurred for a 30 second period.                                                                                                    | Remote         |
| Comm Loss: Econ-<br>omizer Discharge<br>Temp – xy                    | Cprsr             | Normal    | Latch       | All                              | Continual loss of communication be-<br>tween the MP and the Functional ID has<br>occurred for a 30 second period.                                                                                                    | Remote         |
| Comm Loss: Evapo-<br>rator Water Pump 1<br>Relay                     | Chiller           | Normal    | Latch       | All                              | Continual loss of communication be-<br>tween the MP and the Functional ID has<br>occurred for a 30 second period.                                                                                                    | Remote         |
| Comm Loss: Evapo-<br>rator Water Pump 2<br>Relay                     | Chiller           | Normal    | Latch       | All                              | Continual loss of communication be-<br>tween the MP and the Functional ID has<br>occurred for a 30 second period.                                                                                                    | Remote         |
| Comm Loss: Starter<br>xy                                             | Cprsr             | Immediate | Latch       | All                              | Continual loss of communication be-<br>tween the MP and the Functional ID has<br>occurred for a 30 second period.                                                                                                    | Local          |
| Comm Loss: Speed<br>Command - xA                                     | Cprsr             | Normal    | NonLatch    | All                              | Continual loss of communication be-<br>tween the MP and the Functional ID has<br>occurred for a 15-30 second period.                                                                                                    | Remote         |
| Comm Loss: %RLA<br>Indication Output(-<br>Vdc)                       | Chiller           | Warning   | Latch       | All                              | Continual loss of communication be-<br>tween the MP and the Functional ID has<br>occurred for a 15-30 second period.                                                                                                    | Remote         |
| Comm Loss: Local<br>BAS Interface                                    | Chiller           | Warning   | NonLatch    | All                              | Continual loss of communication be-<br>tween the MP and the Functional ID has<br>occurred for a 30 second period.<br>Use last valid BAS setpoints.<br>Diagnostic is cleared when successful<br>communication is established with the<br>LonTalk LLID (LCIC) or BACnet LLID<br>(BCIC).            | Remote         |
| Comm Loss: Pro-<br>grammable Relay<br>Board 1                        | Chiller           | Warning   | Latch       | All                              | Continual loss of communication be-<br>tween the MP and the Functional ID has<br>occurred for a 30 second period.                                                                                                    | Remote         |
| Comm Loss: Pro-<br>grammable Relay<br>Board 2                        | Chiller           | Warning   | Latch       | All                              | Continual loss of communication be-<br>tween the MP and the Functional ID has<br>occurred for a 30 second period.                                                                                                    | Remote         |
| Comm Loss: High<br>Pressure Cutout<br>Switch - xy                    | Cprsr             | Normal    | Latch       | All                              | Continual loss of communication be-<br>tween the MP and the Functional ID has<br>occurred for a 30 second period.                                                                                                    | Remote         |
| Comm Loss: Auxilia-<br>ry Setpoint Com-<br>mand                      | Chiller           | Warning   | Latch       | All                              | Continual loss of communication be-<br>tween the MP and the Functional ID has<br>occurred for a 15-30 second period.                                                                                                    | Remote         |
| Comm Loss: Energy<br>Meter Pulse Input                               | Chiller           | Warning   | Latch       | All                              | Continual loss of communication be-<br>tween the MP and the Functional ID has<br>occurred for a 30 second period.                                                                                                    | Remote         |
| Comm Loss: Ext<br>Noise Reduction<br>Request                         | Chiller           | Warning   | Latch       | All                              | Continual loss of communication be-<br>tween the MP and the Functional ID has<br>occurred for a 30 second period.                                                                                                    | Remote         |
| Comm Loss: Fan<br>Inverter Speed<br>Command                          | Circuit           | Normal    | Latch       | All                              | Continual loss of communication be-<br>tween the MP and the Functional ID has<br>occurred for a 15-30 second period.                                                                                                    | Remote         |
| Comm Loss: Fan<br>Inverter Speed<br>Command, Shared<br>Circuit 1 & 2 | Circuit           | Warning   | Latch       | All                              | Continual loss of communication be-<br>tween the MP and the Functional ID has<br>occurred for a 15-30 second period. This<br>is a warning, as it is conceivable that<br>the circuit may run without the center<br>shared fan deck working if there are<br>many other coils/fans on the circuits. | Remote         |

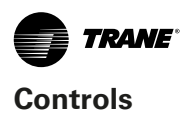

| Diagnostic Name                                                    | Affects<br>Target | Severity                         | Persistence | Active Modes<br>[Inactive Modes] | Criteria                                                                                                    | Reset<br>Level |
|--------------------------------------------------------------------|-------------------|----------------------------------|-------------|----------------------------------|----------------------------------------------------------------------------------------------------|----------------|
| Comm Loss: Con-<br>denser Fan Enable                               | Circuit           | Normal                           | Latch       | All                              | Continual loss of communication be-<br>tween the MP and the Functional ID has<br>occurred for a 30 second period.                                                                                                    | Remote         |
| Comm Loss: Fan<br>Board 1 Relay X                                  | Circuit           | Normal                           | Latch       | All                              | Continual loss of communication be-<br>tween the MP and the Functional ID has<br>occurred for a 30 second period.                                                                                                    | Remote         |
| Comm Loss: Fan<br>Board 2 Relay X                                  | Circuit           | Normal                           | Latch       | All                              | Continual loss of communication be-<br>tween the MP and the Functional ID has<br>occurred for a 30 second period.                                                                                                    | Remote         |
| Comm Loss: Con-<br>denser Fan Enable,<br>Shared Circuit 1&2        | Circuit           | Warning                          | Latch       | All                              | Continual loss of communication be-<br>tween the MP and the Functional ID has<br>occurred for a 30 second period. This<br>is a warning, as it is conceivable that<br>the circuit may run without the center<br>shared fan deck working if there are<br>many other coils/fans on the circuits.                                                                                                    | Remote         |
| Comm Loss: Con-<br>denser Refrigerant<br>Tank Valve                | Circuit           | Warning                          | Latch       | All                              | Continual loss of communication be-<br>tween the MP and the Functional ID has<br>occurred for a 30 second period.                                                                                                    | Remote         |
| Comm Loss: Evap-<br>orator Refrigerant<br>Pool Temperature         | Circuit           | Special<br>Action<br>and Warning | Latch       | All                              | Continual loss of communication be-<br>tween the MP and the Functional ID<br>has occurred for a 30 second period.<br>Invalidate evaporator pool temperature<br>sensor measurement if this diagnostic<br>is active. If evaporator isolation valves<br>are installed, revert to Evaporator Shell<br>Refrigerant Saturated Temperature for<br>freeze protection functions. If evapo-<br>rator isolation valves are not installed,<br>revert to Evaporator Saturated Tempera-<br>ture for freeze protection functions. | Remote         |
| Comm Loss: Liquid<br>Line Temperature                              | Circuit           | Normal                           | Latch       | All                              | Continual loss of communication be-<br>tween the MP and the Functional ID has<br>occurred for a 30 second period Note:<br>The Subcooled Liquid Line Temperature<br>Sensors are used for determination of<br>charge and accurate tonnage predictions                                                                                                    | Remote         |
| Comm Loss: Liquid<br>Line Pressure                                 | Circuit           | Normal                           | Latch       | All                              | Continual loss of communication be-<br>tween the MP and the Functional ID has<br>occurred for a 30 second period.                                                                                                    | Remote         |
| Comm Loss: Elec-<br>tronic Expansion<br>Valve                      | Circuit           | Normal                           | Latch       | All                              | Continual loss of communication be-<br>tween the MP and the EXV Step Status<br>has occurred for a 30 second period, OR<br>EXV Steps Maximum Position has not<br>been received. If EXV Steps Maximum<br>Position has not been received, MP will<br>periodically request EXV Steps Maximum<br>Position, since it is only transmitted<br>upon request.                                                                                                    | Remote         |
| Comm Loss: Evap-<br>orator Pump 1 Fault<br>Input                   | Chiller           | Warning                          | Latch       | All                              | Continual loss of communication be-<br>tween the MP and the Functional ID has<br>occurred for a 30 second period.                                                                                                    | Remote         |
| Comm Loss: Evap-<br>orator Pump 2 Fault<br>Input                   | Chiller           | Warning                          | Latch       | All                              | Continual loss of communication be-<br>tween the MP and the Functional ID has<br>occurred for a 30 second period.                                                                                                    | Remote         |
| Comm Loss: Evap-<br>orator Water Pump<br>Inverter 1 Fault<br>Input | Chiller           | Warning                          | Latch       | All                              | Continual loss of communication be-<br>tween the MP and the Functional ID has<br>occurred for a 30 second period.                                                                                                    | Remote         |
| Comm Loss: Water<br>System Differential<br>Pressure                | Chiller           | Warning                          | Latch       | All                              | Continual loss of communication be-<br>tween the MP and the Functional ID has<br>occurred for a 30 second period.                                                                                                    | Remote         |
| Comm Loss: Evap-<br>orator Differential<br>Water Pressure          | Chiller           | Warning                          | Latch       | All                              | Continual loss of communication be-<br>tween the MP and the Functional ID has<br>occurred for a 30 second period.                                                                                                    | Remote         |
| Comm Loss: Evapo-<br>rator Pump Inverter<br>1 Run Command          | Chiller           | Normal                           | Latch       | All                              | Continual loss of communication be-<br>tween the MP and the Functional ID has<br>occurred for a 30 second period.                                                                                                    | Remote         |
| Comm Loss: Evap-<br>orator Water Pump<br>Inverter Speed            | Chiller           | Normal                           | Latch       | All                              | Continual loss of communication be-<br>tween the MP and the Functional ID has<br>occurred for a 30 second period.                                                                                                    | Remote         |

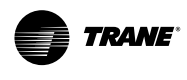

#### Controls

| Diagnostic Name                                                      | Affects<br>Target | Severity | Persistence | Active Modes<br>[Inactive Modes] | Criteria                                                                                                    | Reset<br>Level |
|----------------------------------------------------------------------|-------------------|----------|-------------|----------------------------------|----------------------------------------------------------------------------------------------------|----------------|
| Comm Loss: Evap-<br>orator Water Pump<br>Inverter Frequency<br>Input | Chiller           | Normal   | Latch       | All                              | Continual loss of communication be-<br>tween the MP and the Functional ID has<br>occurred for a 30 second period. | Remote         |
| Comm Loss: Evapo-<br>rator Entering Water<br>Pressure                | Chiller           | Warning  | Latch       | All                              | Continual loss of communication be-<br>tween the MP and the Functional ID has<br>occurred for a 30 second period. | Remote         |
| Comm Loss: Evapo-<br>rator Leaving Water<br>Pressure                 | Chiller           | Warning  | Latch       | All                              | Continual loss of communication be-<br>tween the MP and the Functional ID has<br>occurred for a 30 second period. | Remote         |

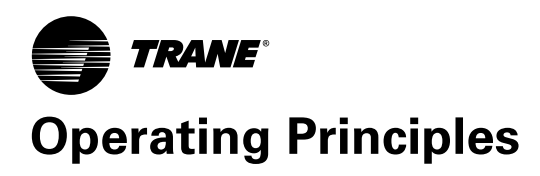

This chapter describes the overall operating principles of the RTAG design. The detail information of a specific unit see the attached documents of unit.

## **Refrigerant Circuit**

The refrigerant cycle of the RTAG chiller is similar to that of other Trane air cooled screw chillers. Which includes

single circuit, two circuits duplex system, RTAG085 and RTAG100 are single circuit, with one rotary screw compressor; while others are two circuits with one or two compressors per circuit, and one chilled water loop. The system schematic of two circuits is shown in Figure 59 System Schematic.

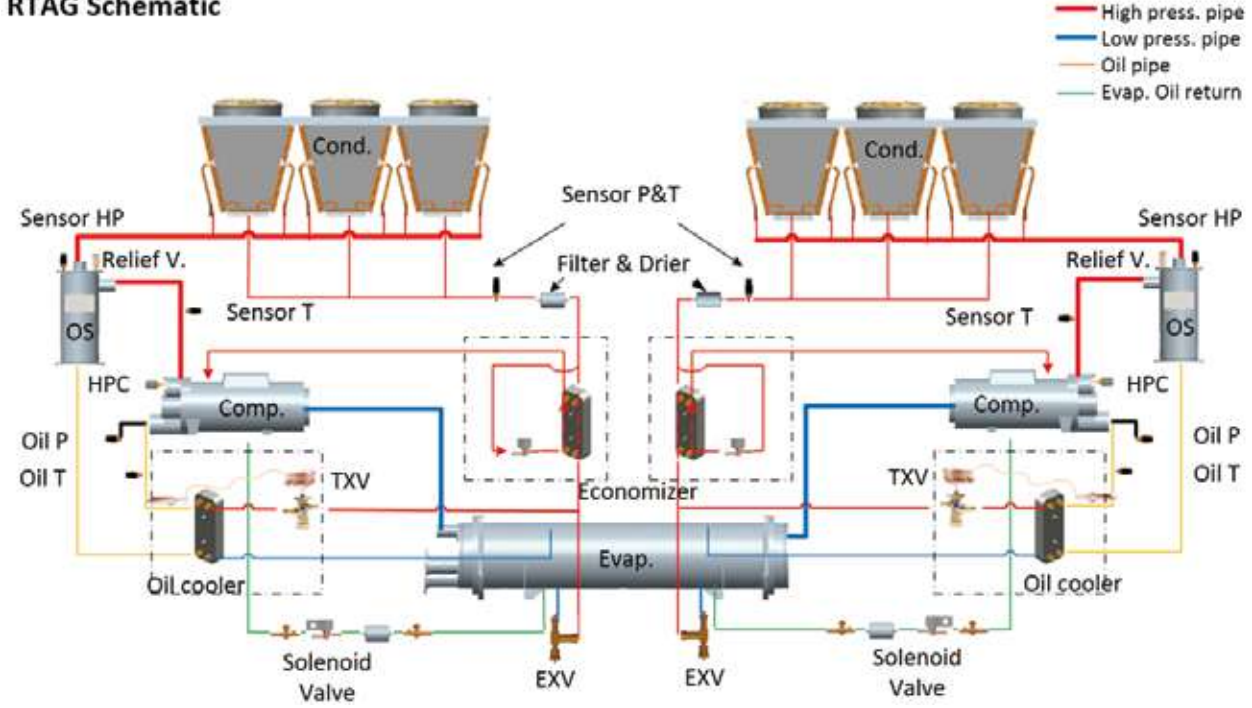

#### **RTAG Schematic**

Figure 59. System Schematic

## **Refrigerant Cycle**

The refrigerant cycle of unit without economizer is represented in the pressure enthalpy diagram in Figure 60. Key state points are indicated on the figure. The cycle for the full load ARI design point is represented in the plot. The RTAG chiller uses a shell and tube evaporator design with refrigerant evaporating on the shell side and water flowing inside tubes having enhanced surfaces (states 4 to 1). The suction lines are designed to minimize pressure drop (states 1 to 1b). The compressor is a twin rotor helical rotary compressor designed similarly to the compressors offered in other Trane screw compressor based chiller (states 1b to 2). The discharge lines include a highly efficient oil separation system that removes 99.5% of the oil from the refrigerant stream going to the heat exchangers (states 2 to 2b). De-superheating, condensing and sub-cooling are accomplished in fin and tube air cooled heat exchanger where refrigerant is condensed in the 7mm tube (states

2b to 3b). Refrigerant flow through the system is balanced by an electronic expansion valve (states 3b to 4).

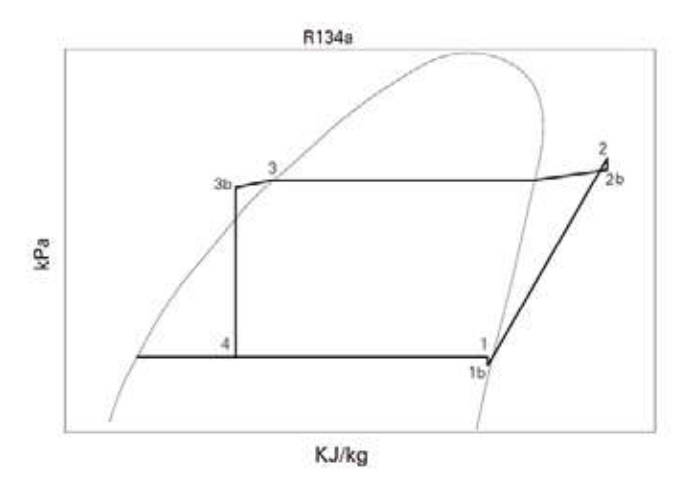

Figure 60. Pressure Enthalpy (P-h) diagram of RTAG

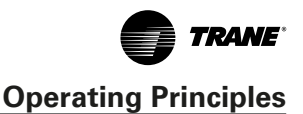

Figure 61 show the refrigerant cycle of pressure enthalpy diagram of RTAG with economizer unit. Comparing to figure57, the leaving condenser refrigerant (states 5) don't enter EXV, which is separated into two parts. The minor parts pass through minor EXV (states 5-6), enters brazed plates heat exchanger economizer, evaporating in economizer (states 6-7), the superheated refrigerant gas entering compressor auxiliary port (states 7). The major parts of refrigerant leaving condenser also enter economizer and be cooled again (states 5-3b), the super cooled major refrigerant go through EXV (states 3b-4), enters evaporator (4-1).

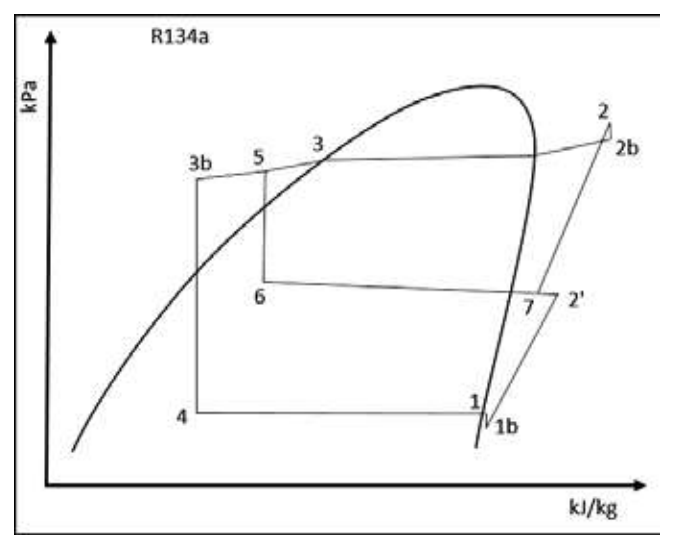

Figure 61. Pressure Enthalpy (P-h) diagram of RTAG with Economizer

## R134a Refrigerant

Trane believes that responsible refrigerant practices are important to the environment, our customers, and the air conditioning industry. All technicians who handle refrigerants must be properly qualified. All local and international regulations in what handling, reclaiming, recovering and recycling, must be followed.

R134a is a medium pressure refrigerant. It may not be used in any condition that would cause the chiller to operate in a vacuum without a purge system. RTAG is not equipped with a purge system. Therefore, the RTAG chiller may not be operated in a condition that would result in a saturated condition in the chiller of -26°C or lower.

#### NOTICE

R134a requires the use of specific POE oils as designated on the unit nameplate. To avoid compressor damage and insure the performance requirement, use only R134a.

#### Compressor

The compressor is a semi-hermetic, direct-drive rotary type compressor. Each compressor has only four moving parts: two rotors that provide compression and male and female load-control valves. The male rotor is attached to the motor and the female rotor is driven by the male rotor.The rotors and motor are supported by bearings.

The helical rotary compressor is a positive displacement device. Refrigerant vapor from the evaporator is drawn into the suction opening of the compressor (state 1b), through a suction strainer screen across the motor (which provides motor cooling) and into the intake of the compressor rotors. The gas is then compressed and discharged through a check valve and into the discharge line (state 2).

There is no physical contact between the rotors and the compressor housing. The rotors contact each other at the point where the driving action between the male and female rotors occurs. Oil is injected into the rotors of the compressor, coating the rotors and the compressor housing interior. Although this oil does provide rotor lubrication, its primary purpose is to seal the clearance spaces between the rotors and compressor housing. A positive seal between these internal parts enhances compressor efficiency by limiting leakage between the high pressure and low pressure cavities. dictated by the position of the loading valve relative to the rotors. When the valve slides toward the discharge end of the rotors compressor capacity is reduced.

RTAG high efficiency units and extra efficiency units apply fixed speed compressor, which capacity control is accomplished by means of a female step load-control valve and a male control valve. The female step valve is the first stage of loading after the compressor starts and the last stage of unloading before the compressor shuts down. The male control valve is positioned by a piston cylinder along the length of the male rotor. Compressor capacity is dictated by the position of the loading valve relative to the rotors. When the valve slides toward the discharge end of the rotors compressor capacity is reduced.

For premium seasonal efficiency unit apply varied speed compressor, capacity control is combined action of slide valve and variable frequency driver.

Figure 62, each compressor has an interior replaceable core oil filter. It can remove the impurity which may block the check valve or oil channel of oil, to avoid the excessive wear of rotors and bearing.

Some RTAG unit has economizer, its compressor has a gas inlet at female rotor compression chamber, where refrigerant gas from economizer is inhaled. Compressor with economizer inlet is shown below.

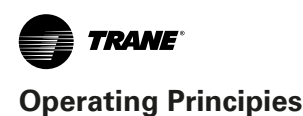

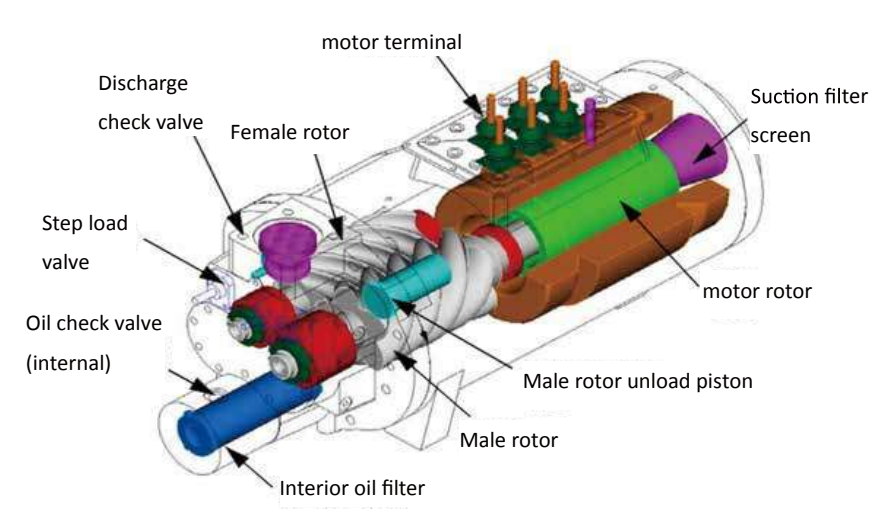

Figure 62. Compressor inner configuration

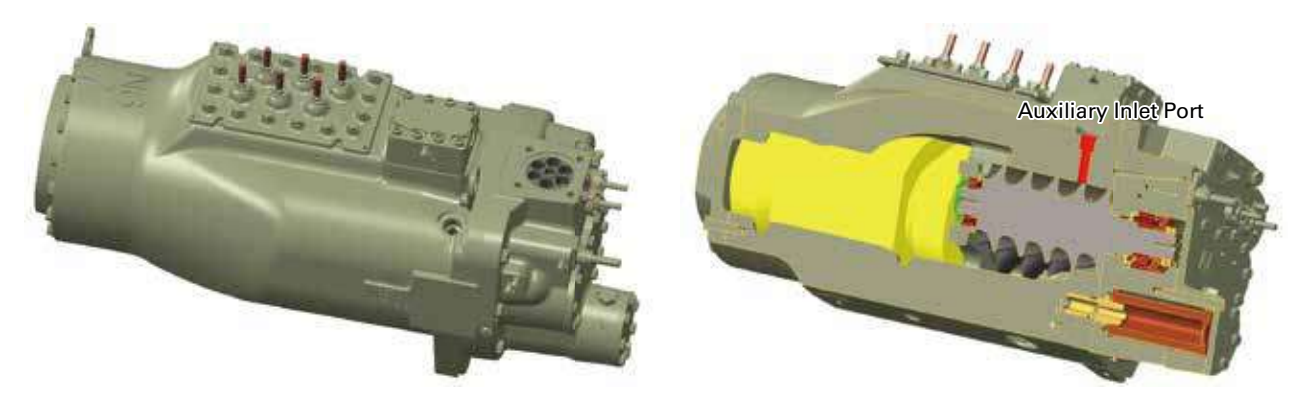

Figure 63. Compressor with Auxiliary Inlet Port

## **Condenser and Fan**

The condenser and subcooler consist of 7mm inner-grooved copper tube which contain the refrigerant, large fins are in the air flow side and fans that draw air through the fins and tubes. Heat is transferred from the refrigerant through the tubes and fins to the air. High pressure gas from the compressor enters the tubes of the condenser through a distribution header (state 2b). As refrigerant flows through the tubes, the heat of compression and cooling load are rejected to the air. In this process the refrigerant is de-superheated, condensed (states 2b to 3) and finally subcooled (states 3 to 3b) to a temperature slightly above the ambient air temperature. The subcooled liquid refrigerant is collected in the leaving header where it is transferred to the liquid line (state 3b).

The air flow rate of fan is controlled according to principle of getting maximum efficiency, mean while considering the system pressure differential. If a warm enough ambient is sensed, all the fans will run. If the ambient is cooler, some fans are shut off. Fan staging depends on the chiller load, evaporator pressure, condenser effectiveness, ambient temperature, and numbers and sizes of fans installed on the circuit.

## **Evaporator**

RTAG evaporator is CHIL evaporator which is patented by Trane. It is divided into two area: high efficiency boil area and high oil concentration area. A distributor is installed in bottom of high efficiency boil area. Two phase refrigerant (state 4) inject towards to heat exchange through the distributor. The uplifted bubbles enforce the disturb of refrigerant, so the heat exchange efficiency is high. The liquid refrigerant-oil mixture continue flow to high oil concentration area and go on evaporating, oil concentration further increase, and finally go back to compressor. Refrigerant vapor exits the evaporator through the suction line (state 1).

The material of evaporator shell is carbon steel, and tube is internally and externally finned seamless cop-

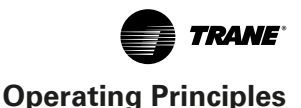

per tubes, mechanically expanded into the tube sheets. Tubes are cleanable with dismountable water boxes. Tubes exterior diameter is 19mm. The evaporator is designed, tested and stamped in accordance with ASME Pressure regulation for a refrigerant side working pressure of 1.38MPa. Water side working pressure has one kind: 1.03MPa (150psig). Standard water connections are Flange.

## **Expansion Valve**

RTAG adopt EXV to control refrigerant flow. As refrigerant passes through the valve the pressure is dropped substantially, which results in vaporization of some of the refrigerant. So two phase refrigerant enter the distribution of evaporator (state 4), then spray on tube of evaporator evenly.

A TXV (Thermal Expansion Valve) is applied in oil cooler circuits.

## **Oil Separator**

To enhance the performance of the heat exchanger surfaces an oil separator is placed in the discharge line between the compressor and the condenser. RTAG oil separator is centrifuge type. The refrigerant gas is discharged by the compressor, entering oil separator cylinder from the tangential direction of the upper part of it. Oil drop will be thrown out from the refrigerant gas due to the centrifugal force produced by the rotating in the cylinder. Oil that is removed from the refrigerant falls along the cylinder wall by gravity into the oil sump, and then returned to the compressor. The refrigerant vapor, get rid of the oil, is discharged from the top of the oil separator, flow into the condenser. Approximately 99.5% of the oil is removed from the refrigerant in the separator.

## **Oil system**

See Figure 59 System Schematic. Screw compressors require large quantities of oil for lubricating and sealing the rotors and lubricating the bearings, pushing slide valve. The oil mixed with refrigerant at the discharge of the compressor, majority of it is separated and flow to bottom of oil separator, minority enters system circuits with refrigerant. Oil in the oil sump of separator is discharge from oil separator by high pressure when compressor is working. It flows through oil cooler, angle valve, compressor inner filter and shut off valve, then is divided into two ways: one injects to rotors from the top shell of compressor, to lubricate rotors, and seal the gaps between rotors and compressor shell. Another way inject to the bearing chamber to lubricate bearing, then go back to suction port of rotor through oil circuits in the compressor shell. Once oil is injected into the compressor rotors it mixes with the refrigerant again and is delivered back to the oil separator. Very little amount of

oil pasts the oil separator, and flows through the condenser, subcooler and expansion valve into the evaporator. This part of oil is collected with refrigerant at rich oil range of CHIL evaporator, is returned through a line that is connected to the compressor.

An internal, pilot operated shutoff valve is provided to prevent oil flow into the compressor when the compressor is not running.

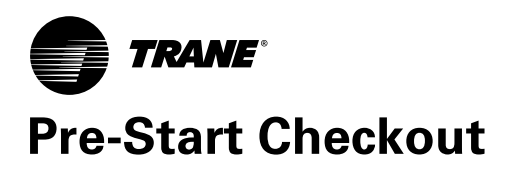

## **Installation Checklist**

Complete this checklist as the unit is installed, and verify that all recommended procedures are accomplished before the unit is started. Fill out "Table 41. RTAG Startup Test Log" P. 106. This checklist does not replace the detailed instructions given in the "Installation Mechanical" and "Installation Electrical" sections of this manual. Read both sections completely, to be familiar with the installation procedures, prior beginning the work.

## **Check Procedure**

When installation is complete, before starting the unit, the following prestart procedures must be reviewed and verified:

- Inspect all wiring connections in the compressor power circuits (disconnects, terminal block, contactors, compressor junction box terminals and so forth) to ensure they are clean and tight.
- Open all refrigerant valves in the liquid, and oil return lines, open inlet /outlet valve in water loop. Operation of angle valve in liquid line: in the face of valve stem, rotate stem clockwise is close and counterclockwise is open. Operation of ball valve in oil return line status see Figure 64.

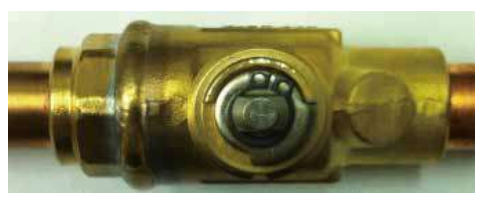

Open

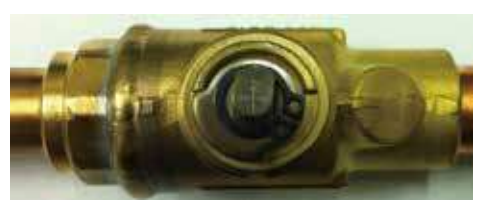

Close

#### Figure 63. Compressor with Auxiliary Inlet Port

- Check the power-supply voltage to the unit at the main-power fused-disconnect switch. Voltage must be within the voltage use range which is stamped on the unit nameplate. Voltage fluctuation must not exceed 10%.Voltage imbalance must not exceed 2%.
- Check the unit power phasing L1-L2-L3 in the starter to ensure that it has been installed in a "A-B-C" phase sequence.
- 5. Check and confirm all the fans can rotate freely.

- 6. Fill the evaporator chilled-water circuit. Vent the system while it is being filled. Open the vents on the top of the evaporator water box while filling and close when filling is completed.
- 7. Start the chilled-water pump to begin circulation of the water. Inspect all piping for leakage and make any necessary repairs.
- With water circulating through the system, adjust the water flow meet the range of "General data tables P.13. and check the water pressure drop through the evaporator according to "Figure 11. Water flow- pressure drop curve" P. 27.
- 9. Adjust the chilled-water flow switch for proper operation
- 10. Stop the chilled-water pump
- 11. Electric evaporator heater with separated single-phase 230V.
- 12. Maintain power supply, so that compressor and oil electric heater could work. switch button on control touch screen should be in stop state.
- 13. Check oil level in oil separator.
- 14. Check and set, as required, all UC800 TD7 menu items
- 15. Energize the compressor and oil separator heaters 24 hours, prior to unit start up.
- 16. For variable frequency drives or other energy storing components provided by Trane or others, refer to the appropriate manufacturer's literature for allowable waiting periods for discharge of capacitors. Verify with an appropriate voltmeter that all capacitors have discharged. Failure to disconnect power and discharge capacitors before servicing could result in death or serious injury.

### NOTICE

#### Equipment Damage!

Confirm the terminal blocks and the compressor power line has tightened (including circuit breaker, contactor, compressor connector terminals, etc.). Loose connections can cause overheating and under-voltage conditions at the compressor motor.

#### NOTICE

#### Compressor Damage!

Catastrophic damage to the compressor will occur if the refrigerant circuit or water circuit are closed on unit start-up.

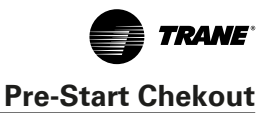

#### NOTICE

#### **Compressor Damage!**

It is imperative that L1, L2, L3 in the starter be connected in the A-B-C phase sequence to prevent equipment damage due to reverse rotation.

#### NOTICE

#### Equipment Damage!

Low ambient temperatures, ensure the power supply of evaporator heater so as to avoid the evaporator freezing damage.

#### NOTICE

#### Compressor Damage!

Ensure that the compressor and oil separator heaters have been operating for a minimum of 24 hours before first starting after a long down time. Failure to do so may result in equipment damage.

## **Unit Voltage Power Supply**

Unit voltage must meet the criteria given in the installation Electrical Section. Measure each lead of the supply voltage at the main power fused-disconnect switch for the unit. If the measured voltage on any lead is not within the specified range, notify the supplier of the power and correct the situation before operating the unit.

#### NOTICE

#### Equipment Damage!

Provide adequate voltage to the unit. Failure to do so can cause control components to malfunction and shorten the life of relay contact, compressor motors and contactors.

## **Unit Voltage Imbalance**

Excessive voltage imbalance between the phases of a three-phase system can cause motors to overheat and eventually fail. The maximum allowable unbalance is 2%. Voltage imbalance is determined using the following calculations:

% Imbalance = 
$$\frac{(V_x - V_{ave}) \times 100}{V_{ave}}$$
$$V_{ave} = \frac{(V_1 + V_2 + V_3)}{3}$$

Vx = phase with greatest difference from  $V_{ave}$ (without regard to the sign)

For example, if the three measured voltages are 221, 230, and 227 volts, the average would be:

(221+230+227)/3 = 226

The percentage of the imbalance is then:

100\*(221-226)/226 = -2.2%

This exceeds the maximum allowable (2%) by 0.2 percent.

RTAG-SVX001H-EN

## **Unit Voltage Phasing**

It is important that proper rotation of the compressors be established before the unit is started. Proper motor rotation requires confirmation of the electrical phase sequence of the power supply. The motor is internally connected for clockwise rotation with the incoming power supply phases A-B-C. When rotation is clockwise, the phase sequence is usually called "ABC", when counterclockwise "CBA"

This direction may be reversed by interchanging any two of the line wires . It is this possible interchange of wiring that makes a phase sequence indicator necessary if the operator is to quickly determine the phase rotation of the motor.

Proper compressor motor electrical phasing can be quickly determined and corrected before starting the unit. Use a quality instrument, such as the Associated Research Model 45 Phase Sequence Indicator, and follow this procedure:

- 1. Stop the unit from TD7/UC800.
- Open the electrical disconnect or circuit protection switch that provides line power to the line power terminal block(s) in the starter panel (or to the unit mounted disconnect).
- 3. Connect the phase-sequence indicator leads to the line power terminal block (L1-L2-L3).

| Phase Seq. Lead  | Terminal |  |
|------------------|----------|--|
| Black (Phase A)  | L1       |  |
| Red (Phase B)    | L2       |  |
| Yellow (Phase C) | L3       |  |

- 4. Turn power on by closing the unit supply-power fused-disconnect switch.
- 5. Read the phase sequence on the indicator. The "ABC" LED on the face of the phase indicator will glow if phase is "ABC". After service compressor terminal connection should make sure the compressor turn in right direction.
- If the "CBA" indicator glows instead, open the unit main power disconnect and switch two line leads on the line power terminal block(s) (or the unit mounted dis¬connect). Re-close the main power disconnect and recheck the phasing.
- 7. Reopen the unit disconnect and disconnect the phase indicator.

#### NOTICE

It is imperative that L1, L2, and L3 in the starter be connected in the A-B-C phase sequence to prevent equipment damage due to reverse rotation.

#### NOTICE

To prevent injury or death due to electrocution, take extreme care when performing service procedures with electrical power energized.

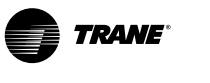

Pre-Start Checkout

#### NOTICE

#### **Equipment Damage!**

Do not interchange any load leads that are from the unit contactors or the motor terminals. Doing so may damage the equipment.

## Water System Flow Rates

Establish a balanced chilled water flow through the evaporator. The flow rates should fall in the range of Table 1 Evaporator Flow Rate(fall between the minimum and maximum values given on the pressure drop curves). Chilled water flow rates below the minimum values will result in laminar flow, which reduces heat transfer and causes either loss of EXV control or repeated nuisance, low temperature, cutouts. Flow rates that are too high can cause tube erosion in the evaporator.

## Water System Pressure Drop

According to "Figure 15. Water side heat exchanger typical piping connection schematic" P. 33, Measure the water-pressure drop through the evaporator by field installed pressure gauge on the system water piping. Use the same gauge for each measurement. Do not include valves, strainers, or fittings in the pressure drop readings. The water flow rate corresponding to the pressure drop reading must fall in the range of flow show in "General data tables P.13."

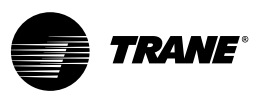

# **Unit Start Up and Shut Off Procedures**

## Start Up

If the present checkout, as discussed above chapter, has been completed, the unit is ready to start.

- 1. Make sure the STOP key display on the TD7.
- 2. Adjust the set point values as necessary on the TD7 menus using Tracer TU, and fill in the Table 43.
- Close the fused-disconnect switch for the chilled water pump. Energize the pump(s) to start water circulation.
- 4. Check all the service valves are open for each circuit, for example, valve on liquid line, oil line etc.
- Make sure evaporator heater is energized right. Please confirm that the drainage valve on the evaporator water box is closed.
- 6. Ensure that the compressor and oil separator heaters have been operating for a minimum of 24 hours before starting. Failure to do so may result in equipment damage.
- Press the AUTO key. If the chiller control calls for cooling and all safety interlocks are closed, the unit will start. The compressor(s) will load and unload in response to the leaving chilled water temperature.
- 8. After the system has been operating for at least 30 minutes and has become stabilized, complete the remaining start up procedures, as follows
  - a. Check the evaporator refrigerant pressure, the condenser refrigerant pressure, approach temperature, under Refrigerant Report on the TD7, they should in range of table 10, when compressor in full load.
  - b. Measure the system discharge superheat.

#### Table 40. Unit Running Status

| Evapo         | rator Approach                                                  | Condenser Approach |                                                                 |  |
|---------------|-----------------------------------------------------------------|--------------------|-----------------------------------------------------------------|--|
| Range<br>(°C) | Calculation Method                                              | Range<br>(°C)      | Calculation Method                                              |  |
| 2~4           | Leaving water tem-<br>perature-saturated<br>suction temperature | 12~20              | Leaving water tem-<br>perature-saturated<br>suction temperature |  |

#### NOTICE

#### **Compressor Damage!**

Catastrophic damage to the compressor will occur if the oil line shut off valve or the angle valves are closed on unit start-up.

#### NOTICE

#### **Equipment Damage!**

Use only refrigerants specified on the unit nameplate (HFC 134a) and Trane oil specified on the unit nameplate. Failure to do so may cause compressor damage and improper unit operation.

#### NOTICE

A CAUTION

#### Efficiency Decrease!

According to the filling option, if whole charge option, Trane factory finish debugging operation, don't need be charge before first start, else for nitrogen charging options or 12 kg filling options, filling unit must strictly follow Table 1 ~ Table 3 charge amount before starting. For later adding refrigerant, please find the leak point and complete the repair, do not add refrigerant randomly which may led to overcharge or lesscharge.

## **Seasonal Unit Startup Procedure**

Steps as below:

- 1. Close all valves and reinstall the drain plugs in the evaporator.
- 2. Service the auxiliary equipment according to the startup and maintenance instructions provided by the respective equipment manufacturers.
- 3. If the evaporator was previously drained, vent and fill the evaporator and chilled-water circuit. When all air is removed from the system (including each pass), install the vent plugs in the evaporator water boxes.
- 4. Open all the valves in the evaporator chilled-water circuits.
- 5. Open all refrigerant valves.
- 6. Check the adjustment and operation of each safety and operating control.
- 7. Close all disconnect switches.
- 8. Refer to the sequence for daily unit start up for the remainder of the seasonal start up.

# System Restart after Extended Shutdown

- 1. Verify that the liquid-line service valves, oil line, are open (back seated).
- 2. Check the oil separator oil level (see Maintenance procedures section).
- 3. Fill the evaporator water circuit. Vent the system while it is being filled. Open the vent on the top of the evaporator while filling, and close it when filling is completed.
- 4. Close the fused-disconnect switches that provide power to the chilled-water pump.
- 5. Start the evaporator water pump and, while water is circulating, inspect all piping for leakage. Make any

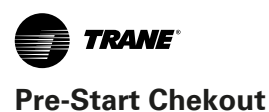

#### necessary repairs before starting the unit.

- 6. While the water is circulating, adjust the water flow and check the water pressure drops through the evaporator. Refer to "water-system flow rates" and "water-system pressure drop".
- 7. Adjust the flow switch on the evaporator piping for proper operation.
- 8. Stop the water pump. The unit is now ready for startup as described "Startup procedures"

## Temporary Shutdown and Restart

To shut the unit down for a short time, use the following procedure:

- 1. Press the STOP key on the TD7. The compressors will continue to operate and, after unloading for 20 seconds, will stop when the compressor contactors de-energize.
- Stop the water circulation by turning off the chilled water pump at least one minute after the stop of the compressors.

#### NOTICE

#### **Equipment Damage!**

After unit shut down, should maintain unit power supply to ensure the power of the compressor, oil heater. During Winter, the evaporator antifreeze heater must be power supply, electric heaters so as to avoid frost crack under low ambient temperature evaporator.

The unit will start normally, provided the following conditions exist:

- 1. The controller receives a call for cooling and the differential-to-start is above the setpoint.
- 2. All system operating interlocks and safety circuits are satisfied.

## **Extended Shutdown Procedure**

The following procedure is to be followed if the system is to be taken out of service for an extended period of time (i.e. seasonal shutdown):

- 1. Test the unit for refrigerant leaks and repair as necessary.
- Open the unit main electrical disconnect and unitmounted disconnect (if installed) and lock in the "OPEN" position.
- 3. Disconnect the evaporator heater, to avoid burn out of heater.
- Open the electrical disconnect switches for the chilled-water pump. Lock the switches in the "OPEN" position
- 5. Close all chilled-water supply valves. Drain the water

from the evaporator.

 At least every three months (quarterly), check the refrigerant pressure in the unit to verify the refrigerant charge integrity.

#### NOTICE

#### Evaporator Anti-Freezing Heater Damage!

If Evaporator water is drained out, the evaporator anti-freezing heater should be power off and latched, to avoid the heater damage due to higher temperature.

## **Seasonal Unit Startup Procedure**

Follow the 3.1 Start Up to start the unit, Only after pass through the procedure of 2.2 Check Procedure, steps 1 to 15.

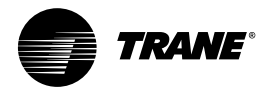

## **Periodic Maintenance**

Perform all maintenance procedures and inspections at the recommended intervals. This will prolong the life of the chiller and minimize the possibility of costly failures.

Use an "Operator's Log", such as that shown at the end of the section, to record an operating history for the unit. The log serves as a valuable diagnostic tool for service personnel. By observing trends in operating conditions, an operator can anticipate and prevent problem situations before they occur. If the unit does not operate properly during maintenance inspections, refer to "Diagnostics and Troubleshooting".

After the unit has been operating for approximately 30 minutes and the system has stabilized, check the operating conditions and complete the procedures below:

## Weekly Maintenance

While unit is running in stable conditions.

- 1. Check MP pressure for evaporator, condenser and intermediate oil.
- 2. Observe liquid line sight glass on EXV.
- If liquid line sight glass has bubbles or approach temperature of evaporator is greater than 8F, the unit may has leakage. Please check the leakage source and repair it.
- Inspect the entire system for unusual conditions and inspect the condenser coils for dirt and debris. If the coils are dirty, clean the coil.

## **Monthly Maintenance**

- 1. Perform all weekly maintenance procedures.
- 2. Record the system subcooling.
- 3. Make any repairs necessary.

## **Annual Maintenance**

- 1. Perform all weekly and monthly procedures.
- 2. Check oil sump oil level while unit is off.
- **Note:** Routine changing of the oil is not required. Use an oil analysis to determine the condition of the oil.
- 3. Have a qualified laboratory perform a compressor oil analysis to determine system moisture content and acid level. This analysis is a valuable diagnostic tool.
- Contact a qualified service organization to leak test the chiller, to check operating and safety controls, and to inspect electrical components for deficiencies.
- 5. Inspect all piping components for leakage and damage. Clean out any inline strainers.
- 6. Clean and repaint any areas that show signs of corro-

sion.

7. Clean coils at least once a year. If the unit is in a dirty environment, increasing cleaning frequency. Chemical cleaning is recommended.

#### **▲ CAUTION**

#### Use cleaning agent correctly!

Follow the cleaning agent manufacturer's instructions, to avoid coil damage, personal injury or environmental pollution.

#### A WARNING

#### Hazardous Voltage w/Capacitors!

Disconnect all electric power, including remote disconnects before servicing. Follow proper lockout/tagout procedures to ensure the power cannot be inadvertently energized. For variable frequency drives or other energy storing components provided by Trane or others, refer to the appropriate manufacturer's literature for allowable waiting periods for discharge of capacitors. Verify with an appropriate voltmeter that all capacitors have discharged. Failure to disconnect power and discharge capacitors before servicing could result in death or serious injury.

8. Check and tighten all electrical connections as necessary.

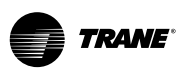

#### **Periodic Maintenance**

#### Table 41. RTAG Start-up Test Log

| RTAG Start-up Test Log      |                                  |                              |  |  |  |  |
|-----------------------------|----------------------------------|------------------------------|--|--|--|--|
| Job Name                    | Job Location                     |                              |  |  |  |  |
| Model #                     | •                                |                              |  |  |  |  |
| CRC #                       | Serial #                         |                              |  |  |  |  |
| Sales Order # Ship Date     | Job Elevation (ft. above sea lev | vel)                         |  |  |  |  |
| Starter Data:               | Sta                              | rt-up Only                   |  |  |  |  |
| Manufacturer                | Chiller Appearance on arrival:   |                              |  |  |  |  |
| Type: (wye-delta or x-line) | Machine gauge pressure:          | ckt1/ckt2                    |  |  |  |  |
| Vendor ID #/ Model #:       | Machine UC800 pressure           | ckt1/ckt2                    |  |  |  |  |
| Volts Amps Hz               | Unit R-134a Charge               | lbs                          |  |  |  |  |
| Compressor Data:            | Unit oil charge (SOL120)         | gal                          |  |  |  |  |
| Compressor A:               | Pressure                         | Test (if required)           |  |  |  |  |
| Model #:                    | Vacuum after leak test=          | mm                           |  |  |  |  |
| Serial #                    | Standing Vacuum test=            | mm rise in hrs               |  |  |  |  |
| RLA                         | Current                          | Transformers                 |  |  |  |  |
| KW                          | Part number ("X" code and 2-c    | ligit extension)             |  |  |  |  |
| Volts                       | Х                                |                              |  |  |  |  |
| HZ                          | Х                                |                              |  |  |  |  |
| Compressor B:               | X                                |                              |  |  |  |  |
| Model #:                    | X                                |                              |  |  |  |  |
| Serial #                    | X                                |                              |  |  |  |  |
| RLA                         | X                                |                              |  |  |  |  |
| ĸw                          | Summary of Options Installed     |                              |  |  |  |  |
| Volts                       | Y N Tra                          | cer Communications Interface |  |  |  |  |
| HZ                          | Y N Ice Making                   |                              |  |  |  |  |
| Compressor C:               | Y N Otl                          | ner                          |  |  |  |  |
| Model #:                    | Y N Otl                          | her                          |  |  |  |  |
| Serial #                    | Y N Otl                          | ner                          |  |  |  |  |
| RLA                         | Evap Des                         | sign Conditions              |  |  |  |  |
| KW                          | GPM                              | PSID                         |  |  |  |  |
| Volts                       | Entering Water:                  | Leaving Water:               |  |  |  |  |
| HZ                          | % Glycol:                        |                              |  |  |  |  |
| Compressor D:               | Type of Glycol:                  |                              |  |  |  |  |
| Model #:                    |                                  |                              |  |  |  |  |
| Serial #                    | Evap Act                         | tual Conditions              |  |  |  |  |
| RLA                         | GPM                              | PSID                         |  |  |  |  |
| KW                          | Entering Water:                  | Leaving Water:               |  |  |  |  |
| Volts                       | % Glycol:                        |                              |  |  |  |  |
| HZ                          | Type of Glycol:                  |                              |  |  |  |  |

Owner Witness Signature:

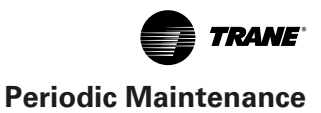

#### Table 42. RTAG Unit Configuration

| RTAG                                          | Unit Configuration                |                    |
|-----------------------------------------------|-----------------------------------|--------------------|
| Job Name                                      | Job Location                      |                    |
| Model #                                       |                                   |                    |
| Serial #                                      | CRC#                              |                    |
| Sales Order # Ship Date                       | Job Elevation (ft. above sea leve | l)                 |
|                                               | Setpoint View *                   |                    |
| Front Panel Degree Units (circle one)         | -                                 | F or C             |
| Front Panel Chilled Water Setpoint            |                                   |                    |
| Front Panel Current Limit                     |                                   |                    |
| Differential to Stop                          |                                   |                    |
| Differential to Start                         |                                   |                    |
| Leaving Water Temperature Cutout              |                                   |                    |
| Low Refrigerant Temperature Cutout            |                                   |                    |
| Condenser Limit                               |                                   |                    |
| Low Ambient Lockout Setpoint                  |                                   |                    |
| Low Ambient Lockout (circle one)              |                                   | Enable or Disable  |
| Under/Over Voltage Protection                 |                                   | Enable or Disable  |
| Local Atmospheric Pressure                    |                                   | psi                |
| Design Delta T                                |                                   | F or C             |
| Reset Type (circle one)                       |                                   | None               |
|                                               |                                   | Outdoor Air Temp.  |
|                                               |                                   | Constant Return    |
|                                               |                                   |                    |
| Return Reset Ratio                            |                                   | %                  |
| Return Start Reset                            |                                   |                    |
| Return Max Reset                              |                                   |                    |
| Outdoor Reset Ratio                           |                                   | %                  |
| Outdoor Start Reset                           |                                   |                    |
| Outdoor Max Reset                             |                                   |                    |
| Chilled Water Pump Delay Time                 |                                   | minutes            |
| Chilled Water Setpoint Filtering Settling Tir | ne                                | sec                |
| Compressor Staging Deadband                   |                                   |                    |
| Compr                                         | essor Service View **             |                    |
| Unit Status:                                  |                                   |                    |
| Circuit 1 Control                             |                                   |                    |
| Front Panel Circuit Lockout                   |                                   | Locked or Unlocked |
| Electronic Expansion Valve                    | (                                 | Open or Auto       |
| Circuit 2 Control                             | •                                 |                    |
| Front Panel Circuit Lockout                   | L                                 | ocked or Unlocked  |
| Electronic Expansion Valve                    | (                                 | Open or Auto       |
| Config                                        | uration ***                       |                    |
| Nameplate                                     |                                   |                    |
| Model #                                       |                                   |                    |
| Confirm Code                                  |                                   |                    |
| Serial Number                                 |                                   |                    |
|                                               |                                   |                    |

Note:

<sup>\*</sup> Using Techview , click on "View" and then click "Setpoint View" Log accordingly.

<sup>\*\*</sup> Using Techview, click on "View" and then click "Compressor Service View" Log accordingly.

<sup>\*\*\*</sup> Using Techview , click on "View" and then click "Configuration" (Nameplate Tab) Log accordingly.
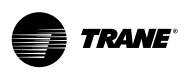

#### **Periodic Maintenance**

#### Table 43. RTAG Chiller Log

|                                            | RTAG (         | Chiller Lo     | bg             |                |                |                |
|--------------------------------------------|----------------|----------------|----------------|----------------|----------------|----------------|
| Job Name                                   |                |                | Job Location   |                |                |                |
| Model #                                    |                |                | Serial #       |                |                |                |
| Status View: *                             |                |                |                |                |                |                |
| Chiller Tab:                               | 15 min         | 30 min         | 45 min         | 15 min         | 30 min         | 45 min         |
| Operating Mode                             | -              |                | -              | -              |                | -              |
| Outdoor Air Temperature F or C             |                |                |                |                |                |                |
| Active Chill Water Setpoint F or C         |                |                |                |                |                |                |
| Active Current Limit Setpoint              |                |                |                |                |                |                |
| Evaporator Entering Water Temp. For C      |                |                |                |                |                |                |
| Exporter Leaving Water Temp E or C         |                |                |                |                |                |                |
| Evaporator Leaving Water Temp. Porc        |                | 1              | l              | 0'             | ,              |                |
|                                            | Circuit 1 Ta   |                |                | Circuit 2 Ta   |                |                |
| External Hardwired Lockout                 | Not Locked     | out/ Locked    | dout           | Not Locked     | out/ Locked    | lout           |
| Front Panel Lockout                        | Not Locked     | out/ Locked    | d out          | Not Locked     | out/ Locked    | lout           |
|                                            |                |                |                |                |                |                |
|                                            | 15 min         | 30 min         | 45 min         | 15 min         | 30 min         | 45 min         |
| AirFlow %                                  |                |                |                |                |                |                |
| Inverter Speed %                           |                |                |                |                |                |                |
| Condenser Refrigerant Pressure psig/kPa    |                |                |                |                |                |                |
| Saturated Condenser Rfgt. Temp. F or C     |                |                |                |                |                |                |
| Differential Refrigerant Pressure psid/kPa |                |                |                |                |                |                |
| Evaporator Refrigerant Pressure psig/kPa   |                |                |                |                |                |                |
| Saturated Evaporator Rfot Temp. For C      |                |                |                |                |                |                |
| EXV Position %                             |                |                |                |                |                |                |
| Evaporator Rfat Liquid Level inches/mm     |                |                |                |                |                |                |
|                                            | Compresso      | r 1A Tab       |                | Compresso      | r 1B Tab       |                |
| Operating Mode                             |                |                |                |                |                |                |
| Hours                                      |                |                | Hrs/mins       |                |                | Hrs/mins       |
| Starts                                     |                |                |                |                |                |                |
|                                            | 15 min         | 30 min         | 45 min         | 15 min         | 30 min         | 45 min         |
|                                            | 10 1111        | 00 11111       | 40 11111       | 10 11111       | 00 11111       | 40 11111       |
| Average Line Current                       |                |                |                |                |                |                |
| Average Line Current %RLA                  |                |                |                |                |                |                |
| Line 7 current amps                        |                |                |                |                |                |                |
| Line 2 current amps                        |                |                |                |                |                |                |
| Line 1 current %PLA                        |                |                |                |                |                |                |
| Line 2 current                             |                |                |                |                |                |                |
| Line 2 current %RLA                        |                |                |                |                |                |                |
| Evaporator Oil Return Solenoid             | open / closed  | open / closed  | open / closed  | open / closed  | open / closed  | open / closed  |
| Supply Oil Temperature E or C              | open / closed  | open / closed  | open / closed  | open / closed  | open / closed  | open / closed  |
| Intermediate Oil Pressure psig/kPa         |                |                |                |                |                |                |
| Female Step solenoid                       | load / unload  | load / uplaced | load / uplace  | load / uplace  | load / unload  | load / unload  |
|                                            |                |                |                |                |                |                |
|                                            | Good / Tripped | Good / Tripped | Good / Tripped | Good / Tripped | Good / Tripped | Good / Tripped |
| Comments:                                  |                |                |                |                |                |                |
|                                            |                |                |                |                |                |                |
|                                            |                |                |                |                |                |                |
|                                            |                |                |                |                |                |                |

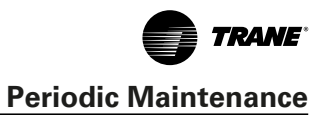

|                                |         | Compress       | or 2A Tab      |                | Compresso      | or 2B Tab                                    |                |
|--------------------------------|---------|----------------|----------------|----------------|----------------|----------------------------------------------|----------------|
| Operating Mode                 |         |                |                |                |                |                                              |                |
| Hours                          |         |                |                | Hrs/mins       |                |                                              | Hrs/mins       |
| Starts                         |         |                |                |                |                |                                              |                |
|                                |         | 15 min         | 30 min         | 45 min         | 15 min         | 30 min                                       | 45 min         |
| Phase A - B Voltage            | volts   |                |                |                |                |                                              |                |
| Average Line Current           | %RLA    |                |                |                |                | <u>['</u>                                    |                |
| Line 1 current                 | amps    |                |                |                |                |                                              |                |
| Line 2 current                 | amps    |                |                |                |                |                                              |                |
| Line 3 current                 | amps    |                |                |                |                | <u>[                                    </u> |                |
| Line 1 current                 | %RLA    |                |                |                |                | <u> </u>                                     |                |
| Line 2 current                 | %RLA    |                |                |                |                | <u>[                                    </u> |                |
| Line 3 current                 | %RLA    |                |                |                |                | <u> </u>                                     |                |
| Evaporator Oil Return Solenoid |         | open / closed  | open / closed  | open / closed  | open / closed  | open / closed                                | open / closed  |
| Supply Oil Temperature         | F or C  |                |                |                |                | <u> </u>                                     |                |
| Intermediate Oil Pressure page | sig/kPa |                |                |                |                | <u> </u>                                     |                |
| Female Step solenoid           |         | load / unload  | load / unload  | load / unload  | load / unload  | load / unload                                | load / unload  |
| High Pressure Cutout switch    |         | Good / Tripped | Good / Tripped | Good / Tripped | Good / Tripped | Good / Tripped                               | Good / Tripped |
| VFD                            |         | Circuit 1 T    | ab             |                | Circuit 2 Ta   | ab                                           |                |
| AFD Output Power               |         |                |                |                |                |                                              |                |
| Frequency Command              |         |                |                |                |                |                                              |                |
| Comments:                      |         |                |                |                |                |                                              |                |
|                                |         |                |                |                |                |                                              |                |
|                                |         |                |                |                |                |                                              |                |
|                                |         |                |                |                |                |                                              |                |
|                                |         |                |                |                |                |                                              |                |
|                                |         |                |                |                |                |                                              |                |
|                                |         |                |                |                |                |                                              |                |
|                                |         |                |                |                |                |                                              |                |
|                                |         |                |                |                |                |                                              |                |
|                                |         |                |                |                |                |                                              |                |

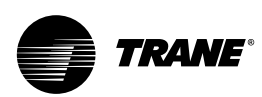

## Refrigerant and Oil Charge Management

Proper oil and refrigerant charge is essential for proper unit operation, unit performance, and environmental protection. Only trained and licensed service personal should service the chiller.

#### Some symptoms of a refrigerant under-charged unit:

- Low subcooling
- Higher than normal discharge superheat
- Bubbles in EXV sight glass
- Larger than normal evaporator approach temperatures (leaving water temperature - saturated evaporator temperature)
- Lower suction pressure, low refrigerant temperature limit or diagnostic
- Fully open expansion valve
- Possible whistling sound coming from liquid line (due to high vapor velocity)
- High condenser + subcooler pressure drop

# Some symptoms of a refrigerant over-charged unit:

- Lower discharge superheat
- Larger than normal condenser approach temperatures (entering condenser saturated temperature – entering air temperature)
- Condenser pressure limit
- High pressure cutout diagnostic
- Higher than normal compressor power

#### Some symptoms of an oil over-charged unit:

- Larger than normal evaporator approach temperatures (leaving water temperature - saturated evaporator temperature)
- Low evaporator refrigerant temperature limit
- Low unit capacity
- Low discharge superheat (especially at high loads)
- High oil sump level after normal shut down

#### Some symptoms of an oil under-charged unit:

- Compressor rattle or grinding sound
- Oil loss diagnostic
- Seized or welded compressor
- Low oil sump level after normal shut down

## **R134a Field Charging Procedure**

Be certain that the electrical power to the unit is disconnected before performing this procedure.

#### 

#### Hazardous Voltage w/Capacitors!

Disconnect all electric power, including remote disconnects before servicing. Follow proper lockout/tagout procedures to ensure the power cannot be inadvertently energized. For variable frequency drives or other energy storing components provided by Trane or others, refer to the appropriate manufacturer's literature for allowable waiting periods for discharge of capacitors. Verify with an appropriate voltmeter that all capacitors have discharged. Failure to disconnect power and discharge capacitors before servicing could result in death or serious injury.

#### Vacuum Procedure

If there is no refrigerant in the unit, it is necessary to pump the vacuum first and then refill it. The steps are as follows:

- 1. The electronic expansion valve should be in the open position.
- 2. Confirm that all power supply of the unit is disconnected and locked.
- 3. The unit shall complete leak detection first, no leakage is confirmed.
- 4. Connecting the vacuum hose to service valve on the evaporator and/or liquid line, open the service valve.
- 5. Start the vacuum pump. Close the service valve and Stop vacuum pump successively when the vacuum gauge is lower than 67Pa.
- The unit should be left to rest for at least 1 hour after vacuuming, and the pressure rise should not exceed 20 Pa. If the pressure rise exceeds 20Pa, there is still a leak or some moisture in the system, repeat steps 3 to 6 above.
- 7. Remove the vacuum hose.

#### Factory (initial) Refrigerant Charging Procedure

The initial charging procedure should be followed the first time the unit is charged in the factory, as well as for charging any time after the charge has been completely removed from the entire system in the event of repair.

- 1. The unit shall first complete Vacuuming Procedure.
- 2. Connect charging hose to the service valve on evaporator or liquid line (filter contain a port). discharge the air in the hose. Charge liquid refrigerant in liquid line and vapor refrigerant on the evaporator.

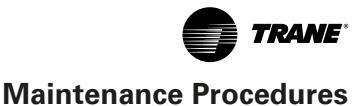

- 3. Charge unit through the filter housing port per nameplate.
- 4. When charging is complete, shut off service valve and disconnect charging hoses.

#### 

#### Evaporator Damage!

Water must be flowing through the evaporator during the entire charging process to avoid freezing and rupturing of the evaporator tubes. Charge first with vapor to avoid freezing tubes.

### Adding charge

This procedure should be followed when adding charge to an undercharged unit.

- 1. Attach charging hose to evaporator service valve.
- 2. Open the valve of charge bottle, discharge the air in charge hose.
- 3. Open the service valve, charge 10 pounds refrigerant gas.
- 4. Run unit at least 30 minutes, measure the evaporator approach.
- 5. If the evaporator approach is higher than value in Table 40, return to step 3
- 6. Close the service valve and disconnect the charging hose.
- **Note:** Proper evaporator approach can be determined from run log history, service experience, or by contacting Trane technical service.

#### **Refrigerant recovery**

If refrigerant recover is needed, it should use special recovery equipment to recover refrigerant, and store in a special container. It is forbidden to discharge the refrigerant into the atmosphere directly, or collect the refrigerant into the container by using the compressor of the unit to pump.

The recovery of refrigerant can be carried out through the service valve on the liquid line tube or evaporator. Attention notes are as follows:

- Operations must be performed by qualified operator with personal protective equipment.
- The workplace should be well ventilated, away from flammable and explosive objects, rain proof, and avoid to moisture.
- When the recovery equipment is working, the unit or loop recovered shouldn't run.
- The refrigerant recovery container must be dedicated to R134a and can be refilled repeatedly. Recovered refrigerants should be weighed to ensure that the total refrigerant does not exceed 80% of the container capacity.

#### **Refrigerant Filter Replacement Procedure**

A dirty filter is indicated by a temperature gradient across the filter, corresponding to a pressure drop. If the temperature downstream of the filter is 8°F (4.4°C) lower than the upstream temperature, the filter should be replaced.

- 1. With the unit off, verify that the EXV is closed.
- 2. Close liquid line isolation valve. On units oil cooling circuits, close ball valve on oil cooler liquid line.
- 3. Attach hose to service port on liquid line filter flange.
- 4. Evacuate refrigerant from liquid line and store.
- 5. Remove hose.
- 6. Depress schrader valve to equalize pressure in liquid line with atmospheric pressure.

#### **▲ CAUTION**

If the electronic expansion valve cannot be closed, please carry out "refrigerant recovery", then continue the following steps.

- 7. Remove bolts that retain filter flange.
- 8. Remove old filter element.
- 9. Inspect replacement filter element and lubricate o-ring with Trane OIL.

#### 

Do not use mineral oil, otherwise it will contaminate the system.

- 10. Install new filter element in filter housing.
- 11. Inspect flange gasket and replace if damaged.
- 12. Install flange and torque bolts to 14-16 lb-ft (19-22 N-m).
- 13. Attach vacuum hose and evacuate liquid line.
- 14. Remove vacuum hose from liquid line and attach charging hose.
- 15. Replace stored charge in liquid line.
- 16. Remove charging hose.
- 17. Open liquid line isolation valve.

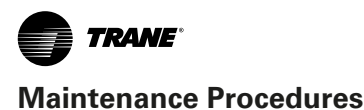

## **Compressor Oil**

## 

#### Equipment Damage!

Use only Trane OIL (specified on the unit nameplate), in the RTAG units to avoid any catastrophic damage to the compressor or unit.

Use only TRANE OIL 00317 in the RTAG units, the general conditions of the oil should meet the requirements of following table.

| Index            | Acceptable Level                    |
|------------------|-------------------------------------|
| Moisture Content | Moisture content less than 300ppm   |
| Acidity          | Acidity less than 0.5TAN (mg KOH/g) |

### **Oil Separator Oil Level Check**

### 

#### Oil Loss!

Never allow the compressor to operate with opened service valves connecting the sight glass during oil level check, or severe oil loss will occur. Close the valves after the check.

See Figure 65. Oil Level Measure of Oil Separator, follow these procedures:

- 1. Run the unit under full load for more than 30 minutes.
- 2. Shut off the compressor.
- Attach a charging hose with an integrated sight glass to the service valve (1/4" port) and oil drain valve (1/4" port) of the oil separator.
- **Note:** Alternatively, high pressure resistance lucid hose with appropriate fittings can be used for measurement

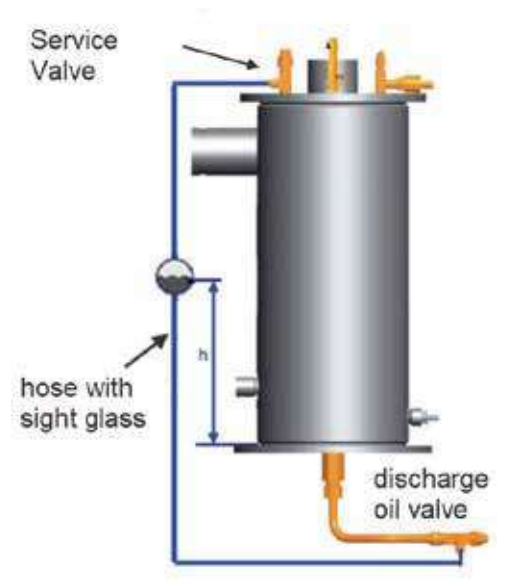

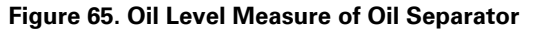

- 4. Open both valves, move the sight glass up and down along the oil separator to confirm the height of oil level. The height of oil level (indicated as "h" in the figure) should be between 50mm and 150mm from the bottom.
- 5. If the oil level is too high, the additional oil may reside in other parts of the system and result in lower efficiency. Some oil can be removed till the level falls within reasonable range.
- 6. If the oil level is too low, it possibly indicates oil migration to evaporator or a system leak.
- **Note:** If the oil accumulates in the evaporator, it need to check whether the oil return solenoid valve is open, and whether the filter on oil return pipeline requires replacement. If a system leak is detected, repair the leakage before replenishing the oil.
- 7. Close the service valves and remove the hose (with sight glass) after measurement.

#### **Compressor Oil Charging**

#### NOTICE

#### Oil Loss Alarm!

The diagnostic of "low oil flow" will appear if oil lines are not fully charged during compressor start-up. The diagnostic of "oil loss" will appear if the oil level sensor at the bottom of oil separator does not detect oil during compressor start-up.

Whether should charge oil depends on the actual operation status of unit. Oil level check and compressor oil charging are required if any of the following happens:

- 1. Oil leak during maintenance: oil sampling, element replacement of compressor internal filter, pipe replacement of water-side heat exchanger.
- 2. Component replacement: replacement of compressor or coils.
- 3. Leakage in system, or oil loss caused by recovering refrigerant. These must be handled immediately.

In general, there are two methods to charge compressor oil:

- Maintain vacuum in the unit with a vacuum pump, and draw the oil into the system.
- **Note:** Require to recover the refrigerant in unit system before vacuuming
- Pump the oil into oil pipeline with an oil pump after the unit has stopped with unchanged pressure.
- **Note:** oil pump and hose need to have enough pressure-resistance

Compressor oil charging procedure (after unit stops)

- Loosely connect the oil hose to the 1/4" angle valve of compressor oil line as Figure 66. Oil Charge of Compressor.
- 2. Pour with the oil tank or run the oil pump. Once the

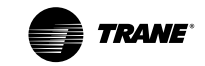

oil has emptied the air in the hose, tighten the connector of hose.

- Open the angle valve of compressor oil line to charge the required amount of oil.
- **Note:** adding the oil at the oil charging port of compressor angle valve can ensure the oil filter cavity and oil pipe following the oil separator are filled with oil, and an internal check valve can prevent oil from entering compressor rotors cavity.

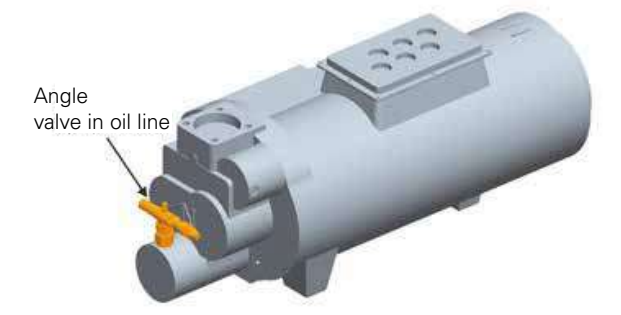

Figure 66. Oil Charge of Compressor

#### **Draining Compressor oil**

#### NOTICE

#### POE Oil!

Due to high hygroscopic properties of POE oil, all oil must be stored in metal containers, not a plastic container.

Compressor oil draining can only begin after the compressor has run 30 min and stopped 10 mins. Procedure as following:

 Attach the pipe to the bottom drain valve of oil separator.

- 2. Open the valve to discharge and weight the oil.
- 3. Close the valve after draining a certain amount of oil

#### **Oil Loss Troubleshooting**

When the unit has an Oil Loss diagnostic, follow these procedures:

- 1. Conduct "Oil Separator Level Check" after the unit has stopped.
- Once low oil level is confirmed, 2kg of oil needs be added into the oil separator in unit stopped mode. Then, start the unit and keep running for 2 hours. After stopping the unit again, drain 2kg of oil mixture from the oil separator by following "Draining Compressor Oil".
- 3. If oil level is normal, check whether the oil level sensor and its wiring are correct.
- 4. If oil level is normal and the oil level sensor and its connection are right, the issue is possibly caused by too much liquid refrigerant in the oil separator. Then, the unit should be prohibited to run and the heaters of compressor and oil separator should be powered on for more than 12 hours, then conduct "Oil Separator Level Check" again.

#### NOTICE

# Bypassing the protection of oil level sensor is prohibited!

When Oil Loss diagnostic appears, check the oil level of oil separator first. In order to avoid compressor damage, DO NOT bypass the protection of oil level sensor.

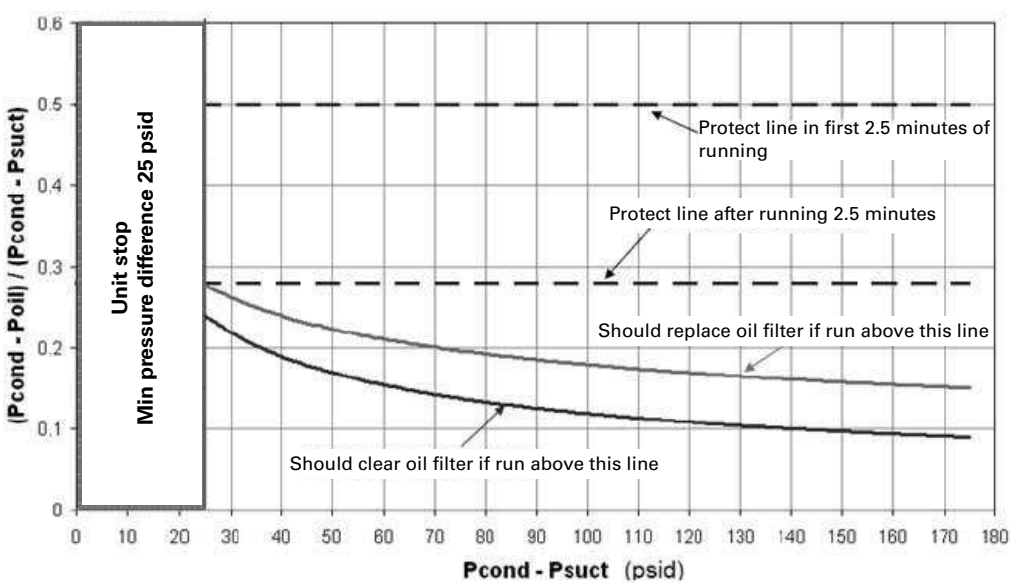

#### Internal Ail Filter Renlacement

Figure 67. Oil Charge of Compressor

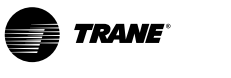

Under normal operating conditions, compressor internal filter element should be replaced after the first year of operation and as needed thereafter. The filter must be replaced if the operating pressure meets the replacement condition shown in "Figure 60. Oil Filter Replacement", or "Low Oil Flow" diagnostic frequently occurs, or the oil quality cannot meet requirements. Follow these procedures:

- 1. With the unit off, disconnect and lock all power supplies.
- 2. Recover the refrigerant in unit and release the system pressure.
- 3. Close the maintenance valves on compressor oil return pipeline.
- 4. Open the release plug on the cover plate of oil filter to ensure the pressure in internal filter has been released before next step.
- 5. Prepare container to collect and weight the leaked oil from replacing the filter.
- 6. Unscrew the bolts on the cover plate of oil filter, and remove the plate to take out the filter.
- 7. Replace with a new filter.
- 8. Replace the seal ring and lubricate it with a small amount of compressor oil.
- Install the cover plate, screw and tighten the bolts, then open the maintenance valves of compressor oil lines.
- 10. Perform leak test with pressurized Nitrogen, then vacuum.
- 11. Charge an equal amount of new compressor oil comparing to the leaked oil, in the method referring to the "Compressor Oil Charging".
- 12. Charge a rated amount of refrigerant.

#### Evaporator Oil Return Pipe Filter Replacement

When the temperature difference is obvious between the upstream and downstream of the filter, suggest to replace it as following procedures:

- 1. Close both ball valve and solenoid valve at two ends of the filter.
- 2. Discharge the oil and refrigerant inside the filter pipe with the pin valves on the top of ball valves.
- 3. Replace with a new oil filter.
- 4. Perform leak test with pressurized Nitrogen, then vacuum.
- 5. Open both ball valves and let the pipe be filled with liquid.

## **Coil cleaning**

Outdoor coils should be cleaned at least annually. If the unit presents in a relatively dirty environment, the cleaning frequency should be increased to ensure the unit operating performance. The suggestion is the chemical cleaning method.

#### **▲** CAUTION

#### Use Cleaning Agent Correctly!

Follow manufacturer's guidance for cleaning agent when cleaning coil to avoid the coil damage, personal injury and environmental pollution.

## Water-side Heat Exchanger Maintenance

#### NOTICE

#### Treat Water Properly!

The use of untreated or improperly treated water may result in scaling, erosion, corrosion, algae or slime. It is recommended that the services of a qualified water treatment specialist is required to determine what water treatment, if any, is required. The TRANE Company assumes no responsibility for equipment failures which result from untreated or improperly treated water, saline or brackish water.

Water-side heat exchanger is maintained based on following requirements:

- Nondestructive testing for the tubes of the heat exchanger at least once every 3 years.
- **Note:** design a reasonable frequency for testing according to the actual conditions of unit
- Water-side heat exchanger is a closed circulation and does not generate obvious fouling ordinarily. When unit is regarded as comforting air conditioner, if the approaching temperature difference (temperature difference between cooling outlet water and saturated evaporation) is above 5.6 C, then the tubes of water-side heat exchanger require cleaning. Generally, chemical cleaning is performed first, followed by mechanical cleaning.

#### Chemical Cleaning of Water-side Heat Exchanger

Consult qualified experts in water treatment to confirm the appropriate chemical cleaning method to avoid unit damage. "Figure 68. Chemical Cleaning" shows a typical case of chemical cleaning of reverse external circulation. All of the materials used in the external circulation system, the quantity of the solution, the duration of the cleaning period, and any required safety precautions should be approved by the company furnishing the materials or performing the cleaning. Mechanical cleaning

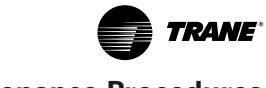

shall be performed after completing the chemical cleaning.

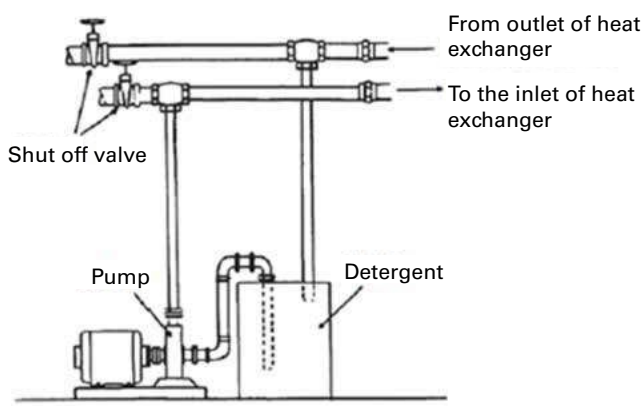

Figure 68. Chemical Cleaning

# Mechanical Cleaning of Water-side Heat Exchanger

The method of mechanical cleaning is adopted for cleaning sludge or fouling of tubes. The cleaning steps are shown as following:

- 1. Disconnect and uninstall the water pipes connecting to water box (may be supported with lifts).
- **Note:** Avoid damaging the temperature sensors and insulation.
- 2. Uninstall and remove water box.

#### **△** WARNING

#### Heavy Objects!

Must pay full attention when uninstalling the water box, in order to prevent death or serious injury from falling heavy objects.

- Heat exchanger tubes cleaning. After removing the water box, use the specialized round nylon brush (1 inch size) to clean the inner surface of heat exchanger tubes. It is forbidden to use steel wire brush to avoid tube damage. Thoroughly flush the water tubes with clean water.
- 4. Water box reinstallation. Before installation, check whether sealing rings and gaskets of water box connections are intact; if damaged, it should be replaced with a new one after thorough washing of the sealing surface. Then tighten the bolts of water box.

#### Note: Tighten bolts in a star pattern.

- 5. Reinstall and reconnect the outside water pipes.
- 6. Perform water pipes leak test and repair the damaged insulation.
- **Note:** the pressure of leak test should refer to the nameplate of heat exchanger.

# Tubes Replacement of Water-side Heat Exchanger

If the tubes of water-side heat exchanger requires replacement, following these steps:

- 1. With the unit off, disconnect and lock unit power supplies.
- 2. Recover the refrigerant and confirm the pressure inside heat exchanger has already been released before next step.
- 3. Remove the side water boxes of heat exchanger.
- 4. Refer to Figure 15, pull and replace the heat exchange tubes in the correct pulling direction.
- 5. Leak Test of refrigerant side.
- 6. Reinstall the water box, connect external water pipes, and perform leak test of water side.

### NOTICE

#### Heat Exchanger Tubes Damage!

The heat exchanger tubes have protections at both ends and in the center. When replacing tubes, pay attention to ensure that the tubes are at the right locations, in order to prevent damage to the tubes or affecting system performance.

## **Compressor Replacement**

If a compressor needs to be replaced follow the procedures listed below.

 Disconnect power to the chiller and locked. Remove the electrical junction box cover and disconnect the wires and high pressure switch etc. component.

#### A WARNING

#### Voltage Hazards!

Disconnect all electric power sources, including remote breakers connecting the unit before maintenance. Follow proper lockout / tag out (LOTO) procedures to ensure the power cannot be accidentally connected. Failure to do so can result in death or serious injury.

- 2. Recover the refrigerant.
- 3. Disassemble the vertical pillar on the compressor side, and move it to the position of dotted line as support, which is shown in "Figure 40. Compressor Replacement".
- 4. After confirming the internal pressure of compressor has been released, disassemble all parts connecting the compressor, including suction and discharge flanges, angle valves of main oil pipes. Prepare container to collect and weight the oil drained from the compressor before unscrewing the return oil pipe connector on the bottom.
- 5. Dismantle the terminal box on top of compressor. Remove the 3 fixing bolts at the bottom of compres-

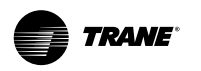

sor, steadily remove the compressor from the base frame with a forklift which should support the weight of the compressor.

- 6. Take samples of the collected oil for analyses. If the oil has deteriorated, completely drain and weight the oil inside the oil separator and oil pipes.
- 7. Install the new compressor. Reinstall all pipelines, connections, wires, and screws/bolts. Open the maintenance (service) valves.
- 8. Reassemble the vertical pillar.
- 9. Vacuum and recharge the oil and refrigerant after performing the leak tests.
- **Note:** the weight of oil charged = the weight of oil have drained + 0.8kg.
- Power on for trial running. Check the suction and discharge pressure of compressor whether within the range of Table 10 after the compressor has stabilized its operation.

#### **▲ WARNING**

#### Compressor Damage!

Incorrect wiring will result in the compressor rotating in reverse and damaging the compressor.

## Fan Replacement

Fan replacement should follow the procedures listed below:

- 1. Disconnect and lock power supplies.
- 2. Disconnect wiring in the terminal box of malfunctioned fan.
- 3. Remove the fixing bolts of the guard and orifice of malfunctioned fan.
- Dismantle the components of the malfunction fan and replace with a new set, tighten the surrounding fixing bolts of the guard.
- Reconnect the electrical wirings. Ensure the line marks are correct and the seal ring should cover on the electrical wirings without wrinkle. The wirings should be fixed on the guard with cable ties.
- **Note:** The water-proof nuts of fan terminal box should be tightened to prevent short circuit from moisture.
- 6. Confirm the fan blades can freely rotate before power on for trial running.
- 7. Confirm the correct fan rotation after running.

#### **Coil Assembly or Single Coil Replacement**

Coil replacement should follow the procedures:

- 1. Disconnect and lock power supplies.
- 2. Recover the refrigerant.
- 3. After the pressure in system has been completely released, disconnect the gas and liquid connection pipe of the coil.
- 4. Open the control panel, disconnect the fan power cable from the contactor, and remove the fan assembly on the coil to be replaced. Note 1: For single coil replacement, may not need this step. Note 2: Record the connection position before disconnect.
- 5. Fix the coil to the lift through lifting holes on the top metal plate of coil. The lifting capacity of each rope must exceed the published weight of coil.
- 6. Remove the malfunction coil stably and replace with a new one.

#### 

#### Heavy Objects!

Be aware to use proper lifting methods. Incorrect handling may result in equipment damage, personal injury or death from failing heavy objects.

7. Weld the connecting pipes of new coil, and implement pressure leakage test, then reinstall the metal plates.

#### 

#### **Brazing Required!**

- Only qualified personnel is allowed to undertake the work.
- Maintain good ventilation in the jobsite.
- Do not perform electric or flame welding to weld refrigerant pipelines and cooling components, unless the unit is free of any gaseous or liquid refrigerant/ mixture. The refrigerant will product toxic fume once contact with flame.
- Must prepare proper protection measures corresponding to the unit. Ensure fire extinguishers are available if a fire has started.
- Nitrogen purge is required during the brazing.
- 8. Vacuum and recharge the refrigerant
- 9. Power on for trial running. Check the evaporator approach and condenser approach whether within the range of Table 39 after the compressor run stably.

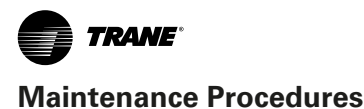

#### Water side heat exchanger replacement

For water side heat exchanger replacement, please follow the following steps:

- 1. Follow steps 1~6 of the "Coil Assembly or Single Coil Replacement", remove the coil group smoothly.
- 2. Close the cut-off valve in water loop, drain the water out of the heat exchanger, and dismantle the water loop connection from inlet and outlet flange of water port on heat exchanger.
- 3. Remove the power cable of the electrical heater in the water chamber and heat exchanger shell. Disconnect the temperature sensor from the bus.
- 4. Break the pipes connection with refrigeration system in two circuits, include: suction pipes, refrigerant inlet pipes, oil return pipes, etc.
- 5. Use the spars to lift and move the water side heat exchanger smoothly.
- 6. Hoist the new water-side heat exchanger into the unit and fix it.
- 7. Connect all the pipes to refrigeration system (may need welding), related connection fittings. And connect all the electrical or sensor cable.
- Check or replace the filter element of the drying filter according to the method of "Refrigerant Filter Replacement Procedure".
- 9. Leak detection, vacuum extraction and filling of the refrigerant side.
- 10. Connect water loop pipes and check leaks.
- 11. After passing steps 1~15 of "Pre-Start Checkout", the unit can be started by follow the Unit Start UP Procedure.

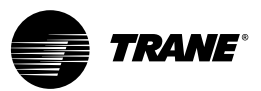

# Drive

## **CA300 series Drive Overview**

#### Nameplate and model description

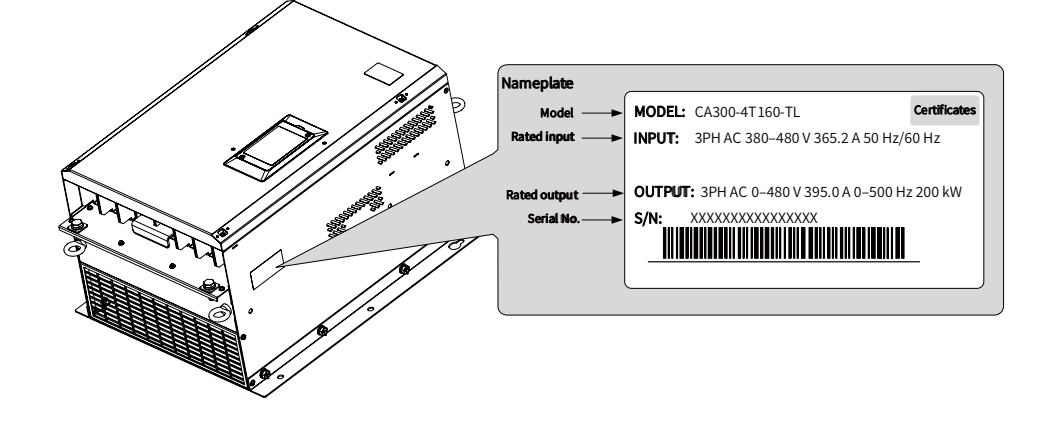

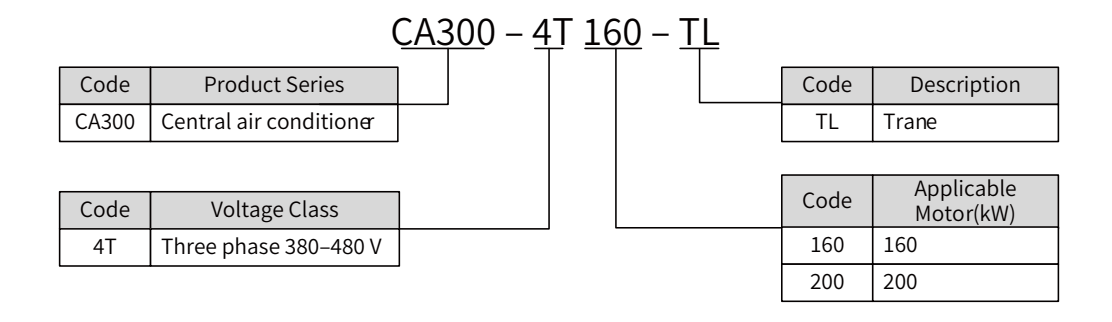

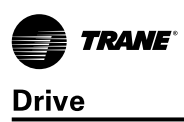

### **Description of Parts**

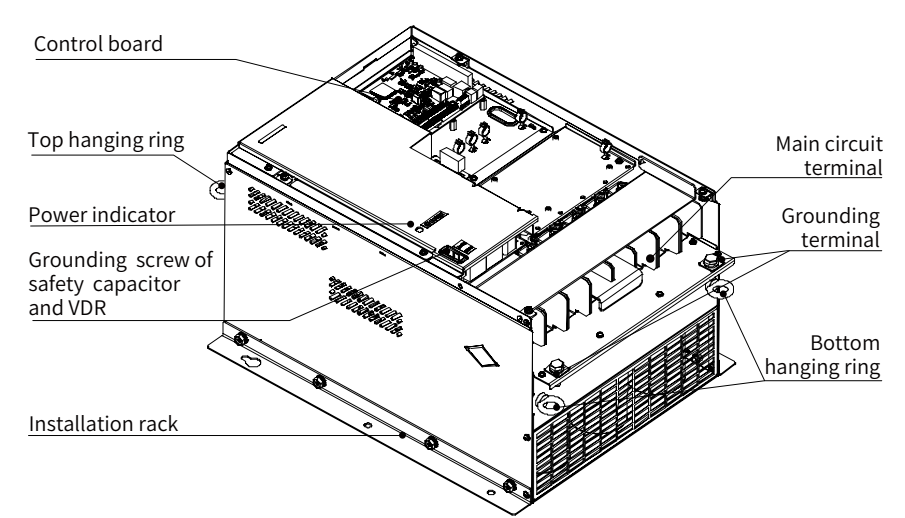

Figure 75. AC drive components (132/160 kW)

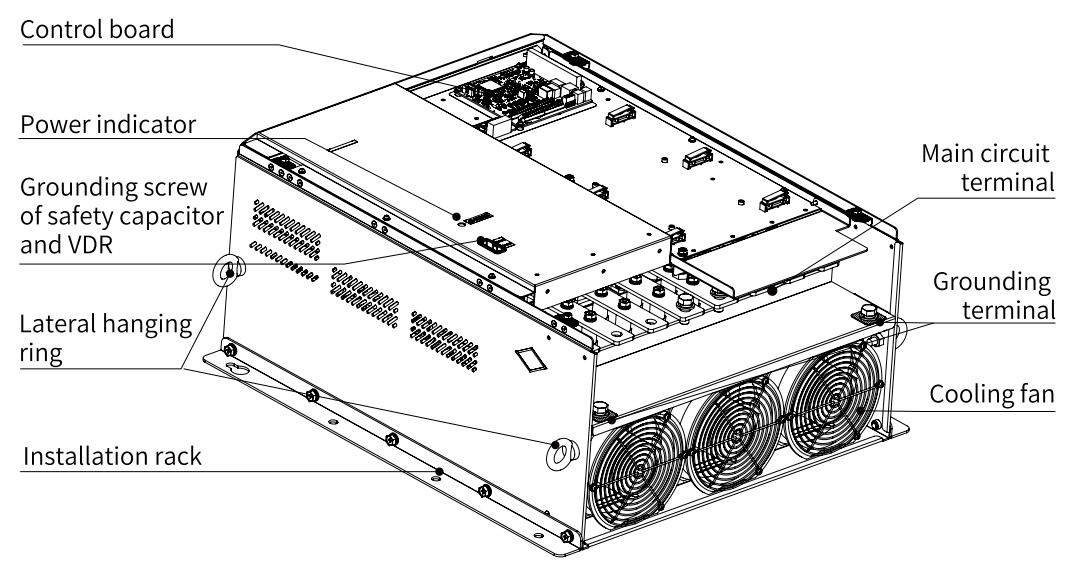

Figure 76. AC drive components (200 kW)

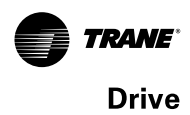

### **Technical Specifications**

#### Table 48. Product models and electrical parameters

| Model          | Power Capacity<br>(kVA) | Input Current<br>(A) | Output Current<br>(A) | Motor<br>(kW) |
|----------------|-------------------------|----------------------|-----------------------|---------------|
| CA300-4T132-TL | 219                     | 238                  | 260                   | 132           |
| CA300-4T160-TL | 270                     | 291                  | 315                   | 160           |
| CA300-4T200-TL | 328                     | 365                  | 395                   | 200           |

#### Table 49. Technical specifications

|             | Item                                      | Description                                                                                                    |  |  |
|-------------|-------------------------------------------|----------------------------------------------------------------------------------------------------|--|--|
|             | Output frequency                          | 0 Hz to 500 Hz                                                                                                    |  |  |
|             | Carrier frequency                         | 2 kHz to 8 kHz, automatically adjusted with the load                                                                                                    |  |  |
|             | Input frequency resolution                | <ul> <li>Digital setting: 0.01 Hz</li> <li>Analog setting: Maximum frequency x 0.025%</li> </ul>                                                                                                    |  |  |
|             | Control mode                              | • SVC<br>• V/F                                                                                                    |  |  |
|             | Overload capability                       | 110% of rated current for 60s                                                                                                    |  |  |
|             | Torque boost                              | <ul><li>Auto boost</li><li>Customized boost 0.1 % to 30.0 %</li></ul>                                                                                                    |  |  |
|             | V/F curve                                 | <ul> <li>Straight-line V/F curve</li> <li>Multi-point V/F curve</li> <li>Square V/F curve</li> <li>Complete V/F separation</li> <li>Half V/F separation</li> </ul>                                                                          |  |  |
| Chandand    | Ramp mode                                 | <ul> <li>Straight-line ramp</li> <li>S-curve ramp</li> <li>Four separate acceleration/deceleration time settings in the range of 0.0s to 6500.0s</li> </ul>                                                                                 |  |  |
| functions   | Jog running                               | Frequency range of jog running: 0.00 Hz to 50.00 Hz<br>Acceleration/Deceleration time of jog running: 0.0s to 6500.0s                                                                                                    |  |  |
|             | Multiple preset speeds                    | The system implements up to eight speeds by using control terminals.                                                                                                    |  |  |
|             | Built-in PID                              | The system implements the proportional-integral-derivative (PID) function in the closed-loop control.                                                                                                    |  |  |
|             | Automatic voltage regulation (AVR)        | The system maintains a constant output voltage automatically when the grid voltage changes through the permissible range.                                                                                                    |  |  |
|             | Overvoltage and overcurrent stall control | The system limits the output current and voltage automatically during operation to prevent frequent or excessive trips.                                                                                                    |  |  |
|             | Overcurrent fast prevention               | The system minimizes overcurrent faults to ensure normal drive oper tion.                                                                                                    |  |  |
|             | Power dip ride through                    | Load feedback energy compensates for any voltage reduction, allowing<br>the drive to continue to operate for a short time during power dips. The<br>RUN indicator on the operating panel blinks after power dip ride-through<br>is enabled. |  |  |
|             | Overcurrent fast prevention               | This function helps to avoid frequent overcurrent faults.                                                                                                    |  |  |
|             | Timing control                            | Time range: 0.0 minutes to 6500.0 minutes                                                                                                    |  |  |
|             | Communication bus                         | Modbus is supported.                                                                                                    |  |  |
|             | LED display                               | ws parameters.                                                                                                    |  |  |
| Keypad and  | Key locking and function selection        | All or some keys can be locked to prevent accidental operation.<br>The range of some key functions can be limited to a permitted range to<br>prevent incorrect settings.                                                                    |  |  |
|             | Protection                                | Motor short-circuit detection upon power-on, input/output phase loss<br>protection, overcurrent protection, overvoltage protection, undervoltage<br>protection, overheat protection, and overload protection.                               |  |  |
| Environment | Command source                            | <ul> <li>Allows different methods of switching between command sources:</li> <li>Operating panel (keypad &amp; display)</li> <li>Terminal I/O control</li> <li>Serial communication</li> </ul>                                              |  |  |

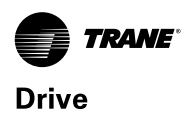

|             | Item                          | Description                                                                                                    |  |  |
|-------------|-------------------------------|----------------------------------------------------------------------------------------------------|--|--|
|             | Main frequency reference      | <ul> <li>Supports up to 10 frequency reference setting channels and allows different methods of switching between frequency reference setting channels:</li> <li>Digital setting</li> <li>Analog voltage reference</li> <li>Analog current reference</li> <li>Pulse reference</li> <li>Communication reference</li> </ul> |  |  |
| Running     | Auxiliary frequency reference | Supports up to 10 auxiliary frequency sources, and allows fine tuning of the auxiliary frequency and main & auxiliary calculation.                                                                                                    |  |  |
| 2           | Input terminals               | <ul> <li>Seven DI terminals with 100 Hz maximum input frequency</li> <li>Three AI terminals that support 0 V to 10 V/0 mA to 20 mA</li> <li>input and PT100 input</li> </ul>                                                                                                    |  |  |
|             | Output terminals              | <ul> <li>Four DO terminals</li> <li>Three relay output terminals, one of which has NO and NC</li> <li>contacts and the other two have NO terminals</li> <li>Three AO terminals that support 0 mA to 20 mA current</li> <li>output or 0 V to 10 V voltage output</li> </ul>                                                |  |  |
|             | Communication terminal        | RS485 communication terminal                                                                                                    |  |  |
| Environment | Altitude                      | <ul> <li>1500 m to 3000 m</li> <li>The AC drive runs properly when the altitude is below 1500 m. If the altitude exceeds 1500 m, de-rate the AC drive by 1% with increase of every 100 m.</li> </ul>                                                                                                    |  |  |

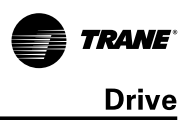

### **Outline Dimensions**

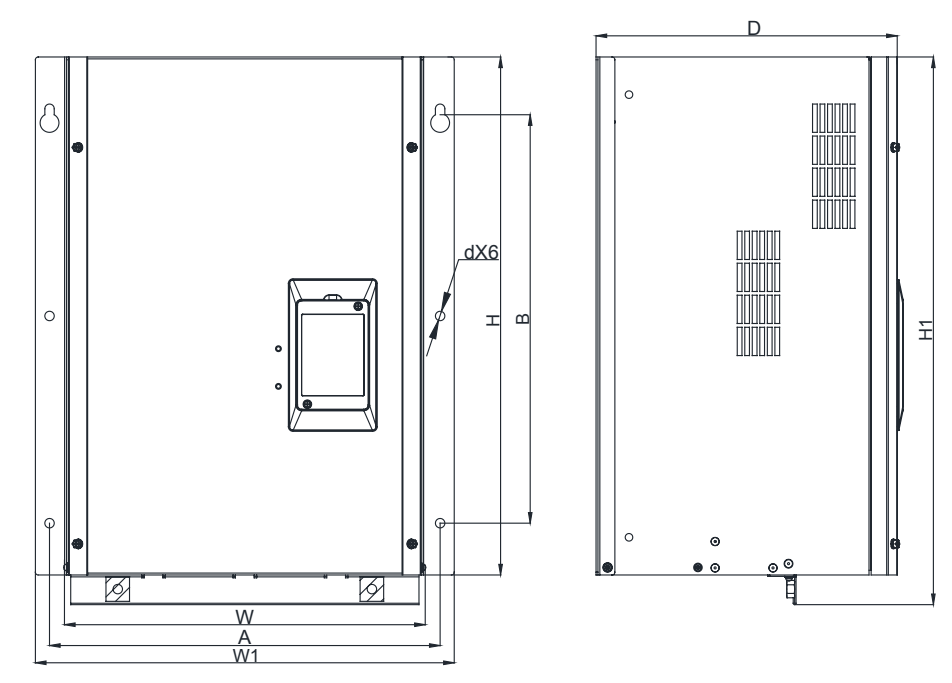

Figure 77. Outline dimensions (160 kW)

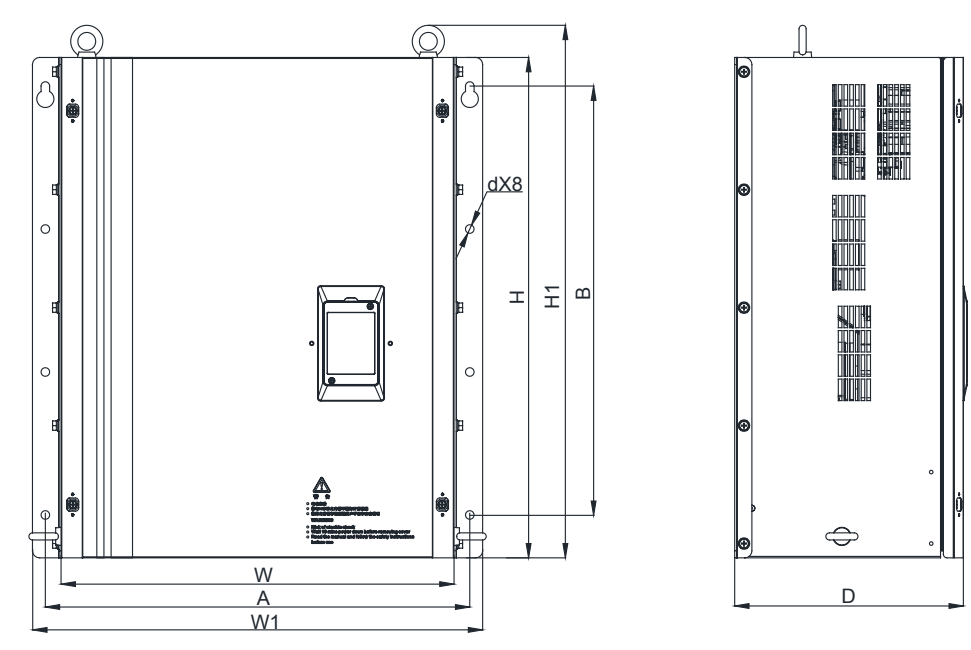

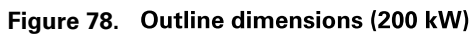

| Model          | Mounting Hole<br>(mm) |     |     | Dimensions<br>(mm) |     |     | Mounting<br>Diameter d | Weight |      |
|----------------|-----------------------|-----|-----|--------------------|-----|-----|------------------------|--------|------|
|                | Α                     | В   | w   | W1                 | н   | H1  | D                      | (mm)   | (Kg) |
| CA300-4T160-TL | 415                   | 440 | 375 | 445                | 550 | 580 | 320                    | \$10   | 42   |
| CA300-4T200-TL | 594                   | 600 | 550 | 630                | 700 | 745 | 320                    | \$12   | 89   |

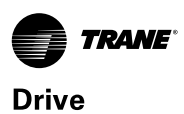

#### Wiring

#### **Standard Wiring**

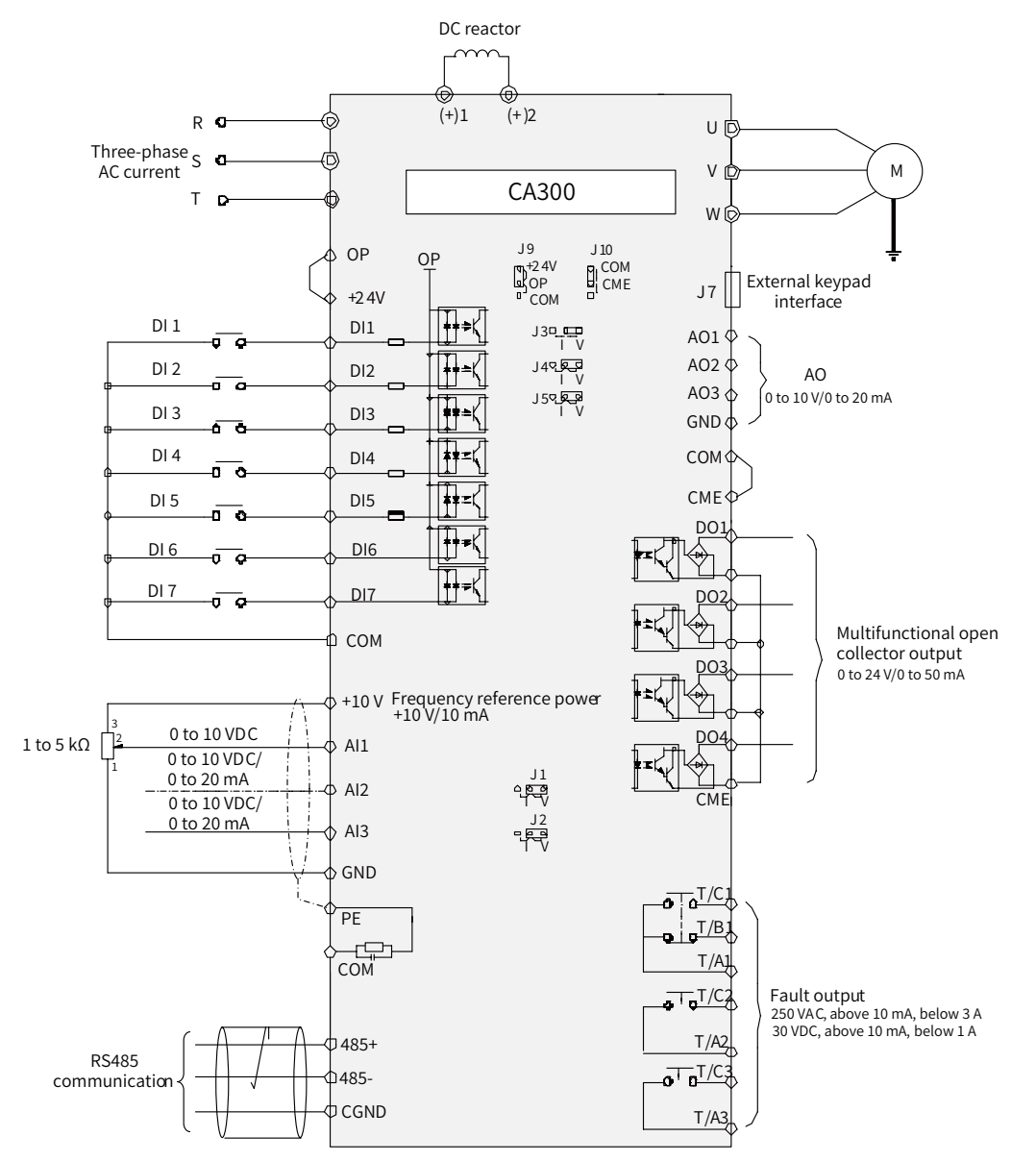

Figure 79. Standard electrical wiring

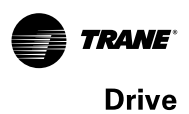

#### **Main Circuit Terminals**

#### AC drive terminal arrangement

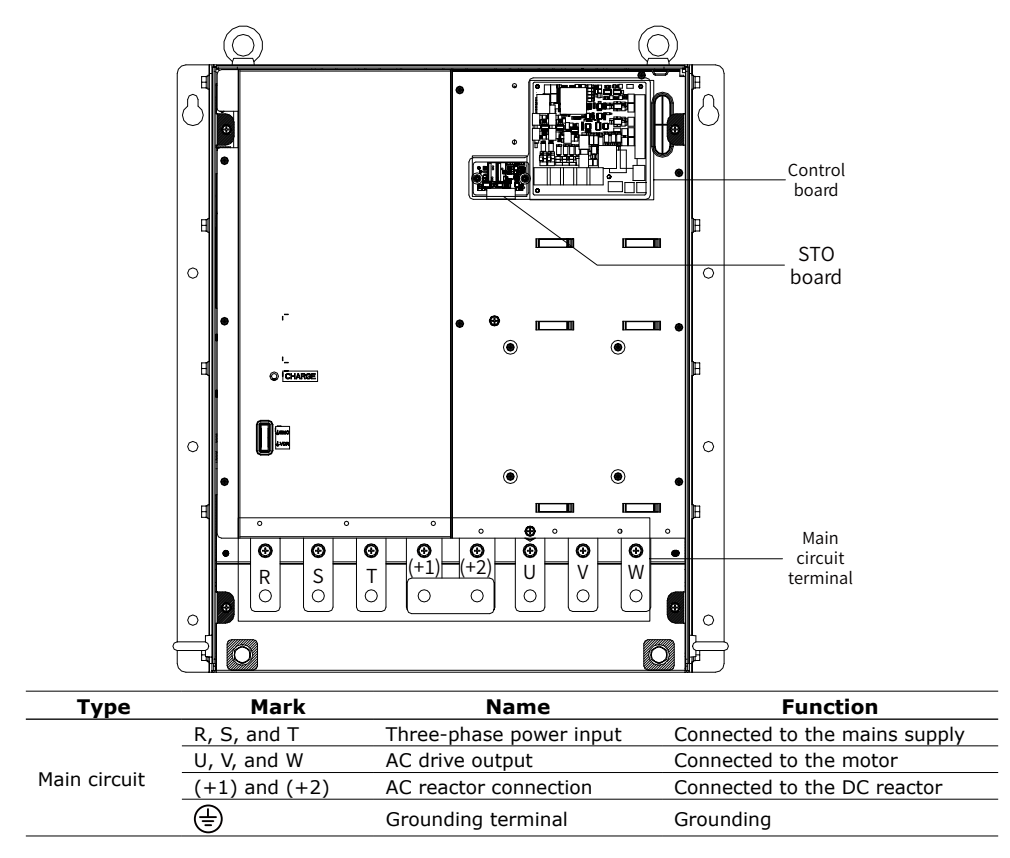

Internal power supply for the STO board

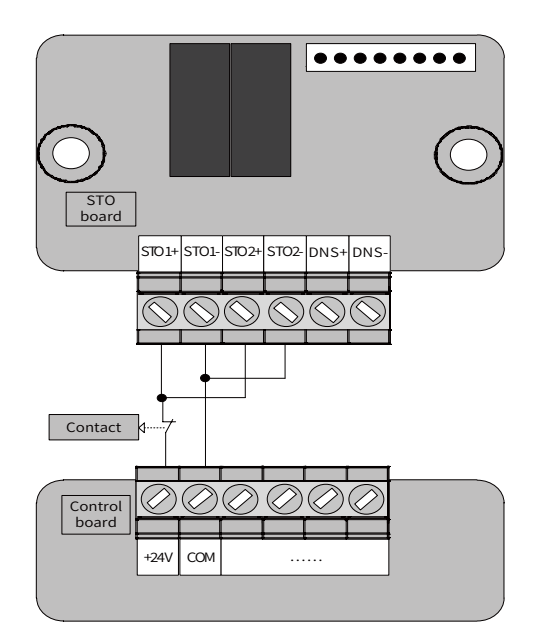

STO1+ and STO2+ are connected by NC contacts to the positive pole of the 24 V power supply. STO1- and STO2- are directly connected to the negative pole. When contacts are closed, the AC drive runs properly with 24 V input. When contacts are open, the AC drive executes an emergency stop.

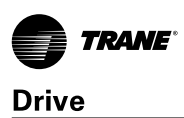

### **Panel Operation**

#### Introduction

Using the operating panel, you can set and modify parameters, monitor working status, and perform running control (start/stop) of the AC drive. You can also equip an external panel using the option LED operating panel (MD32NKE1) or LCD operating panel (MDKE9).

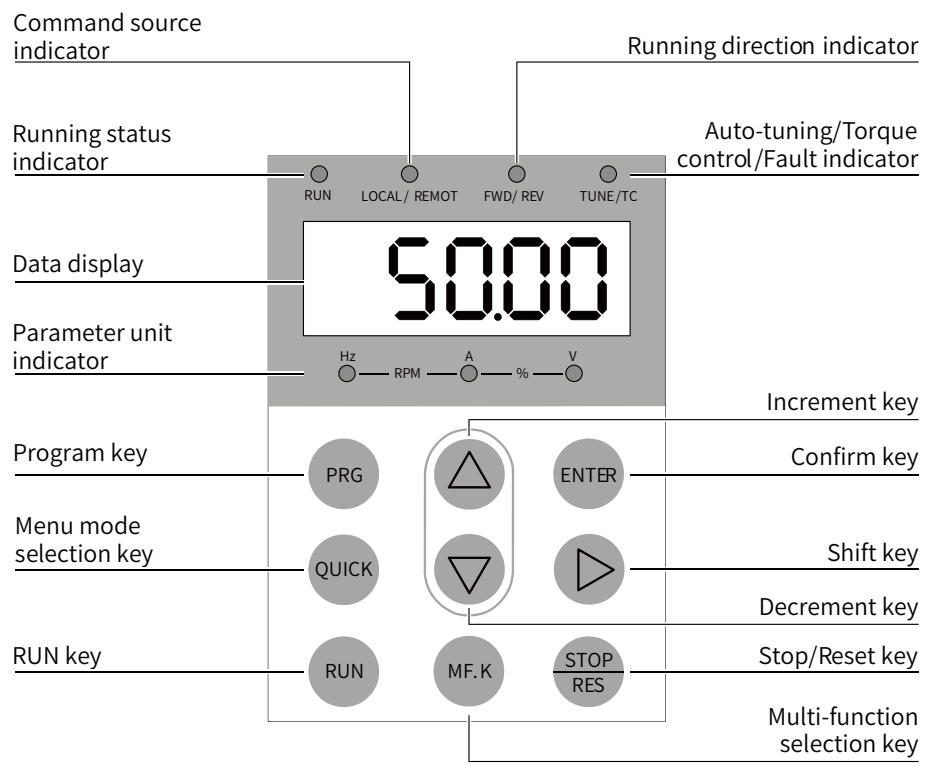

Figure 80. Details of the operating panel

#### **Keys on LED Operating Panel**

Function of keys on the LED operating panel

| Key                | Key Name    | Function                                                                                                    |
|--------------------|-------------|----------------------------------------------------------------------------------------------------|
| PRG                | Programming | Used to enter or exit the level-1 menu.                                                                                                    |
| ENTER              | Confirm     | Used to enter the menu interfaces level by level, and confirm the parameter setting.                                                            |
| $\bigtriangleup$   | Increment   | Used to increase the displayed data or parameter number.                                                                                        |
| $\bigtriangledown$ | Decrement   | Used to decrease the displayed data or parameter number.                                                                                        |
| $\triangleright$   | Shift       | Used to select the displayed parameters in turn in the stop or running state and select the digit to be modified during parameter modification. |
| RUN                | RUN         | Used to start the AC drive in the operating panel control mode.                                                                                 |
| STOP<br>RES        | Stop/Reset  | Used to stop the AC drive when it is in the running status or reset the AC drive when it is in the faulty status.                               |

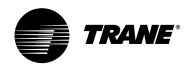

Drive

| Key  | Key Name            | Function                                                                                                    |
|------|---------------------|----------------------------------------------------------------------------------------------------|
| MF.K | Multifunction       | Used to switch over between functions.                                                                                                    |
| PRG  | Menu mode selection | Used to switch over between menu modes as defined by the setting of FP-03 (Selection of individualized parameter display). By default, one menu mode is set. |

#### **Function Indicators**

 $\Rightarrow$   $\bigcirc$  indicates the light turns on,  $\bigcirc$  indicates the light turns off, and  $\Rightarrow$   $\bigcirc$  indicates the light flashes.

| Indicato                                   | r Status        | Description                                            |  |
|--------------------------------------------|-----------------|--------------------------------------------------------|--|
| DUN                                        | RUN             | Off: STOP status                                       |  |
| Running status indicator                   |                 | On: RUNNING status                                     |  |
|                                            | LOCAL/ REMOT    | Off: under operating panel control                     |  |
| LOCAL/REMOT<br>Command source<br>indicator |                 | On: under terminal control                             |  |
|                                            |                 | lashing: under serial communication control            |  |
| FWD/REV                                    | FWD/ REV        | Off: forward motor rotation                            |  |
| Running direction indicator                | FWD/ REV        | On: reverse motor rotation                             |  |
|                                            | TUNE/ TC        | Off: normal running                                    |  |
| TUNE/TC                                    |                 | On: torque control mode                                |  |
| Torque control/Fault<br>indicator          | ≓©≓<br>TUNE/ TC | Flashing slowly: auto-tuning status (once per second)  |  |
|                                            | TUNE/ TC        | Flashing quickly: fault status (four times per second) |  |
| Hz RPM                                     | A V             | Frequency unit: Hz                                     |  |
| Hz<br>RPM                                  | AV              | Current unit: A                                        |  |
| Hz RPM — (                                 | ₩%%%            | Voltage unit: V                                        |  |
|                                            | × − % − − V     | Speed unit: RPM                                        |  |
|                                            | Ŏ́<%≥́Ŏ́<<      | Percentage (%)                                         |  |

#### Table 50. Indicators on the operating panel

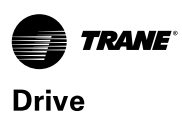

#### Troubleshooting

#### **Fault Display and Reset**

Faults are handled prior to alarms.

- 1. Example of fault code displayed: "E02.00"
- 2. Example of alarm code displayed: "A16.13"

When a fault occurs during running, the AC drive stops output immediately, the fault indicator real flashes, and

contact of the faulty relay acts. The following table lists faults and solutions for reference. Perform troubleshooting according to the descriptions and do not repair or modify the AC drive randomly. If the fault cannot be rectified, contact us or the agent.

| Stage                     | Solution                                                                                                    | Remarks                                                                                                    |
|---------------------------|----------------------------------------------------------------------------------------------------|----------------------------------------------------------------------------------------------------|
| After the fault occurs    | Check the operating panel for detailed information of<br>recent three faults, such as fault type and frequency, cur-<br>rent, bus voltage, DI/DO state, accumulative power-<br>on time and accumulative running time, IGBT tempera-<br>ture, and fault subcode at occurrence of the faults. | View this information using F9-14 (1st fault type) to<br>F9-46 (Fault subcode upon 1st fault).                                                                                                    |
| Before the fault is reset | Locate the fault cause and rectify the fault. Then follow the steps below to reset the fault.                                                                                                    |                                                                                                    |
| Fault resetting method    | <ul> <li>Fault resetting through a DI terminal Allocate a DI terminal with function 9 "Fault reset (RESET)" by setting any of F4- 00 (DI1 function selection) to F4-04 (DI5 function selection) to 9 (Fault reset).</li> </ul>                                                              | Fault reset<br>COM                                                                                                    |
|                           | b. Fault resetting using the operating panel Press the STOP key on the operating panel.                                                                                                    | PRG     Image: Amplitude state state sta |
|                           | c. Automatic resetting Disconnect the power supply. Wait<br>until the fault code disappears, and connect the power<br>supply again.                                                                                                    | ♦ ON<br>♥ OFF                                                                                                    |
|                           | d. Fault resetting through communication Confirm that<br>F0-02 (Command source selection) is set to 2 (Serial<br>comms.) and write "7" (fault reset) to communication<br>address 2000H using a host computer.                                                                               | Host<br>controller                                                                                                    |

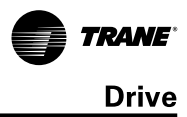

### **Faults and Diagnostics**

| Fault Code                             | Fault Name                            | Cause                                                                         | Possible Solution                                                                                                    |  |  |
|----------------------------------------|---------------------------------------|-------------------------------------------------------------------------------|----------------------------------------------------------------------------------------------------|--|--|
| E01.01                                 |                                       | The AC drive is abnormal in current sampling.                                 | Check whether the main circuit is powered on.<br>Check whether the hall sensor or current sampling circuit is<br>damaged. If yes, contact us or the agent.                                                                                                    |  |  |
| E01.02                                 | Hardware fault                        | The contactor is faulty.                                                      | Check the contactor.                                                                                                    |  |  |
| E01.03                                 |                                       | The braking resistor is short-circuited.                                      | Check that the braking resistor is normal and its model matches the AC drive model.                                                                                                    |  |  |
|                                        |                                       | A ground fault or short circuit exists in the output circuit of the AC drive. | Check whether short circuit occurs on the motor, motor cable, or contactor.                                                                                                    |  |  |
|                                        |                                       | The control mode is SVC but motor au-<br>to-tuning is not performed.          | Set motor parameters according to the motor nameplate and perform motor auto-tuning.                                                                                                    |  |  |
|                                        |                                       | Acceleration time is too short.                                               | Increase acceleration time.                                                                                                    |  |  |
| E02.00                                 | Overcurrent during acceleration       | The overcurrent stall prevention param-<br>eters are set improperly.          | Ensure that current limit is enabled (F3- $19 = 1$ ).<br>The setting of F3-18 (V/F current limit level) is too large.<br>Adjust it between 110% and 140%.<br>The setting of F3-20 (V/F current limit gain) is too small.<br>Adjust it between 5 and 20.         |  |  |
|                                        |                                       | Customized torque boost or V/F curve is not appropriate.                      | Adjust the customized torque boost or V/F curve.                                                                                                    |  |  |
|                                        |                                       | The spinning motor is started.                                                | Enable the flying start function or start the motor after it stops.                                                                                                    |  |  |
|                                        |                                       | The AC drive suffers external interference.                                   | View historical fault records. If the current value is far from<br>the overcurrent level, locate the interference source. If ex-<br>ternal interference does not exist, the driver board or hall<br>device may be faulty.                                       |  |  |
|                                        |                                       | A ground fault or short circuit exists in the output circuit of the AC drive. | Check whether short circuit occurs on the motor, motor cable, or contactor.                                                                                                    |  |  |
| E03.00 Overcurrent during deceleration | The control mode is SVC but motor au- | Set motor parameters according to the motor nameplate                         |                                                                                                    |  |  |
|                                        | Deceleration time is too short        | Increase deceleration time                                                    |                                                                                                    |  |  |
|                                        | Overcurrent during deceleration       | The overcurrent stall prevention param-<br>eters are set improperly.          | Ensure that current limit is enabled (F3-19 = 1). The set-<br>ting of F3-18 (V/F current limit level) is too large. Adjust<br>it between 110% and 140%. The setting of F3-20 (V/F<br>current limit gain) is too small. Adjust it between 5 and 20.              |  |  |
|                                        |                                       | The braking unit and braking resistor are not installed.                      | Install the braking unit and braking resistor.                                                                                                    |  |  |
|                                        |                                       | The AC drive suffers external interference.                                   | View historical fault records. If the current value is far from<br>the overcurrent level, locate the interference source. If ex-<br>ternal interference does not exist, the driver board or hall<br>device may be faulty.                                       |  |  |
|                                        |                                       | A ground fault or short circuit exists in the output circuit of the AC drive. | Check whether short circuit occurs on the motor, motor cable, or contactor.                                                                                                    |  |  |
|                                        |                                       | The control mode is SVC but motor au-<br>to-tuning is not performed.          | Set motor parameters according to the motor nameplate and perform motor auto-tuning.                                                                                                    |  |  |
| E04.00                                 | Overcurrent at                        | The overcurrent stall prevention param-<br>eters are set improperly.          | Ensure that current limit is enabled (F3-19 = 1). The set-<br>ting of F3-18 (V/F current limit level) is too large. Adjust<br>it between 110% and 140%. The setting of F3-20 (V/F<br>current limit gain) is too small. Adjust it between 5 and 20.              |  |  |
|                                        | constant speed                        | The AC drive power class is small.                                            | If output current exceeds rated motor current or rated out-<br>put current of the AC drive during stable running, replace a<br>drive of larger power class.                                                                                                    |  |  |
|                                        |                                       | The AC drive suffers external interfer-<br>ence.                              | View historical fault records. If the current value is far from<br>the overcurrent level, locate the interference source. If ex-<br>ternal interference does not exist, the driver board or hall<br>device may be faulty.                                       |  |  |
|                                        |                                       | Input voltage is too high.                                                    | Adjust input voltage to normal range.                                                                                                    |  |  |
|                                        |                                       | An external force drives the motor during acceleration.                       | Remove the external force or install a braking resistor. The setting of F3-26 (Frequency rise threshold during voltage limit) is too small. Adjust it between 5 Hz and 15 Hz.                                                                                   |  |  |
| E05.00                                 | Overvoltage during acceleration       | The overvoltage stall prevention param-<br>eters are set improperly.          | Ensure that the voltage limit function is enabled (F3-23 = 1). The setting of F3-22 (V/F voltage limit) is too large. Adjust it between 700 V and 770 V. The setting of F3-24 (Frequency gain for V/F voltage limit) is too small. Adjust it between 30 and 50. |  |  |
|                                        |                                       | The braking unit and braking resistor are not installed.                      | Install the braking unit and braking resistor.                                                                                                    |  |  |
|                                        |                                       | Acceleration time is too short.                                               | Increase acceleration time.                                                                                                    |  |  |

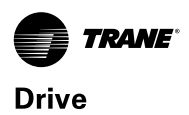

| Fault Code | Fault Name                              | Cause                                                                                             | Possible Solution                                                                                                    |  |
|------------|-----------------------------------------|---------------------------------------------------------------------------------------------------|----------------------------------------------------------------------------------------------------|--|
| Taun Coue  | I aute Maine                            | Cause                                                                                             | Ensure that the voltage limit function is enabled (E3-23 $-$ 1)                                                                                                    |  |
| E06.00     | Overvoltage during deceleration         | The overvoltage stall prevention param-<br>eters are set improperly.                              | The setting of F3-22 (V/F voltage limit) is too large. Adjust it between 700 V and 770 V. The setting of F3-24 (Frequency gain for V/F voltage limit) is too small. Adjust it between 30 and 50.                                                                |  |
|            |                                         | An external force drives motor during deceleration.                                               | Remove the external force or install a braking resistor. The setting of F3-26 (Frequency rise threshold during voltage limit) is too small. Adjust it between 5 Hz and 15 Hz.                                                                                   |  |
|            |                                         | Deceleration time is too short.                                                                   | Increase deceleration time.                                                                                                    |  |
|            |                                         | The braking unit and braking resistor are not installed.                                          | Install the braking unit and braking resistor.                                                                                                    |  |
| E07.00     | Overvoltage at constant speed           | The overvoltage stall prevention param-<br>eters are set improperly.                              | Ensure that the voltage limit function is enabled (F3-23 = 1). The setting of F3-22 (V/F voltage limit) is too large. Adjust it between 700 V and 770 V. The setting of F3-24 (Frequency gain for V/F voltage limit) is too small. Adjust it between 30 and 50. |  |
|            |                                         | An external force drives the motor during running.                                                | Remove the external force or install a braking resistor. The setting of F3-26 (Frequency rise threshold during voltage limit) is too small. Adjust it between 5 Hz and 15 Hz.                                                                                   |  |
| E08.00     | Pre-charge resistor<br>overload         | Input voltage is not within the permis-<br>sible range, causing frequent ON/OFF of<br>contactor.  | Adjust the voltage to normal range to ensure that bus volt-<br>age fluctuation does not cause frequent contactor ON/OFF.                                                                                                    |  |
|            |                                         | Instantaneous power failure occurs.                                                               | Enable the power dip ride through function by setting F9-5 (Power dip ride-through function selection) to a non-zero value.                                                                                                    |  |
| E09.00     | Undervoltage                            | The AC drive's input voltage is not within the permissible range.                                 | Adjust the voltage to normal range.                                                                                                    |  |
|            |                                         | The bus voltage is abnormal.                                                                      | Contact us or the agent.                                                                                                    |  |
|            |                                         | The rectifier bridge, the inverter driver<br>board, or the inverter control board is<br>abnormal. | Contact us or the agent.                                                                                                    |  |
|            |                                         | The load is too heavy or locked-rotor occurs on the motor.                                        | Reduce load or check motor and mechanical conditions.                                                                                                    |  |
|            |                                         | The AC drive power class is small.                                                                | Replace a drive of larger power class.                                                                                                    |  |
| E10.00     | AC drive overload                       | The control mode is SVC but motor au-<br>to-tuning is not performed.                              | Set motor parameters according to the motor nameplate and perform motor auto-tuning.                                                                                                    |  |
|            |                                         | The V/F control mode is used.                                                                     | Reduce the setting of F3-01 (Torque boost) by 1.0% gradu-<br>ally, or set it to 0 (auto torque boost).                                                                                                    |  |
| E10.01     |                                         | The load is too heavy or locked-rotor<br>occurs on the motor.                                     | Reduce load or check motor and mechanical conditions.<br>Replace a drive of larger power class.                                                                                                    |  |
|            |                                         | The AC drive power class is small.                                                                |                                                                                                    |  |
| E11.00     | Motor overload                          | is set improperly.                                                                                | Set F9-01 properly.                                                                                                    |  |
|            |                                         | The load is too heavy or locked-rotor occurs on the motor.                                        | Reduce load or check motor and mechanical conditions.                                                                                                    |  |
| E12.01     | -                                       | R phase is lost.                                                                                  | Check whether input phase loss occurs. Check whether the                                                                                                    |  |
| E12.02     | -                                       | S phase is lost.                                                                                  | input cable is broken. Check that DI terminals are properly connected. Check the hardware voltage detection circuit                                                                                                    |  |
|            | <ul> <li>Input voltage fault</li> </ul> | Overvoltage occurs on input phase                                                                 | Adjust the voltage to normal range                                                                                                    |  |
|            | -                                       | Voltage imbalance occurs on input                                                                 | Check whether input phase loss occurs. Check the hard-                                                                                                    |  |
| E12.05     |                                         | phase.                                                                                            | ware voltage detection circuit.                                                                                                    |  |
|            |                                         | The motor is faulty.                                                                              | Check whether open circuit occurs on the motor.                                                                                                    |  |
| E13.00     | Output phase loss                       | The cable connecting the AC drive and the motor is abnormal.                                      | Rectify external faults.                                                                                                    |  |
|            |                                         | The AC drive's three-phase outputs are unbalanced when the motor is running.                      | Check whether the motor three-phase winding is normal.                                                                                                    |  |
|            |                                         | The driver board or the IGBT is abnor-<br>mal.                                                    | Contact us or the agent.                                                                                                    |  |
| E14.00     |                                         | The ambient temperature is too high.                                                              | Lower the ambient temperature.                                                                                                    |  |
|            | IGBT overheat                           | The ventilation is clogged.                                                                       | Clean the ventilation.                                                                                                    |  |
|            |                                         | The cooling fan is damaged.                                                                       | Replace the fan.                                                                                                    |  |
|            |                                         | IGBT is damaged.                                                                                  | Contact us or the agent.                                                                                                    |  |
|            |                                         | Ine IGBT is damaged.                                                                              | Confirm that the mechanical condition allows restart (50, 10                                                                                                    |  |
| E15.01     | - External fault                        | an NO DI.                                                                                         | Startup protection selection) and reset the operation.                                                                                                    |  |
| E15.02     |                                         | an NC DI.                                                                                         | Startup protection selection) and reset the operation.                                                                                                    |  |

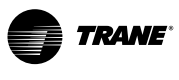

| Fault Code       | Equit Name                              | Cauca                                                                                                    | Possible Solution                                                                                                    |  |  |
|------------------|-----------------------------------------|----------------------------------------------------------------------------------------------------|----------------------------------------------------------------------------------------------------|--|--|
| Fault Code       | rault Name                              | Cause                                                                                                    |                                                                                                    |  |  |
| E16.01           | Communication<br>fault                  | Modbus communication timeout                                                                                                    | Check whether the RS485 cable is correctly connected.<br>Check whether the settings of Fd-04 (Modbus communica-<br>tion timeout) and PLC communication cycle are proper.          |  |  |
| E19.02<br>E19.04 |                                         | Auto-tuning of pole position angle of the synchronous motor is faulty.                                                                                                    | The motor may be disconnected, or output phase loss may occur.                                                                                                    |  |  |
| E19.05           | -                                       | Auto-tuning of initial pole position angle of the synchronous motor is faulty.                                                                                                    | Increase the setting of F2-29 (Initial position angle test current for synchronous motor).                                                                                        |  |  |
| E19.06           |                                         |                                                                                                    | Check whether the motor is connected. Ensure that E1-03                                                                                                    |  |  |
| F19.07           | -                                       | Stator resistance autotuning is faulty                                                                                                    | (Rated motor current) is set according to the motor name-                                                                                                    |  |  |
| F19.08           |                                         |                                                                                                    | plate.                                                                                                    |  |  |
| E19.09           |                                         | Auto-tuning of instantaneous leakage                                                                                                    |                                                                                                    |  |  |
| E19.10           |                                         | inductance of the asynchronous motor is faulty.                                                                                                    | Check whether the motor is connected or output phase loss occurs. Ensure that the motor is connected.                                                                             |  |  |
| E19.11           |                                         | Inertia auto-tuning is faulty.                                                                                                    | Ensure that F1-03 (Rated motor current) is set according to the motor nameplate. Increase the setting of F2-43 (Inertia autotuning and dynamic speed reference).                  |  |  |
| E19.12           | Motor autotuning                        |                                                                                                    |                                                                                                    |  |  |
| E19.13           | fault                                   |                                                                                                    | Check whether the motor is connected or output phase loss                                                                                                    |  |  |
| E19.14           |                                         |                                                                                                    |                                                                                                    |  |  |
| E19.15           |                                         | Auto-tuning times out.                                                                                                    |                                                                                                    |  |  |
| E19.16           |                                         |                                                                                                    | occurs. Ensure that the motor is disconnected from load.                                                                                                    |  |  |
| E19.17           |                                         |                                                                                                    |                                                                                                    |  |  |
| E19.19           |                                         |                                                                                                    |                                                                                                    |  |  |
| E19.20           |                                         | Auto-tuning of zero position angle of the                                                                                                    | Check the 7 feedback signal                                                                                                    |  |  |
| E19.22           |                                         | no-load synchronous motor times out.                                                                                                    | check the Z reedback signal.                                                                                                    |  |  |
| E19.23           |                                         | Auto-tuning of pole position of the syn-<br>chronous motor is faulty.                                                                                                    | Ensure that F1-03 (Rated motor current) is set according to<br>the motor nameplate. Decrease the setting of F2-29 (Initial<br>position angle test current for synchronous motor). |  |  |
| E19.24           |                                         | Auto-tuning of instantaneous leakage<br>inductance of asynchronous motor is<br>incorrect.                                                                                                    | Check whether the AC drive power class is small, and replace an AC drive of proper power class based on motor power.                                                              |  |  |
| E21.01           |                                         |                                                                                                    | For parameters written to EEPROM, check RAM addresses                                                                                                    |  |  |
| E21.02           | EEPROM read and                         | FEPROM road and write is abnormal                                                                                                    |                                                                                                    |  |  |
| E21.03           | write fault                             |                                                                                                    | require vendor to replace the main control board.                                                                                                    |  |  |
| E21.04           |                                         |                                                                                                    |                                                                                                    |  |  |
| E22.00           |                                         | Stator resistance is not within the per-<br>missible range.                                                                                                    | Check whether rated motor voltage and current are incor-<br>rectly set, and set F1-02 (Rated motor voltage) and F1-03                                                             |  |  |
| E22.01           |                                         | Asynchronous motor rotor resistance is<br>not within the permissible range.                                                                                                    | (Rated motor current) according to the motor nameplate.<br>Check that auto-tuning is performed after the motor stops.                                                             |  |  |
| E22.02           | Abnormal motor<br>auto-tuning result    | No-load current and mutual inductive<br>reactance of the asynchronous motor<br>are not within the permissible range. If<br>such an alarm is generated, the AC drive<br>calculates no-load current and mutual<br>inductive reactance based on known<br>parameters. The calculated values may<br>be different from optimal values. | Set motor parameters in group F1 according to the motor nameplate. Before auto-tuning, ensure that the motor has no load.                                                         |  |  |
| E22.03           |                                         | Synchronous motor back EMF is not within the permissible range after auto-tuning.                                                                                                    | Ensure that F1-02 (Rated motor voltage) is set according to the motor nameplate. Before auto-tuning, ensure that the motor has no load.                                           |  |  |
| E22.04           |                                         | Inertia auto-tuning is faulty.                                                                                                    | Ensure that F1-03 (Rated motor current) is set according to the motor nameplate.                                                                                                  |  |  |
| E23.00           | Short circuit to ground                 | The motor is short circuited to the ground.                                                                                                    | Replace the faulty cable or motor.                                                                                                    |  |  |
| E24.00           | Motor phase-to-<br>phase short circuit  | Phase-to-phase short circuit occurs on the motor.                                                                                                    | Check whether two-phase short circuit occurs in three-<br>phase (U, V, W) output.                                                                                                 |  |  |
| E26.00           | Accumulative run-<br>ning time reached  | Accumulative running time reaches the setting value.                                                                                                    | Clear the record through parameter initialization.                                                                                                    |  |  |
| E29.00           | Accumulative pow-<br>er-on time reached | Accumulative power-on time reaches the setting value.                                                                                                    | Clear the record through parameter initialization.                                                                                                    |  |  |
| E30.00           | Load loss                               | The output current of the AC drive is smaller than F9-64 (Load lost detection level).                                                                                                    | Check whether the load is disconnected or the setting of F9-64 and F9-65 (Load lost detection time) satisfies actual running conditions.                                          |  |  |
| E31.00           | PID feedback lost<br>during running     | PID feedback is smaller than the setting value of FA-26 (Detection level of PID feedback loss).                                                                                                    | Check PID feedback or set FA-26 properly.                                                                                                    |  |  |

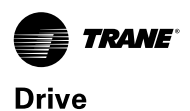

#### Fault Code Fault Name Cause **Possible Solution** Motor auto-tuning is not performed. Perform motor auto-tuning. Excessive speed F9-69 (Detection level of speed error) E42.00 deviation and F9-70 (Detection time of speed Set F9-69 and F9-70 properly based on actual conditions. error) are set improperly. Encoder parameters are set improperly. Set encoder parameters properly. Motor auto-tuning is not performed. Perform motor auto-tuning. E43.00 Motor overspeed F9-67 (Over-speed detection level) and Set F9-67 and F9-68 properly based on actual conditions. F9-68 (Over-speed detection time) are set improperly. Cable connection of the temperature Check cable connection of the temperature sensor. sensor is loose. Increase carrier frequency or take other measures to cool E45.00 Motor overheat The motor temperature is too high. the motor. The setting of F9-57 (Motor overheat Increase the setting of F9-57 (90°C to 100°C for common protection threshold) is too small. motors). Synchronous Check whether the slave option is selected for A8-10, A8-E46.01 control parameter More than two slave types are set. 50, and A8-70. setting fault E47.00 STO fault The STO card is faulty. Check STO wiring.

### **Symptoms and Diagnostics**

| No. | Fault Description                                                                                  | Cause                                                                     | Possible Solution                                                                                                    |  |
|-----|----------------------------------------------------------------------------------------------------|---------------------------------------------------------------------------|----------------------------------------------------------------------------------------------------|--|
|     | There is no display at                                                                             | The mains voltage is not input or is too low.                             | Check the power supply.                                                                                                    |  |
| 1   |                                                                                                    | The switching power supply on the driver board of the AC drive is faulty. | Check bus voltage.                                                                                                    |  |
|     | power-on.                                                                                          | The control board or operating panel is faulty.                           | Contact us or the agent.                                                                                                    |  |
|     |                                                                                                    | The rectifier module is damaged.                                          |                                                                                                    |  |
| 2   |                                                                                                    | Related components on the control board are dam-<br>aged.                 |                                                                                                    |  |
|     | "HC" is displayed at                                                                               | The motor or motor cable is short circuited to ground.                    | Contact us or the agent.                                                                                                    |  |
|     | power-on.                                                                                          | The hall sensor is damaged.                                               |                                                                                                    |  |
|     |                                                                                                    | The mains voltage is too low.                                             |                                                                                                    |  |
| 3   | "E23.00" is displayed at                                                                           | The motor or motor output cable is short circuited to ground.             | Use a megger to measure the insulation resis-<br>tance of the motor and motor cable.                                                                                                    |  |
|     | power-on.                                                                                          | The AC drive is damaged.                                                  | Contact us or the agent.                                                                                                    |  |
|     | The display is normal                                                                              | The cooling fan is damaged or locked-rotor occurs.                        | Replace the fan.                                                                                                    |  |
| 4   | at power-on. But after<br>running, "HC" is dis-<br>played and the AC drive<br>stops immediately.   | Short circuit exists in wiring of control terminals.                      | Eliminate short circuit faults in control circuit wiring.                                                                                                    |  |
|     |                                                                                                    | The setting of carrier frequency is too high.                             | Reduce F0-15 (Carrier frequency).                                                                                                    |  |
| F   | E14.00 (IGBT overheat)                                                                             | The cooling fan is damaged, or ventilation is clogged.                    | Replace the fan or clean the ventilation.                                                                                                    |  |
| 5   | is detected frequently.                                                                            | Components inside the AC drive are damaged (therm-<br>istor or others).   | Contact us or the agent.                                                                                                    |  |
|     | The motor does not ro-<br>tate after the AC drive<br>runs.                                         | The motor or motor cable is faulty.                                       | Check that wiring between the AC drive and motor is normal.                                                                                                    |  |
| 6   |                                                                                                    | Motor parameters are set improperly on the AC drive.                      | <ul> <li>Restore the factory parameters and reset the following parameters properly:</li> <li>Motor ratings, such as rated motor frequency and rated motor speed</li> <li>F0-01 (Motor 1 control mode) and F0-02 (Command source selection)</li> <li>F3-01 (Torque boost) in V/F control under heavy-load start.</li> </ul> |  |
|     |                                                                                                    | The driver board is faulty.                                               | Contact us or the agent.                                                                                                    |  |
|     | DI terminals are dis-                                                                              | Related parameters are set improperly.                                    | Check and set parameters in group F4 again.                                                                                                    |  |
| 7   |                                                                                                    | External signals are incorrect.                                           | Re-connect external signal cables.                                                                                                    |  |
| /   | abled.                                                                                             | The jumper across OP and +24 V is loose.                                  | Re-confirm the jumper bar across OP and +24 V.                                                                                                    |  |
|     |                                                                                                    | The control board is faulty.                                              | Contact us or the agent.                                                                                                    |  |
|     | The AC drive detects                                                                               | Motor parameters are set improperly.                                      | Set motor parameters or perform motor au-<br>to-tuning again.                                                                                                    |  |
| 0   | voltage frequently.                                                                                | Acceleration/Deceleration time is set improperly.                         | Set proper acceleration/deceleration time.                                                                                                    |  |
|     | voltage nequentry.                                                                                 | Load fluctuates.                                                          | Contact us or the agent.                                                                                                    |  |
| 9   | The braking torque is<br>insufficient when the<br>motor is decelerating or<br>decelerates to stop. | Voltage limit is enabled.                                                 | If a braking resistance is configured, set F3-23 (V/F voltage limit selection) to 0 (Disabled) to disable voltage limit.                                                                                                    |  |

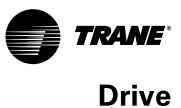

#### Maintenance

#### **Routine Maintenance**

Check the following items daily to ensure normal running and prevent damage to the AC drive. Copy this checklist and sign the "Checked" column after each inspection.

| Inspection Item               | Inspection Points                                                                                                    | Solutions                                                                                                    | Checked |  |
|-------------------------------|----------------------------------------------------------------------------------------------------|----------------------------------------------------------------------------------------------------|---------|--|
| Motor                         | Inspect whether the abnormal sounds and vibration occur on the motor.                                                                  | <ul> <li>Check whether the mechanical connection is normal.</li> <li>Check whether output phase loss occurs on the motor.</li> <li>Check whether retaining screws of the motor are tightened.</li> </ul>                                                                |         |  |
| Fan                           | Inspect whether the cooling fan of the AC drive and motor work abnormally.                                                             | <ul> <li>Check running of the cooling fan of the AC drive.</li> <li>Check whether the cooling fan of the motor is normal.</li> <li>Check whether the ventilation is clogged.</li> <li>Check whether the ambient temperature is within the permissible range.</li> </ul> |         |  |
| Installation environ-<br>ment | Inspect whether the cabinet and cable duct are abnormal.                                                                               | <ul> <li>Check input and output cables for damaged insulation.</li> <li>Check for vibration of the hanging bracket.</li> <li>Check whether ground bars and terminals become loose or get corroded.</li> </ul>                                                           |         |  |
| Load                          | Inspect whether the running current<br>of the AC drive exceeds the rated<br>current of the AC drive and motor for<br>a certain period. | <ul> <li>Check whether motor parameters are set properly.</li> <li>Check whether the motor is overloaded.</li> <li>Check whether the mechanical vibration is severe (allowed range: &lt; 1 g).</li> </ul>                                                               |         |  |
| Input voltage                 | Inspect whether the power voltage of<br>the main and control circuits is within<br>the allowed range.                                  | <ul><li>Check that the input voltage is within the allowed range.</li><li>Check whether start of heavy load exists.</li></ul>                                                                                                    |         |  |

#### **Service Life of Wear Parts**

The service life of fans and electrolytic DC bus capacitors is related to the operating environment and maintenance status. The general service life is listed as follows.

| Component              | Service Life <sup>[1]</sup> |  |  |
|------------------------|-----------------------------|--|--|
| Fan                    | > 5 years                   |  |  |
| Electrolytic capacitor | > 5 years                   |  |  |

[1] You can determine when to replace these parts according to the actual operating time.

Ambient temperature: 40°C

Load rate: 80%

#### **Replacing Cooling Fans**

- 1. Possible damage causes: bearing worn and blade aging
- 2. Judging criteria: whether there is crack on the blade; whether there is abnormal vibration noise upon startup; whether the blade runs abnormally

#### 3. Replacement method:

#### **Removing the Fans**

- ① Disconnect the fan power cables (marked by blue circles in the following figure).
- 2 Remove the M4 screws (marked by red circles in the following figure) from the fan cover.
- ③ Remove the fan and fan cover.

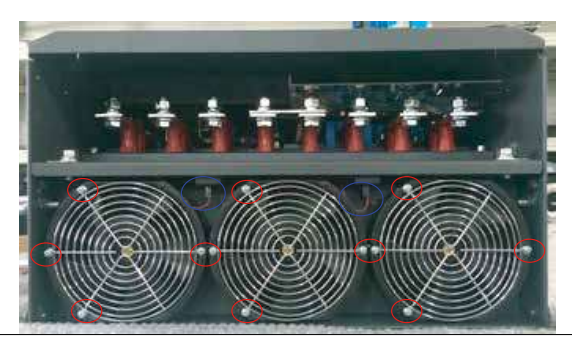

#### Installing the Fans

1 Install the fan in a reverse procedure to removal. Pay attention to the direction of the fan. 2 After the replacement is completed, check that the air flow direction is upright.

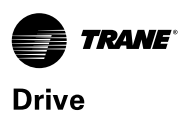

## Function code

| Unit 1    |             |                                                                                                    | Unit 2    |             |                                                                                                    |
|-----------|-------------|----------------------------------------------------------------------------------------------------|-----------|-------------|----------------------------------------------------------------------------------------------------|
| Para. No. | Para. Value | Description                                                                                                    | Para. No. | Para. Value | Description                                                                                                    |
| F0-01     | 2           | V/F control                                                                                                    | F0-01     | 2           | V/F control                                                                                                    |
| F0-02     | 2           | Serial comms.                                                                                                    | F0-02     | 2           | Serial comms.                                                                                                    |
| F0-03     | 9           | Communication setting                                                                                                    | F0-03     | 9           | Communication setting                                                                                                    |
| F0-10     | 50          | Max. frequency                                                                                                    | F0-10     | 50          | Max. frequency                                                                                                    |
| F0-12     | 50          | Frequency upper limit                                                                                                    | F0-12     | 50          | Frequency upper limit                                                                                                    |
| F0-14     | 30          | Frequency lower limit                                                                                                    | F0-14     | 30          | Frequency lower limit                                                                                                    |
| F0-15     | 2           | Carrier frequency                                                                                                    | F0-15     | 2           | Carrier frequency                                                                                                    |
| F0-17     | 6           | Acceleration time                                                                                                    | F0-17     | 6           | Acceleration time                                                                                                    |
| F0-18     | 20          | Deceleration time                                                                                                    | F0-18     | 20          | Deceleration time                                                                                                    |
| F1-01     | Power       |                                                                                                    | F1-01     | Power       |                                                                                                    |
| F1-02     | Voltage     |                                                                                                    | F1-02     | Voltage     |                                                                                                    |
| F1-03     | Current     | Parameters on the motor name-                                                                                                    | F1-03     | Current     | Parameters on the motor name-                                                                                                    |
| F1-04     | Frequency   | - place                                                                                                    | F1-04     | Frequency   | place                                                                                                    |
| F1-05     | Speed       |                                                                                                    | F1-05     | Speed       |                                                                                                    |
| A4-00     | 1           | DC power calculation enabled                                                                                                    | A4-00     | 1           | DC power calculation enabled                                                                                                    |
| A4-01     | 97.3        | Power correction coefficient                                                                                                    | A4-01     | 97.3        | Power correction coefficient                                                                                                    |
| F4-01     | 0           | DI2 filter overtemperature protec-<br>tion 1) If the overtemperature<br>protection contact of the filter is<br>connected between DI2 and COM,<br>set F4-01 to 52. In this case, Err62<br>is reported when no signal is con-<br>nected. 2) Set to 0 by default. | F4-01     | 0           | <ul> <li>DI2 filter overtemperature protection</li> <li>1) If the overtemperature protection contact of the filter is connected between DI2 and COM, set F4-01 to 52. In this case, Err62 is reported when no signal is connected.</li> <li>2) Set to 0 by default.</li> </ul> |
| F5-02     | 1           | TA/TC running status outpu                                                                                                    | F5-02     | 1           | TA/TC running status outpu                                                                                                    |
| F5-03     | 0           | PA/PC filter control signal 1) Con-<br>tol filter capacitance; set to 52;<br>PA/PC conected for filter control in<br>serial 2) Set to 0 by default.                                                                                                    | F5-03     | 0           | PA/PC filter control signal<br>1) Contol filter capacitance; set<br>to 52; PA/PC conected for filter<br>control in serial<br>2) Set to 0 by default.                                                                                                    |
| Fd-00     | 9           | Baud rate: 115200 bps                                                                                                    | Fd-00     | 9           | Baud rate: 115200 bps                                                                                                    |
| FD-01     | 1           | Modbus data format: 8-E-1                                                                                                    | FD-01     | 1           | Modbus data format: 8-E-1                                                                                                    |
| FD-02     | 1           | Local address                                                                                                    | FD-02     | 2           | Local address                                                                                                    |
| F8-54     | 1           | Set to 1 by default to enable the STO function.                                                                                                    | F8-54     | 1           | Set to 1 by default to enable the STO function.                                                                                                    |

Trane - by Trane Technologies (NYSE: TT), a global climate innovator - creates comfortable, energy efficient indoor environments for commercial and residential applications. For more information, please visit trane.com or tranetechnologies.com.

Trane has a policy of continuous product and product data improvement and reserves the right to change design and specifications without notice. We are committed to using environmentally conscious print practices.